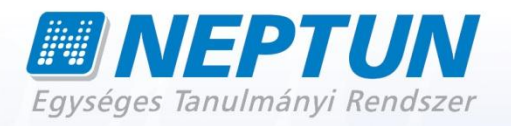

# HALLGATÓI FELHASZNÁLÓI SEGÉDLET

Felhasználói dokumentáció verzió 3.4.

Budapest, 2012.

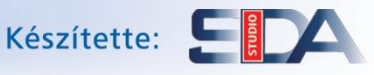

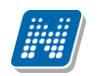

### Változáskezelés

| <b>X</b> 7 • 7 |             | Változás |                                                                    |       |  |  |  |
|----------------|-------------|----------|--------------------------------------------------------------------|-------|--|--|--|
| V erzio        | Datum       | Pont     | Cím                                                                | Oldal |  |  |  |
| 3.1            | 2011 03 01  | 233      | Üzenetekhez melléklet csatolható (NMS modul                        | 15    |  |  |  |
| 5.1            | 2011.05.01  | 2.3.3    | használata esetén)                                                 | 15.   |  |  |  |
| 3.1            | 2011.03.01  | 2.3      | Beérkezett üzeneteknél típus szerint lehet választani              | 13.   |  |  |  |
|                |             | • •      | Módosul a beérkezett és elküldött üzenetek felület                 | 10    |  |  |  |
| 3.1            | 2011.03.01  | 2.3      | felépítése, új boríték ikon, mely jelzi az olvasottság             | 13.   |  |  |  |
|                |             |          | statuszat                                                          |       |  |  |  |
| 3.1            | 2011.03.01  | 1.1.2    | Uj ikonok es mezok a bal menusorban (kedvenc                       | 9.    |  |  |  |
| 3.1            | 2011 03 01  | 112      | A feiléc eltűntethető                                              | 8     |  |  |  |
| 5.1            | 2011.05.01  | 1.1.2    | A hal menüsor mezőinek háttérszínezése tetszőlegesen               | 0.    |  |  |  |
| 3.1            | 2011.03.01  | 1.1.2    | változtatható                                                      | 9.    |  |  |  |
| 3.1            | 2011.03.01  | 4.7.1    | Ekvivalens tárgy teljesítettsége a Mintatantery felületen          | 40.   |  |  |  |
| 3.1            | 2011.03.01  | 5.3      | Ekvivalens tárgy teljesítettsége a Tárgyfelvétel felületen         | 55.   |  |  |  |
| 3.1            | 2011.03.01  | 9.7      | Félbehagyott kérvény folytatható                                   | 88.   |  |  |  |
| 2 1            | 2011 02 01  | 510      | Tárgy adatok alatti tematika tabfül és felület átnevezésre         | 10    |  |  |  |
| 5.1            | 2011.05.01  | 5.1.8    | került: Témakörre                                                  | 48.   |  |  |  |
| 3.1            | 2011.03.01  | 5.1.2    | Tárgytematika letölthetősége, elérhetősége megváltozott            | 46.   |  |  |  |
| 3.1            | 2011 03 01  | 252      | Automatikus rendszerüzenet tanulmányi és pénzügyi                  | 17    |  |  |  |
| 5.1            | 2011.05.01  | 2.3.2    | státusz változásáról                                               | 17.   |  |  |  |
| 3.1            | 2011.03.01  | 4.3      | Órarend átalakult                                                  |       |  |  |  |
| 3.1            | 2011.03.01  | 1.1.1    | Automatikus beléptetés                                             |       |  |  |  |
| 3.1            | 2011.03.01  | 1.1.2    | Kötelezően kitöltendő mezők megkülönböztetése                      |       |  |  |  |
| 3.2            | 2011.07.01. | 1.1.1    | Bejelentkezés gomb inaktívvá válik                                 |       |  |  |  |
| 3.2            | 2011.07.01. | 1.1.2    | Bal oldali elemek sorrendezésének lehetősége                       |       |  |  |  |
| 3.2            | 2011.07.01  | 3.4.6    | Uj Outlook export menüpont + aktualizált leírás                    |       |  |  |  |
| 32             | 2011 07 01  | 346      | Outlook export figyelmeztető üzenet, ha az export fájl             |       |  |  |  |
| 5.2            | 2011.07.01  | 5.7.0    | nem tartalmaz bejegyzést                                           |       |  |  |  |
| 3.2            | 2011.07.01  | 346      | Outlook exportkor képzésválasztási lehetőség az exportra           | 31    |  |  |  |
| 5.2            | 2011.07.01  | 5.1.0    | vonatkozóan                                                        | 51.   |  |  |  |
| 3.2            | 2011.07.01. | 1.1.2    | A baloldali Naptár többé nem kötött NMS használatához              | 11.   |  |  |  |
| 3.2            | 2011.07.01. | 4.3.1    | Aktuális nézet megjelölése órarendnél (a kiválasztott              | 36.   |  |  |  |
|                |             |          | nézet keretben, más színű háttérrel jelenik meg)                   |       |  |  |  |
| 3.2            | 2011.07.01. | 4.3.1    | Dinamikus és napi nézet órarendben                                 | 37.   |  |  |  |
| 3.2            | 2011.07.01. | 4.3.1    | Színezés megváltozása az órarendben                                | 38.   |  |  |  |
| 3.2            | 2011.07.01. | 4.3.1    | Orarendnél Osszevont/féléves nézetnél hét típusa                   | 37.   |  |  |  |
|                |             |          | választási lehetőség                                               |       |  |  |  |
| 3.2            | 2011.07.01. | 9.2.2    | Kollégiumi jelentkezésnél visszajelzés "Kiválasztott               | 90.   |  |  |  |
|                |             |          | kollégiumok" oszloppal                                             |       |  |  |  |
| 3.2            | 2011.07.01. | 6.2.1    | Varolistás vizsgára kerülés nem számít bele a vizsgák              | 73.   |  |  |  |
| 2.2            | 2011.07.01  | 2 1 1    |                                                                    | 24    |  |  |  |
| 3.2            | 2011.07.01. | 5.1.1    | Diakigazolvany adatok megjelenitese                                | 24.   |  |  |  |
| 3.2            | 2011.07.01. | 9.11     | Diakigazoivany igenyiolap leadasa – uj menupont az                 | 97.   |  |  |  |
| 2.0            | 2011.07.01  | 0.4      | Ogymezes atau<br>Zárówizzga jelentkozós sikorossógónek mogielölése | 02    |  |  |  |
| 5.2            | 2011.07.01. | 7.4      | Den denersingen etch andtrafter - Dág-latar 11                     | 92.   |  |  |  |
| 3.2            | 2011.07.01. | 2.5.2    | beállítási lehetőség, hogy miről kér e-mailt/SMS-t                 | 20.   |  |  |  |

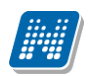

### HALLGATÓI FELHASZNÁLÓI SEGÉDLET

| 3.2 | 2011.07.01. | 2.5.2     | Rendszerüzeneteknél plusz típus: kérdőív kitöltése                                                                            |                 |  |  |
|-----|-------------|-----------|----------------------------------------------------------------------------------------------------|-----------------|--|--|
| 3.2 | 2011.07.01. | 5.2       | Kurzus adatok ablak alapadatainál kapcsolódó tárgyak<br>megjelenítése                                                         | 58.             |  |  |
| 2.2 | 2011.07.01  | 5.3       | kurzushoz kapcsolódó tárgyak miatti változás                                                                                  | 61.             |  |  |
| 3.2 | 2011.07.01. | 4.3       | kurzusfelvételkor, órarendi bejegyzésnél                                                                                      | 36.             |  |  |
| 3.2 | 2011.07.01. | 4.3.1     | Listás nyomtatás lehetőség órarend normál nézetben                                                                            | 37.             |  |  |
| 3.3 | 2011.10.24. | 4.5       | Tanulmányok/Tanulmányi átlagok felület átrendezése<br>(extra adatok nyilvántartása)                                           | 44.             |  |  |
| 3.3 | 2011.10.24. | 9.5       | Ügyintézés/Véleményezés menüpont átnevezése                                                                                   | 93.             |  |  |
| 3.3 | 2011.10.24. | 1.1.2     | Képzési szint megielenítése                                                                                                   | 11.             |  |  |
| 3.3 | 2011.10.24. | általános | Műveleti gombok láthatóbbá tétele (pl. új üzenet írása, új<br>tétel kiírása) -> link kifejezések átírása gombra,<br>képcserék | általános       |  |  |
| 3.3 | 2011.10.24. | 4.3.1     | Órarendi megjelenítés Napló nézetben                                                                                          | 35,36.          |  |  |
| 3.3 | 2011.10.24. | 5.2.1     | Kurzus várólista kijelzése a "Tárgyak/Felvett kurzusok"<br>menüponton                                                         | 58.             |  |  |
| 3.3 | 2011.10.24. | 5.2.3     | Kurzus várólista max. létszám kijelzése a kurzus<br>alapadatoknál                                                             | 58.             |  |  |
| 3.3 | 2011.10.24. | 4.1       | Tanulmányok/Képzés adatok felületen Oklevél adatok                                                                            | 31.             |  |  |
| 3.3 | 2011.10.24. | 7.1.3     | Tétel kiírásakor a díjtípus neve lesz a kiírt tétel neve,<br>szolgáltatási jogcímnél "Minden félév" lehetőség                 | 81.             |  |  |
| 3.3 | 2011.10.24. | 5.3.2     | Kurzusjelentkezés, -lejelentkezés tiltásának kijelzése,<br>valamint annak kijelzése, ha a kurzus nem indul                    |                 |  |  |
| 3.3 | 2011.10.24. | 1.1.2     | SMS reklám az "Aktualitások" gadgetben                                                                                        | 11.             |  |  |
| 3.3 | 2011.10.24. | 7.2       | Pénzügyek/Számlák felületre új információs panel került:<br>E-ellenőrzéssel kapcsolatban                                      | 83.             |  |  |
| 3.3 | 2011.10.24. | 7.1.1     | Pénzügyi igazolás sablonon új változók (a hallgató neve,<br>neptunkódja, tétel féléve, teljesítés dátuma)                     |                 |  |  |
| 3.3 | 2011.10.24. | 11.3      | Keresőpanelben bármely beviteli mezőn állva enter<br>megnyomására lefut a keresés                                             | 14.             |  |  |
| 3.3 | 2011.10.24. | 3.4.6     | Órarend export .ics fájl Google Calendarba is betölthető,<br>használható.                                                     |                 |  |  |
| 3.3 | 2011.10.24. | 3.4.6     | Órarend excel export megvalósult                                                                                              | 30.             |  |  |
| 3.3 | 2011.10.24. | 2.5.2     | Virtuális térrel kapcsolatos automatikus<br>rendszerüzenetek és SMS-ek                                                        | 20.             |  |  |
| 3.3 | 2011.10.24. | 4.3.1     | Találkozók kiírása és megtekintése nem lehetséges NMS modul nélkül                                                            | 40.             |  |  |
| 3.3 | 2011.10.24. | általános | Akkreditáció átnevezése elismertre (Speciális<br>indexsorok, Felvett tárgyak és Leckekönyv felületeken)                       |                 |  |  |
| 3.3 | 2011.10.24. | 9.11      | Diákigazolvány igénylés : sorszám ellenőrzés,<br>másodlagos intézmény rögzítésének lehetősége,<br>címválasztási lehetőség     | 103.            |  |  |
| 3.3 | 2011.10.24. | általános | Felvehető kurzusoknál a megjelenés telephelyhez kötött                                                                        | általános       |  |  |
| 3.4 | 2012.02.28. | általános | Várólistás fejlesztések – várólistás kurzus kijelzése                                                                         | általános       |  |  |
| 34  | 2012.02.28  | 4.3.1     | Várólistás feilesztések – várólista ielölése órarendben                                                                       | 41              |  |  |
| 2 / | 2012.02.20. | 76        | Címtár látrahozása                                                                                                    | 24              |  |  |
| 3.4 | 2012.02.28. | általános | Címtár, egyéni és csoportos üzenetküldés megvalósítása                                                                        | ے۔<br>általános |  |  |
| 2.4 | 2012 02 22  | <u> </u>  | a targy a Kurzus es vizsga haligatoi nevsoraban                                                                               | 414-17          |  |  |
| 5.4 | 2012.02.28. | aitalanos | Cimtaras vaitozasok az uzenetkuldesben                                                                                        | aitalanos       |  |  |

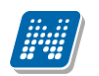

### HALLGATÓI FELHASZNÁLÓI SEGÉDLET

| 3.4 | 2012.02.28. | 5.1.2.    | Felvett kreditek kijelzése a Felvett tárgyak felületen                             |           |  |
|-----|-------------|-----------|------------------------------------------------------------------------------------|-----------|--|
| 3.4 | 2012.02.28. | 4.6       | Speciális indexsorok blokk/ok a Leckekönyv felületre                               | 54.       |  |
| 3.4 | 2012.02.28. | 4.13      | Tanulmányok/Konzultációk menüpont létrejött                                        | 62.       |  |
| 3.4 | 2012.02.28. | 4.3.1     | Konzultációk kijelzése az órarendben/naptárban.                                    | 41.       |  |
| 3.4 | 2012.02.28. | 9.1.2     | Beiratkozási kérelem megtekintése visszamenőlegesen                                | 106.      |  |
| 3.4 | 2012.02.28. | 9.1.3     | Beiratkozási lap megjelenítésének, nyomtatásának változása                         | 106.      |  |
| 3.4 | 2012.02.28. | 7.1.1     | Kiírt tételnél a plusz előjel nem kerül kijelzésre                                 | 93.       |  |
| 3.4 | 2012.02.28. | 9.7       | Kérvény számított pontjának kijelzése a felületen                                  | 119.      |  |
| 3.4 | 2012.02.28. | 9.10      | A kérvény elbírálásnál vélemények megtekintése                                     | 122.      |  |
| 3.4 | 2012.02.28. | 5.3.1     | Tárgy adatok megjelenítésének változása (mintatanterv kijelzése tárgyfelvételnél). | 75.       |  |
| 3.4 | 2012.02.28. | 5.3       | Hallgatói weben kurzusfelvételnél bővült a visszajelző<br>üzenet                   | 75.       |  |
| 3.4 | 2012.02.28. | általános | Vizsgára jelentkezettek listája módosult                                           | általános |  |
| 3.4 | 2012.02.28. | 9.4       | Záróvizsga időszakhoz tartozó vizsga leírás<br>megjelenítése                       | 116.      |  |
| 3.4 | 2012.02.28. | 3.1       | Másodlagos állampolgárság megjelenik a személyes<br>adatoknál                      | 27.       |  |
| 3.4 | 2012.02.28. | 9.11      | Diákigazolvány cím kezelési módosítások                                            | 123.      |  |
| 3.4 | 2012.02.28. | 9.4       | Terem információ megjelenitése záróvizsgánál                                       | 110.      |  |
| 3.4 | 2012.02.28. | 7.1.1     | Kiírt tételnél látszódjon, hogy melyik kérvényre került kiírásra.                  | 94.       |  |
| 3.4 | 2012.02.28. | általános | Excel export az összes sorra                                                       | általános |  |
| 3.4 | 2012.02.28. | 9.7       | Kérvény leadáskor generálódhat kiírás a kérvényhez.                                | 120.      |  |
| 3.4 | 2012.02.28. | 9.11      | Diákigazolvány igénylés eljárási rend változás                                     | 123.      |  |

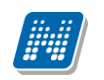

### Tartalomjegyzék

| 1. Általános funkciók                                                 | 9          |
|-----------------------------------------------------------------------|------------|
| 1.1. Általános funkciók                                               | 9          |
| 1.1.1. Bejelentkezés                                                  | 9          |
| 1.1.2. Megjelenítés, a felület felépítése                             | 10         |
| 1.1.3. Ikonok használata (nyomtatás, keresés, megtűzés, excel export) | 15         |
|                                                                       |            |
| 2. Kiemelt funkciók                                                   | 16         |
| 2.1. Képzés                                                           | . 16       |
| 2.2. Kedvenc funkciók                                                 | . 16       |
| 2.3. Uzenetek/Beerkezett üzenetek                                     | . 17       |
| 2.3.1. Uzenetek olvasása és válasz írása                              | . 18       |
| 2.3.2. Uzenetek törlés                                                | 18         |
| 2.3.3. Uzenet írása                                                   | 19         |
| 2.4. Uzenetek/Elküldött üzenetek                                      | 20         |
| 2.4.1. Elküldött üzenetek olvasása                                    | 20         |
| 2.4.2. Elküldött üzenetek törlése                                     | 20         |
| 2.5. Uzenetek/Beállítások                                             | 21         |
| 2.5.1. Uzenetfogadás engedélyezése (tiltása)                          | 21         |
| 2.5.2. Automatikus értesítések                                        | 21         |
| 2.5.3. SMS szolgáltatás                                               | 24         |
| 2.6. Uzenetek/Címtár                                                  | 24         |
| 2.7. Aktualitások                                                     | 26         |
| 2.8. Naptár                                                           | 26         |
| 2 Saiát adatak                                                        | 77         |
| 2.1. Szomályos adatok                                                 | 27         |
| 3.1.1 Diákigazolyány adatok                                           | 27         |
| 3.1.2 Alapadatok módosítása fül                                       | 2/<br>20   |
| 3.1.2. Alapauatok mouositasa tut                                      | 20         |
| 3.1.5. Audulliouositasi kereiniek lui                                 | 29         |
| 3.2.1 Előkónzottsóg fül                                               | 29         |
| 3.2.1. Liokepzeuseg Tur                                               | 29         |
| 3.2. Elárbotőságak                                                    | 20         |
| 3.3.1 LIEITIELOSEYER                                                  | 30         |
| 3.3.2. Elérhetőség módosítása                                         | 30         |
| 3.3.2. Elérhetőség (ek) törlése                                       | 30         |
| 2.2.4 Adatak promtatáca                                               | 21         |
| 3.3.4. Audiuk Hyumidiasa                                              | 21         |
| 3.J. Chillinouositasi kerelinek                                       | 3J<br>2T   |
| 3.4.1 Logippóv változtatác (opcionálic)                               | 22<br>22   |
| 2.4.2. Jolezóváltoztatás fül (opcionálic)                             | 22<br>22   |
| 2.4.2. Veresés engedélyezése fül                                      | ວ∠<br>ວວ   |
| 2.4.4. Drofilkozolóc                                                  | 32<br>22   |
| 3.1.7.7.7.7.7.7.7.7.7.7.7.7.7.7.7.7.7.7.                              | 22         |
| 3.4.6 Outlook avaart                                                  | <b>2</b> 2 |
|                                                                       | 55         |
| 4. Tanulmányok                                                        | 35         |
| 4.1. Képzés adatok                                                    | 35         |

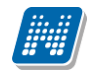

| 4.2. Féléve                                                                                                    | es adatok                                                                                                    | 36                                                                         |
|----------------------------------------------------------------------------------------------------|----------------------------------------------------------------------------------------------------|----------------------------------------------------------------------------|
| 4.2.1. Ki                                                                                                    | választott félév adatainak megjelenítése                                                                                                    | 36                                                                         |
| 4.2.2. Fr                                                                                                    | edmények megtekintése                                                                                                    | 37                                                                         |
| 4.2.3. Té                                                                                                    | étel kiírása                                                                                                    | 40                                                                         |
| 4 3 Órarer                                                                                                    | nd                                                                                                    | 41                                                                         |
| 431 5                                                                                                    | niát órarend                                                                                                    | 41                                                                         |
| 432 Tá                                                                                                    | árav adatok                                                                                                    | 46                                                                         |
| 433 Ki                                                                                                    | irzus adatok                                                                                                    | 48                                                                         |
| 434 Vi                                                                                                    | zsna adatok                                                                                                    | 50                                                                         |
| 4 4 Sneciá                                                                                                    | lis indevsorok                                                                                                    | 51                                                                         |
| 4 5 Tanulr                                                                                                    | mányi átlagok                                                                                                    | 52                                                                         |
|                                                                                                    | rianyi adagok                                                                                                    | 54                                                                         |
| 4 7 Mintat                                                                                                    | anterv                                                                                                    | 55                                                                         |
| 471 M                                                                                                    | intatanterv tárovainak listázása                                                                                                    | 55                                                                         |
| 472 Tá                                                                                                    | árav adatok                                                                                                    | 57                                                                         |
| 473 Ki                                                                                                    | irzus adatok                                                                                                    | 59                                                                         |
| 4 8 Mérföl                                                                                                    | dkövek                                                                                                    | 60                                                                         |
| 4.9 Halloa                                                                                                    | tó szakdolgozatai                                                                                                    | 60                                                                         |
| 4 10 Szaki                                                                                                    | mai qvakorlat                                                                                                    | 61                                                                         |
| 4 11 Publi                                                                                                    | káriók                                                                                                    | 61                                                                         |
| 4 12 F-lea                                                                                                    | rning anvagok                                                                                                    | 62                                                                         |
| 4 13 Konz                                                                                                    | ultációk                                                                                                    | 62                                                                         |
|                                                                                                    |                                                                                                    | 02                                                                         |
| 5. Tárgyak .                                                                                                    |                                                                                                    | 64                                                                         |
| 5.1. Felvet                                                                                                    | t tárgyak                                                                                                    | 64                                                                         |
| 511 AL                                                                                                    |                                                                                                    | 61                                                                         |
| J.1.1. Ar                                                                                                    | ktuális félév tárgyai                                                                                                    | 04                                                                         |
| 5.1.2. A                                                                                                    | ktuális félév tárgyai<br>felület                                                                                                    | 64                                                                         |
| 5.1.2. A<br>5.1.3. Tá                                                                                                    | ktuális félév tárgyai<br>felület<br>árgytematika letöltése                                                                                                    | 64<br>65                                                                   |
| 5.1.2. A<br>5.1.3. Tá<br>5.1.4. Tá                                                                                                    | ktuális félév tárgyai<br>felület<br>árgytematika letöltése<br>árgy alapadatok nyomtatása                                                                                                    | 64<br>65<br>65                                                             |
| 5.1.2. A<br>5.1.3. Tá<br>5.1.4. Tá<br>5.1.5. Tá                                                                                                    | ktuális félév tárgyai<br>felület<br>árgytematika letöltése<br>árgy alapadatok nyomtatása<br>árgy leadása                                                                                                    | 64<br>65<br>65<br>65                                                       |
| 5.1.2. A<br>5.1.3. Tá<br>5.1.4. Tá<br>5.1.5. Tá<br>5.1.6. Ku                                                                                                    | ktuális félév tárgyai<br>felület<br>árgytematika letöltése<br>árgy alapadatok nyomtatása<br>árgy leadása                                                                                                    | 64<br>65<br>65<br>65<br>65                                                 |
| 5.1.2. A<br>5.1.3. Tá<br>5.1.4. Tá<br>5.1.5. Tá<br>5.1.6. Ku<br>5.1.7. Er                                                                                                    | ktuális félév tárgyai<br>felület<br>árgytematika letöltése<br>árgy alapadatok nyomtatása<br>árgy leadása<br>urzusváltoztatás<br>redmények megtekintése                                                                  | 64<br>65<br>65<br>65<br>66<br>66                                           |
| 5.1.2. A<br>5.1.3. Tá<br>5.1.4. Tá<br>5.1.5. Tá<br>5.1.6. Ku<br>5.1.7. Er<br>5.1.8. Tá                                                                                                    | ktuális félév tárgyai<br>felület<br>árgytematika letöltése<br>árgy alapadatok nyomtatása<br>árgy leadása<br>urzusváltoztatás<br>edmények megtekintése                                                                   | 64<br>65<br>65<br>65<br>66<br>66<br>67                                     |
| 5.1.2. A<br>5.1.3. Tá<br>5.1.4. Tá<br>5.1.5. Tá<br>5.1.6. Ku<br>5.1.7. Er<br>5.1.8. Tá<br>5.1.9. Ku                                                                                                    | ktuális félév tárgyai<br>felület<br>árgytematika letöltése<br>árgy alapadatok nyomtatása<br>árgy leadása<br>urzusváltoztatás<br>redmények megtekintése<br>árgy adatok                                                   | 64<br>65<br>65<br>65<br>66<br>66<br>67<br>69                               |
| 5.1.2. A<br>5.1.3. Tá<br>5.1.4. Tá<br>5.1.5. Tá<br>5.1.6. Ku<br>5.1.7. Er<br>5.1.8. Tá<br>5.1.9. Ku<br>5.1.10. N                                                                                                    | ktuális félév tárgyai<br>felület<br>árgytematika letöltése<br>árgy alapadatok nyomtatása<br>árgy leadása<br>urzusváltoztatás<br>edmények megtekintése<br>árgy adatok<br>urzus adatok                                    | 64<br>65<br>65<br>65<br>66<br>67<br>69<br>71                               |
| 5.1.2. A<br>5.1.3. Tá<br>5.1.4. Tá<br>5.1.5. Tá<br>5.1.6. Ku<br>5.1.7. Er<br>5.1.8. Tá<br>5.1.9. Ku<br>5.1.10. N<br>5.2. Felvet                                                                                                    | ktuális félév tárgyai<br>felület<br>árgytematika letöltése<br>árgy alapadatok nyomtatása<br>árgy leadása<br>urzusváltoztatás<br>redmények megtekintése<br>árgy adatok<br>urzus adatok<br>lyilatkozat felvett tárgyakról | 64<br>65<br>65<br>65<br>66<br>66<br>67<br>69<br>71<br>71                   |
| 5.1.2. A<br>5.1.2. A<br>5.1.3. Tá<br>5.1.4. Tá<br>5.1.5. Tá<br>5.1.6. Ku<br>5.1.7. Er<br>5.1.8. Tá<br>5.1.9. Ku<br>5.1.10. N<br>5.2. Felvet<br>5.2.1. A                                                                                                    | ktuális félév tárgyai<br>felület<br>árgytematika letöltése<br>árgy alapadatok nyomtatása<br>árgy leadása<br>urzusváltoztatás<br>edmények megtekintése<br>felmények megtekintése<br>felület<br>felület                   | 64<br>65<br>65<br>65<br>66<br>66<br>67<br>69<br>71<br>71<br>71             |
| 5.1.2. A<br>5.1.3. Tá<br>5.1.4. Tá<br>5.1.5. Tá<br>5.1.6. Ku<br>5.1.7. Er<br>5.1.8. Tá<br>5.1.9. Ku<br>5.1.10. N<br>5.2. Felvet<br>5.2.1. A<br>5.2.2. A                                                                                                    | ktuális félév tárgyai<br>felület                                                                                                    | 64<br>65<br>65<br>65<br>66<br>67<br>69<br>71<br>71<br>71<br>72             |
| 5.1.2. A<br>5.1.2. A<br>5.1.3. Tá<br>5.1.4. Tá<br>5.1.5. Tá<br>5.1.6. Ku<br>5.1.7. Er<br>5.1.8. Tá<br>5.1.9. Ku<br>5.1.10. N<br>5.2. Felvet<br>5.2.1. A<br>5.2.2. Ak<br>5.2.3. Ku                                                                                                    | ktuális félév tárgyai<br>felület                                                                                                    | 64<br>65<br>65<br>65<br>66<br>67<br>69<br>71<br>71<br>71<br>72<br>72       |
| 5.1.2. A<br>5.1.3. Tá<br>5.1.4. Tá<br>5.1.5. Tá<br>5.1.6. Ku<br>5.1.7. Er<br>5.1.8. Tá<br>5.1.9. Ku<br>5.1.10. N<br>5.2. Felvet<br>5.2.1. A<br>5.2.2. Ak<br>5.2.3. Ku<br>5.3. Tárgyf                                                                                                    | ktuális félév tárgyai                                                                                                    | 64<br>65<br>65<br>66<br>66<br>67<br>71<br>71<br>72<br>72<br>75             |
| 5.1.2. A<br>5.1.2. A<br>5.1.3. Tá<br>5.1.4. Tá<br>5.1.5. Tá<br>5.1.6. Ku<br>5.1.7. Er<br>5.1.8. Tá<br>5.1.9. Ku<br>5.1.10. N<br>5.2. Felvet<br>5.2.1. A<br>5.2.2. Ak<br>5.2.3. Ku<br>5.3. Tárgyf<br>5.3.1. Tá                                                                                                    | ktuális félév tárgyai                                                                                                    | 64<br>65<br>65<br>66<br>66<br>67<br>71<br>72<br>75<br>75                   |
| 5.1.2. A<br>5.1.2. A<br>5.1.3. Tá<br>5.1.4. Tá<br>5.1.5. Tá<br>5.1.6. Ku<br>5.1.7. Er<br>5.1.8. Tá<br>5.1.9. Ku<br>5.1.10. N<br>5.2. Felvet<br>5.2.1. A<br>5.2.2. Ak<br>5.2.3. Ku<br>5.3. Tárgyf<br>5.3.1. Tá<br>5.3.2. Tá                                                                                                  | ktuális félév tárgyai                                                                                                    | 64<br>65<br>65<br>66<br>66<br>67<br>71<br>71<br>72<br>75<br>75<br>75       |
| 5.1.2. A<br>5.1.3. Tá<br>5.1.4. Tá<br>5.1.5. Tá<br>5.1.6. Ku<br>5.1.7. Er<br>5.1.8. Tá<br>5.1.9. Ku<br>5.1.10. N<br>5.2. Felvet<br>5.2.1. A<br>5.2.2. Ak<br>5.2.3. Ku<br>5.3.1. Tá<br>5.3.2. Tá<br>5.3.3. Ku                                                                                                    | ctuális félév tárgyai                                                                                                    | 64<br>65<br>65<br>66<br>66<br>67<br>71<br>71<br>72<br>75<br>75<br>76<br>79 |
| 5.1.2. A<br>5.1.3. Tá<br>5.1.4. Tá<br>5.1.5. Tá<br>5.1.6. Ku<br>5.1.7. Er<br>5.1.8. Tá<br>5.1.9. Ku<br>5.1.10. N<br>5.2. Felvet<br>5.2.1. A<br>5.2.2. Ak<br>5.2.3. Ku<br>5.3. Tárgyf<br>5.3.1. Tá<br>5.3.2. Tá<br>5.3.3. Ku                                                                                                 | ctuális félév tárgyai<br>felület                                                                                                    | $64 \\ 65 \\ 66 \\ 66 \\ 67 \\ 71 \\ 72 \\ 75 \\ 76 \\ 79 \\ 81$           |
| 5.1.2. A<br>5.1.2. A<br>5.1.3. Tá<br>5.1.4. Tá<br>5.1.5. Tá<br>5.1.6. Ku<br>5.1.7. Er<br>5.1.8. Tá<br>5.1.9. Ku<br>5.1.10. N<br>5.2. Felvet<br>5.2.1. A<br>5.2.2. Ak<br>5.2.3. Ku<br>5.3. Tárgyf<br>5.3.1. Tá<br>5.3.2. Tá<br>5.3.2. Tá<br>5.3.3. Ku<br>5.4. Felada<br>5.5. Megaj                                           | ktuális félév tárgyai<br>felület                                                                                                    | 64<br>65<br>66<br>66<br>67<br>71<br>71<br>72<br>75<br>76<br>81<br>82       |
| 5.1.2. A<br>5.1.3. Tá<br>5.1.4. Tá<br>5.1.5. Tá<br>5.1.6. Ku<br>5.1.7. Er<br>5.1.8. Tá<br>5.1.9. Ku<br>5.1.10. N<br>5.2. Felvet<br>5.2.1. A<br>5.2.2. Ak<br>5.2.3. Ku<br>5.3. Tárgyf<br>5.3.1. Tá<br>5.3.2. Tá<br>5.3.3. Ku<br>5.4. Felada<br>5.5. Megaj<br>5.6. E-leck                                                     | ktuális félév tárgyai<br>felület                                                                                                    | 64<br>65<br>66<br>66<br>66<br>67<br>71<br>72<br>75<br>76<br>81<br>82<br>82 |
| 5.1.2. A<br>5.1.2. A<br>5.1.3. Tá<br>5.1.4. Tá<br>5.1.5. Tá<br>5.1.6. Ku<br>5.1.7. Er<br>5.1.8. Tá<br>5.1.9. Ku<br>5.1.10. N<br>5.2. Felvett<br>5.2.1. A<br>5.2.2. Ak<br>5.2.3. Ku<br>5.3. Tárgyf<br>5.3.1. Tá<br>5.3.2. Tá<br>5.3.3. Ku<br>5.4. Felada<br>5.5. Megaj<br>5.6. E-lecka<br>5.7. Intézn                        | ktuális félév tárgyai                                                                                                    | 64<br>65<br>66<br>66<br>67<br>71<br>72<br>75<br>76<br>81<br>82<br>83<br>83 |
| 5.1.2. A<br>5.1.3. Tá<br>5.1.4. Tá<br>5.1.5. Tá<br>5.1.6. Ku<br>5.1.7. Er<br>5.1.8. Tá<br>5.1.9. Ku<br>5.1.10. N<br>5.2. Felvet<br>5.2.1. A<br>5.2.2. Ak<br>5.2.3. Ku<br>5.3. Tárgyf<br>5.3.1. Tá<br>5.3.2. Tá<br>5.3.3. Ku<br>5.4. Felada<br>5.5. Megaj<br>5.6. E-leck<br>5.7. Intézn                                      | tuális félév tárgyai                                                                                                    | 64<br>65<br>66<br>66<br>67<br>71<br>72<br>75<br>76<br>82<br>83<br>83<br>83 |
| 5.1.2. A<br>5.1.2. A<br>5.1.3. Tá<br>5.1.4. Tá<br>5.1.5. Tá<br>5.1.6. Ku<br>5.1.7. Er<br>5.1.8. Tá<br>5.1.9. Ku<br>5.1.10. N<br>5.2. Felvett<br>5.2.1. A<br>5.2.2. Ak<br>5.2.3. Ku<br>5.3. Tárgyf<br>5.3.1. Tá<br>5.3.2. Tá<br>5.3.2. Tá<br>5.3.3. Ku<br>5.4. Felada<br>5.5. Megaj<br>5.6. E-lecka<br>5.7. Intézn           | tuális félév tárgyai                                                                                                    | 64 65 66 66 67 71 72 75 76 79 82 83 87                                     |
| 5.1.2. A<br>5.1.3. Tá<br>5.1.4. Tá<br>5.1.5. Tá<br>5.1.6. Ku<br>5.1.7. Er<br>5.1.8. Tá<br>5.1.9. Ku<br>5.1.9. Ku<br>5.2. Felvet<br>5.2.1. A<br>5.2.2. Ak<br>5.2.3. Ku<br>5.3. Tárgyf<br>5.3.1. Tá<br>5.3.2. Tá<br>5.3.3. Ku<br>5.4. Felada<br>5.5. Megaj<br>5.6. E-lecka<br>5.7. Intézn<br><b>6. Vizsgák</b><br>6.1. Vizsga | <pre>tualis félév tárgyai</pre>                                                                                                    | 64 65 66 66 67 71 72 72 75 76 82 83 87 87                                  |

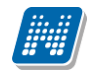

| 6.1.2. Vizsga adatok                                                                                                    | 88                                                                 |
|----------------------------------------------------------------------------------------------------|--------------------------------------------------------------------|
| 6.1.3. Vizsgajelentkezés                                                                                                    | 89                                                                 |
| 6.2. Felvett vizsgák                                                                                                    | 90                                                                 |
| 6.2.1. Vizsgaalkalmak listája                                                                                                    | 90                                                                 |
| 6.2.2. Vizsga leadása                                                                                                    |                                                                    |
|                                                                                                    |                                                                    |
| 7. Pénzügyek                                                                                                    | 93                                                                 |
| 7.1. Befizetés                                                                                                    | 93                                                                 |
| 7.1.1. Befizetés, Visszafizetés - Kiírt tételek listája                                                                                                    | 93                                                                 |
| 7.1.2. Befizető módosítása                                                                                                    |                                                                    |
| 7.1.3. Tétel kiírás (opcionális)                                                                                                    |                                                                    |
| 7.1.4. Tétel törlése (opcionális)                                                                                                    |                                                                    |
| 7.1.5. Tétel befizetése                                                                                                    |                                                                    |
| 7.1.6. Tétel megosztása és összevonása (opcionális)                                                                                                    |                                                                    |
| 7.1.7. "Visszafizetés" fül                                                                                                    |                                                                    |
| 7.2. Számlák                                                                                                    |                                                                    |
| 7.3. Tranzakciós lista                                                                                                    | 99                                                                 |
| 7 3 1 Visszautalás a gyűjítőszámláról                                                                                                    | 99                                                                 |
| 7.4. Ösztöndíjak kifizetések                                                                                                    | 100                                                                |
| 7 4 1 Ösztöndíjuk, kilizetések fül                                                                                                    | 100                                                                |
| 7.4.2 lóváírácok" fül                                                                                                    | 100                                                                |
| 7 5 Beallítások                                                                                                    | 100                                                                |
| 7.5.1 Bankezámlaczámok                                                                                                    | 100                                                                |
| 7.5.1. Dalikszalliaszalliok                                                                                                    | 101                                                                |
| 7.5.2. Faluleiek                                                                                                    | 101                                                                |
| 7.5.5. Szel vezelek                                                                                                    | 102                                                                |
| 7.5.4. Meyuszlasi szabalyok                                                                                                    | 102                                                                |
| 7.5.5. L-Szallila eliyedelyezese                                                                                                    | 102                                                                |
| 7.5.0. Automatikus teljesites                                                                                                    | 102                                                                |
| 8. Információ                                                                                                    | 103                                                                |
| 8.1. Időszakok                                                                                                    | 103                                                                |
| 8.2. Hallgatók keresése                                                                                                    | 103                                                                |
| 8 2 1 Hallgatók keresése                                                                                                    | 103                                                                |
| 8 2 2 Üzenet küldése adott hallgatónak                                                                                                    | 103                                                                |
| 8 3 Jenvzet keresése                                                                                                    | 103                                                                |
| 8.4 Dokumentumok                                                                                                    | 104                                                                |
| 0. 1. Dokumentumok.                                                                                                    | 101                                                                |
| 9. Ügyintézés                                                                                                    | 105                                                                |
| 9.1. Beiratkozás/bejelentkezés                                                                                                    | 105                                                                |
| 9.1.1. Beiratkozási folyamat                                                                                                    | 105                                                                |
| 9.1.2. Beiratkozás iratkozási lappal                                                                                                    | 106                                                                |
|                                                                                                    | 106                                                                |
| 9.1.3. Beiratkozasi lap nyomtatasa                                                                                                    |                                                                    |
| 9.1.3. Beiratkozási lap nyomtatása<br>9.2. Kollégiumi jelentkezés                                                                                                    | 108                                                                |
| 9.1.3. Beiratkozási lap nyomtatása<br>9.2. Kollégiumi jelentkezés<br>9.2.1. Időszak és kénzés kiválasztása.                                                                                                    | 108                                                                |
| <ul> <li>9.1.3. Beiratkozási lap nyomtatása</li> <li>9.2. Kollégiumi jelentkezés</li> <li>9.2.1. Időszak és képzés kiválasztása</li> <li>9.2.2. Jelentkezés kollégiumba</li> </ul>                                                                                                    | 100<br>108<br>108<br>108                                           |
| <ul> <li>9.1.3. Beiratkozási lap nyomtatása</li> <li>9.2. Kollégiumi jelentkezés</li> <li>9.2.1. Időszak és képzés kiválasztása</li> <li>9.2.2. Jelentkezés kollégiumba</li> <li>9.2.3. Kollégiumi jelentkezés visszavonása</li> </ul>                                                                                                    | 100<br>108<br>108<br>108                                           |
| <ul> <li>9.1.3. Beiratkozási lap nyomtatása</li> <li>9.2. Kollégiumi jelentkezés</li> <li>9.2.1. Időszak és képzés kiválasztása</li> <li>9.2.2. Jelentkezés kollégiumba</li> <li>9.2.3. Kollégiumi jelentkezés visszavonása</li></ul>                                                                                                    | 100<br>108<br>108<br>108<br>108<br>108                             |
| <ul> <li>9.1.3. Beiratkozási lap nyomtatása</li> <li>9.2. Kollégiumi jelentkezés</li> <li>9.2.1. Időszak és képzés kiválasztása</li> <li>9.2.2. Jelentkezés kollégiumba</li> <li>9.2.3. Kollégiumi jelentkezés visszavonása</li> <li>9.2.4. Korrekciós pontok</li> <li>9.3. Szakirány jelentkezés</li> </ul>                                                                                    | 100<br>108<br>108<br>108<br>108<br>108<br>108                      |
| <ul> <li>9.1.3. Beiratkozási lap nyomtatása</li> <li>9.2. Kollégiumi jelentkezés</li> <li>9.2.1. Időszak és képzés kiválasztása</li> <li>9.2.2. Jelentkezés kollégiumba</li> <li>9.2.3. Kollégiumi jelentkezés visszavonása</li></ul>                                                                                                    | 100<br>108<br>108<br>108<br>108<br>108<br>109<br>109               |
| <ul> <li>9.1.3. Beiratkozási lap nyomtatása</li> <li>9.2. Kollégiumi jelentkezés</li> <li>9.2.1. Időszak és képzés kiválasztása</li> <li>9.2.2. Jelentkezés kollégiumba</li> <li>9.2.3. Kollégiumi jelentkezés visszavonása</li> <li>9.2.4. Korrekciós pontok</li> <li>9.3. Szakirány jelentkezés</li> <li>9.4. Záróvizsgák</li> <li>9.5. Kérdőívek</li> </ul>                                  | 100<br>108<br>108<br>108<br>108<br>108<br>108<br>108<br>109<br>110 |
| <ul> <li>9.1.3. Beiratkozási lap nyomtatása</li> <li>9.2. Kollégiumi jelentkezés</li> <li>9.2.1. Időszak és képzés kiválasztása</li> <li>9.2.2. Jelentkezés kollégiumba</li> <li>9.2.3. Kollégiumi jelentkezés visszavonása</li> <li>9.2.4. Korrekciós pontok</li> <li>9.3. Szakirány jelentkezés</li> <li>9.4. Záróvizsgák</li> <li>9.5. Kérdőívek</li> <li>9.6. Átsorolási kárelem</li> </ul> | 100<br>108<br>108<br>108<br>108<br>108<br>108<br>108               |

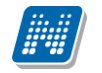

| 9.7. Kérvények                | 119 |
|-------------------------------|-----|
| 9.8. Időpontfoglalás          | 121 |
| 9.9. Kérvény véleményezés     | 122 |
| 9.10. Kérvény elbírálás       | 122 |
| 9.11. Diákigazolvány igénylés | 123 |

### 1. Általános funkciók

### 1.1. Általános funkciók

#### Bejelentkezés, Megjelenítési, keresési, sorrendezési lehetőségek a listában

#### 1.1.1. Bejelentkezés

A Neptun webes felületére lépve egy bejelentkező képernyő jelenik meg, melyen az intézménytől kapott azonosító és a jelszó (valamint a nyelv) kiválasztásával tudunk belépni. A nyelv megváltoztatásakor felület belépéshez szükséges magyar szövegei adott nvelvre а is az változnak. A felület alsó felében az intézmény által tetszőlegesen feltöltött friss hírek, letölthető dokumentumok és hasznos linkek találhatók. Ilyen módon ezen a felületen intézménye úgy is tájékoztathatja Önt aktuális, általános információkról, hogy be sem szükséges lépnie a felületre. A bejelentkező ablak kinézete intézményenként változhat.

| Teszt Egyetem<br>NEPTUN<br>Egységes Tanulmányi Rendszer                                                                                                    |                                                                                                    |                                                                                                    |
|----------------------------------------------------------------------------------------------------|----------------------------------------------------------------------------------------------------|----------------------------------------------------------------------------------------------------|
| Hallgatói<br>Nyelv:<br>Azonosító:<br>Jelszó:<br>Bejelentkezés                                                                                                    |                                                                                                    |                                                                                                    |
|                                                                                                    | Támogatott böngészők: Microsoft Internet Ex                                                                                                    | 00 (2010, 10, 25, 4:15:13)<br>plorer 8; Mozilla Firefox 3                                                                                     |
| # Friss hírek                                                                                                    | Támogatott böngészők: Microsoft Internet Ex                                                                                                    | WI (2010, 10, 25, 4:15:15)<br>plorer 8; Modilla Firefox 3                                                                                     |
| III Friss hírek         Figyelem! Regisztrációs időszak lejár!         (2010. 10. 05. 10:13:11)                                                                                                    | Támogatott böngészők: Microsoft Internet E         III Letölthető dokumentumok         Átlagszámítás.doc.doc         (2010. 10. 25. 13:42:14)                                                                                           | WO (2010, 10, 25, 4:15:15) plorer 8; Modila Firefox 3  ## Hasznos linkek  > SDA weboldal                                                      |
| Friss hírek Figyelem! Regisztrációs időszak lejár!     (2010, 10, 05, 10;13:11) Tájékoztatjuk, hogy hamarosan lejár a regisztrációs időszak! Amennyiben regisztrációját elmulasztja az időszakon belül, úgy azt követően már csak különeljárási dj keretében tudja azt pótolni további 15 munkanapig.                                       | Támogatott böngészők: Microsoft Internet E         III Letölthető dokumentumok         Átlagszámítás.doc.doc         (2010. 10. 25. 13:42:14)         Felhaszn_doc.pdf         (2010. 10. 01. 14:48:48)                                 | W (2010, 10, 25, 4:15:15) plorer 8; Modila Firefox 3  W Basznos linkek  SDA weboldal  Educatio                                                |
| Friss hírek     Figyelem! Regisztrációs időszak lejár!     (2010. 10. 05. 10:13:11)     Tájékoztatjuk, hogy hamarosan lejár a regisztrációs időszak! Amennyiben regisztrációját elmulasztja az időszakon belül, ügy azt követően már csak különeljárási dij keretében tudja azt pótolni további 5 munkanapig.     Tovább Intézményi szünnap | Támogatott böngészök : Microsoft Internet Es         III Letölthető dokumentumok         Átlagszámítás.doc.doc         (2010.10.25.13:42:14)         Eelhaszn_doc.pdf         (2010.10.01.14:48:48)         III Használati utasítás.doc | <ul> <li>World No. 25. 4:15:15)</li> <li>plorer 8; Modila Firefox 3</li> <li>SDA weboldal</li> <li>Educatio</li> <li>Neptun portál</li> </ul> |

#### Neptun hallgatói bejelentkező felület

Tájékoztatásul a bejelentkező kép jobb oldalán olvasható, hogy milyen böngészők használhatók a program futtatásához (**támogatott böngészők**). Intézménye dönthet, hogy amennyiben nem megfelelő böngészővel kívánja használni a felületet, akkor tovább engedi-e, vagy sem. Ilyenkor úgy is dönthet az intézmény, hogy nem engedi a bejelentkezést, ezért a Neptun használatához érdemes mindig megfelelő böngészőprogramot használnia. Egyéb esetben - intézményi beállítástól függően - figyelmeztető üzenet tájékoztathat arról, hogy nem támogatott böngészővel kívánja használni a programot.

Amint a **Bejelentkezés** gombra kattintottunk, a gomb inaktívvá válik, jelezve, hogy a belépés már folyamatban van. Amennyiben a belépés sikertelen, a gomb újra aktívvá válik, így lehetséges az újbóli belépés indítása.

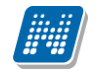

#### Automatikus beléptetés

A webes bejelentkező felületeken kijelzésre kerül (a nyelvnél látott zászlók feletti részen) az adott szerver neve és egy létszámérték, mely azt a számot mutatja, hogy még hányan jelentkezhetnek be az adott szerveren a beállított létszámkorlát figyelembevételével. Ha leterhelt a szerver, akkor amennyiben a hallgató, vagy oktató jelentkezésekor túllépné a megszabott létszámkorlátot, megjelenik egy automatikusan bejelentkeztető ablak, mely 10 másodpercenként automatikusan megkísérli bejelentkeztetni a felhasználót. Ez további művelet híján 5 percig tart, utána a rendszer automatikusan megszűnteti a beléptetési folyamatot.

A kísérleteket számolja, azok számát kiírja, valamint utána szövegben megjelenik, hogy a kísérlet eredményes volt-e, vagy sem. Amennyiben a kísérlet eredményes, ez a szöveg zölden jelenik meg, majd be is lépteti a felhasználót. A korábbi "szerver túlterheltség"-re hivatkozó üzenet megszűnik ezzel az új bejelentkeztető ablakkal.

Az automatikus beléptetés segítségével a felhasználóknak az olyan időszakokban is megkönnyíti a program a bejelentkezést, amikor fokozott terhelés tapasztalható.

#### 1.1.2. Megjelenítés, a felület felépítése

A webes felület függőlegesen és vízszintesen is több részre tagolható, baloldalt és a képernyő tetején találjuk a menüsorokat, a középső felületen pedig a menüknek megfelelő tartalmat.

| Képzés   Műszaki menedzser - Egyete                                                                         | emi képzés(Felv | . éve:1997/98 [Nappali])                                                                     |           |                                                                              | dy Aboska - I1X1X1   (07:32) Kijelentkezés |  |  |  |
|----------------------------------------------------------------------------------------------------|-----------------|----------------------------------------------------------------------------------------------|-----------|------------------------------------------------------------------------------|--------------------------------------------|--|--|--|
| Egységes Tanulmányi rendszer Neptu                                                                          | n Meet Street   |                                                                                              |           | N/ HAMRiellin<br>Respective                                                  |                                            |  |  |  |
| Saját adatok Tanulmányok                                                                                    | Tárgyak V       | <b>ïzsgák Pénzügyek</b>                                                                      | Informáci | ó Ügyintézés                                                                 |                                            |  |  |  |
| Aktualitások                                                                                                | > Üzenetek      | ſ                                                                                            |           |                                                                              |                                            |  |  |  |
| SMS Üzenetek                                                                                                |                 | Szűrések                                                                                     |           | Üzenet típusok: Összes üzenet                                                |                                            |  |  |  |
| Mostantól lehetőség van a<br>neptunban történt eseményekről<br>SMS-ben tájékozatását kérni.<br>Regisztráció | Özenet típu     | ◊ Üzenet típusok:       © Egyedi üzenetek       © Automatikus üzenetek       © Összes üzenet |           |                                                                              |                                            |  |  |  |
| 🚞 💿 Üzenetek 🛛 😥 🔀                                                                                          | Műveletek:      | Ji üzenet                                                                                    | Listaz    | 35                                                                           |                                            |  |  |  |
| Beérkezett üzenetek (100)     Elköldött özenetek                                                            | Üzenetek lis    | stája                                                                                        |           |                                                                              | 🖺 🚔 🖈 🔎                                    |  |  |  |
| Beállítások                                                                                                 |                 | _                                                                                            |           |                                                                              |                                            |  |  |  |
| Címtár                                                                                                    | Műveletek :     | Törlés                                                                                       |           |                                                                              | 1 2 3 4 5 🎶 🎙 Oldalméret 20 🔻              |  |  |  |
|                                                                                                    | Töröl 🔲         | Küldő                                                                                        | Т         | árgy                                                                         | Érkezés időpontja ▼                        |  |  |  |
|                                                                                                    |                 | Rendszerüzenet                                                                               | 1 🖂       | NEPTUN] A NMS1 tárgyra jegybeírás történt!                                   | 2012. 02. 28. 17:26:48                     |  |  |  |
| O Kedvenc funkciok 🛛 🔀 🔀                                                                                    |                 | Rendszerüzenet                                                                               | 图 [       | NEPTUN] A NMS1 tárgyra jegybeírás történt!                                   | 2012. 02. 28. 17:26:28                     |  |  |  |
| Felvett tárgyak                                                                                             |                 | Rendszerüzenet                                                                               |           | VEPTUN] A IKQF-V7V-93847V tárgyra jegybeírás történt!                        | 2012. 02. 28. 17:23:57                     |  |  |  |
| Vizsgajelentkezés                                                                                           |                 | Rendszerüzenet                                                                               |           | VEPTUN] A IKQF-V7V-93847V tárgyra jegybeírás történt!                        | 2012. 02. 28. 17:23:57                     |  |  |  |
|                                                                                                    |                 | Dr. Polyacsekné Asztéria                                                                     |           | érvény véleményezése                                                         | 2012. 02. 28. 9:18:20                      |  |  |  |
| 💿 Naptár 🛛 🚱 🖂                                                                                              |                 | Rendszerüzenet                                                                               |           | VEPTUN] A IKQF-V7V-93847V tárgy gyakika kurzusra bekerült várólistáról!      | 2012. 02. 27. 12:53:54                     |  |  |  |
| 4 2012. március ▶                                                                                           |                 | Rendszeruzenet                                                                               |           | <u>NEPTUNȚA IKQF-V/V-9384/V targy elmike kurzusra bekerült vărolistărol!</u> | 2012. 02. 27. 12:46:49                     |  |  |  |
| H K Sze Cs P Szo V                                                                                          |                 | Dr. Polyacsekné Asztéria                                                                     |           |                                                                              | 2012. 02. 27. 12:33:45                     |  |  |  |
| 27 28 <b>29</b> 1 <b>2</b> 3 4                                                                              |                 | Rendszerüzenet                                                                               |           | VERTUNI A DRUG-F1F-10/23V targyra jegydeiras tortenti                        | 2012. 02. 27. 11:09:31                     |  |  |  |
| 56/891011                                                                                                   |                 | Renuszerüzenet                                                                               | $\bowtie$ | NEFTON A 2011/12/2 Televiden a targyjelenikezese engedelyezve letti          | 2012. 02. 21. 17:00:01                     |  |  |  |

A felület zöld témában

#### A fejléc

A fejléc felett a jobb felső sarokban látható a bejelentkezett hallgató neve és neptunkódja, valamint a "**Kijelentkezés**" felirat (ezzel léphet ki biztonságosan a programból). A neptunkód és a kijelentkezés között egy visszaszámláló **idő kijelző** mutatja, hogy mennyi idő múlva fogja automatikusan kiléptetni a felhasználót a program, ha az nem végez semmilyen műveletet. Azt az időintervallumot, mely tétlen programhasználatnál rendelkezésre áll, **munkamenet**nek hívjuk és a továbbiakban is említésre kerül. Ennek az automatikus kiléptetésnek biztonsági jelentősége van, lényege, hogy amennyiben véletlenül nem lép ki szabályosan, a program a beállított idő után automatikusan kilépteti. Természetesen a számláló visszaáll alapértékre minden egyes felületi művelet során, tehát amennyiben Ön aktívan használja a programot, ez semmiféle időkorlátot nem jelent. Az automatikus kiléptetés előtt figyelmeztet a program a kiléptetésre, így a nem kívánt automatizmus elkerülhető.

A fejléc felett a bal felső sarokban pedig látható a "**Képzés**" felirat, melynek segítségével többképzésesként váltani tud a képzései között. Az aktuálisan kiválasztott képzés neve a felvétel évével, valamint a képzési szinttel (pl. nappali, vagy levelezős, stb.) látható a képzés felirat mellett.

A képzésválasztó lehetőség külön ablakban jelenik meg.

| Képzésváltás |                                                                  |     |
|--------------|------------------------------------------------------------------|-----|
| ♦ Képzés:    | Műszaki menedzser - Egyetemi képzés(Felv. éve:1997/98 [Nappali]) | •   |
|              |                                                                  | .:: |

Képzésváltó ablak

A fejlécben látható a Neptun grafikája, mely a beállított témától függ. A témát a fejléc jobb oldalán található színes körre kattintva tudja kiválasztani. Az egeret az ikon fölé húzva előugró információs ablak (tooltip) is tájékoztatja erről. A különböző színek fölé húzva az egeret megjelenik az aktuális **téma** miniatűr képe, így egyszerűbb a választás. A téma a fejléc és az egész felület megjelenítését egy bizonyos színséma alapján határozza meg.

A fejlécben tudja eldönteni, hogy a **Tanulmányi rendszer**, vagy az **Neptun Meet Street** (NMS) kezelő felületét kívánja használni.

**FIGYELEM!** A **Neptun Meet Street** (NMS) fül akkor is megjelenik, ha intézménye nem használja ezt a modult. Ilyenkor rákattintva tájékoztat a program, hogy ez a modul nem használható az Ön intézményében. Az NMS egyébként dokumentumok megosztására, virtuális terek létrehozására szolgál új kommunikációs csatornaként, akár a tanulmányi ügyektől függetlenül. A korábbi kollaborációs tér került átnevezésre, ez lett a Neptun Meet Street.

A fejléc eltűntethető, amennyiben a fejléc és a felső menüsor közötti üres sáv fölés húzza az egeret és az így megjelenő kis nyílra (vagy ebben a magasságban a felületen bárhova) kattint. Ilyenkor egy előtűnő üzenet is tájékoztat erről a lehetőségről. A fejléc összezárásával a Tanulmányi rendszer és az NMS közötti választási lehetőség az oldal tetejére, a képzésválasztási lehetőség mellé kerül. A bezárt fejléc a bezárással megegyező módon újra kinyitható, ilyenkor a kis nyíl lefelé mutat.

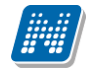

#### A bal menüsor

A bal menüsorban öt ikont lát: egy A betűt (mint aktuális információk), egy csillagot, egy borítékot és egy naptárt, és egy szövegbuborékos ikont. Az ikonokra kattintva az esetleges aktuális információt, az üzenetekkel kapcsolatos műveleti lehetőségeket, a naptárat, a kedvenc fórumokat és egy kedvenc funkciók menüpontot hívhatunk elő (ide a gyakran használt menüpontokat - akár almenüpontokat is - gyűjthetjük össze). A Naptár a tanórákat, vizsgákat és találkozókat jeleníti meg az órarendnek megfelelően.

Amennyiben még egyszer az ikonra kattintunk, akkor ezek a lehetőségek eltűntethetőek a felületről, így pedig akár növelhető a középső műveleti felület nagysága is, amennyiben ott kíván tevékenykedni.

A bal menüsor egyszerre is eltüntethető, amennyiben a bal menüsor és a főfelület (középső kezelő felület) közötti sávban az előtűnő kis nyílra kattint. A lehetőség csak akkor látszik, amennyiben az egeret áthúzza a választó sáv felett. Amennyiben kinagyította a felületet, akkor a felület bal oldalán a kis nyíl fixen láthatóvá válik, rákattintva bármikor újra összehúzhatja a középső főfelületet.

A bal menüsor mezőinek háttérszíne egyenként változtatható amennyiben a mező fejlécének elején látható kis **színválasztó ikon**ra kattint.

Lehetőség van arra, hogy a bal oldali elemek (Aktualitások, Üzenetek, Kedvenc funkció, Naptár, Kedvenc fórumok NMS használatakor) sorrendjét tetszőlegesen áthelyezéssel módosítsa, illetve meghatározza. Az elem fejlécében található felirat mellé húzva az egeret egy kettős nyíl jelenik meg. Ekkor az egér bal gombját lenyomva, azt nyomva tartva az elem áthúzható egy másik elem helyére tetszőlegesen.

Amennyiben intézménye használja a **Neptun SMS** szolgáltatását, akkor erről az **Aktualitások** mezőben is olvashat, valamint lehetősége van regisztrálni is innen a szolgáltatásra.

A **Naptár** mezőben az aktuális nap kijelölve jelenik meg és az eseményeket (óra, vizsga, feladat, találkozó, feliratkozási lista és konzultáció típusú bejegyzések) tartalmazó napok egyedi jelölést kapnak. A naptáron belül bármely napra klikkelve, a hozzá tartozó hét megjelenítésével az órarend nyílik meg. A naptár alatt 6 Jelölőnégyzet található, amely közül kevesebb használható abban az esetben, ha az intézmény nem használja az NMS modult. (Órák, Vizsgák, Feladatok, Konzultációk). Ezek bejelölésével választhatja ki, mely naptári bejegyzést szeretné a fentebb levő naptárban megjelölni.

A Naptár mező alján látható **Outlook export gombra** (mely előtt az Outlook ikonja látható) kattintva naptárját (órarendjét) kiexportálhatja az említett levelezőprogramba, így könnyebben kezelheti, oszthatja meg azt. Az Outlook export gomb az órarend felületen is megtalálható.

Az Outlook export gomb megnyomását követően egy új felületre navigál a program: "Saját adatok/Beállítások" menüpont, "Outlook export" tabulátor fül, így az exporttal kapcsolatos további ismertetőt az említett menüpontnál taglalja a dokumentáció.

#### A felső menüsor

A felső menüsor szolgál az intézményi teendőkkel (pl. tanulmányokkal) és személyes adatainkkal kapcsolatos teendők elvégzésére.

Első belépéskor egy előugró ablakban meg kell változtatni a jelszót, ez a felhasználó érdekét szolgálja. Csak ezek után tudja használni a felületet. A bejelentkező felületet az intézmény tudja beállítani, minden egyes belépéskor erre a felületre lép automatikusan a program.

További belépésekkor is előfordulhat figyelmeztető előugró ablak megjelenése, mely például arról tájékoztathatja, hogy megajánlott jegye van, mely felett rendelkeznie kell, vagy kitöltendő kérdőíve van.

Amennyiben ezeken az ablakokon a megfelelő szövegre kattintva szeretné rendezni a felhívásban foglaltakat, akkor a program az erre szolgáló felületre navigálja.

A menüpontokra kattintva, illetve a különböző belső szűréseket beállítva megjelenik egy lista, mely a beállításoknak megfelelő állományt tartalmazza. A listához szolgáló szűrő beállításokat a "**Szűrések**" feliratú fejléc baloldalán látható nyilak segítségével tudja megjeleníteni, vagy eltűntetni. Ez minden felületen egységesen működik. A felfelé mutató nyilak esetében a szűrések épp le vannak nyitva, amennyiben a nyilak lefelé mutatnak, akkor a szűrő felület be van zárva, a nyílra kattintva megjeleníthető. A "**Listázás**" gomb a szűrés aktuális helyzetének megfelelően pozícionálódik. Amennyiben a szűrés nincs lenyitva, úgy a szűrés fejlécében foglal helyet.

| \$<br>Szűrések | Teljesített t<br>menedzser_ | <b>árgyak:</b><br>GHIIV_4 | Nem teljes<br>8317_G,M | itett tárgyak, <b>Min</b><br>_Műszaki menedz | i <b>tatantervek:</b> M_Műsz<br>ser_USIHU_45261_G | aki menedzse | r_VGIZ | E_39517_ | _G,M_M | lűszaki |   |
|----------------|-----------------------------|---------------------------|------------------------|----------------------------------------------|---------------------------------------------------|--------------|--------|----------|--------|---------|---|
|                | -                           | " '                       | a /                    |                                              |                                                   |              |        | 1.1.1.1  |        |         | 1 |

#### A szűrés fejléce Listázás gomb nélkül a megjelenő beállításokkal

A tartalom megjelenítésére egyszerű példa a "Beérkezett üzenetek" felület, ahol megjelenik az üzenetek listája. A lista egy külön táblázatban jelenik meg, melynek tetején az "**Oldalméret**" mezőben beállíthatja, hogy egy lapon hány sor adatait jelenítse meg a rendszer. Ha a lista csak több lapra fér ki, akkor a lista tetején található számok jelzik az oldalakat, az épp halvány számú oldalt látja éppen.

A lista címsorában bármelyik mezőre kattintva a teljes lista tartalmát sorba rakhatja a kiválasztott mező alapján. Azt, hogy éppen melyik mező alapján vannak sorrendezve a tételek, onnan láthatja, hogy az adott oszlopnév mellett kis nyilacska jelenik meg, mely mutatja a rendezés irányát. Minden felület sorrendezési beállításai elmentődnek a felhasználó profiljába.

A listában szereplő sorok kezelésére általában a sorvégi "**Lehetőségek**" link, vagy a más színű szöveg szolgál, de azon felületeken, ahol a "Lehetőségek" link látszik, a sor bármely adatára kattintva megjelenik egy kis ikon, melyre ismét rákattintva előhozhatók a műveleti lehetőségek, az adathoz tartozó információk.

#### Mezők, melyek kitöltése kötelező

Bizonyos felületeken, vagy előugró ablakokban kitölthető adatmezők is szerepelnek. Az adatmezők között egyesek tetszőlegesen tölthetők, mások kitöltése kötelező érvényű. Az ilyen kötelező mezők megjelenítése különbözik a hagyományos adatmezőktől, halvány háttérszínnel és piros szaggatott kerettel rendelkeznek. A kötelezően töltendő mezők esetleges ignorálása esetén a művelet mentésekor a program előugró figyelmeztető üzenetben tájékoztat a mező kitöltésének szükségességére. Ez a figyelmeztető üzenet az üresen hagyott kötelező mező mellett jelenik meg.

Ilyen kötelező mezők találhatók például az üzenetírás ablakban, ahol az "Üzenet tárgya" és a "Neptun kódok" mezők kitöltése kötelező az üzenet küldéséhez. De többek között ilyen mezőkkel találkozhatunk még elérhetőségek felvitelénél is.

#### Hierarchikus sorok, előugró ablakok a felületen

Amikor a listában látható sorok több szintben (hierarchikusan) tartalmaznak információt, úgy a sorok elején található + jelre kattintva lenyílik a sorhoz tartozó második szint. A fejléc + jelére kattintva a táblázat összes elemének második szintje is megjelenik.

Amennyiben egy felületen olyan sok adat (sor) jelenik meg, hogy lapozni is lehet, akkor a felületen található műveleti gombok a könnyebb kezelhetőség érdekében megduplázódnak; a lista tetején és alján is lehetősége lesz a gombok használatára. Ez elsősorban nagy lista megjelenítésekor könnyítheti meg a munkát, hiszen ilyenkor például a táblázat alján kijelölt sorral történő további művelethez nem kell visszagördítenie a táblázat tetején található gombsorhoz, hanem használhatja a táblázat alatti sort is.

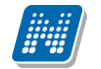

A weboldalon gyakran előugró ablakban jelenik meg a lekérdezett információ (például tárgy adatai). Az előugró ablak méretét az ablak jobb alsó sarkában látható pontokból álló nyílra kattintva lehet megváltoztatni, növelni, vagy csökkenteni. Az előugró ablak fejlécére kattintva és a gombot lenyomva tartva pedig mód van az ablak mozgatására is. Az ablak jobb felső sarkában található kis kérdőjelre kattintva az előugró ablak (popup modal) felület érzékeny súgóját is megjelenítheti.

**FIGYELEM!** A középső, nagy műveleti felülethez (a listázott adatokhoz) tartozó különböző utasítások (pl. "Pénzügyek/Befizetés" felületen az "Tétel kiírás" művelet) a szűrések blokk alatti linkekben jelenik meg.

#### A profilba mentés

A webes felületeken végzett szűrések és oszlopsorrendezések automatikusan elmentődnek a felhasználó profiljába. Így ha később újra dolgozni kíván a felülettel, akkor a korábban eszközölt beállításait a program megjegyzi, nem szükséges ismét sorrendeznie, illetve szűrnie.

FIGYELEM! A webes felületek helyes működéséhez szükséges a javascript engedélyezése. Ezt az internetes böngésző biztonsági beállításainál a "Scripting/Active scripting" beállításánál lehet ellenőrizni. Internet explorerben a következő helyen (magyarul): "Eszközök, Internetbeállítások, Biztonság, Egyéni szint, Parancsfájl kezelés - Active Scripting" útvonal végén található jelölőnégyzetet "Engedélyezés"-re kell állítani a helyes működéshez.

#### A lábléc

A láblécben található a webes tájékoztató dokumentáció: "**Segítség**", a "**Súgó**" (felületérzékeny help), az "**Oltaltérkép**" és a "**Hiba/Igénybejelentő**" is. Amennyiben a felületérzékeny súgóhoz még nem tartozik feltöltött help, erről egy tooltip tájékoztat.

#### A munkamenet

Biztonsági okok miatt a webes alkalmazásoknál szokásos munkamenet a Neptunban is lejár meghatározott idő után (ezt az időt az intézmény állíthatja be). Ez azért fontos, hogyha esetleg helytelenül lép ki a felhasználó, akkor más ne férjen hozzá az adataihoz.

A munkamenet (session) lejárata előtt néhány perccel (ezt is az intézmény határozhatja meg) figyelmeztet a program a lejáratra és felajánlja lehetőségként, hogy folytatjuk-e az aktuális műveletet, vagy bezárjuk-e a programot. Így lehetősége van az éppen folyamatban lévő hosszabb műveletet is végigcsinálni (pl. üzenet megírása, elküldése).

#### Az információs panel

Bizonyos felületeken egy-egy kifejezetten fontos információ megjelenítésére szolgál az információs panel. Az információs panel feltűnő helyen feltűnő sárga szövegbuborékban egy "smile arc" mellett szerepel minden felületen, ahol erre szükség van.

🔪 🥖 Kérjük először adja meg régi jelszavát, majd az új jelszót és kattintson a 'Jelszó megváltoztatása' feliratú nyomógombra.

Az információs panel megjelenése a jelszóváltoztató felületen

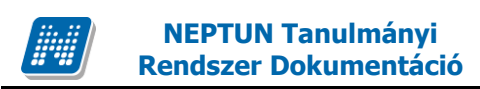

#### 1.1.3. Ikonok használata (nyomtatás, keresés, megtűzés, excel export)

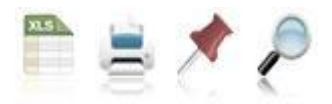

Ikonok a webes felületeken

A **keresés** (nagyító) ikonra kattintva megjelenik egy keresési felület a lista tetején. Itt a leugró menüből kiválaszthatja, hogy a tárgy mely adatára szeretne keresni, ezután adja meg a keresendő szöveget, és kattintson a "Keresés" gombra, de az enter megnyomására is lefut a keresés. Ekkor a listában már csak a megadott feltételeknek megfelelő tételek maradnak. A keresés töredékszóra is működik, és nem érzékeny a kis- és a nagybetűkre.

A töredékszóra kereséssel olyan szövegre is kereshet, melynek csak az elejét, vagy csak a végét (vagy csak kis részét) ismeri, ilyenkor azonban ügyeljen arra, hogy azokat a találatokat is mind listázza a program, melyekben bárhol (nem feltétlenül a kifejezés elején, vagy végén) szerepel ez a szövegrészlet. Ha újra a teljes listát szeretné látni, akkor kattintson a "Keresés" gombra úgy, hogy a "Keresendő szöveg" mezőt üresen hagyja.

A **rajzszeg** (térképtű) ikon az aktuális lista "megtűzésére" szolgál, amit akkor célszerű használni, ha sok adat található az adott listában, ilyenkor belső gördítő sáv segíti a felület kezelését.

A **nyomtató** ikonra kattintva ki tudja nyomtatni az adott lapot. Ilyenkor egy új ablakban jelenik meg egy nyomtatási kép.

Az excel (xls) ikon a lista tartalmának excelbe exportálására szolgál, így az adatokat excelben is tudja szerkeszteni.

Lehetőség van az összes adat excel exportjára. Amennyiben a felületen listázott sorok nagy száma miatt lapozás szükséges, akkor az excel export ikonra kattintva megjelenik egy figyelmeztető üzenet: "Csak az adott oldalt szeretné exportálni?" Ha a kérdésre a "Nem, az összeset" választ adjuk, akkor az excel exportban az összes adat megjelenik.

| Kérdés                                    | close |
|-------------------------------------------|-------|
| Csak az adott oldalt szeretné exportálni? |       |
|                                           |       |
|                                           |       |
|                                           |       |
|                                           |       |
|                                           |       |
|                                           |       |
| igen Nem, az összeset                     |       |

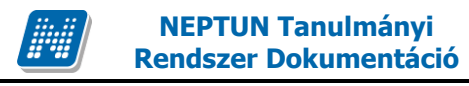

### 2. Kiemelt funkciók

### 2.1. Képzés

Itt van módja azt a képzést kiválasztani (amennyiben több képzésre is jár), mellyel kapcsolatban tevékenykedni szeretne a továbbiakban.

A képzésválasztó lehetőség külön ablakban jelenik meg, ahol egy legördülő listából van lehetősége választani. Amennyiben nem kíván mégsem változtatni, akkor a "**Vissza**" gombra kattintva" térhet vissza az előző felületre.

**FIGYELEM!** Amennyiben kiválasztja valamelyik képzését, azután az összes további művelet és a felső menüsorral elérhető összes művelet kizárólag ehhez a képzéshez fog csak kapcsolódni. Ezért körültekintően járjon el és mindig bizonyosodjon meg róla, hogy a megfelelő képzésen áll, amikor módosítani szeretne valamit!

Fontos, hogy az órarend felületen minden képzésének minden órája, vizsgája feltűnik, de csak azokkal van lehetősége műveleteket végrehajtani, melyek ezen a felületen beállított képzéshez kapcsolódnak.

### 2.2. Kedvenc funkciók

A bal menüsor egyik fontos pontja a "Kedvenc funkciók", ahol lehetősége van saját elvárásainak megfelelően saját menüsor létrehozására. Ide tehát azokat a gyakran használt menüpontokat - akár almenüpontokat is - gyűjtheti össze, melyek az Ön számára a programban kiemelkedő jelentőséggel bírnak. Ez lehetővé teszi, hogy nem kell a sok menüpont között keresgélnie. Kilépés után a kedvencek menüje a felhasználó webes profiljába mentődik, nem vész el.

A kedvencek mező ikonja a felület bal oldalán látható **sárga csillag**. Erre az ikonra kattintva jeleníthető meg és tűntethető el a kedvencek mező.

Amennyiben a felső menüsorral egy bizonyos felületet megjelenít, akkor minden felületen megjelenik egy "**Hozzáadás a kedvencekhez**" gomb, melyre kattintva fel tudja venni ezt a menüpontot a kedvencek közé, ami ilyenkor bekerül a bal menüsor kedvencek mezőjébe. Ezután már magán a felületen nem jelenik meg ez a felirat többé.

A kedvencek ablakban a menüpont neve mellett meg jelenik egy kis x ikon, mellyel a felvett menüpontot ki tudja törölni a kedvencek közül.

A Kedvencek mező jobb felső sarkában látható x-szel lehetősége van bezárni ezt a felületet, amely ilyenkor eltűnik a bal menüsorból. A kedvencek mező eltűntetése, vagy megjelenítése a baloldali sárga csillag ikonra kattintva is lehetséges.

### 2.3. Üzenetek/Beérkezett üzenetek

A bal menüsor egyik mezője az "Üzenetek" mező, melyet a **sárga boríték ikon**ra kattintva tud előhozni, vagy elrejteni a bal menüben. Az üzenetek mezőt a saját bezáró gombjával is eltűntetheti, mely egy kis x a mező jobb felső sarkában.

Az üzenetek mezőben három menüpontot talál:

- Beérkezett üzenetek

**NEPTUN Tanulmánvi** 

**Rendszer Dokumentáció** 

- Elküldött üzenetek
- Beállítások

Ebben a mezőben a "Beérkezett üzenetek" linkre kattintva tekintheti meg beérkezett üzeneteit, és itt van lehetősége új üzenet megírására is. A Neptunban üzeneteket kaphat a felsőoktatási intézmény tanulmányi ügyekkel foglalkozó munkatársaitól, az oktatóktól, és azoktól a hallgatóktól, akik számára Ön ezt az üzenetekhez tartozó "Beállítások" felületen engedélyezte. Emellett a Neptun automatikusan küld üzenetet azokról a rendszerben bekövetkező eseményekről, amelyek Önt érinthetik (például adminisztrátori jegybeírás, adminisztrátori tárgyfelvétel, stb.). Ezekről az úgynevezett rendszerüzenetekről az üzenetekhez tartozó "Beállítások" menüpont alatt olvashat bővebben, ahol e-mail és SMS értesítést is kérhet.

Azon üzenetei, melyeket még nem olvasott el, félkövér, betűvel jelennek meg, valamint a bal menüsor "Beérkezett üzenetek" linkje is félkövéren jelenik meg, mellette kis zárójelben pedig megjelenik a még nem olvasott üzenetek száma. Így az olvasatlan üzenetek látványosan elkülönülnek a már olvasottaktól.

Az ilyen üzenetek sorában a tárgy mező előtt **zárt boríték ikon**, míg az olvasott üzeneteknél ezen a helyen **nyitott boríték ikon** látható.

Találkozó kiírásáról tájékoztató üzenet esetében a küldő neve előtt is megjelenik egy kis csoportot ábrázoló ikon, így könnyebben megkülönböztethetőek az ilyen jellegű üzenetek.

**FIGYELEM!** Üzenetek esetében hasznos a megjelenített listát az érkezés időpontja szerint csökkenő sorrendben megjeleníteni, de a címsorban bármelyik mezőre (Küldő, vagy Tárgy is) kattintva a teljes lista tartalmát sorba rakhatja a kiválasztott mező alapján.

A "Beérkezett üzenetek" menüponton az üzenetek 3 típus szerint listázhatóak:

- Egyedi üzenetek,
- Automatikus üzenetek,
- Összes üzenet.

"Egyedi üzenetek" jelölőnégyzetet választva listázáskor a rendszerben keletkezett üzenetek jelennek meg a felületen függetlenül attól, hogy oktatótól, hallgatótól, adminisztrátortól érkezett a programon keresztül. Az "Automatikus üzenetek" kijelölő négyzet igaz értéke esetén, csak az olyan üzenetek jelennek meg a felületen, melyek automatikus üzenetek, vagyis valamely esemény bekövetkeztekor generálódó rendszerüzenet. Ha az "Összes üzenet" kijelölő négyzetet választják, akkor a korábbi működésnek megfelelően minden üzenet megjelenik a felületen. Alapértelmezetten az "Összes üzenet" jelölőnégyzet alapján jelennek meg az üzenetek. A kijelölő négyzetek állapota mentésre kerül a felhasználó profiljába.

Az üzenetek listáját a nyomtató ikonra, majd a megjelenő nyomtatási képnél a "Nyomtatás" gombra kattintva tudja kinyomtatni. Az egyes üzeneteket pedig az üzenet előugró ablakában látható "Üzenet nyomtatása" gombbal.

Lehetősége van több nyomtatási sablon közül választani, amennyiben ezt intézménye lehetővé teszi. (A Neptun webes felületén az intézmény által feltöltött nyomtatványok közül választhat számos felületen, így

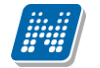

az intézmény elvárásainak megfelelő formátumot használhatja). Ha több sablon közül választhat, akkor sablonválasztó ablak jelenik meg, ha csak egy sablon van a rendszerbe feltöltve, akkor a program automatikusan azt a pdf.-et kezdi nyomtatni.

### 2.3.1. Üzenetek olvasása és válasz írása

Üzenet elolvasásához kattintson az üzenet sorában található **Tárgy oszlop linkjére**. Az üzenet szövegét a felugró ablakban tekintheti meg. A "**Válasz**" gombra kattintva lehetősége van az azonnali válaszadásra. Ez az opció rendszerüzenet esetében nem használható. A válaszadásra ugyanazok a szabályok vonatkoznak, mint üzenet írásakor azzal a kivétellel, hogy itt nem a neptunkód alapján történik a címzés. Válasz üzenetben és elküldés után az elküldött üzeneteknél azonban a címzett neve fog látszódni.

| Zenet                                                                                                    |                  |
|----------------------------------------------------------------------------------------------------|------------------|
| Tárgy Kérvény véleményezése                                                                                                    |                  |
| Küldő Polyacsekné Asztéria                                                                                                    |                  |
| Küldés ideje 2012. 02. 16. 10:28:23                                                                                                  |                  |
| ♦ Érvényesség vége                                                                                                    |                  |
| Címzettek                                                                                                    |                  |
| Tisztelt Ugrosdy Aboska! Dr. Polyacsekné Asztéria felkérte Önt, hogy 2012. 02. 16. 10:28:23 dátumig vélemér<br>azonosítójú kérvényt. | nyezze a MT1/4 ^ |
|                                                                                                    |                  |

Az "**Üzenet nyomtatása**" gombra kattintva lehetősége van az intézmény által meghatározott sablon szerint kinyomtatni az üzenetet.

A "**Felhasználó felvétele a címtárba**" gombra kattintva az üzenet küldője hozzáadható a címtárhoz. Egy előugró ablakban a megfelelő, meglévő csoporthoz rendelheti az illetőt. Ebben az előugró ablakban még új csoport is létrehozható a csoport legördülő menüje melletti zöld gombbal (egy fehér kereszt van benne). A felhasználó innentől kezdve név szerint szerepelni fog címtárában.

### 2.3.2. Üzenetek törlés

Ha törölni szeretne üzenetei közül, akkor pipálja be a kiválasztott üzenet(ek) sorában található jelölőnégyzete(ke)t, majd kattintson a "**Törlés**" gombra. Az üzenet előugró ablakában is található egy törlés gomb, amellyel szintén törölheti az üzenetet.

Ha az adott oldalon lévő összes üzenetét ki szeretné törölni, akkor kattintson a "**Töröl**" oszlopban lévő legfelső jelölőnégyzetre, majd a "Törlés" gombra.

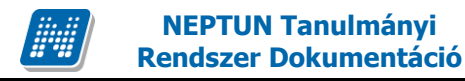

#### 2.3.3. Üzenet írása

Üzeneteket a Neptun bármely felhasználójának küldhet (adminisztrátorok, oktatók, hallgatók), ám ők csak abban az esetben fogják ezeket megkapni, ha a saját beállításaiknál engedélyezték az Ön számára az üzenetek küldését. Ellenkező esetben Ön hibaüzenetet fog kapni, mikor megpróbálja elküldeni üzenetét. Az üzenet küldéséhez tudnia kell a célszemély Neptun kódját is, melyet csak akkor láthat, amennyiben ezt a fogadó fél lehetővé tette.

Új üzenet írásához, kattintson az "Új üzenet"gombra. A megjelenő ablakban írja be a címzett vagy címzettek Neptun kódját (amennyiben több van, vesszővel válassza el egymástól a kódokat), töltse ki az üzenet tárgyát, és gépelje be az üzenet szövegét! Ezen mezők kitöltése mindenképpen szükséges az üzenet elküldéséhez. Az üzenet szerkesztéséhez HTML editor áll rendelkezésére, mely segítségével szövegét tetszés szerint szerkesztheti.

| lj üzenet létrehozása      |                                                  | ? 🗆 🗙   |
|----------------------------|--------------------------------------------------|---------|
| Neptun kód(ok):            |                                                  | <       |
| Az üzenet tárgya:          |                                                  | <u></u> |
| Érvényesség vége:          |                                                  |         |
| Üzenet szövege             |                                                  |         |
| B I U 🔤 👗 🐴 🛅              | () 「「「「」」 () () () () () () () () () () () () () |         |
| 🗛 🥒 Font neve 💉 Font mér   | rete 🔻 Ω.                                        |         |
|                            |                                                  |         |
|                            |                                                  |         |
|                            |                                                  |         |
|                            |                                                  |         |
| Elküld Létező dokumentum h | ivatkozás Új dokumentum hivatkozás               |         |
|                            |                                                  |         |
|                            |                                                  |         |
|                            |                                                  |         |

Üzenet írása

Az "Érvényesség vége" mezőbe egy dátumot tud felvenni, amely után a Neptun automatikusan törli az üzenetet a címzett postaládájából. Ezt a mezőt nem kötelező kitölteni.

Megírt üzenetét az "Elküld" gombra kattintva küldheti el. Az üzenetküldés sikerességéről a rendszer visszajelzést ad.

A "Vissza" gomb segítségével, vagy a felugró ablak bezárásával az üzenet elküldése nélkül visszaléphet az előző felületre.

FIGYELEM! Üzeneteket csak a Neptun kód alapján lehet küldeni (kivéve a válaszüzenet, amikor csak a címzett neve látszik)! Több címzett esetén a kódokat vesszővel válassza el egymástól!

#### Fájl csatolása üzenethez

Az elküldendő üzenethez lehet fájlt csatolni. A fájl csatolása két féle módon történhet. "Létező dokumentum hivatkozás" gombbal a már korábban feltöltött dokumentumok a dokumentum tárból, vagy az "Új dokumentum hivatkozás" gombbal teljesen új dokumentumot lehet feltölteni. A feltöltött üzenet a Leírás mezőben linkként jelenik meg. Az üzenet címzettjénél a beérkezett üzenet mellett egy csatolás ikon látható mely jelzi, hogy az üzenetcsatolást tartalmaz. A csatolás úgy tekinthető meg, hogy meg kell nyitni az üzenetet és az ott található linkre kattintani. A linkre kattintás után megjelenik a kapott dokumentum adatait tartalmazó ablak, melyben a Fájl letöltése linkre kattintva a csatolt dokumentum megtekinthető.

FIGYELEM! Az üzenethez dokumentum csatolási lehetőség csak akkor érhető el, ha az intézmény használja a Neptun Meet Street modult.

### 2.4. Üzenetek/Elküldött üzenetek

Ezen a felületen elküldött üzeneteinek listáját tekintheti meg (ezek lehetnek újonnan írt üzenetek, vagy válaszok).

Az üzenetek sorában megjelenik az üzenet tárgya ('Tárgy' oszlop), illetve az "Elküldés időpontja" mező is, ez segíti az üzenet azonosítását kereséskor. Ezen kívül a címzett is megjelenik, de amennyiben több címzett is van a mezőben, csak az elsőt mutatja itt meg a rendszer, a teljes címzett listát az üzenet megtekintésekor nézheti meg.

#### 2.4.1. Elküldött üzenetek olvasása

Az üzenet tartalmát az adott üzenet sorában található **Tárgy oszlop linkjére** kattintva jelenítheti meg. Az elküldött üzenet előugró ablakában van lehetősége nyomtatásra az "**Üzenet nyomtatása**" gombbal. Lehetősége van több nyomtatási sablon közül választani, amennyiben ezt intézménye lehetővé teszi. (A Neptun webes felületén az intézmény által feltöltött nyomtatványok közül választhat számos felületen, így az intézmény elvárásainak megfelelő formátumot használhatja). Ha több sablon közül választhat, akkor sablonválasztó ablak jelenik meg, ha csak egy sablon van a rendszerbe feltöltve, akkor a program automatikusan azt a pdf.-et kezdi nyomtatni.

#### 2.4.2. Elküldött üzenetek törlése

Ha törölni szeretne üzenetei közül, akkor pipálja be a kiválasztott üzenet(ek) sorában található jelölőnégyzete(ke)t, majd kattintson a lista alatt található "Törlés" gombra. Az üzenetet megtekintéskor is törölheti az előugró ablakban található "Törlés" gombbal.

Ha az adott oldalon lévő összes üzenetét ki szeretné törölni, akkor kattintson a "Töröl" oszlopban lévő legfelső jelölőnégyzetre, majd a "Törlés" gombra.

### 2.5. Üzenetek/Beállítások

A felületen található füleken lépkedve az üzenetküldéssel, és fogadással kapcsolatos beállításokat végezheti el. Beállíthatja, hogy mely hallgatóknak tiltja, illetve engedélyezi az üzenetküldést az Ön számára, illetve megadhatja, hogy milyen formában és milyen típusú üzeneteket szeretne fogadni, valamint előfizethet az SMS-ben történő tájékoztatásra is.

### 2.5.1. Üzenetfogadás engedélyezése (tiltása)

Itt lehetséges a többi hallgató számára az üzenetek küldésének engedélyezése, vagy tiltása.

Az "**Üzenetek fogadásának engedélyezése minden hallgatóra**" választógombnál a "Tilt" opciót választva általánosan tiltja az összes hallgatónak, hogy üzenetet küldjenek az Ön számára. Az "Engedélyez" opciók hatására az összes hallgató számára lehetővé válik az üzenetküldés.

Amennyiben néhány hallgatóra nem szeretné, hogy a fenti tiltás vagy engedélyezés vonatkozzon, akkor a felület alján található "**Kivételek**" listájába szükséges felvenni az adott felhasználó(ka)t. Akármelyik változatot is alkalmazta (globális tiltás vagy engedélyezés), kattintson az "Új kivétel" gombra, és adja meg annak a hallgatónak a Neptun kódját, akinek a fenti szabálytól függően engedélyezi, vagy éppen nem az üzenet küldését, és válassza a megfelelő jelölőt. A szabályt rögzítse a "Mentés" gombbal. Ezután az elmentett szabály megjelenik a felületen, és a későbbiekben módosítható és törölhető ("Törlés" jelölő, majd a "**Kijelölt szabályok törlése**" gomb) is, a megfelelő gombra kattintással.

FIGYELEM! Az oktatóktól, vagy az adminisztrátoroktól érkező levelek, valamint az automatikus rendszerüzenetek fogadása nem tiltható le a rendszerben!

#### 2.5.2. Automatikus értesítések

Itt van lehetősége meghatározni, hogy milyen típusú üzenetekről szeretne értesítést kapni e-mailben és/vagy SMS formájában.

**FIGYELEM!** Az SMS szolgáltatás igénybevétele csak regisztrációt követően lehetséges ("SMS szolgáltatás" fül/ "SMS szolgáltatás megrendelése" gomb). Email formájában pedig amennyiben rendelkezik "Hivatalos" típusú elektronikus levélcímmel akkor arra, amennyiben nem, akkor a magán címére fog érkezni az üzenet. Az e-mail címek felvitele a "Saját adatok"/ "Elérhetőségek" menüpont "Email címek" fülén lehetséges! Fontos, hogy meg kell határoznia egy alapértelmezett e-mailcímet is, automatikusan erre érkeznek az üzenetek.

Az SMS szolgáltatás elérhetősége attól függ, hogy az intézmény használja-e ezt a modult. Az üzeneteknek alapvetően négy típusa van: alkalmazotti, hallgatói, tanulmányi, és pénzügy. Mind a négy típust kérheti e-mailben és SMS-ben is.

A nagy kategóriákon túl rendszerüzenetet kaphat kérvényekkel és kérdőívekkel kapcsolatos teendőkről, értesítésekről is.

Az "Email" és "SMS" oszlopban lévő jelölőnégyzetekbe pipát téve állíthatja be, hogy igényli-e az adott sornak megfelelő üzeneteket. Tehát például, amennyiben szeretné e-mailben is megkapni az intézmény alkalmazottai által küldött üzeneteket, úgy az "Alkalmazotti" sor mellett pipálja be az "Email" oszlop alatt található jelölőnégyzetet.

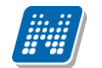

A jelölőnégyzetek kiválasztása a csoport neve melletti jelölőnégyzettel egyszerre is lehetséges, de minden üzenettípust külön-külön is kiválaszthat. Amennyiben a csoportos kiválasztást használja, úgy a csoport minden tagjához automatikusan bekerül a kijelölést.

Az egyes csoportokat kinyithatja, vagy bezárhatja a csoport eljén látható +, vagy – jel segítségével. A beállításokat a "Mentés" gombbal rögzítheti.

#### A következő üzenettípusok beállítása lehetséges:

- Vizsgáztatással kapcsolatos üzenetek (Vizsgaidőpont változás, Vizsga várólistáról bekerülés, Adminisztrátori vizsgalejelentkeztetés, Vizsgaterem változás)
- Pénzügyekkel kapcsolatos üzenetek (Befizetési kötelezettség kiírása, Ösztöndíj kifizetés teljesülése, Befizetés a gyűjtőszámlára, Visszautalás a gyűjtőszámláról, Befizetési kötelezettség módosítása, Befizetési kötelezettség törlése)
- Jegybeírással kapcsolatos üzenetek
   (Vizsgajegy beírás, Félévközi feladat eredményének beírása, Jegybeírás, Vizsgajegy törlése, Kurzusjegy módosítása, Vizsgajegy módosítása)
- **Tiltásokkal kapcsolatos üzenetek** (Féléves tárgyjelentkezés tiltás,Féléves vizsgajelentkezés tiltás,Adott tárgy vizsgajelentkezés tiltás)
- Tárgy- és kurzusjelentkezéssel kapcsolatos üzenetek (Kurzus várólistáról bekerülés, Tárgyjelentkeztetés adminisztrátor által, Kurzusjelentkeztetés adminisztrátor által, Tárgyról való lejelentkeztetés adminisztrátor által, Kurzusról való lejelentkeztetés adminisztrátor által)
- Kérvényekkel kapcsolatos üzenetek (Kérvény elfogadása,Kérvény elutasítása)
- Tanulmánnyal kapcsolatos üzenetek (Tanulmányi státuszváltozás,Pénzügyi státuszváltozás)
- Virtuális térrel kapcsolatos üzenetek
   (Fórum hozzárendelés, Dokumentum hozzárendelés, Tag hozzárendelés)
- Kérdőívvel kapcsolatos üzenetek (Értesítés kérdőív létrejötténél, Figyelmeztetés kérdőív kitöltésére határidő közeledtével)
- Oktató vagy adminisztrátor által küldött üzenetek
- Hallgatók által küldött üzenetek

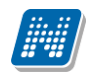

#### 🖺 🚖 📌 🔎 Üzenettípusok beállítása Mentés 🖻 Típus Email SMS 🖻 Vizsgáztatással kapcsolatos üzenetek Típus Email SMS Vizsgaterem változás **~ ~** $\checkmark$ **~** Vizsga várólistáról bekerülés **V V** Vizsgaidőpont változás **V** Adminisztrátori vizsgalejelentkeztetés 🖻 Jegybeírással kapcsolatos üzenetek Típus Email SMS Vizsgajegy beírás **~ ~ ~** Kurzusjegy törlése **~ V V** Vizsgajegy módosítása **V V** Kurzusjegy módosítása Vizsgajegy törlése **~ V** Jegybeírás **~ ~** Félévközi feladat eredményének beírása **~ ~** 🖻 Tárgy- és kurzusjelentkezéssel kapcsolatos üzenetek Típus Email SMS Kurzusról való leielentkeztetés adminisztrátor által **~ V V V** Tárgyról való lejelentkeztetés adminisztrátor által Kurzusjelentkeztetés adminisztrátor által **V V V V** Kurzus várólistáról bekerülés **~ V** Tárgyielentkeztetés adminisztrátor által Tiltásokkal kapcsolatos üzenetek Email SMS Típus

#### Üzenettípusok engedélyezése

#### 2.5.3. SMS szolgáltatás

Ez a fül abban az esetben jelenik meg a hallgatói felületen, amennyiben az intézmény megrendelte ezt a modult.

Ebben az esetben az 'SMS szolgáltatás megrendelése' gombbal jutunk el az SMS szolgáltatás felületére.

| NEPTUN SMS                                                                                                    | Portál                                                             |
|----------------------------------------------------------------------------------------------------|--------------------------------------------------------------------|
| BANS<br>BANS<br>BANS | E-mail cím:<br>Jelszó:<br>Elfelejtette jelszavát?<br>Bejelentkezés |

Az SMS portál megjelenő felülete

A SMS portálra történő első bejelentkezéskor először regisztrálni kell a feltételek elfogadása után. A portál ezután válik használhatóvá és ezután az újabb adag SMS megrendelésekor a Neptun webes felületről már bejelentkezés nélkül léphetünk az SMS portál felületére.

Az SMS értesítések megrendelésének, használatának bővebb leírását az SMS portálon találja meg.

### 2.6. Üzenetek/Címtár

A címtár felületen lehetősége van a címzetteket tetszés szerinti csoportokba rendezni, illetve a csoporttagok részére csoportos üzenetet küldeni. A felület tehát lehetőséget ad arra, hogy ne csak tárgy, kurzus, vagy vizsga szerinti, meglévő csoportoknál tudjon csoportos üzenetet küldeni, vagy címzettet kiválasztani, hanem létrehozhat egy gyakran használt, személyre szabott címzettlistát egyéb, tetszőlegesen kialakított csoportok szerint.

A címtár felületen található egy **csoportszűrési lehetőség**, ahol az Ön által korábban meghatározott csoportok közül választhat.

A csoport legördülő menüjében választhatja ki azt a csoportot, melynek címzettjeit listázni szeretné. Lehetősége van "Minden" csoportot listázni. A listázáshoz nyomja meg a "Listázás" gombot!

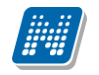

| > Címtár            |           |                                                |                        |
|---------------------|-----------|------------------------------------------------|------------------------|
| Szűré               | ések      | Csoport: Barátaim                              |                        |
| Csoport:            |           | Barátaim<br>Listázás                           | ✓ Szerkesztés          |
| Címtár tagok        |           |                                                | 🖺 🚊 🗶 🥭                |
| Műveletek : Törlés  | Csop      | oortos üzenetküldés                            | 1 Oldalméret 20 🔻      |
| Név                 | Csoport   | Megjegyzés                                     | Kijelölés 🔲            |
| Hodlicska Dzsenna   | Barátaim  |                                                | Lehetőségek            |
| Dr. Remek Zorán     | Barátaim  | Egy padban ültem vele a Statisztika előadáson. | <u>Lehetőségek</u>     |
| Találatok száma:1-2 | /2 (0 ms) | Műveletek : Törlés                             | Csoportos üzenetküldés |

A csoport alapján listázott tagok név szerint jelennek meg, valamint a táblázatban látható, hogy melyik csoporthoz tartoznak, illetve a megjegyzés, amit felvételkor az illetőhöz fűztünk. A sorvégi Lehetőségek link alatt módosíthatja a személy csoportját és a hozzá fűződő megjegyzést, valamint küldhet üzenetet a személynek. A "**Csoportos üzenetküldés**" gombra kattintva pedig a lista minden személyének küldhet üzenetet egyszerre.

Amennyiben a szűrésnél látható "Csoport" legördülő menü melletti "Szerkesztés" gombra kattint, akkor egy új felület jelenik meg, ahol a címtár csoportjait tudja adminisztrálni.

| Címtár csoportok             |             |             |                    |
|------------------------------|-------------|-------------|--------------------|
| Műveletek:   Új csoport      |             |             |                    |
| Címtár csoportok             |             |             | 🖺 👌 😸              |
| Műveletek : Törlés           |             |             | 1 Oldalméret 20 🔻  |
| Név                          | Kijelölés 🔲 |             |                    |
| Csengők és Csengék           |             | Lehetőségek |                    |
| Triumvirátus                 |             | Lehetőségek |                    |
| Találatok száma:1-2/2 (0 ms) |             |             | Műveletek : Törlés |

A "**Címtár csoportok**" felületen listázva láthatja eddig létrehozott csoportjait, az "**Új csoport**" gombbal pedig új csoportot hozhat létre. Az "Új csoport" gombra kattintva egy előugró ablakban csak a csoport elnevezését kell megadnia, majd mentéssel véglegesítheti, így az újonnan létrehozott csoport a kattintás után meg fog jelenni a listában.

A listázott csoportok elnevezése a sorvégi "Lehetőségek/Módosítás" linket választva szerkeszthető. A meghatározott csoportot jelölőnégyzettel jelölve, majd a "Törlés" gombra kattintva törölheti.

#### Személyek felvétele a címtárba

A címtárba történő felvétel a "Beérkezett üzenetek" felületen megnyitott üzenetben a "Felhasználó felvétele a címtárba" gombbal az üzeneteknél már leírt módon lehetséges.

**További lehetőségek a címtárba felvételre** lehetséges a Tárgy, Kurzus és Vizsga ablakainak hallgatói névsorában (ahol ennek megfelelően létrejött egy sorvégi "Lehetőségek" menü), illetve a Neptun Meet Street virtuális tagjainál lehetséges.

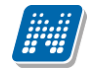

A hallgatói webes felületen az "Információ/Hallgatók" keresése menüpontban is hozzáadható a címtárhoz felhasználó.

Ezeknél a névsoroknál az adott személy sorában látható "Lehetőségek" linkre kattintva jön elő a "**Felhasználó felvétele a címtárba**" link, melyre kattintva egy előugró ablakban a megfelelő csoporthoz rendelheti az illetőt. Ebben az előugró ablakban még új csoport is létrehozható a csoport legördülő menüje melletti zöld gombbal (egy fehér kereszt van benne).

Egyúttal a Tárgy, Kurzus és Vizsga hallgatói névsorában csoportos és egyéni üzenetküldés funkció is létrejött.

### 2.7. Aktualitások

Az "Aktualitások" baloldali menüpont alatt a Neptun használatához, vagy egyéb szempontból fontos információkat olvashat. Az aktualitások mező előhívásához, vagy elrejtéséhez a baloldali **A betű ikon**ra kattintson. A mezőt a saját x lezáró gombjával is eltűntetheti a bal menüsorból. A kisablak frissítés gombjára kattintva frissítheti a mező tartalmát.

### 2.8. Naptár

A naptár mező a baloldali kis naptár ikonnal jeleníthető meg, vagy távolítható el a bal menüsorból.

A naptár mező a saját kis ablakának bezáró x gombjával is eltűntethető, a frissítés gombra kattintva pedig tartalma frissíthető.

A Naptár a tanórákat, vizsgákat és találkozókat, feladatokat, feliratkozási listákat, konzultációkat jeleníti meg. A bal menüben foglal helyet, így lehetősége van bármikor rápillantani, mindig kéznél van. Hónapra bontva van lehetőség a napok és a hozzájuk tartozó alkalmak megjelenítésére. Hónapot a fejléc két szélén található nyílra kattintva tud váltani. Lehetősége van a tanórák, vizsgák és találkozók különböző variációban történő megjelenítésére, akár csak egy típus kiválasztásával. Választani a megfelelő szöveg melletti jelölőnégyzettel tud.

Amennyiben az egyik napra kattint a naptárban, akkor a "**Tanulmányok** / **Órarend**" felületre navigálja a program, ahol precízebben is megtekintheti időbeosztását, lehetősége van tárgy és kurzusadatok bővebb megjelenítésére.

A naptárban és az órarendben képzés függetlenül jelennek meg a különféle alkalmak. Amennyiben innen kiindulva egy tanórával, vagy vizsgaalkalommal kapcsolatban további műveleteket szeretne végrehajtani, akkor az csak abban az esetben lesz lehetséges, ha a "Képzés"-nél kiválasztja az adott tárgyhoz, vagy vizsgához tartozó képzést.

Az "**Outlook export**" gombbal lehetősége van exportálni naptárját / órarendjét Outlook levelezőprogramjának naptárjába, a későbbiek folyamán pedig a naptárak szinkronizálása is lehetséges. A gombra kattintva a "Saját adatok/Beállítások" menüpont alatti Outlook export felületre navigál a program.

**FIGYELEM!** Amennyiben az intézmény nem használja az NMS modult, akkor nem jelenik meg a találkozó felvitelének lehetősége sem, valamint nem láthatók a találkozók!

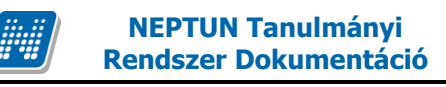

### 3. Saját adatok

#### 3.1. Személyes adatok

A felületen láthatja alapvető személyes adatait (pl. lakcím, név, állampolgárság, adóazonosító szám, születési dátum, ...stb.), és itt van lehetősége ezek módosítására is, az "Adatmódosítás" gombra kattintva. Amennyiben rendelkezik másodlagos állampolgársággal és azt intézményében nyilván is tartják, abban az esetben a felületen az Állampolgárság alatt megjelenik egy "Állampolgárság2" sor, amelyben megtekinthető a másodlagos állampolgárság. Ha intézménye nem tartja nyilván a másodlagos állampolgárságt, akkor a weben sem jelenik meg az Állampolgárság2 mező.

**FIGYELEM!** Az itt megjelenő adatai alapvető fontosságúak többek között a költségtérítés után járó adókedvezményhez, az ösztöndíj-kifizetéshez, vagy a társadalombiztosítási ellátás igénybevételéhez szükséges adminisztrációhoz, ezért csak indokolt esetben változtasson ezeken!

### 3.1.1. Diákigazolvány adatok

A Személyes adatok felület alján megjelenítésre kerülnek a hallgatóhoz tartozó állandó és ideiglenes diákigazolvány adatok.

A diákigazolvány sorában megjelennek a diákigazolvány alapvető adatai: az igazolvány típusa (állandó, ideiglenes), az igazolvány sorszáma, kiadás dátuma, érvényesség ideje, valamint a tagozat (ez a hallgató képzésének tagozata, mely lehet például nappali, levelező, vagy esti).

A sorvégi "Lehetőségek" -re kattintva az egyes diákigazolványhoz tartozó matrica és esetleges személyi lap adatait lehet megnézni. A diákigazolványok érvényességi ideje is feltüntetésre került a felületen, illetve ideiglenes igazolvány esetén az előugró ablakban.

Figyelem! Az ideiglenes diákigazolvány kizárólag a hozzá tartozó személyi lappal együtt érvényes, a személyi lapnál feltüntetett érvényességi időpontig!

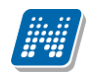

|                                                  | / /                                                    |                                                                                                    |
|--------------------------------------------------|--------------------------------------------------------|----------------------------------------------------------------------------------------------------|
| atricák                                          |                                                        | 1 🗏 💆 🦉                                                                                                    |
|                                                  |                                                        | 1 Oldalméret 20 💌                                                                                                    |
| Sorszám                                          | Kiadás dátuma                                          | Félév                                                                                                    |
| 1004                                             | 2011. 05. 06.                                          | 2010/11/1                                                                                                    |
| zemélyi lapok                                    |                                                        | 📄 🚊 📌 🔎                                                                                                    |
| zemélyi lapok                                    |                                                        | 🖺 블 📌 🔎                                                                                                    |
| zemélyi lapok<br>Sorszám                         | Kiadás dátuma                                          | Dldalméret 20 💌<br>Érvényesség                                                                                                    |
| <b>sorszám</b><br>73026418                       | <b>Kiadás dátuma</b><br>2011. 05. 06.                  | ■ elemente 20 ■ Érvényesség 2011. 07. 05.                                                                                                    |
| zemélyi lapok<br>Sorszám<br>73026418<br>73026436 | <b>Kiadás dátuma</b><br>2011. 05. 06.<br>2011. 05. 05. | ■ ● ★ ↓ ■ Oldalméret 20 ▼ Érvényesség 2011. 07. 05. 2011. 07. 04.                                                                                                    |
| <b>Sorszám</b><br>73026418<br>73026436           | Kiadás dátuma<br>2011. 05. 06.<br>2011. 05. 05.        | <ul> <li>P</li> <li>P</li></ul> |

Ideiglenes diákigazolvány adatai

#### 3.1.2. Alapadatok módosítása fül

Itt adhatja meg megváltozott adatát, vagy adatait. A "Módosítás elküldése" gombbal a kívánt módosítási kérelmet a rendszer rögzíti, erről visszajelzést ad.

| datmodositāsi kērelme | K                              |                                                                  |  |
|-----------------------|--------------------------------|------------------------------------------------------------------|--|
| Alapadatok módosítása | Adatmódosítási kérelmek        |                                                                  |  |
| lapadatok módosítása  |                                |                                                                  |  |
| Előtag:               |                                |                                                                  |  |
| Vezetéknév:           |                                | Ugrosdy                                                          |  |
| Keresztnév:           |                                | Abos                                                             |  |
| Családi állapot:      |                                | Nőtlen                                                           |  |
| Gyerekek száma:       |                                | 0                                                                |  |
| Sz.ig.szám:           |                                | WG752596                                                         |  |
| TAJ szám:             |                                | 085148587                                                        |  |
| Adóazonosító:         |                                | 8382618100                                                       |  |
| Útlevél száma:        |                                | 389204101                                                        |  |
| Útlevél érvényessége: |                                |                                                                  |  |
| Büntetőjogi fel       | elősségem tudatában kijelenten | n, hogy adataim megfelelnek a valóságnak.<br>Módosítás elküldése |  |
|                       |                                |                                                                  |  |

Személyes adatok módosítása

Az elküldött módosítás elfogadása az intézményi beállításoktól függően automatikusan megtörténik, vagy egy adminisztrátornak kell manuálisan elfogadnia azt. Az utóbbi esetben előfordulhat, hogy adatváltozását személyesen is be kell jelentenie és dokumentumokkal igazolnia a Tanulmányi Osztályon. Ilyenkor az elküldött módosítás a "Személyes adatok" felületen nem fog egyből megjelenni, csak azután, hogy elfogadták azt. Az Ön intézményében érvényes beállításokról és az adatmódosítás igazolásához szükséges dokumentumokról a Tanulmányi Osztályon, vagy az intézménye által publikált tájékoztatókból kaphat bővebb információt.

#### 3.1.3. Adatmódosítási kérelmek fül

Itt láthatja az eddig elküldött adatmódosítási kérelmeit, és a lista utolsó oszlopában, az "Elfogadva" jelölőnégyzetben azt, hogy az adott kérelmet elfogadták-e már, avagy sem.

### 3.2. Képzettség

Ezen a felületen láthatja a rendszerbe felvitt, korábban szerzett végzettségeit és nyelvvizsgáit.

Korábbi képzettségeivel kapcsolatos adatokat csak megtekintheti, változtatásra itt nincs lehetősége. Ha valamelyik adata tévesen került rögzítésre, vagy új végzettséget szerzett, akkor az ezt igazoló dokumentumokkal együtt, személyesen kell ezt bejelentenie intézménye Tanulmányi Hivatalában.

#### 3.2.1. Előképzettség fül

Itt láthatja a korábban megszerzett képzettségeit (érettségi, főiskolai, egyetemi diploma, stb.). Középfokú és felsőfokú végzettségeinek adatai külön blokkokban jelennek meg. Többek között tartalmazzák az adott intézményhez kapcsolódó tanulmányok befejezésének dátumát, a képzés típusát, vagy a végzettséghez kapcsolódó okmány azonosítóját.

#### 3.2.2. Nyelv fül

Itt láthatja a korábban megszerzett és a rendszerbe felvitt nyelvvizsgáit. Minden nyelvvizsga külön blokkban jelenik meg a hozzá tartozó adatokkal. Itt rögzítve van, hogy milyen nyelvből, mikor és milyen fokon szerzett nyelvvizsgát. Tartalmazza, hogy a nyelvvizsga milyen típusú, valamint a bizonyítvány azonosítóját és azt is feltünteti, hogy egynyelvű, vagy kétnyelvű, szakmai, vagy általános nyelvvizsgáról van-e szó.

### 3.3. Elérhetőségek

Ezen az oldalon adhatja meg és szerkesztheti elérhetőségi adatait, ezen belül email címeit, telefonszámait, postai elérhetőségeit és honlapcímeit. Ezeket az adatokat, személyes jellegük miatt Önön kívül csak a megfelelő jogosultsággal rendelkező adminisztrátorok láthatják a rendszerben.

A felületen az "**Email címek**", "**Címek**", "**URL címek**" és a "**Telefonszámok**" füleken lépkedve láthatja a már felvitt elérhetőségeit, itt módosíthatja és törölheti ezeket, illetve új adatokat vehet fel a rendszerbe.

**FIGYELEM!** Elérhetőségeinek megadása és naprakészen tartása nagyon fontos, mivel egyrészt intézménye dolgozóinak így lehetőségük van felvenni Önnel szükség esetén a kapcsolatot, másrészt a Neptunon belül Önnek küldött üzenetekről csak e-mail címe, ill. mobiltelefonszáma megadása esetén tud e-mailben, illetve SMS-ben értesítést kapni, harmadrészt pedig állandó lakcímének a postai úton való kapcsolattartáson kívül fontos szerepe van többek között az intézményi adatszolgáltatásban és a befizetett költségtérítésről készített számlák helyes kiállításában is.

### 3.3.1. Új elérhetőség megadása

Új elérhetőség felviteléhez használja az adott fülön található a "Új … " feliratú gombokat, és a megjelenő felületen vigye fel az új információkat, majd kattintson a "Mentés" gombra.

#### Alapértelmezett e-mail cím

A rögzített e-mail címek közül minden hallgatónak, alkalmazottnak kell lennie egy és csak egy alapértelmezett e-mail címének. Az alapértelmezett pipa nem típusonként (hivatalos, magán) használható, hanem az összes címre vonatkoztatva típustól függetlenül. Az összes email cím közül csak egy lehet alapértelmezett.

A program működése alapján, amennyiben nem szerepel még email cím, akkor ha új email cím kerül felvételre, akkor automatikusan bepipálásra kerül az "Alapértelmezett jelölőnégyzet", típus beállítástól függetlenül. Ha egy email cím szerepel és az Alapértelmezett jelölőnégyzetből kivételre kerül a pipa akkor a program figyelmeztet, hogy "Nincs alapértelmezett e-mail cím!". Ha több email cím szerepel, amelyeknél ki van töltve a típus és egy olyan címénél kerül megjelölésre az "Alapértelmezett" pipa ahol eddig üres volt a jelölőnégyzet, akkor a korábbi email címből, amely megjelölésre került alapértelmezettként a program kiveszi a jelölőnégyzetből a pipát.

Ha alapértelmezett címet töröl, akkor automatikusan a legutolsónak rögzített email cím lesz az alapértelmezett. Ha rögzítésre kerül egy új email cím és nem kerül kitöltésre az email cím típusa akkor automatikusan az utolsónak felrögzített email cím lesz az alapértelmezett. Tehát mindig a "Hivatalos" típusú email cím lesz az alapértelmezett, ha pedig nem adunk meg típust akkor a legutolsónak felrögzített email cím lesz az alapértelmezett, akkor is ha már van egy hivatalos típusú alapértelmezettnek megjelölt email cím.

#### 3.3.2. Elérhetőség módosítása

Amennyiben módosítani szeretne egy adatot, kattintson az adott sor végén található "Lehetőségek" linkre, majd a "Módosítás" feliratra, és a felugró ablakban végezze el a kívánt változtatásokat, majd kattintson a "Mentés" gombra.

**FIGYELEM!** A kijelölt sorban bárhova kattintva (nem az említett linkekre), a sorban megjelenik egy kis ikon, melyre újra rákattintva szintén előhozható a helyi menü.

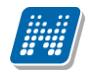

#### 3.3.3. Elérhetőség (ek) törlése

A rendszer a törlést is engedélyezi, ha a törlendő adatsorban lévő "Töröl" jelölőt bepipálja, majd a "Törlés" gombra kattint. Abban az esetben, ha egyszerre akarja kitörölni az adott fülön található eddig megadott összes adatot, akkor pipálja be az oszlopfejlécben lévő jelölőnégyzetet, amelynek hatására az összes adatsorban található jelölőbe pipa kerül, majd kattintson a "Törlés" gombra.

#### 3.3.4. Adatok nyomtatása

A listákat kinyomtathatja, ha először a lista tetején jobb oldalt található Nyomtató ikonra, majd a megjelenő ablakban a "Nyomtatás" gombra kattint.

#### 3.3.5. Címmódosítási kérelmek

Az elérhetőségei közül a címadatok módosítása a jelen leírás elején említett okok miatt némileg különbözik a többitől. Ha módosítja valamelyik címét, vagy új címet vesz fel, akkor az bekerül a címmódosítási kérelmek közé - ezeket a címek felett jobb oldalon található "Címmódosítási kérelmek" gomb segítségével tekintheti meg -, és attól függően, hogy az intézmény milyen beállításokkal használja a Neptunt, a kérelem automatikusan elfogadásra kerül, vagy egy adminisztrátornak kell azt manuálisan elfogadnia. Az utóbbi esetben előfordulhat, hogy adatváltozását személyesen is be kell jelentenie és dokumentumokkal igazolnia a Tanulmányi Osztályon. Ezután az adott kérelem mellett található "Elfogadva" felirat alatti jelölőnégyzetbe pipa kerül.

A kérelmeket dátum szerint is sorrendezheti, így egyszerűbb nyomon követni változtatási igényeit.

Az el nem fogadott cím módosítási kérelmek jelölőnégyzet segítségével, majd a "**Kijelöltek törlése**" gombra kattintva törölhetők.

A címek felvitelekor, vagy módosításakor a város begépelésével automatikusan töltődik az irányítószám és a megye (amennyiben magyar címről van szó). Az irányítószám begépelésekor pedig automatikusan töltődik a város és a megye.

### 3.4. Beállítások

Ezen az oldalon van lehetősége megváltoztatni a belépési jelszavát és a loginnevét, itt állíthatja be a Neptun kinézetét ("Témák" menüpont), valamint itt van módja meghatározni, hogy hallgatótársai számára a "Hallgatók keresése" menüpontban mely adatai megjelenítését engedélyezi.

FIGYELEM! A login név-változtatás és a jelszóváltoztatás fülek csak abban az esetben jelennek meg, ha az intézményben ezek a funkciók engedélyezettek.

#### 3.4.1. Loginnév változtatás (opcionális)

Itt a Neptunba való belépéshez használt login nevét (azonosítóját) tudja itt megváltoztatni, ami alapesetben az Ön Neptun kódja. A választott login nevet írja be az "Új login név" mezőbe, majd kattintson az alatta található gombra. A megadott login névben csak nagybetűket és számokat adhat meg.

**FIGYELEM!** Bár a fent leírt módon megváltoztathatja a login nevét, a Neptun kódja változatlan marad, és a továbbiakban is ezt fogják használni tanulmányi ügyekben az Ön azonosítására, így ezt mindenképpen jegyezze meg!

#### 3.4.2. Jelszóváltoztatás fül (opcionális)

Ezen a fülön a Neptunba való belépéshez használt jelszavát változtathatja meg. Először adja meg régi jelszavát, majd kétszer az újat, és kattintson a "Jelszó változtatása" gombra. A sikeres jelszóváltoztatásról a rendszer visszajelzést ad. Célszerű, ha mások által nehezen kitalálható, egyedi szám-betű kombinációra cseréli jelszavát. A jelszavakban a magyar abc kis és nagybetűit és számokat is megadhat.

**FIGYELEM!** Amennyiben az Ön intézménye külső rendszert használ az authentikálásra - vagyis nem a Neptunon belül kell beállítania a jelszavát - akkor itt nincs lehetősége jelszót változtatni, ezt a külső rendszerben teheti meg.

Weben belépéskor is, valamint jelszócserénél, jelszómódosításnál figyelmeztető üzenet jelentkezik, ha a Caps Lock be van kapcsolva.

**FIGYELEM!** Bizonyos időközönként ajánlott jelszót változtatni, mivel így megakadályozhatja, hogy illetéktelen személyek férhessenek személyes beállításaihoz és adataihoz. Ebből az okból kifolyólag, a rendszerbe való első belépéskor automatikusan ez a felület jelenik meg.

#### EKKOR MINDENKÉPPEN VÁLTOZTASSA MEG JELSZAVÁT, NE HASZNÁLJA A SZÜLETÉSI DÁTUMÁT A KÉSŐBBIEKBEN!

#### 3.4.3. Keresés engedélyezése fül

Itt állíthatja be, hogy a többi hallgató a "Hallgatók keresése" menüpontot használva mely adatait láthatja a rendszerben. (Ha tehát például a "Neptun kód" rovatban az "Engedélyezés" opciót választja, akkor más felhasználók a "Hallgatók keresése" felületen a Neptun kódja alapján megtalálhatják Önt.) A kívánt beállítások kiválasztása után kattintson a "Mentés" gombra.

#### 3.4.4. Profilkezelés

Itt a "**Profil törlése**" gombbal lehetősége van eltörölni az addig a program által személyre szabottan elmentett felhasználói beállításokat. Ilyenek például a különböző felületek sorrendezési beállításai, vagy keresési beállításai, melyeket a program elment. A profil törlésével a program alapértelmezett beállításait kapjuk vissza.

#### 3.4.5. Becenév

Itt lehetősége van becenevet beállítani, mely gyakorlatilag megfelel az angol nyelvű weboldalak, programokban használatos "nickname" kifejezéssel. Lényege, hogy a Neptun különböző felületein ezen a becenéven anonim módon is meg tudjon jelenni, illetve ezáltal is kereshető legyen (pl. új találkozó kiírásakor a címzettek kiválasztásánál). A becenév jelenleg a kollaborációs téren szolgálja a keresés megkönnyítését hallgatók és oktatók számára, ezért kérjük, hogy megadásánál erre legyen figyelemmel.

FIGYELEM! A becenév csak az NMS modul használatánál elérhető menüpont.

#### 3.4.6. Outlook export

A naptár/órarend bejegyzéseit lehetőség van exportálni Microsoft Outlook levelező programba (Normál nézetben), erre szolgál az "Outlook export" felület. Az Outlook export link megjelenik a bal menüsor Naptár alkalmazása alatt is, valamint az órarend felületen is normál nézetben (valamint NMS-ben a Naptár felületen az órarendhez hasonló módon).

#### FIGYELEM! Az összevont és a féléves naptár/órarend nézet nem exportálható!

Az Outlook export linkre bárhol kattint a programban, automatikusan erre a kezelőfelületre jut.

Két féle export áll rendelkezésre:

- 1. Automatikus frissítés
- 2. Kézi frissítés

#### Automatikus frissítés

"**Ide kattintva tudja beállítani az Outlook-ban**" feliratú linkre kattintva az összes naptár, illetve órarendi bejegyzés betöltődik a Microsoft Outlook programba.

Az engedélyezést követően a Microsoft Outlook újraindításával, illetve a levelező programban kézi mappa szinkronizálással a bejegyzések frissülni fognak. Ehhez nem szükséges ismételt, többszöri export.

#### Kézi frissítés

Kézi frissítés esetén a Neptun webes felületen megadható egy időintervallum, amely intervallumban lévő bejegyzéseket exportáljuk.

A "Dátumtól" mező az aktuális napi dátummal töltődik ki alapértelmezetten, a "Dátumig" mező pedig a következő hónap ugyanezen napjával töltődik alapértelmezetten.

Csak azon típusú bejegyzések kerülnek exportálásra, amelyek a baloldali naptárban vagy az NMS oldali naptárban, illetve az órarendben a megjelenítendő elemeknél kijelölésre kerülnek.

Megnyitással azonnal betölthető az állomány a Microsoft Outlook programba. Mentést választva pedig egy .ics (iCalendar) fájl kerül mentésre, amely a Microsoft Outlook programba (illetve Google Calendarba) importálható.

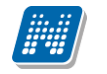

#### FIGYELEM! A kézi frissítésű .ics fájl Google Calendarba is betölthető, használható!

A kézi frissítés esetén, az .ics fájl betöltését követően a levelezőprogram mappa szinkronizálásával nem fognak az órarendi bejegyzések frissülni a Microsoft Outlook programban.

| Műveletek:   🖡                       | lozzáadás a kedvencekhez                                                                    |
|--------------------------------------|---------------------------------------------------------------------------------------------|
| Loginnév v                           | ráltoztatás Jelszó változtatása Keresés engedélyezése Profil kezelés Becenév Outlook export |
| Automatikus fris<br>Ide kattintva tu | ssités<br>dja beállítani az Outlook-ban                                                     |
| Kézi frissítés                       |                                                                                             |
| Dátumtól:                            | 2012.03.09                                                                                  |
| Dátumig:                             | 2012.04.09                                                                                  |
| Képzés:                              | Műszaki menedzser - Egyetemi képzés(Felv. éve: 1997/98 [Nappali]) 🗸                         |
| >                                    | 🗹 Órák 🛛 🕅 Vizsgák                                                                          |
|                                      | 🕅 Találkozók 🛛 🕅 Feladatok                                                                  |
|                                      | 🗹 Feliratkozási listák                                                                      |
|                                      | ☑ Konzultációk                                                                              |
|                                      |                                                                                             |

#### Képzésválasztó lehetőség

A felületen a dátummezők alatt megjelenik egy **képzésválasztó** legördülő menü is, így a kiválasztott képzésre vonatkozó eseményeket tetszés szerint tudja exportálni.

Ha az Outlook exportkor beállított időintervallum nem tartalmaz naptári bejegyzést, akkor erről **figyelmeztető üzenet**et kap, így megelőzhető a felesleges üres export.

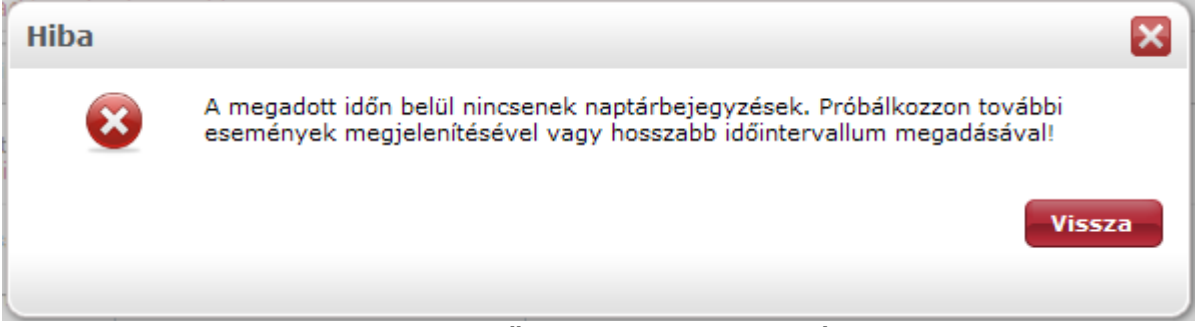

Visszajelző üzenet üres exportnál

#### **Excel export**

Az Outlook export link mellett található az **Excel export** link, amelynek segítségével lehetősége van az órarendi bejegyzések Excel programba történő exportálására. Az Excelbe exportálandó adatok szűrésére vonatkozó beállítás megegyezik az Outlook export kézi frissítéséhez használt beállítási lehetőséggel, a beállítás is ugyanott történik. Megadható egy időintervallum, amely intervallumban lévő bejegyzéseket exportáljuk. Excel exportban azok az eseménytípusok fognak szerepelni, amelyek az Excel export gomb megnyomása előtt ki lettek választva. Ha az Excel exportkor beállított időintervallum nem tartalmaz naptári bejegyzést, akkor erről figyelmeztető üzenetet kap az oktató és hallgató.

### 4. Tanulmányok

### 4.1. Képzés adatok

## A menüpontra lépve láthatja a képzéséhez, szakjához, (szakjaihoz) és szakirányához, szakirányaihoz tartozó adatokat, valamint az oklevél adatokat.

A felület tetején a **képzés**hez tartozó adatokat látja. Itt információt kaphat többek között a képzés jogviszony időintervallumával kapcsolatban, tájékozódhat a képzésen elhasználható maximális félévek számáról is, de a képzés minden jellemző adatát megtalálja itt.

| Szint: Egyetemi képzés            |
|-----------------------------------|
| Tagozat: Nappali                  |
| Félévek száma: 10                 |
| Max. félévek száma: 20            |
| Milyen szak: Egyéb                |
| Program típus: Alapképzés         |
| Diploma típusa:                   |
| OM Szaknév: 195                   |
| Modul: Képzés                     |
| Angol név: Engineering Management |
| & Kód: TEMK-E-N-MMM               |
| Honlap:                           |
| Nyelv magyar                      |
| Ügyintéző:                        |
|                                   |
|                                   |
|                                   |
|                                   |

Képzésre vonatkozó adatok

A felület középső harmadában a képzéshez kapcsolódó **szakjai/szakirányai** fontos adatait láthatja. Amennyiben **oklevél minősítés**ére kíváncsi, ezen felület alján találja.

| Oklevél                    |                   |                     | XLS | 8 | 1 |
|----------------------------|-------------------|---------------------|-----|---|---|
| Oklevél eredménye számmal  | Oklevél eredménye | Oklevél száma/ideje |     |   |   |
| 4                          | cum laude         | 23/2002.06.14.      |     |   |   |
| Találatok száma:1/1 (0 ms) |                   |                     |     |   |   |

Oklevél adatok

Ez a felület tájékoztatásra szolgál, Önnek változtatásra itt nincs lehetősége. Amennyiben adataiban változás következett be, vagy úgy véli, hogy téves adatok jelennek meg a felületen, akkor kérjük, vegye fel a kapcsolatot intézménye Tanulmányi Hivatalával!

**FIGYELEM!** A felületen csak azok a szakirányok találhatóak, melyekre Önt már felvették. Szakirány jelentkezéshez az "Ügyintézés" menü "Szakirány jelentkezés" menüpontját veheti igénybe, azonban az itt megjelölt jelentkezések sem azonnal jelennek meg a saját szakirányok között, hanem csak a jelentkezés lezárása után. Ameddig nincsen szakiránya a következő felirat jelenik meg: "Önnek nincs felvett szakiránya".

Kiadás: 2012.02.28.

Oldalszám: 35 / 124

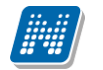

**FIGYELEM!** A felületen mindig az aktuálisan kiválasztott képzésének adatairól tájékozódhat. Amennyiben több képzésen is részt vesz, úgy a webes felület fejléce felett található "**Képzés**" feliratra kattintva, a megjelenő felugró ablakban egy legördülő listából választhat a képzései közül, ezután a felületen az ahhoz tartozó információk fognak megjelenni.

### 4.2. Féléves adatok

Ezen a felületen lehetősége van féléves bontásban megjeleníteni egy-egy féléve alapvető adatait, az ebben a félévben felvett tárgyait, valamint itt is lehetősége van megtekinteni az egyes tárgyak részletes adatait, és a tárgyból szerzett eredményeket. (Emellett Előzetes tárgyjelentkezési, Végleges tárgyjelentkezési és Kurzusjelentkezési időszakban a tárgy adatoknál lehetősége van kurzusváltoztatásra, illetve az adott tárgy leadására is.)

A felületre lépéskor automatikusan az aktuális félév tárgyai jelennek meg.

#### 4.2.1. Kiválasztott félév adatainak megjelenítése

A "Félévek" legördülő listából válassza ki a megjelenítendő félévet, majd kattintson a 'Listázás' gombra! Így listázhatja a félévhez tartozó tárgyakat. Ekkor az 'Alapvető féléves adatok' blokkban megjelennek a kiválasztott félévre vonatkozó alapvető információk is, úgy, mint pl. "Évfolyam", "Státusz", "Pénzügyi státusz", ...stb.

Itt jelenik meg a "Rangsor1" és "Rangsor2" mező is, amennyiben az intézmény használja a rangsorolást és úgy állítja be a Neptunt, hogy ezek az értékek a hallgatók számára is látszódjanak. A rangsor két számítási mód alapján egy létszámadatot és ahhoz képest - a rangsorolás alapján - betöltött helyét jeleníti meg x/y formában (a számítási módok intézményenként változhatnak, így ha további kérdése van ezzel kapcsolatban forduljon intézményéhez!)

A szűrés alapján listázott féléves tárgyak kód és név alapján is azonosíthatók, soraikban szerepel még információ a kreditértékre, tárgytípusra (pl. kötelező, fakultatív, stb.) vonatkozóan.

A "**Vizsgára jelentkezhet**" oszlopban zöld pipa jelzi, ha jelentkezhet a tárgyból vizsgára, a "**Várólista**" oszlopban pedig egy piros, felkiáltójeles ikon jelzi, amennyiben az adott tárgyból várólistán szerepel.
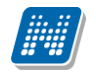

| Féléves adatok      |                                                           |        |                      |                       |                    |
|---------------------|-----------------------------------------------------------|--------|----------------------|-----------------------|--------------------|
| Fél                 | év választás                                              | Féléve | ek: 2009/10/2        |                       |                    |
| Félévek:            | 2009/10/2 👻                                               |        |                      |                       |                    |
|                     | Listázás                                                  |        |                      |                       |                    |
| Műveletek:   Hozzáa | dás a kedvencekhez                                        |        |                      |                       |                    |
| Alapvető féléves ad | atok                                                      |        |                      |                       |                    |
| Évfolvam            |                                                           | Stá    | tusz Aktív           |                       |                    |
| Tankör 0            |                                                           | Pér    | zügyi státusz Állami | lag finanszírozott    |                    |
| Szemeszter 13       |                                                           | Bei    | ratkozás 2010. 03. 2 | 6.                    |                    |
|                     |                                                           |        |                      |                       | 1 Oldalméret 20 👻  |
| Kód                 | Tárgy neve                                                | Kredit | Tárgytípus ▲         | Vizsgára jelentkezhet | Várólista          |
| TKQS-G71-14498V     | <u>Gyepqazdálkodás</u>                                    | 3      | Fakultatív           | ✓                     | <u>Lehetőségek</u> |
| IKQR-W2W-69432É     | WEB programozás WEB programozás 2                         | 4      | Fakultatív           | ✓                     | <u>Lehetőségek</u> |
| BKQK-F2F-67118V     | <u>Filozófiatörténet</u>                                  | 2      | Fakultatív           | ✓                     | <u>Lehetőségek</u> |
| BKQG-A2F-79632V     | <u>A magyar nyelv története (Unkarin kielen historia)</u> | 2      | Fakultatív           | ✓                     | <u>Lehetőségek</u> |
| 9362-S3A-72035V     | Szerves kémia                                             | 3      | Fakultatív           | ✓                     | <u>Lehetőségek</u> |
| BKQR-S2S-22328V     | <u>Szociológia</u>                                        | 2      | Kötelező             |                       | <u>Lehetőségek</u> |
| mzs2012             | xxxHonvédelmi alapismeretek                               | 3      | Kötelező             | ✓                     | <u>Lehetőségek</u> |
| MKQP-S1P-53580V     | Szervezetpszichológia                                     | 1      | Kötelező             | ✓                     | <u>Lehetőségek</u> |

Féléves adatok

# 4.2.2. Eredmények megtekintése

A tárgy sorának végén található "Lehetőségek" felirat alatt található "**Eredmény**" mezőre kattintva egy felugró ablakban megjelenik az adott tárgyból elért, a rendszerben rögzített eredményeinek listája. line

|                 |                             |        |            |     | Tárgy adatok  | Oldalméret 20  |
|-----------------|-----------------------------|--------|------------|-----|---------------|----------------|
|                 |                             |        |            |     | Eredmények    | Oldalineret 20 |
| Kód             | Tárgy neve                  | Kredit | Tárgytípus |     | Tétel kiírása |                |
| BKQG-A1U-24872V | Az uráli nyelvészet alapiai | 1      | Kötelező   | 121 |               | Lehetőségek    |
| MKQB-V3A-36743V | Vállalati gazdaságtan       | 3      | Kötelező   | 10  |               | Lehetőségek    |

Eredmények kiválasztása

FIGYELEM! A kijelölt sorban bárhova kattintva (nem az említett linkekre), a sorban megjelenik egy kis ikon, melyre újra rákattintva szintén előhozható a helyi menü.

# Tárgy adatok

A felületen a tárgy kódja és neve mellett fontos információként szerepel még a tárgy kreditje, típusa, valamint egy jelölőnégyzetes oszlopban látható, hogy melyik tárgyból jelentkezhet vizsgára.

Ha a listában bármely tárgy nevére kattint, akkor a tárgy adatok jelennek meg egy felugró ablakban (a sorvégi "Lehetőségek/Tárgy adatok" szövegre kattintva is ide jut). A kijelölt sorban bárhova kattintva (nem az említett linkekre), a sorban megjelenik egy kis ikon, melyre újra rákattintva szintén előhozható a helyi menü.

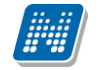

A Tárgy adatok ablak több felületen is jelentkezik és mindenhol a következő tabulátorfülek jelennek meg az ablakban:

## <u>Tárgy kurzusai</u>

Itt láthatja a kiválasztott tárgyhoz az adott félévben meghirdetésre került kurzusokat. Az ablakban megjelenik a kurzus típusa a "**Kurzus típusa**" oszlopban. A kurzustípus segít a hallgatónak a különböző kurzusok felvételében (amikor például elméleti és gyakorlati kurzust is fel kell vennie).

A "**Fő/Limit**" oszlopban láthatja, hogy hányan jelentkeztek eddig az adott kurzusra és hány ember jelentkezhet összesen. A felületen szereplő érték a konkrét kurzusra vonatkozó létszám, de fontos, hogy a kurzusjelentkezés szempontjából többféle létszámkorlát is létezik. Ezek kijelzésére szolgál az érték mellett látható kék, felkiáltójeles ikon, melyre az egérrel pozícionálva megjeleníthetőek a további létszámadatok (például mintatanterv szerinti, tárgy szerinti, vagy várólistás létszámkorlát).

Amennyiben az adott kurzuson várólistán szerepel, úgy a létszám ikon mellett egy **piros, vagy sárga várólista ikon** jelenik meg (szintén felkiáltójeles). Ezek az ikonok azt jelzik, hogy Ön az adott kurzuson várólistán szerepel. Ez azt jelenti, hogy Ön valójában még nem került be a kurzus valódi létszámkeretébe, hanem egy olyan listán vár a bekerülésre, amelyről esetlegesen lehetősége van bejutni a későbbiek folyamán.

Az ikonokról információs panel is felvilágosítást nyújt:

A kurzus hagyományos létszám keretén túl az intézmény meghatározhat várólista létszámot, erről a listáról később a kurzus valódi, vagy maximális létszámkeretének esetleges változásával lehetősége van bekerülni a kurzus hallgatói közé.
 : várólistás kurzus
 : ezen kurzus hallgatói között az Ön véglegesítése a várólistás kurzuson bekerülés függvénye
 : Az ikonra pozicionálva megtekintheti a kurzusra vonatkozó összes létszám adatot.

Az "Órarend inf." oszlop jelzi, hogy az adott kurzus mikor (és hol) lesz az órarend szerint, a hét napjait a kezdőbetűjük jelöli.

Az "Oktatók", "Nyelv", "Telephely", "Megjegyzés", "Leírás" oszlopokban csak akkor látszódik adat, amennyiben ezeket a mezőket az intézményben feltöltötték.

Ha az egyes kurzusokról szeretne további információhoz jutni, akkor a listában kattintson az adott kurzus kódjára, és ekkor egy újabb felugró ablakban megjelennek a kurzus adatai. Az erre az ablakra vonatkozó információkat ezen fejezet következő pontjában találja (vagy felület érzékeny súgóként a tárgyakhoz, kurzusokhoz tartozó menüpontok alatt).

FIGYELEM! Tárgy, illetve kurzus felvétel, vagy leadás ezen a menüponton keresztül nem lehetséges, ilyen műveleteket a "Tárgyfelvétel", "Felvett tárgyak", vagy "Órarend" menüpontokból van lehetősége véghezvinni.

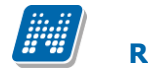

#### <u>Alapadatok fül</u>

Itt a kiválasztott tárgy alapvető adatait láthatja, mint pl. a tárgyhoz tartozó követelmény ("Előkövetelmény", "Végső követelmény"), a tárgy leírása, vagy a tárgyfelelős oktató neve és a tárgyhoz tartozó szervezeti egység.

#### • <u>Témakör, Jegyzetek fülek</u>

Itt a kiválasztott tantárgy témakörei, illetve a tárgyhoz tartozó jegyzetek láthatóak, amennyiben ezt a rendszerbe feltöltötték.

#### • Hallgatók fül

Itt láthatja azon hallgatók listáját, akik már jelentkeztek az adott tárgyra. Azt, hogy az egyes kurzusokra kik jelentkeztek, nem itt, hanem a kurzusok adatainál tudja megnézni!

A sorvégi "Lehetőségek" linkre kattintva tud üzenetet küldeni hallgató társának, illetve a "**Felhasználó** felvétele a címtárba" linkkel az illetőt rögzítheti személyes címtárában.

A "**Csoportos üzenetküldés**" gombra kattintva csoportosan tud üzenetet küldeni a felhasználóknak. Az egyéni és csoportos üzenetküldés az azonos nevű menüpont alatt részletezett módon történik.

## **Kurzus adatok**

A 'Tárgy kurzusai' fül alatt a listában a kurzus kódjára kattintva, megjelenik a "Kurzus adatok" felület (a tárgy adatokhoz hasonló előugró ablak formájában). A kurzus adatok fülekre szétbontva tartalmazzák az információt, hasonlóan a tárgy adatok ablakhoz. A kurzus adatok ablak is megjelenik több helyen a webes felületen.

#### • <u>Alapadatok</u>

Az "Alapadatok" fül alatt a kurzus alapvető adatai láthatók. Az alapadatok között olyan többek között szerepel a létszámkorlátokra vonatkozó információ (Min., Max. fő, várólistás létszámkorlát), valamint a kurzus felvételéhez esetlegesen beállított előkövetelmény is ("Előkövetelmény").

Az Alapadatok alatt található a "**Bővebb órarendi információk**" gomb, melyre kattintva egy előugró ablakban dátumok szerint megjelenik a kurzus összes órarendi időpontja. Tehát az Alapadatok felületen is látható "Órarendi információk" -hoz képest ez annyiban bővebb, hogy felsorolja a konkrét időpontokat.

A '**Kurzushoz kapcsolódó tárgyak'** című táblázatban minden olyan tárgy felsorolásra kerül, amelyhez a kurzus hozzárendelésre került (mivel egy kurzus több tárgyhoz is tartozhat).

**FIGYELEM!** Szabály, hogy egy kurzus egy félévben csak egyszer kerülhet felvételre. Tehát ha egyik tárgyból felvételre került, akkor másik tárgyból már nem lehet azonos félévben felvenni ugyanezt a kurzust.

#### • <u>Hallgatók</u>

A "Hallgatók" fülön már csak azoknak a hallgatóknak a listája látható, akik erre a kurzusra jelentkeztek. A sorvégi "Lehetőségek" linkre kattintva tud üzenetet küldeni hallgató társának, illetve a "Felhasználó felvétele a címtárba" linkkel az illetőt rögzítheti személyes címtárában. A "Csoportos üzenetküldés" gombra kattintva csoportosan tud üzenetet küldeni a felhasználóknak. Az egyéni és csoportos üzenetküldés az azonos nevű menüpont alatt részletezett módon történik.

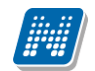

## Oktatók

Ezen a fülön a kurzushoz rendelt oktatók jelennek meg.

# • <u>Órarend</u>

Az "Órarend" fülön az adott kurzus óráinak listaszerű felsorolását találja, viszont a tárgy és a kurzusok felvétele után az összes felvett kurzusát egy helyen is meg tudja nézni a "Tanulmányok" menü "Órarend" menüpontjánál.

# Feladatok

Az oktatók által a kurzushoz tartozó feladatokat láthatja ez alatt a tabulátorfül alatt. Ezek olyan kurzushoz tartozó félévközi feladatok, melyekre az oktató érdemjegyet adhat, ez befolyásolhatja az adott tárgy félévi értékelését.

A feladatok tartalmazhatnak részfeladatokat, a részfeladatok ennek megfelelően a felületen a feladatok alatt hierarchikusan alárendelve jelennek meg. Amennyiben egy feladathoz tartozik részfeladat, úgy a sor elején plusz jel jelenik meg, melyre kattintva megjeleníthető a részfeladat. Egy-egy részfeladatra külön-külön is írhat be érdemjegyet az oktató.

Amennyiben egy feladatot, vagy részfeladatot lehetősége van pótolni, úgy a sor végén a "Pótlás" oszlopban megjelenik ez a lehetőség.

A feladatokra, részfeladatokra, vagy pótlásokra kattintva egy előugró ablakban megjelennek az aktuális feladat, részfeladat, vagy pótlás bővebb adatai, illetve az azokra kapott eredmények. A feladatokat lehetősége van kurzustól függetlenül, félév szerint is megnézni a "Tárgyak/Feladatok" menüpont alatt.

# <u>Jelenléti statisztika</u>

Itt tekintheti meg órai részvételeinek statisztikáját. Oszlopokra bontva minden egyes óraalkalomnál láthatja, hogy miként került adminisztrálásra részvétele. Három oszlop jelenik meg: *megjelent, késett, nem jelent meg*. Amennyiben nem került adminisztrálásra, úgy a negyedik, *nincs kitöltve* oszlopba kerül érték.

# • <u>Jegyzetek</u>

Ezen a felületen mód van az esetlegesen a kurzushoz rendelt jegyzetek megtekintésére.

## • <u>E-tananyagok</u>

Ezen a felületen mód van az esetlegesen a kurzushoz rendelt tananyagok megtekintésére.

# 4.2.3. Tétel kiírása

A tárgynál megjelenő 'Lehetőségek' link alatt található a 'Tétel kiírása' lehetőség. Ezzel a tárgyhoz tartozó kiírást tud véghezvinni (pl. ismétlővizsga-díj kiírás), amennyiben ezt az intézmény lehetővé tette az Ön számára. A tétel kiírással kapcsolatosan bővebb tájékoztatást olvashat a 'Pénzügyek/Befizetés' menüpont alatt.

# 4.3. Órarend

# 4.3.1. Saját órarend

Az Órarend felületen lehetősége van megtekinteni összeállított órarendjét. Több féle beállítás alapján megtekintheti óráinak, vagy vizsgáinak időbeosztását, vagy a kiválasztott megjelenítési beállításnak megfelelően kinyomtathatja órarendjét.

A "**Megjelenítendő elemek**"-nél választhat, hogy tanóráit, vizsgáit, feladatait, találkozóit, konzultációit, vagy feliratkozási listáit kívánja-e megjeleníteni.

Két tabfül alapján jelenítheti meg a kívánt értékeket:

- Normál nézet
- Összevont/féléves nézet

A Normál nézeten belül választhat, hogy órarendjét "Napi nézet", "Heti nézet", vagy "Havi nézet\*" vagy a "Napló nézet" szerint kívánja megjeleníteni. Ezeket a beállításokat az órarend táblázatának fejlécében található azonos nevű linkekre kattintva éri el. A kiválasztott nézet keretben jelenik meg más színű háttérrel.

| > Órarend                                                                                                    |
|----------------------------------------------------------------------------------------------------|
| Műveletek:   Hozzáadás a kedvencekhez                                                                                                    |
| Megjelenítendő elemek: 🛛 Órák 🗹 Vizsgák 🗹 Feladatok 🔲 Találkozók/Egyéni bejegyzések 🔲 Feliratkozási listák                                                                                                    |
| Normál nézet Összevont/féléves nézet                                                                                                    |
| j Órarend                                                                                                    |
| 😷 Vissza a mai napra 🟢 Napi nézet 🛄 Heti nézet 🟢 Havi nézet 🔛 Napló nézet 😰 Frissítés 🜗 2009 December                                                                                                    |
| Egész napos nézet Listás nyomtatás Nyomtatás Outlook export                                                                                                    |
|                                                                                                    |
| ו (Szünnap) מ                                                                                                    |
| 2009.12.02                                                                                                    |
| (Szerda)                                                                                                    |
|                                                                                                    |
| 08:00 - 10:00 [Vizsga] Vállalati gazdaságtan (MKQB-V3A-36743V) - 01, Típus: Aláíráspótló vizsga, Leírás: teszt 🕸                                                                                                    |
| 2009.12.04                                                                                                    |
| (Péntek)                                                                                                    |
|                                                                                                    |
| 08:00 - 10:00 [Vizsga] WEB programozás WEB programozás 2 (IKQR-W2W-69432É) - 15, Típus: Gyakorlati, Leírás: tesztmásodik vizsga 🕅                                                                                                    |
| 2009.12.16                                                                                                    |
| (Szeroa)                                                                                                    |
|                                                                                                    |
| 11:45 - 12:00 [Feladat] (2. Feladat) - Csoportos mérés Feladat (2), (WEB programozás WEB programozás 2 (IKQR-W2W-69432É)), Eredmény: Megf<br>11:45 - 12:00 [Feladat] (3. Feladat) - Nagyházi feladat Feladat (3), (WEB programozás WEB programozás 2 (IKQR-W2W-69432É)), Eredmény: Ø |
| 11:45 - 12:00 [Feladat] (1. Feladat) - Kiszárthelyi Feladat (1), (WEB programozás WEB programozás 2 (IKQR-W2W-69432É)), Eredmény: 🕅                                                                                                    |

Napló nézet

A napi nézet egy nap eseményeit mutatja, a heti bontásban csak a kiválasztott kezdő dátummal kezdődő hét kurzusai és vizsgái jeleníthetők meg, a havi nézet pedig természetesen egy hónapot átölelő időszakot jelenít meg.

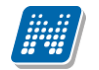

A **Napló nézet** a listás nyomtatáshoz hasonló módon, lista-szerű elrendezésben mutatja meg napi programjait. Az egyes napok alatt az órarendi eseményeknek megfelelő színezéssel jelennek meg a különböző programok. Az egyes események sorában megjelenik az esemény időintervalluma, típusa (pl. feladat, vagy óra, vizsga, stb...) és az esemény esetleges ismétlődésére vonatkozó információ (pl. Minden hét). Ebben a megjelenítési formában azok a napok, melyek nem tartalmaznak bejegyzést, nem jelennek meg.

A kiválasztott napot, hetet, vagy hónapot a szintén a táblázat felső részében megjelenő dátumbeállító lehetőséggel éri el. Az aktuálisan beállított időszak mindig megjelenik az órarendi táblázat fejlécében.

A "**Vissza a mai napra**" linkre kattintva a dátumbeállítást egyszerűen igazíthatja a mai naphoz. A "**Nézet frissítése**" linkre kattintva az éppen aktuális nézet megjelenítendő tartalmát frissítheti. A balra és jobbra mutató kis nyilakkal pedig lépkedhet az épp beállított időegységnek megfelelően (amennyiben például napi nézet van beállítva, akkor egy napot előre, vagy vissza).

Lehetősége van **dinamikus nézet** és **egész napos nézet** közötti váltani. Egész napos nézetet választva az órarend időbeosztása 0.00-24.00 óráig tart. Dinamikus nézetre váltva az órarend időbeosztása 8.00-16.00 óráig tart, amely dinamikusan változik mindkét irányba attól függően, hogy az órarendi tételeknek mi a kezdő és vég időpontja. A nézetek közötti váltásra szolgáló gomb az órarend fejlécében található. Amennyiben egész napos nézetben használja a felületet, a gomb felirata "Dinamikus nézet", dinamikus nézetben pedig a gomb neve "Egész napos nézet".

Az órarend kinyomtatására az órarend fejlécében látható "Nyomtatás" linkkel nyílik lehetősége (a kiválasztott megjelenítésnek megfelelően).

A "**Listás nyomtatás**" link segítségével órarendjét nem táblázatosan, hanem listaszerűen tudja nyomtatni, így egy listában látja az alkalmak időpontjait, típusait és az esemény konkrét megnevezését (pl. tanóra a tárgy és kurzus kódjának és a tárgy nevének megjelölésével).

## Az Outlook export

A naptár/órarend bejegyzéseit lehetőség van exportálni Microsoft Outlook levelező programba (Normál nézetben), erre szolgál az "Outlook export" felület. Az Outlook export link megjelenik a bal menüsor Naptár alkalmazása alatt is, valamint az órarend felületen is normál nézetben (valamint NMS-ben a Naptár felületen az órarendhez hasonló módon).

## FIGYELEM! Az összevont és a féléves naptár/órarend nézet nem exportálható!

Az Outlook export linkre bárhol kattint a programban, automatikusan erre a kezelőfelületre jut.

Két féle export áll rendelkezésre:

- 1. Automatikus frissítés
- 2. Kézi frissítés

## Automatikus frissítés

"**Ide kattintva tudja beállítani az Outlook-ban**" feliratú linkre kattintva az összes naptár, illetve órarendi bejegyzés betöltődik a Microsoft Outlook programba.

Az engedélyezést követően a Microsoft Outlook újraindításával, illetve a levelező programban kézi mappa szinkronizálással a bejegyzések frissülni fognak. Ehhez nem szükséges ismételt, többszöri export.

# Kézi frissítés

Kézi frissítés esetén a Neptun webes felületen megadható egy időintervallum, amely intervallumban lévő bejegyzéseket exportáljuk.

A "Dátumtól" mező az aktuális napi dátummal töltődik ki alapértelmezetten, a "Dátumig" mező pedig a következő hónap ugyanezen napjával töltődik alapértelmezetten.

Csak azon típusú bejegyzések kerülnek exportálásra, amelyek a baloldali naptárban vagy az NMS oldali naptárban, illetve az órarendben a megjelenítendő elemeknél kijelölésre kerülnek.

Megnyitással azonnal betölthető az állomány a Microsoft Outlook programba. Mentést választva pedig egy .ics (iCalendar) fájl kerül mentésre, amely a Microsoft Outlook programba (illetve Google Calendarba) importálható.

## FIGYELEM! A kézi frissítésű .ics fájl Google Calendarba is betölthető, használható!

A kézi frissítés esetén, az .ics fájl betöltését követően a levelezőprogram mappa szinkronizálásával nem fognak az órarendi bejegyzések frissülni a Microsoft Outlook programban.

A felületen a dátummezők alatt megjelenik egy **képzésválasztó** legördülő menü is, így a kiválasztott képzésre vonatkozó eseményeket tetszés szerint tudja exportálni.

Ha az Outlook exportkor beállított időintervallum nem tartalmaz naptári bejegyzést, akkor erről **figyelmeztető üzenet**et kap, így megelőzhető a felesleges üres export.

## **Excel export**

Az Outlook export link mellett található az **Excel export** link, amelynek segítségével lehetősége van az órarendi bejegyzések Excel programba történő exportálására. Az Excelbe exportálandó adatok szűrésére vonatkozó beállítás megegyezik az Outlook export kézi frissítéséhez használt beállítási lehetőséggel, a beállítás is ugyanott történik. Megadható egy időintervallum, amely intervallumban lévő bejegyzéseket exportáljuk.

Excel exportban azok az eseménytípusok fognak szerepelni, amelyek az Excel export gomb megnyomása előtt ki lettek választva. Ha az Excel exportkor beállított időintervallum nem tartalmaz naptári bejegyzést, akkor erről figyelmeztető üzenetet kap az oktató és hallgató.

## Az órarend felület további jellemzői

Az egész napra vonatkozó, vagy több napon át tartó tevékenységet a napok alatt külön sávban van lehetősége feltüntetni napi és heti nézetben.

Az "Összevont/Féléves nézet" tabulátorfület választva órarendjét, hogy összevont, vagy teljes félévi bontásban láthatja. Ezeknél a nézeteknél ki kell választania a Félév lehetőségnél a megjeleníteni kívánt félévet. A teljes félévi bontásban az egész kiválasztott félév összes kurzusa, vagy vizsgája meg fog jelenni. Az összevont bontás csak kurzusokra alkalmazható, ilyenkor a különböző heteken megjelenő kurzusokra egy hét keresztmetszetében egyszerre mutatja a program.

Összevont/féléves nézetnél található még a **Hét típusa** választási lehetőség. A hét típusa lehet: Minden hét, Páros hét, Páratlan hét. A hét típusa összevont és teljes félév órarend típusoknál egyaránt beállítható.

Minden hét választásánál minden olyan tétel megjelenik, amely a kiválasztott félév valamelyik hetén szerepel (itt nem csak a minden héten oktatott bejegyzés jelenik meg, hanem bármelyik héten szereplő, akár csak egy héten szereplő tétel is, vagy pl. csak a páros héten szereplő tételek). Páros hét kiválasztásakor minden olyan tétel megjelenik, amely valamely páros héten szerepel az adott félévben (tehát a minden héten oktatott órarendi tétel is megjelenik itt, hiszen az a páros heteken is oktatásra kerül). Páratlan hét

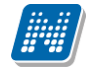

kiválasztásakor minden olyan tétel megjelenik, amely valamely páratlan héten szerepel az adott félévben (tehát a minden héten oktatott órarendi tétel is megjelenik itt, hiszen az a páratlan heteken is oktatásra kerül).

Az összevont és a féléves nézet nem exportálható Outlookba.

**\*FIGYELEM!** A havi nézet csak akkor választható ki, ha van lehetőség az NMS közösségi tér (korábban kollaborációs tér) használatára is.

A "**Találkozók/Egyéni bejegyzések**" megjelenítést választva a naptár felületen megjelennek a találkozók és egyéni bejegyzések. Az órarend felületén tetszőleges időpontra kattintva megjelenik egy lehetőség: "Új találkozó felvitele". Erre kattintva új találkozót tud kiírni meghatározott időpontra, melynek időintervallumát az előugró ablak kezdő és befejező időpontjainál adhatja meg.

A "Tárgy" mezőben a találkozó tárgyát, a "Hely" mezőben annak helyét határozhatja meg, a "Leírás" mezőben pedig lehetősége nyílik bővebben kifejteni, hogy miről fog szólni a találkozó.

A Címzettek csak az oldal alján látható "**Mentés**" gomb megnyomásakor válnak láthatóvá, ekkor megjelenik a "Címzettek" fül, ahol lehetősége van a találkozóhoz résztvevőket/ címzetteket rendelni. A "Címzettek hozzáadása" gomb megnyomásával az így előugró ablakban lehetősége van meghatározott szűrések beállításával (pl. név, szak, szakirány, szervezeti egység, stb.) hallgatókat, vagy oktatókat választani.

FIGYELEM! A találkozó kiírásának és a találkozók megtekintésének lehetősége csak azoknál az intézményeknél jelenik meg, akik használják az NMS közösségi tér nevű modult (korábban kollaborációs tér).

#### Színezés az órarendben

Normál nézetben az egyes bejegyzés típusok különböző színnel kerülnek megjelenítésre:

- Órák (az órarendből): kék
- Vizsgák (az órarendből): vörös
- Találkozók/egyéni bejegyzések: narancs
- Feladatok: élénk zöld
- Feliratkozási listák: barna
- Konzultációk: lila

Egységes halványsárga színezés került bevezetésre az aktuális nap jelölésére.

A szünnapok kiszürkítve kerülnek megjelenítésre. Amennyiben az adott nap szünnap, a fejlécbe bekerül szürkészöld színezéssel.

## Az órarendi tételek

Az órarendben megjelenő tételekre kattintva megjelenik a tétel típusának megfelelő ablak (pl. vizsgánál vizsga adatai ablak). A tanórára kattintva például a tárgy adatok ablak jelenik meg.

Az órarendi tétel **fölé húzva az egeret egy előugró információs ablak (tooltip) tájékoztat** a tétel adatairól anélkül, hogy rá kellene kattintania. Így abban az esetben is tájékozódhat egy-egy esemény fontosabb adatairól, ha nem szeretne rákattintani, a felületen viszont nem lát elég információt.

Egy vizsga esetében például megjelenik a vizsga időintervalluma, a vizsga tárgya, a vizsga típusa (pl. szóbeli), valamint a vizsga helye.

A tanóráknál megjegyzés mező is megjelenik, melyben az oktató bővebb megjegyzést is fűzhet a tételhez.

## Várólista jelzése az órarendben

Az órarendi tételek között a kék színű tanórák fejlécében egy **felkiáltójeles sárga háromszög ikon** jelenik meg abban az esetben, ha az óra kurzusán várólistán szerepel.

Amennyiben az órarendi tétel fejlécére, illetve a megjelenő sárga ikon fölé húzza az egeret, akkor egy előugró információs tooltip tájékoztatja az órarendi tétel alapvető információiról (melyek egyébként magán a felületen is megjelennek a tétel blokkjában, de nem biztos, hogy az egész szöveg kifér). Az alapvető információk között a várólistás kurzus esetén a következő szöveg is tájékoztatja arról, hogy várólistán van az adott kurzuson: A kurzuson, vagy a kurzus tárgyának más kurzusán várólistás!".

A szöveg az intézményi beállításoknak megfelelően eltérő lehet.

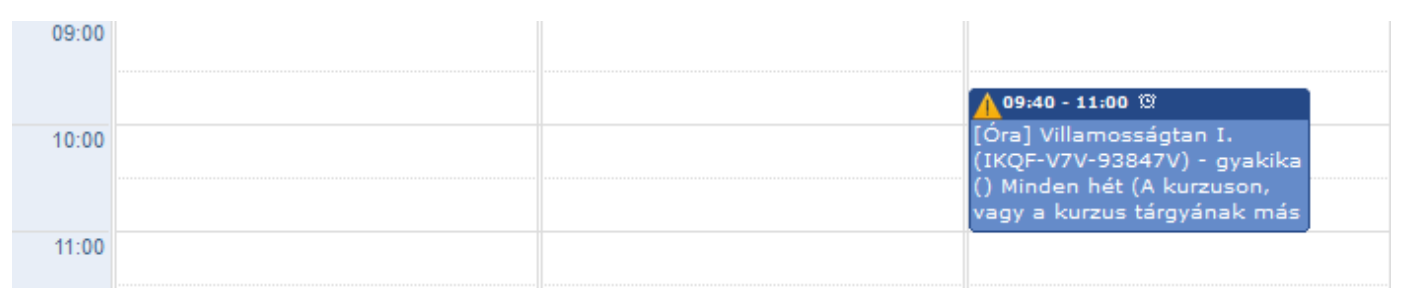

Várólistás kurzus órarendi kijelzése

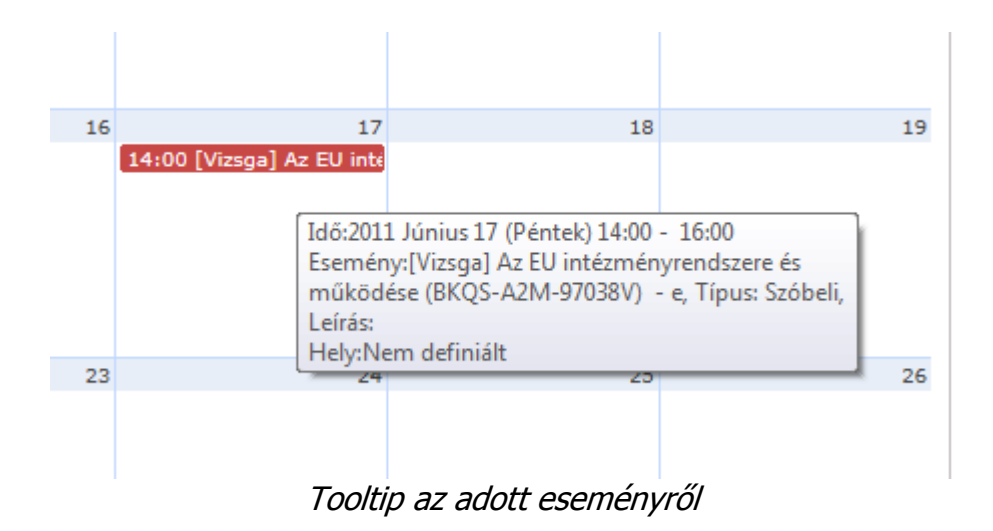

FIGYELEM! Mivel egy kurzus több tárgyhoz is kapcsolódhat, ezért fontos tudni, hogy az órarendi bejegyzésben azon tárgyra vonatkozó információt látja, amely tárgy felől felvételre került a kurzus.

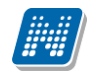

|                                                                                         |                                                                                                    |                                                                                      |                                                                                                  |               |        |                |           | ?        |      |
|-----------------------------------------------------------------------------------------|----------------------------------------------------------------------------------------------------|--------------------------------------------------------------------------------------|--------------------------------------------------------------------------------------------------|---------------|--------|----------------|-----------|----------|------|
| Felvehető kurzusol                                                                      | Alapadatok                                                                                                    | Témakör Jegy                                                                         | zetek Hallgatók                                                                                  |               |        |                |           |          |      |
| Az EU intézményrend                                                                     | lszere és működése Bk                                                                                                    | QS-A2M-97038V                                                                        |                                                                                                  |               |        |                |           |          |      |
| Felvehető kurzusol                                                                      | ¢                                                                                                    |                                                                                      |                                                                                                  |               |        |                | <b>ns</b> | 8        | P    |
| Műveletek : Mentés                                                                      | Mégsem   Tárgy                                                                                                    | leadás                                                                               |                                                                                                  |               |        |                |           |          |      |
| Kurzus kódja                                                                            | Kurzus típusa                                                                                                    | Fő/Limit                                                                             | Órarend inf.                                                                                     | Oktatók       | Nyelv  | Telephely      | Megj.     | Leírás   |      |
| e                                                                                       | Elmélet                                                                                                    | 2/5 🕕                                                                                | CS:08:00-09:45;                                                                                  |               | magyar |                |           |          |      |
| Találatok száma:1-1/1                                                                   | (16 ms)                                                                                                    |                                                                                      |                                                                                                  |               | Műve   | letek : Mentés | Mégsem    | Tárgy le | adás |
| • • A fenti<br>felvételé                                                                | listából jelölőnégyze<br>hez kattintson a mente                                                                                                    | ettel kiválasztott<br>és gombra!                                                     | kurzusok és a tárg                                                                               | У             |        |                |           |          |      |
| A kurzus<br>várólista<br>maximál<br>bekerüln<br>@ : vár<br>0 : ez<br>kurzusor<br>@ : Az | hagyományos létszár<br>létszámot, erről a<br>is létszámkeretének<br>i a kurzus hallgatói kö<br>ólistás kurzus<br>en kurzus hallgatói<br>i bekerülés függvénye<br>ikonra nozicionálya n | n keretén túl az ir<br>listáról később<br>esetleges változ<br>zé.<br>között az Ön vé | itézmény meghatározha<br>a kurzus valódi, vag<br>ásával lehetősége va<br>glegesítése a várólistá | nt<br>y<br>15 |        |                |           |          |      |
| létszám a                                                                               | adatot.                                                                                                    | legtekintneti a ku                                                                   | rzusra vonatkozo ossze                                                                           | .5            |        |                |           |          |      |
|                                                                                         |                                                                                                    |                                                                                      |                                                                                                  |               |        |                |           |          |      |
|                                                                                         |                                                                                                    | -                                                                                    |                                                                                                  |               |        |                |           |          |      |

Tárgy adatok ablak, ahol a tárgy leadható, illetve kurzusfelvételre és leadásra van lehetőség

## FIGYELEM!

Az itt előhozható kurzus adatok csak a már felvett tárgyainak kurzus adatai, ebben az ablakban lehetősége van a tárgy leadására, vagy kurzus leadására is!

# 4.3.2. Tárgy adatok

A tárgyadatok előugró ablak a webes felületen több helyen is megjelenik. Attól függően, hogy van-e lehetőség a menüpontnak megfelelően kurzus-, vagy tárgyfelvételre, a tárgyhoz tartozó kurzusok 'Tárgy kurzusai', vagy 'Felvehető kurzusok' elnevezéssel jelennek meg. Itt van lehetőség kurzus felvételére, tehát itt így fog megjelenni.

#### • Felvehető kurzusok fül

Itt láthatja a kiválasztott tárgyhoz az adott félévben meghirdetésre került kurzusokat, és tekintheti meg a felvett tárgyat és annak kurzusát, vagy kurzusait. A kurzuslista jobb oldalán található jelölőnégyzet segítségével tudja kiválasztani, hogy mely kurzust szeretné leadni. A felvett kurzusoknál alapértelmezetten bent van a pipa.

**Egy kurzus több tárgyhoz is tartozhat**, ezért kurzusfelvételkor a kurzusok listájában, ha adott félévben az adott kurzus másik tárgyból már felvételre került, akkor a kurzushoz tartozó kijelölőnégyzet inaktív lesz, és a kurzus sora fölé húzva az egeret, egy előugró tájékoztató szövegből tájékozódhatunk arról, hogy ez a kurzus egy másik tárgyból már felvételre került.

Az ablakban a kurzus kódja mellett még megjelenik a kurzus típusa a "Kurzus típusa" oszlopban.

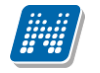

A kurzustípus segít a hallgatónak a különböző kurzusok felvételében.

A "**Fő/Limit**" oszlopban láthatja, hogy hányan jelentkeztek eddig az adott kurzusra és hány ember jelentkezhet összesen. A felületen szereplő érték a konkrét kurzusra vonatkozó létszám, de fontos, hogy a kurzusjelentkezés szempontjából többféle létszámkorlát is létezik. Ezek kijelzésére szolgál az érték mellett látható **kék, felkiáltójeles ikon**, melyre az egérrel pozícionálva megjeleníthetőek a további létszámadatok (például mintatanterv szerinti, tárgy szerinti, vagy várólistás létszámkorlát).

Amennyiben az adott kurzuson már csak várólistán van hely, vagy a kurzuson várólistán szerepel, úgy a létszám ikon mellett egy **piros, vagy sárga várólista ikon** jelenik meg (szintén felkiáltójeles). Ezek az ikonok azt jelzik, hogy Ön az adott kurzuson már csak várólistára kerülhet fel, vagy már adott kurzuson várólistán szerepel. A várólistára kerülés azt jelenti, hogy Ön valójában nem kerül be a kurzus valódi létszámkeretébe, hanem egy olyan listán vár a bekerülésre, amelyről esetlegesen lehetősége van bejutni a későbbiek folyamán.

A **sárga ikon** olyan felvett kurzus mellett jelenik meg, melyen nincs várólistán, de a kurzuspárját várólistán tudta csak felvenni, így ennek véglegesítése is függ a várólistás kurzustól.

Az ikonokról információs panel is felvilágosítást nyújt:

A kurzus hagyományos létszám keretén túl az intézmény meghatározhat várólista létszámot, erről a listáról később a kurzus valódi, vagy maximális létszámkeretének esetleges változásával lehetősége van bekerülni a kurzus hallgatói közé.

🕛 : várólistás kurzus

ezen kurzus hallgatói között az Ön véglegesítése a várólistás kurzuson bekerülés függvénye

• Az ikonra pozicionálva megtekintheti a kurzusra vonatkozó összes létszám adatot.

Az "Órarend inf" oszlop jelzi, hogy az adott kurzus mikor (és hol) lesz, a hét napjait a kezdőbetűjük jelöli.

Az "Oktatók", "Nyelv", "Telephely", "Megjegyzés", "Leírás" oszlopokban csak akkor látszódik adat, amennyiben ezeket a mezőket az intézményben feltöltötték. A "Megjegyzés" és "Leírás" mezők tartalma a mező fölé húzott egérrel tooltipben (ideiglenesen előugró információs panelben) jelenik meg.

Ha kijelölte a leadni kívánt kurzus(oka)t, akkor kattintson az ablak alján található "Tárgy leadás" gombra. Ez után minden esetben visszajelzést kap arról, hogy sikerült-e leadni a tárgyat és a kurzus(oka)t, illetve ha hiba történt, akkor a rendszer jelzi, hogy mi a hiba oka.

Amennyiben adott kurzushoz be van állítva, hogy a kurzus nem indul, akkor a kurzus a választható kurzusok listájában megjelenik ugyan, de a jelölőnégyzet elhalványodik, **kijelölni felvételre nem lehet**, és a kurzus fölé húzva az egeret egy előugró információs panelben (tooltip) megjelenik, hogy: "**Ez a kurzus nem indul**."

Ugyanígy, ha intézménye letiltotta a kurzusjelentkezést, akkor a kurzus szintén megjelenik, de kijelölni felvételre ezt sem lehet, és a kurzus fölé húzva az egeret egy tooltipben megjelenik, hogy: "A kurzusra a jelentkezés letiltásra került."

Ha pedig már egy felvett kurzusánál az van be állítva, hogy a kurzusról a lejelentkezés van letiltva, akkor sem tud a kijelölésen változtatni, a jelölőnégyzet elhalványul, inaktív lesz és a kurzus fölé húzva az egeret egy tooltipben megjelenik, hogy: "A kurzusról a lejelentkezés letiltásra került."

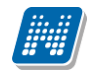

Kurzuslejelentkezése csak akkor lesz sikeres, ha van tárgy- és kurzusjelentkezési időszaka, valamint, ha a tanulmányi rendszerben Önnek ezt nem tiltották le.

Ha az egyes kurzusokról szeretne további információhoz jutni, akkor a listában kattintson az adott kurzus kódjára, ekkor egy újabb felugró ablakban megjelennek a kurzus adatai. Az erre az ablakra vonatkozó információkat ezen dokumentum 3. pontjában találja.

**FIGYELEM!** Ha felvett egy tárgyat, de valamilyen oknál fogva le szeretné adni, akkor azt a "Felvehető kurzusok" fülön megjelenő "Tárgy leadása" gomb segítségével teheti meg.

**FIGYELEM!** A felvehető kurzusok listájában csak olyan kurzusok jelennek meg, melyekhez a beállított telephely megegyezik a hallgató képzésének szervezeti egységéhez tartozó telephellyel, vagy olyan kurzus, melyhez nem lett meghatározva **telephely!** 

#### • <u>Alapadatok fül</u>

Itt a kiválasztott tárgy alapvető adatait láthatja, mint pl. a tárgyhoz tartozó követelmény ("Előkövetelmény", "Végső követelmény"), a tárgy leírása, vagy a tárgyfelelős oktató neve és a tárgyhoz tartozó szervezeti egység.

## • <u>Témakör, Jegyzetek fülek</u>

Itt a kiválasztott tantárgy témakörei, illetve a tárgyhoz tartozó jegyzetek láthatóak, amennyiben ezt a rendszerbe feltöltötték.

#### <u>Hallgatók fül</u>

Itt láthatja azon hallgatók listáját, akik már jelentkeztek az adott tárgyra. Azt, hogy az egyes kurzusokra kik jelentkeztek, nem itt, hanem a kurzusok adatainál tudja megnézni!

A sorvégi "Lehetőségek" linkre kattintva tud üzenetet küldeni hallgató társának, illetve a "**Felhasználó** felvétele a címtárba" linkkel az illetőt rögzítheti személyes címtárában.

A "**Csoportos üzenetküldés**" gombra kattintva csoportosan tud üzenetet küldeni a felhasználóknak. Az egyéni és csoportos üzenetküldés az azonos nevű menüpont alatt részletezett módon történik.

# 4.3.3. Kurzus adatok

A Tárgy adatok fül alatt a "Felvehető kurzusok" listájában a kurzus kódjára kattintva, megjelenik a "Kurzus adatok" ablak.

A 'Kurzus adatok' előugró ablak a webes felületen több helyen is megjelenik. A kurzus adatok fülekre szétbontva tartalmazzák az információt, hasonlóan a tárgy adatok ablakhoz.

#### <u>Alapadatok</u>

Az "Alapadatok" fül alatt a kurzus alapvető adatai láthatók. Az alapadatok között olyan többek között szerepel a létszámkorlátokra vonatkozó információ (Min., Max. fő), valamint a kurzus felvételéhez esetlegesen beállított előkövetelmény is ("Előkövetelmény").

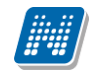

A maximum és minimum fő értékei a kurzusra vonatkozó beállított létszámkorlátokat jelenítik meg, csakúgy, mint a "Várólista max. létszám" érték, mely megmutatja, hogy van-e várólista létszám az adott kurzuson.

A '**Kurzushoz kapcsolódó tárgyak'** című táblázatban minden olyan tárgy felsorolásra kerül, amelyhez a kurzus hozzárendelésre került (mivel egy kurzus több tárgyhoz is tartozhat).

FIGYELEM! Szabály, hogy egy kurzus egy félévben csak egyszer kerülhet felvételre. Tehát ha egyik tárgyból felvételre került, akkor másik tárgyból már nem lehet azonos félévben felvenni ugyanezt a kurzust.

# • <u>Hallgatók</u>

A "Hallgatók" fülön már csak azoknak a hallgatóknak a listája látható, akik erre a kurzusra jelentkeztek.

A sorvégi "Lehetőségek" linkre kattintva tud üzenetet küldeni hallgató társának, illetve a "**Felhasználó** felvétele a címtárba" linkkel az illetőt rögzítheti személyes címtárában.

A "**Csoportos üzenetküldés**" gombra kattintva csoportosan tud üzenetet küldeni a felhasználóknak. Az egyéni és csoportos üzenetküldés az azonos nevű menüpont alatt részletezett módon történik.

# Oktatók

Ezen a fülön a kurzushoz rendelt oktatók jelennek meg.

# • <u>Órarend</u>

Az "Órarend" fülön az adott kurzus óráinak listaszerű felsorolását találja, viszont a tárgy és a kurzusok felvétele után az összes felvett kurzusát egy helyen is meg tudja nézni a "Tanulmányok" menü "Órarend" menüpontjánál.

## • Jelenléti statisztika

Kurzus - óraalkalom szerint látja, hogy melyik órán volt jelen, illetve hogy az oktató hogyan adminisztrálta Önt. A lehetőségek között szerepel a "Megjelent", "Nem jelent meg", "Késett". Amennyiben egyik sincs beállítva, úgy a "Nincs kitöltve" oszlopba kerül bele érték az óraszámnak megfelelően.

## <u>Feladatok</u>

Az oktatók által a kurzushoz tartozó feladatokat láthatja ez alatt a tabulátorfül alatt. Ezek olyan kurzushoz tartozó félévközi feladatok, melyekre az oktató érdemjegyet adhat, ez befolyásolhatja az adott tárgy félévi értékelését.

A feladatok tartalmazhatnak részfeladatokat, a részfeladatok ennek megfelelően a felületen a feladatok alatt hierarchikusan alárendelve jelennek meg. Amennyiben egy feladathoz tartozik részfeladat, úgy a sor elején plusz jel jelenik meg, melyre kattintva megjeleníthető a részfeladat. Egy-egy részfeladatra külön-külön is írhat be érdemjegyet az oktató.

Amennyiben egy feladatot, vagy részfeladatot lehetősége van pótolni, úgy a sor végén a "Pótlás" oszlopban megjelenik ez a lehetőség. A feladatokra, részfeladatokra, vagy pótlásokra kattintva egy előugró ablakban megjelennek az aktuális feladat, részfeladat, vagy pótlás bővebb adatai, illetve az azokra kapott eredmények.

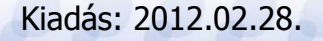

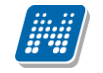

A feladatokat lehetősége van kurzustól függetlenül, félév szerint is megnézni a "Tárgyak/Feladatok" menüpont alatt.

# • <u>Jegyzetek</u>

Ezen a felületen mód van az esetlegesen a kurzushoz rendelt jegyzetek megtekintésére.

# • <u>E-tananyagok</u>

Ezen a felületen mód van az esetlegesen a kurzushoz rendelt tananyagok megtekintésére.

Amennyiben a vizsgáira keres, akkor az órarendben a vizsgaidőpontok és hozzájuk tartozó információk fognak megjelenni, rájuk kattintva pedig a "Vizsgaadatok" ablak jelenik meg. **FIGYELEM!** Ezen a felületen nincs lehetősége vizsga leadására vagy felvételére.

# 4.3.4. Vizsga adatok

Amennyiben az órarendben a vizsgákra szűr, úgy az órarend táblázatában a vizsgák jelennek meg. Az adott vizsgára kattintva (az utolsó oszlopot leszámítva), egy felugró ablakban megtekintheti a vizsga adatait. A vizsga adatai fülekre szétosztva jelennek meg.

# • <u>Alapadatok</u>

Ezen a felületen a vizsga részletes adatai jelennek meg. Itt megtudhatja a vizsga típusát (pl. írásbeli, vagy szóbeli...stb.), vagy a vizsga pontos idejét, a létszámadatokat, vagy hogy a vizsgára vonatkozik-e valami oktatói megjegyzés, vagy egyedi jelentkezési időszak.

A 'Vizsga bizonylat nyomtatása' gombbal kinyomtathat egy vizsgán szerzett eredményére vonatkozó bizonylatot. Ehhez ki kell választania a megfelelő nyomtatási sablont. Lehetősége van több nyomtatási sablon közül választani, amennyiben ezt intézménye lehetővé teszi. (A Neptun webes felületén az intézmény által feltöltött nyomtatványok közül választhat számos felületen, így az intézmény elvárásainak megfelelő formátumot használhatja).

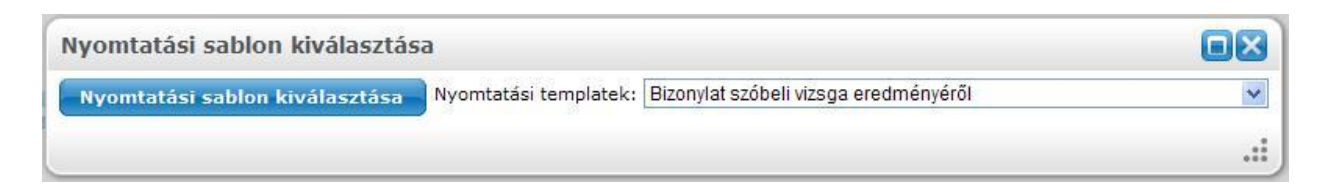

# Nyomtatási sablon kiválasztása

Amennyiben csak egy sablon van feltöltve, akkor nem jelenik meg sablonválasztó ablak, hanem egyből az egyetlen pdf. nyomtatása történik.

## Kurzusok, jelentkezett hallgatók fül

Itt kurzusra bontva láthatja az adott vizsgára jelentkezett hallgatók nevét, és a jelentkezésük időpontját is. A sor végén látható "Várólistán" jelölőnégyzet megmutatja, hogy melyik hallgató van egyelőre csak a vizsga várólistáján (a várólistán szereplő hallgatók olyan személyek, akik egy esetleges vizsgalétszám-

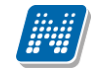

bővítés esetén automatikusan kerülnek be a vizsga létszámába, azonban ha a vizsga létszámát nem bővítik, a várólistán levők nem vizsgázhatnak).

A sorvégi "Lehetőségek" linkre kattintva tud üzenetet küldeni hallgató társának, illetve a "**Felhasználó** felvétele a címtárba" linkkel az illetőt rögzítheti személyes címtárában.

A "**Csoportos üzenetküldés**" gombra kattintva csoportosan tud üzenetet küldeni a felhasználóknak. Az egyéni és csoportos üzenetküldés az azonos nevű menüpont alatt részletezett módon történik.

## <u>Vizsgáztatók</u>

Ezen a felületen láthatók a vizsgához rendelt vizsgáztatók.

#### • Előzmények

Itt az adott tárgyból, félévtől függetlenül megjelenik azoknak a vizsgaalkalmaknak a listája, melyekre Ön korábban jelentkezett. A listában az egyes vizsgaalkalmakhoz tartozó eredmény is megjelenik, illetve az is, ha Ön a vizsga előtt lejelentkezett az adott alkalomról.

# 4.4. Speciális indexsorok

A felület olyan indexsorok (tantárgyakkal kapcsolatos) információk megjelenítésére szolgál, melyet intézménye különleges (speciális) módon adminisztrál az Ön számára, így nyilvántartását külön felületen végzi. Számos esetben ezen a felületen jelennek meg az úgynevezett "**elismert**" (korábban akkreditált) tantárgyak is.

A listában tehát azok az információk jelennek meg, melyeket egyéb tárgyainál a "Leckekönyv", vagy a "Féléves adatok" felületeken láthat.

A következő információk kerülnek megjelenítésre:

- Tárgy kódja
- Tárgy neve
- Félév
- Típus
- Kredit
- Követelmény
- Bejegyzés típusa
- Bejegyzés
- Elismerés
- Teljesítettség

FIGYELEM! A menüpontot nem minden intézmény használja, így lehetséges, hogy Önnél nem jelenik meg!

# 4.5. Tanulmányi átlagok

Ezen a felületen az elvégzett és az aktuális féléveinek adatait, a hozzájuk tartozó különböző átlagokat, a felvett és megszerzett kreditpontok értékét láthatja. Megtekintheti a félévenkénti, és a tanulmányai során összesen felhasznált IV-i számát, valamint a tárgyfelvétel típusok szerinti felvett darabszámot és kreditértéket is (a kiegészítő képzésadatok mezőben) is.

Az átlagolt értékek egy **hierarchikus táblázatban** jelennek meg. A fő sorban a következő legnépszerűbb, leggyakrabban használt és vizsgált értékek jelennek meg:

- Felvett kreditpont: Az adott félévben a tárgyfelvétel során felvett tárgyak kreditpontjainak összege.
- Összes felvett kreditpont: A korábbi és az aktuális félév(ek)ben a tárgyfelvétel során összesen felvett tárgyak kreditpontjainak összege.
- Teljesített kreditpont: Az adott félévben sikeresen elvégzett tárgyak kreditpontjainak összege.
- Összes teljesített kreditpont: A korábbi és az aktuális félév(ek)ben sikeresen elvégzett tárgyak kreditpontjainak összege.
- Átlag: Az adott félévben elért eredményeiből számított átlag. Az átlagszámítás szabályait (mely tárgyak számítanak bele, milyen súllyal, stb.) az intézmények saját hatáskörben határozzák meg, így ennek menetéről Ön az intézménye Tanulmányi és Vizsga Szabályzatából (TVSZ), vagy a Tanulmányi Osztályán (TO) keresztül tud tájékozódni.
- **Kumulált átlag:** A korábbi és az adott félévében elért eredményeiből számított, összesített átlag. Az átlagszámítás szabályainak meghatározása ebben az esetben is az adott felsőoktatási intézmény kompetenciája.
- Ösztöndíj index: A felsőoktatási intézmény által meghatározott szabályok alapján számított mutatószám, melynek segítségével az intézmény meghatározza, hogy az eredményei alapján mekkora összegű ösztöndíjat kap. A mutató kiszámításához használt képletről intézménye TVSZ-éből, vagy a TO-tól tud információhoz jutni.

## Egyéb értékek:

Amennyiben a fő sor bal oldalán található kis pluszjelre kattintunk, megjelennek a félévhez tartozó egyéb értékek. Ezek részint az **ismételt vizsgák** számítását (IV), illetve a **kreditindex** és **korrigált kreditindex** számításokat jelentik. Előzőek segítenek eligazodni a vizsga számok meghatározásában, utóbbiak fontos számítások alapjait képezhetik (például a korrigált kreditindex lehet a hallgatói átsorolás meghatározója.

Ide kerülnek az úgynevezett **Extra adatok,** melyek nyilvántartják az olyan, az intézmény által számolt esetleges egyéb tanulmányi értékeket, melyek valamilyen szempontból fontosak lehetnek. (Az Extra értékeket az intézmény tetszőlegesen nevezheti el, így Ön a felületen az Extra megnevezéssel nem feltétlenül fog találkozni).

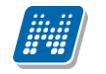

#### Kiegészítő képzésadatok

Ezen a felületen láthatja a felvett tárgyak tárgyfelvétel típusok szerinti darabszámának és teljesített kreditjének kiszámított értékét is:

- Összes kötelezően felvett tárgy darabszáma és kreditértéke
- Összes köt. választhatóan felvett tárgy darabszáma és kreditértéke
- Összes szab. választhatóan felvett tárgy darabszáma és kreditértéke

FIGYELEM! Ezek az értékek nem a teljesített, hanem a felvett tárgyakra vonatkoznak!

| és   Műszaki menedzser - Egyet                                                                              | emi képzés(Fe                                                                                                   | v. éve:1997/98                                | [Nappali])                                                                       |                                                       | 1               |                   | Ugr                   | osdy Aboska - I         | 1X1X1 | (09:32) | ) Kijelentl      |
|----------------------------------------------------------------------------------------------------|----------------------------------------------------------------------------------------------------|-----------------------------------------------|----------------------------------------------------------------------------------|-------------------------------------------------------|-----------------|-------------------|-----------------------|-------------------------|-------|---------|------------------|
| Egységes Tanulmányi Rend                                                                                    | iszer<br>111 Meet Street                                                                                        |                                               |                                                                                  |                                                       | R               |                   |                       |                         |       | (B 9)   |                  |
| aját adatok Tanulmányok                                                                                     | Tárgyak                                                                                                    | Vizsgák Pér                                   | azügyek Inform                                                                   | aáció Ügyintéz                                        | és              |                   |                       |                         |       |         |                  |
| 🥑 Aktualitások 🛛 🔂 🔀                                                                                        | > Tanulma                                                                                                    | ányi átlagok                                  |                                                                                  |                                                       |                 |                   |                       |                         |       |         |                  |
| SMS Üzenetek                                                                                                | Műveletek:                                                                                                    | Hozzáadás a ke                                | edvencekhez                                                                      |                                                       |                 |                   |                       |                         |       |         |                  |
| Mostantól lehetőség van a<br>neptunban történt eseményekről<br>SMS-ben tájékoztatást kérni.<br>Regisztráció | Adatok:                                                                                                    |                                               |                                                                                  |                                                       |                 |                   |                       |                         |       |         | 🛓 🧪              |
|                                                                                                    | Félév<br>sorsz.                                                                                                 | Tanév, félév                                  | Hallgató státusza                                                                | Pénzügyi státusz                                      | Telj.<br>kredit | Felvett<br>kredit | Össz. telj.<br>kredit | Össz. felvett<br>kredit | Átlag | Kumm.   | Ösztöne<br>index |
| 🧿 Üzenetek 🛛 🔂 🔀                                                                                            | E 22                                                                                                    | 2010/11/2                                     | Állf.passzív                                                                     | Államilag<br>finanszírozott                           | 3               | 3                 | 203                   | 371                     | 0,5   | 4,54    | 0,75             |
| Beérkezett üzenetek                                                                                         | Egyéb                                                                                                    |                                               |                                                                                  |                                                       |                 |                   |                       |                         |       |         |                  |
| Elküldött üzenetek     Beállítások                                                                          | IV: 0<br>Össz. IV<br>K.Index<br>Korr.kre<br>Össz.ko                                                             | (: 0<br>: 0,5<br>edit: 0,5<br>rr.kredit: 1,12 | Vendéghall<br>Szumma el<br>(spec.index<br>Extra3 DD:<br>Extra4 GG:<br>Extra4 GG: | gatás kredit: 1<br>ismert kredit<br>sor): 2<br>3<br>4 |                 |                   |                       |                         |       |         |                  |
| Kedvenc funkciók                                                                                            |                                                                                                    |                                               |                                                                                  | 60                                                    |                 |                   |                       |                         |       |         |                  |
|                                                                                                    | The second second second second second second second second second second second second second second second se |                                               | Aktiv                                                                            | Allamilag                                             | 5               | 18                | 200                   | 361                     | 0,17  | 4,51    | 0,25             |
|                                                                                                    | <b>I</b> 20                                                                                                    | 2010/11/1                                     | AKUV                                                                             | finanszirozott                                        |                 |                   |                       |                         |       |         |                  |
|                                                                                                    | 14 E                                                                                                    | 2010/11/1<br>2009/10/2                        | Aktív                                                                            | Államilag<br>finanszírozott                           | 10              | 10                | 193                   | 346                     | 0,42  | 4,6     | 0,63             |

Tanulmányi átlagok hierarchikus elrendezésben

#### Törzslap átlagok

A törzslap átlagot tekintheti meg, amennyiben intézményi kiszámítja. A törzslap átlag meghatározott átlagszámolási szabály alapján kerül kiszámításra.

# 4.6. Leckekönyv

Ezen a felületen féléves bontásban megtekintheti saját **indexének digitális változatát**, **speciális indexsorait** (például elismert tárgyak) és az adott félévben bekerült **hivatalos bejegyzéseket** láthatja. A "Félévek" listájából kiválasztva egy elemet, majd a 'Listázás' gombra kattintva az adott félévre vonatkozó adatok jelennek meg.

| Leckekönyv            |                                                 |     |             |          |       |                                             |                                                    |            |           |             |
|-----------------------|-------------------------------------------------|-----|-------------|----------|-------|---------------------------------------------|----------------------------------------------------|------------|-----------|-------------|
| Fé                    | lév választás                                   |     |             |          | Félé  | vek: 2011/12/2                              |                                                    |            |           |             |
| ♦ Félévek:            | 2011/12/<br>Listázá                             | 2   |             | •        |       |                                             |                                                    |            |           |             |
| Műveletek:   Teljesít | ési lap nyomtatása 📗 Hozzáadá<br>ok - 2011/12/2 | sak | edvencekhez | )        |       |                                             |                                                    |            |           | <u>ै</u> है |
| Tárgykód              | Tárgy címe, előadó neve                         | Kr. | Köv.        | Óra (E/G | (/L)  | Aláírás                                     | Jegyek                                             | Megjegyzés | Várólista | Teljesített |
| 3082-Á2K-67218É       | Ábrázoló geometria, géprajz,                    | 2   | Évközi jegy | 0/2/0    |       | Aláírva<br>Liknéger Vadony<br>2012. 02. 01. | Jó (Évközi jegy)<br>Moizer Placid<br>2012. 03. 02. | )          |           | <           |
| IKQF-V7V-93847V       | Villamosságtan I.,                              | 7   | Vizsga      | 5/2/0    |       |                                             |                                                    |            |           | ×           |
| Féléves speciális     | indexsorok - 2011/12/2                          |     |             |          |       |                                             |                                                    |            |           | 1.          |
| Tárgykód              | Tárgy címe, előadó neve                         |     | Kr. Köv.    |          | Óra ( | (E/GY/L) Aláír                              | ás Jegyek                                          | Megjegyzés | Várólista | Teljesített |
| BKQZ-K1N-87468É       | Kisebbségtudomány N,                            |     | Gyakorl     | ati jegy | 0/1/0 |                                             |                                                    |            |           | ×           |
| BKQK-22F-70098É       | 2.Angol köt.vál. tárgy III.,                    |     | Vizsga      |          | 0/2/0 |                                             |                                                    |            |           | ×           |
| Találatok száma:1-2/  | /2 (0 ms)                                       |     |             |          |       |                                             |                                                    |            |           |             |
| Hivatalos bejegyz     | ések                                            |     |             |          |       |                                             |                                                    |            |           | <u> </u>    |
|                       |                                                 |     |             |          |       |                                             |                                                    |            | 1 Oldalm  | éret 20 🔻   |
| Tárgy Be              | ejegyzés típusa                                 |     | Bejegyzés i | dőpontja |       |                                             | Feltöltött doku                                    | mentumok   |           |             |
| Nincs találat         |                                                 |     |             |          |       |                                             |                                                    |            |           |             |
| Találatok száma:1-0/  | /0 (0 ms)                                       |     |             |          |       |                                             |                                                    |            |           |             |

Leckekönyv

Amennyiben a "Félévek" legördülő listából a "**Minden félév**" lehetőséget választja, akkor egyszerre tudja megnézni összes félévének indexbejegyzéseit. Ilyenkor a megjelenített listába bekerül egy "Félév" oszlop is, így láthatja, hogy melyik félévhez tartozik a bejegyzés.

"Minden félév"-et választva **kétféle speciális indexsor blokk** kerül megjelenítésre, az egyikben a félévhez köthető, míg a másikban a félévhez nem kötődő speciális indexsorok találhatóak (a speciális indexsorok lehetnek olyan, a tanulmánytól független, félévhez nem köthető tanulmányok, melyeket az intézmény rendhagyó módon adminisztrál. Ilyenek elsősorban az elismert tantárgyak).

A speciális indexsorokat - funkcionalitásából adódóan - a felületen elérhető teljesítési lap nyomtatvány nem tartalmazza!

A felületen az "**Aláírás**" és "**Jegyek**" mezőkben a kiválasztott félévben elért eredményei láthatóak időrendi sorrendben, a bejegyzést rögzítő személy nevével és a bejegyzés időpontjával.

A hagyományos indexnek megfelelően a tárgy neve, kódja, követelménye (pl. vizsga), óraszámai (elmélet, gyakorlat, labor) és kreditszáma is megjelenik, mint információ.

Alapértelmezetten mindig az aktuális félév adatait tölti be a rendszer.

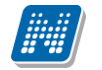

A "Várólista" oszlopban piros, felkiáltójeles ikon kerül akkor, hogyha az adott tárgy kurzusán csak várólistán szerepel. Ez azt jelenti, hogy Ön valójában még nem került be a kurzus valódi létszámkeretébe, hanem egy olyan listán vár a bekerülésre, amelyről esetlegesen lehetősége van bejutni a későbbiek folyamán.

Az utolsó, "**Teljesített**" elnevezésű oszlopban láthatja, hogy az adott tárgyat a Neptun rendszer adatai szerint Ön az adott félévben elvégezte-e avagy sem. Az elvégzett illetve nem teljesített tárgyak könnyű felismerése érdekében a "Teljesített" oszlopban a teljesített tárgyaknál nagy **zöld pipa**, a nem teljesített tárgyaknál pedig nagy **piros X** jelenik meg.

Amennyiben elismeréssel (korábban akkreditációval) teljesített egy tárgyat, akkor a "Megjegyzés" oszlopba az "**Elismert**" kifejezés kerül.

A "Teljesítési lap nyomtatása" gombra kattintva tud leckekönyv kivonatot nyomtatni a felületről.

A tárgylista és a speciális indexsorok blokkjai alatt láthatóak a tárgyakhoz tartozó esetleges hivatalos bejegyzések.

# 4.7. Mintatanterv

Ezen a felületen a képzéséhez tartozó mintatanterveket, és az azokhoz tartozó tárgyakat, valamint abból elért eredményeit tudja megjeleníteni. A listák tetején jobb oldalt található nyomtató ikonok segítségével mind a mintatanterveinek, mind a hozzájuk tartozó tárgyak listáját ki tudja nyomtatni.

# 4.7.1. Mintatanterv tárgyainak listázása

A felület tetején kiválaszthatja, hogy teljesített, vagy nem teljesített tárgyakra keressen a rendszer, esetleg mindkét (összes) típusra.

Ha meg szeretné nézni, hogy az egyes mintatantervekhez mely tárgyak tartoznak, válasszon ki a '**Mintatantervek**' mező melletti '...' gombbal tetszőleges számú mintatantervet a jobb szélső jelölőnégyzeteket használva, majd kattintson a "Mintatantervek kiválasztása" gombra. A lista fejlécében taláható jelölőnégyzet segítségével egyszerre választhatja ki, illetve vetheti el az összes mintatantervet a listában.

A megfelelő mintatantervek kiválasztása után további lehetősége van a '**Tárgycsoport**' mezőben tárgycsoportra keresni.

Az összes szűrési feltétel beállítása után a 'Listázás' gombra kattintva tudja megjeleníteni a tárgyak listáját.

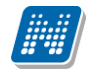

| > Mintatanterv     |                                                                               |                                  |                               |                                                       |                                 |                                                 |                    |                     |           |
|--------------------|-------------------------------------------------------------------------------|----------------------------------|-------------------------------|-------------------------------------------------------|---------------------------------|-------------------------------------------------|--------------------|---------------------|-----------|
| Szűrések           | Teljesített tárgya<br>mérnökassziszter                                        | a <b>k:</b> Össze<br>ns (levele: | es tárgy, <b>l</b><br>ző)_MHH | Mintatantervek: M_Vegyész_<br>GZ_65188_G,M_Vegyész_DQ | _ARXLT_45790_0<br>QQB_28879_, T | G,M_Vegyész_NKM<br>árgycsoport: Mine            | 4BT_87415_,<br>den | M_Gépipari          |           |
| Teljesített tárgya | ık:                                                                           | (                                | Összes                        | tárgy                                                 |                                 |                                                 |                    |                     |           |
|                    |                                                                               | (                                | 🛛 Teljesí                     | tett tárgyak                                          |                                 |                                                 |                    |                     |           |
|                    |                                                                               | (                                | 🔍 Nem te                      | ljesített tárgyak                                     |                                 |                                                 |                    |                     |           |
| Mintatantervek:    |                                                                               | ŀ                                | 1_Vegyés                      | z_ARXLT_45790_                                        |                                 |                                                 |                    |                     |           |
|                    |                                                                               | C<br>N                           | 3<br>4_Vegyés                 | z_NKMBT_87415_                                        | ×                               |                                                 |                    |                     |           |
| Tárgycsoport:      |                                                                               | N                                | linden                        |                                                       |                                 | •                                               |                    |                     |           |
|                    |                                                                               | 6                                | Listázás                      |                                                       |                                 |                                                 |                    |                     |           |
| Műveletek:   Hozza | áadás a kedvencel                                                             | khez                             |                               |                                                       |                                 |                                                 |                    |                     |           |
| Kivalasztott min   | tatanterveknez                                                                | lartozo la                       | агдуак.                       |                                                       |                                 | 1 2 3                                           | 4 5 »              | > Oldalmér          | et 20 🗸   |
| Kód                | Név ▲                                                                         | Kredit                           | Ajánlott<br>félév             | Mintatanterv                                          | Tárgycsoport<br>kódja           | Tárgycsoport<br>neve                            | Tárgytípus         | Eredmény            | Felv.szán |
| 5716-A3B-79120V    | <u>A bioanalízis</u><br><u>korszerű</u><br><u>kromatográfiás</u><br>módszerei | 3                                | 7                             | M_Vegyész_ARXLT_45790_G                               | TCSMKVESZ1T                     | Vegyész sz.vál.<br>tárgyak<br>1(műsz.term.tud.) | Választható        |                     |           |
| 5716 430 701000    | <u>A bioanalízis</u><br>korszerű                                              | 2                                | •                             | M Versifier ADV/IT 45700 C                            | TOOMOTOOTT                      | Vegyész sz.vál.                                 |                    |                     |           |
| 5716-A3B-79120V    | kromatográfiás<br>módszerei                                                   | 3                                | 9                             | M_Vegyesz_ARXL1_45790_G                               | ICSMKVES211                     | 1(műsz.term.tud.)                               | valasztnato        |                     |           |
| 7016 400           | <u>A határontúli</u>                                                          |                                  |                               |                                                       |                                 | Vegyész sz. vál.                                |                    | Vizsgajegy          |           |
| 80247V             | <u>magyar</u><br><u>népcsoportok</u><br>életrajza                             | 2                                | 1                             | M_Vegyész_ARXLT_45790_0                               | G TCSMKVESZ10                   | targyakı<br>(ált.műveltség<br>fejl.)            | Választható        | Jeles<br>2010.12.13 | 1         |
| 7816-424-          | <u>A határontúli</u>                                                          |                                  |                               |                                                       |                                 |                                                 |                    | Vizsgajegy          |           |
| 80247V             | népcsoportok<br>életrajza                                                     | 2                                | 1                             | M_Vegyész_DQQQB_28879_                                | -                               |                                                 | Választható        | Jeles<br>2010.12.13 | 1         |

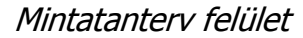

Azok a tárgyak, melyeket már teljesített vastag betűvel, sötétebb háttérrel jelennek meg a "**Kiválasztott mintatantervekhez tartozó tárgyak**" listájában. A lista utolsó két oszlopában emellett ezeknél a tárgyaknál láthatja, hogy a teljesített tárgyakból milyen érdemjegyet szerzett, és azt, hogy hány alkalommal vette fel őket. **FIGYELEM! Az érdemjegynél csak az utolsó (érvényes) érdemjegy szerepel.** 

Kereséskor a tárgy nevén, kódján kívül lehetősége van többek között tárgycsoportra (tárgycsoport kódja, tárgycsoport neve) is keresni, azaz a mintatanterven belül lehet látni milyen csoportok vannak és azokhoz milyen tárgyak tartoznak.

## Ekvivalens tárgy teljesítettsége

Ekvivalencia alapján elfogadott eredmények is megjelenítésre kerülnek a "Mintatanterv" felületen. Amennyiben egy olyan tárgyat teljesített, amely tárgy ekvivalens egy, a mintatantervében szereplő tárggyal és az ekvivalencia szabály 100%-os, akkor a "Tanulmányok/Mintatanterv" menüponton kiemelve jelenik meg az ekvivalens tárgyhoz tartozó tárgysor, és megjelenik az eredmény az eredmény oszlopban. Egérrel az eredményre pozícionálva tooltipben megjelenik, hogy mely tárgy adta az ekvivalencia alapján a teljesítettséget.

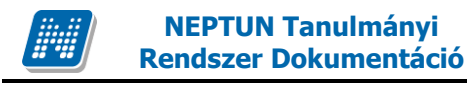

# 4.7.2. Tárgy adatok

Ha a listában bármely tárgy nevére kattint, akkor a tárgy adatok jelennek meg egy felugró ablakban. Ez a 'tárgy adatok' ablak a webes felület több részén is elérhető. A következő belső menüpontokat (füleket tartalmazza):

## • <u>Tárgy kurzusai</u>

Itt láthatja a kiválasztott tárgyhoz az adott félévben meghirdetésre került kurzusokat. Az ablakban megjelenik a kurzus típusa a "Kurzus típusa" oszlopban. A kurzustípus segít a hallgatónak a különböző kurzusok felvételében.

A "**Fő/Limit**" oszlopban láthatja, hogy hányan jelentkeztek eddig az adott kurzusra és hány ember jelentkezhet összesen. A felületen szereplő érték a konkrét kurzusra vonatkozó létszám, de fontos, hogy a kurzusjelentkezés szempontjából többféle létszámkorlát is létezik. Ezek kijelzésére szolgál az érték mellett látható kék, felkiáltójeles ikon, melyre az egérrel pozícionálva megjeleníthetőek a további létszámadatok (például mintatanterv szerinti, tárgy szerinti, vagy várólistás létszámkorlát).

Amennyiben az adott kurzuson várólistán szerepel, úgy a létszám ikon mellett egy **piros, vagy sárga várólista ikon** jelenik meg (szintén felkiáltójeles). Ezek az ikonok azt jelzik, hogy Ön az adott kurzuson várólistán szerepel. Ez azt jelenti, hogy Ön valójában még nem került be a kurzus valódi létszámkeretébe, hanem egy olyan listán vár a bekerülésre, amelyről esetlegesen lehetősége van bejutni a későbbiek folyamán.

Az ikonokról információs panel is felvilágosítást nyújt:

A kurzus hagyományos létszám keretén túl az intézmény meghatározhat várólista létszámot, erről a listáról később a kurzus valódi, vagy maximális létszámkeretének esetleges változásával lehetősége van bekerülni a kurzus hallgatói közé.

🕛 : várólistás kurzus

ezen kurzus hallgatói között az Ön véglegesítése a várólistás kurzuson bekerülés függvénye

• Az ikonra pozicionálva megtekintheti a kurzusra vonatkozó összes létszám adatot.

Az "Órarend inf." oszlop jelzi, hogy az adott kurzus mikor (és hol) lesz az órarend szerint, a hét napjait a kezdőbetűjük jelöli.

Az "Oktatók", "Nyelv", "Telephely", "Megjegyzés", "Leírás" oszlopokban csak akkor látszódik adat, amennyiben ezeket mezőket intézményben feltöltötték. az а Ha az egyes kurzusokról szeretne további információhoz jutni, akkor a listában kattintson az adott kurzus kódjára, és ekkor egy újabb felugró ablakban megjelennek a kurzus adatai. Az erre az ablakra vonatkozó információkat ezen fejezet következő pontjában találja (vagy felület érzékeny súgóként a tárgyakhoz, kurzusokhoz tartozó menüpontok alatt).

FIGYELEM! Tárgy, illetve kurzus felvétel, vagy leadás ezen a menüponton keresztül nem lehetséges, ilyen műveleteket a "Tárgyfelvétel", "Felvett tárgyak", vagy "Órarend" menüpontokból van lehetősége véghezvinni.

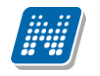

#### <u>Alapadatok fül</u>

Itt a kiválasztott tárgy alapvető adatait láthatja, mint pl. a tárgyhoz tartozó követelmény, a tárgy leírása, vagy a tárgyfelelős oktató neve és a tárgyhoz tartozó szervezeti egység.

#### • <u>Témakör, Jegyzetek fülek</u>

Itt a kiválasztott tantárgy témakörei, illetve a tárgyhoz tartozó jegyzetek láthatóak, amennyiben ezt a rendszerbe feltöltötték.

#### <u>Hallgatók fül</u>

Itt láthatja azon hallgatók listáját, akik már jelentkeztek az adott tárgyra. Azt, hogy az egyes kurzusokra kik jelentkeztek, nem itt, hanem a kurzusok adatainál tudja megnézni!

A sorvégi "Lehetőségek" linkre kattintva tud üzenetet küldeni hallgató társának, illetve a "**Felhasználó** felvétele a címtárba" linkkel az illetőt rögzítheti személyes címtárában.

A "**Csoportos üzenetküldés**" gombra kattintva csoportosan tud üzenetet küldeni a felhasználóknak. Az egyéni és csoportos üzenetküldés az azonos nevű menüpont alatt részletezett módon történik.

| Tárgy adatok        |                  |             |              |         |        |           |       | ? 🗆 🗙  |
|---------------------|------------------|-------------|--------------|---------|--------|-----------|-------|--------|
| Tárgy kurzusai      | Alapadatok Téma  | kör Jegyzet | ek Hallgatók |         |        |           |       |        |
| Makroökonómia I. (  | MKQG-M4M-42094V) |             |              |         |        |           |       |        |
| Tárgy kurzusai      |                  |             |              |         |        |           |       | 1 2    |
| Kurzus kódja        | Kurzus típusa    | Fő/Limit    | Órarend inf. | Oktatók | Nyelv  | Telephely | Megj. | Leírás |
| Elm3                | Elmélet          | 1/30        |              |         | magyar |           |       |        |
| Találatok száma:1/1 | (156 ms)         |             |              |         |        |           |       |        |
|                     |                  |             |              |         |        |           |       |        |
|                     |                  |             |              |         |        |           |       |        |
|                     |                  |             |              |         |        |           |       |        |
|                     |                  |             |              |         |        |           |       |        |
|                     |                  |             |              |         |        |           |       |        |
|                     |                  |             |              |         |        |           |       |        |
|                     |                  |             |              |         |        |           |       |        |
|                     |                  |             |              |         |        |           |       |        |
|                     |                  |             |              |         |        |           |       |        |

Tárgy adatok ablak (tárgyleadásra, vagy kurzus módosításra itt nincs lehetőség)

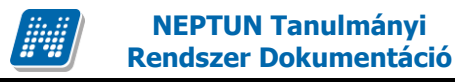

# 4.7.3. Kurzus adatok

A kurzus adatok fülekre szétbontva tartalmazzák az információt, hasonlóan a tárgy adatok ablakhoz.

#### • Alapadatok

Az "Alapadatok" fül alatt a kurzus alapvető adatai láthatók. Az alapadatok között olyan többek között szerepel a létszámkorlátokra vonatkozó információ (Min., Max. fő), valamint a kurzus felvételéhez esetlegesen beállított előkövetelmény is ("Előkövetelmény").

A maximum és minimum fő értékei a kurzusra vonatkozó beállított létszámkorlátokat jelenítik meg, csakúgy, mint a "Várólista max. létszám" érték, mely megmutatja, hogy van-e várólista létszám az adott kurzuson.

Az Alapadatok alatt található a "**Bővebb órarendi információk**" gomb, melyre kattintva egy előugró ablakban dátumok szerint megjelenik a kurzus összes órarendi időpontja. Tehát az Alapadatok felületen is látható "Órarendi információk" -hoz képest ez annyiban bővebb, hogy felsorolja a konkrét időpontokat.

A '**Kurzushoz kapcsolódó tárgyak'** című táblázatban minden olyan tárgy felsorolásra kerül, amelyhez a kurzus hozzárendelésre került (mivel egy kurzus több tárgyhoz is tartozhat).

**FIGYELEM!** Szabály, hogy egy kurzus egy félévben csak egyszer kerülhet felvételre. Tehát ha egyik tárgyból felvételre került, akkor másik tárgyból már nem lehet azonos félévben felvenni ugyanezt a kurzust.

#### Hallgatók

A "Hallgatók" fülön már csak azoknak a hallgatóknak a listája látható, akik erre a kurzusra jelentkeztek. A sorvégi "Lehetőségek" linkre kattintva tud üzenetet küldeni hallgató társának, illetve a "Felhasználó felvétele a címtárba" linkkel az illetőt rögzítheti személyes címtárában.

A "**Csoportos üzenetküldés**" gombra kattintva csoportosan tud üzenetet küldeni a felhasználóknak. Az egyéni és csoportos üzenetküldés az azonos nevű menüpont alatt részletezett módon történik.

#### Oktatók

Ezen a fülön a kurzushoz rendelt oktatók jelennek meg.

## • Órarend

Az "Órarend" fülön az adott kurzus óráinak listaszerű felsorolását találja, viszont a tárgy és a kurzusok felvétele után az összes felvett kurzusát egy helyen is meg tudja nézni a "Tanulmányok" menü "Órarend" menüpontjánál.

### Jelenléti statisztika

Kurzus - óraalkalom szerint látja, hogy melyik órán volt jelen, illetve hogy az oktató hogyan adminisztrálta Önt. A lehetőségek között szerepel a "Megjelent", "Nem jelent meg", "Késett". Amennyiben egyik sincs beállítva, úgy a "Nincs kitöltve" oszlopba kerül bele érték az óraszámnak megfelelően.

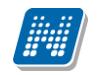

### Feladatok

Az oktatók által a kurzushoz tartozó feladatokat láthatja ez alatt a tabulátorfül alatt. Ezek olyan kurzushoz tartozó félévközi feladatok, melyekre az oktató érdemjegyet adhat, ez befolyásolhatja az adott tárgy félévi értékelését.

A feladatok tartalmazhatnak részfeladatokat, a részfeladatok ennek megfelelően a felületen a feladatok alatt hierarchikusan alárendelve jelennek meg. Amennyiben egy feladathoz tartozik részfeladat, úgy a sor elején plusz jel jelenik meg, melyre kattintva megjeleníthető a részfeladat. Egy-egy részfeladatra külön-külön is írhat be érdemjegyet az oktató.

Amennyiben egy feladatot, vagy részfeladatot lehetősége van pótolni, úgy a sor végén a "Pótlás" oszlopban megjelenik ez a lehetőség.

A feladatokra, részfeladatokra, vagy pótlásokra kattintva egy előugró ablakban megjelennek az aktuális feladat, részfeladat, vagy pótlás bővebb adatai, illetve az azokra kapott eredmények. A feladatokat lehetősége van kurzustól függetlenül, félév szerint is megnézni a "Tárgyak/Feladatok" menüpont alatt.

#### • Jegyzetek

Ezen a felületen mód van az esetlegesen a kurzushoz rendelt jegyzetek megtekintésére.

#### • E-tananyagok

Ezen a felületen mód van az esetlegesen a kurzushoz (tantárgyhoz) rendelt elektronikus tananyagok (etananyagok) megtekintésére. A nyelvi verzió kiválasztása után van lehetőség a tananyag elindítására. Amennyiben meg van határozva, hogy hányszor játszható le egy-egy e-tananyag, akkor a 'Lejátszási lehetőségek' oszlopban látszik ez az érték.

# 4.8. Mérföldkövek

Ezen a felületen az ún. tanulmányi mérföldköveinek listáját láthatja. Ezek olyan komplex feltételek, melyeket az intézmény saját Tanulmányi és Vizsga Szabályzata alapján kitűz a hallgatók elé. A mérföldkövek feltételeinek összeállítására az intézménynek számos lehetősége van, az Önre vonatkozó felületen elsősorban TVSZ-ből (Tanulmányi szabályokról ezen а kívül а és Vizsga Szabályzat) és intézménye Hivatalától szerezhet több információt. Tanulmányi

A listában szerepelnek az egyes mérföldkövek alapvető adatai, és az, hogy teljesítette-e már az adott mérföldkő által szabott feltételeket.

Önnek ezen a felületen módosítási lehetősége nincsen, a felület csupán tájékoztató funkciót tölt be.

# 4.9. Hallgató szakdolgozatai

Ezen a felületen láthatja szakdolgozatának intézmény által feltöltött adatait. A felületen a szakdolgozat adatai között megtalálja a szakdolgozat **nevét**, **sorszám**át, **témakör**ét és **eredmény**ét.

Amennyiben **bővebb információ**ra kíváncsi a szakdolgozattal kapcsolatban, úgy a sor elején a szakdolgozat sorszámára, vagy a sorvégi 'Lehetőségek/Bővebb' linkre kattintva egy előugró ablakban megjelennek a szakdolgozat egyéb adatai.

A bővebb adatok alatt a **bejelentés** és **elfogadás dátum**án túl a **visszavonás**, **beadás** és **védés** dátumait is megtekintheti. Ezentúl a **szakdolgozat nyelve** és a **Szervezeti egység neve** is megjelenik, melyhez a szakdolgozat tartozik.

Az ablak aljában pedig a bírálót láthatja a 'Bíráló típus' és a 'Bírálat eredménye' oszlopokkal.

FIGYELEM! Az adatok között Önnek módosításra nincs lehetősége.

# 4.10. Szakmai gyakorlat

Ezen a felületen láthatja elvégzett szakmai gyakorlatának intézmény által rögzített adatait, valamint itt adhat hozzá új szakmai gyakorlati helyszínt, vagy törölheti a korábbit\*. Az oszlopokban a következő információk kerülnek megjelenítésre:

- képzés kódja
- szakmai gyakorlat helye
- leírás
- kezdete, vége, időtartam (hetek száma)
- igazoló neve
- igazolás ideje
- tárgykód
- tárgy

A "**Szakmai gyakorlat hozzáadása**" gombbal lehetősége van a már rendszerbe felvitt szervezetek közül kiválasztani szakmai gyakorlatának helyszínét, a "**Töröl**" gombbal pedig kitörölheti azt a sort, ahol a "Kiválaszt" jelölőnégyzetet kijelölte.

**\*FIGYELEM!** A hallgató által felrögzített szakmai gyakorlati hely addig törölhető, amíg a kliens programban elfogadásra nem kerül. Elfogadás után a hallgató által a szakmai gyakorlat már nem törölhető.

# 4.11. Publikációk

A Publikációk felületen Önnek lehetősége van a hallgatói webes felületre saját publikációit feltölteni. Ez elsősorban a **doktori képzés**en résztvevő hallgatók disszertációinak feltöltését jelenti a doktori iskola adminisztrátorai számára, de a feltöltésre minden hallgatónak lehetősége nyílik.

Megadhatja a **publikáció címét, nevét, év**ét, **kiadás dátumát, megjelenés helyét**, valamint meghatározhat **URL címet** is az állomány számára.

Publikációt az "Új publikáció felvétele" gombbal tud felvenni.

A publikáció tartalmát a 'Tallózás' gombbal töltheti fel a webre, a feltöltött állomány neve a 'Fájl neve' mezőben olvasható később.

A feltölthető állomány/ok maximalizált mérete 10MB.

FIGYELEM! A menüpontot nem minden intézmény használja, így előfordulhat, hogy Önnél nem jelenik meg.

# 4.12. E-learning anyagok

Az E-learning anyagok menüponton lehetősége van az oktató, vagy az intézmény által feltöltött elektronikus oktatási, illetve tájékoztató anyagok lejátszására. Itt három fülre osztva láthatóak a hallgató számára elérhető e-tananyagok. Mindhárom fülön ugyanúgy tudja kezelni ezeket a tananyagokat.

## Kurzusok anyagai fül

Olyan, kurzushoz rendelt e-learning anyagok, melyeket az oktató töltött fel a hallgatók számára. Az állomány sorában látszódik a tárgynév, tárgykód, kurzuskód, amihez az anyagot rendelték, a tananyag neve, verziója és lejátszhatóságának száma. Lejátszás után ebben a listában megjelenik a pontszám illetve az eredmény (százalékos formában) is. Itt a félév-választó mező segítségével lehetősége van félév szerint szűrni a feltöltött e-learning anyagokra. A félév kiválasztása után a "Listázás" gomb megnyomásával listázhatjuk a tételeket.

Egy tananyag elindításához először a sor végén található "Nyelvi verzió választás" linkre kattintva, a megjelenő felugró ablakban ki kell választani, hogy milyen nyelven szeretné elvégezni az adott etananyagot. Ezután megjelenik az "Indítás" link a tananyag sorában, erre kattintva elindul a tananyag lejátszása. Felhívjuk a figyelmét, hogy amennyiben a tananyag csak bizonyos számú alkalommal játszható le (egy szám látható a "Lejátszási lehetőségek" oszlopban, akkor minden egyes tananyagindítás után csökkenni fog a számláló, és a lehetőségek kihasználása után Ön már nem fogja tudni többször elindítani ezt a tananyagot.

## Virtuális tér anyagai fül

Ezen a fülön a virtuális terekhez rendelt tananyagok láthatók. Ezen a fülön csak akkor talál információt, ha az intézmény használja a Neptun Kollaborációs Teret.

## Általános anyagok fül

Ide olyan, az intézmény által feltöltött egyéb e-learning anyagok kerülnek fel, melyek hasznosak lehetnek a hallgatók számára. Ezek a tartalmak az összes hallgató számára elérhetők.

# 4.13. Konzultációk

A "Konzultációk" menüpont alatt láthatja azokat az alkalmakat, melyek általánosságban nem tartoznak konkrét tanulmányi kötelezettségeihez, így nem vehetők fel tárgyként, azonban mégis érdemjegy rögzíthető fel hozzájuk, melynek az intézmény egyéni elvárásai alapján jelentősége lehet, akár tanulmányai tekintetében is.

A konzultációknak lehet órarendi időpontja, helye (terem), oktatója és eredménye.

Ezen a felületen listázni tudja a konzultációkat és jelentkezni tud rájuk.

A szűrésnél lehetősége van kipipálni a "Csak jelentkezett konzultációk" jelölőnégyzetet, ebben az esetben a "Listázás" gombra kattintva csak azok az alkalmak fognak megjelenni, melyekre már jelentkezett. Amennyiben üresen hagyja a jelölőnégyzetet és úgy listáz, akkor azok az alkalmak fognak megjelenni, melyekre jelentkezhet.

Az események egy hierarchikus listában jelennek meg. A konzultációkhoz tartozik **jelentkezési időszak**, az időszak kezdete és vége időpont látható a konzultáció fő sorában. Itt láthatja a konzultáció nevét, a tárgy nevét (ha a konzultáció valamely tágyhoz kapcsolódik) és a félévet (amennyiben félévhez lett kiírva).

Ha már jelentkezett a konzultációra, akkor a "Jelentkezés időpontja" oszlopban láthatja a jelentkezés pontos idejét, amennyiben pedig már el is végezte, akkor az "**Eredmény**" oszlopban jelenik meg a konzultációra kapott eredménye.

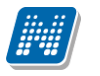

A pluszjelre kattintva jelennek meg az időszak alárendelt időpontjai, melyeknél láthatóak az egyes alkalmak kezdő- és végidőpontjai, az alkalomhoz rendelt oktató és a terem, ahol a konzultáció zajlik.

Az időszakhoz tartozó fő sor végén talál egy "Lehetőségek" linket, melyre kattintva lehetősége van **jelentkezni a konzultációra**, vagy ha már jelentkezett, akkor a "**Leadás**" linkre kattintva leadhatja azt. Amennyiben egy időszakra jelentkezik, akkor az időszakhoz tartozó összes alkalomra jelentkezik. A "Lehetőségek" link alatt meg tudja nézni a konzultációra **jelentkezett hallgatók névsorát** is.

A jelentkezés sikerességéről visszajelző üzenet tájékoztat, előfordulhat, hogy intézménye a jelentkezéshez feltételeket állít, illetve hallgató csoportokat határozhat meg.

A konzultáció felvétele után az alkalom megjelenik az órarendben / naptárban is lila színnel.

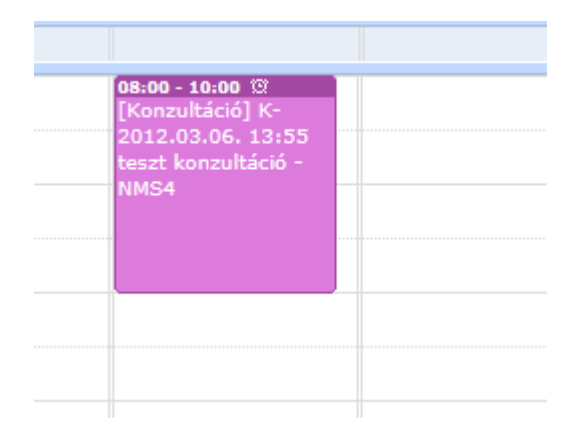

# 5. Tárgyak

# 5.1. Felvett tárgyak

Ezen az oldalon láthatja azokat a tárgyakat, amelyeket felvett, itt lehetősége van kurzust változtatni, illetve leadni a tárgyait.

A felvett tárgyak listázása a "**Félévek**"-nél kiválasztott félévnek megfelelően történik, ahol összes eddigi félévéből választhat. A tárgyak megjelenítéséhez nyomja meg a 'Listázás' gombot!

# 5.1.1. Aktuális félév tárgyai

Ezen az oldalon választhatja ki az **aktuális félév**ben felvett tárgyait is. A félévválasztó legördülő menüben az aktuális féléve mellett zárójelben látható: (aktuális félév).

Aktuális félév az az időben legutolsó tanulmányi féléve, melyre aktív, vagy passzív státuszra bejelentkezett, vagy tanulmányi ügyintézője bejelentkeztette.

**FIGYELEM!** Az aktuális tárgyak listájában nem feltétlenül jelennek meg az éppen felvett tárgyai, mivel a tárgyjelentkezés általában nem az aktuális, hanem a következő félévre történik.

# 5.1.2. A felület

A felületen megjelenik a tárgy kódja, neve, kreditértéke, a felvételek száma és a várólista oszlop, valamint a sor végén egy "Lehetőségek" felirat, mely a bővebb feliratot, illetve a tárgyból szerzett eredményeket tartalmazza.

A felületen található nyomtató ikonnal lehetősége van kinyomtatni a felsorolt tárgyakat.

A listázott tárgyak sorában a tárgy nevén és kódján túl megjelenik a tárgy kredit értéke ("Kredit"), valamint a tárgy eddigi felvételeinek száma ("Felvételek száma").

A "Várólista" oszlopban egy piros, felkiáltójeles ikon jelzi, amennyiben az adott tárgyon az adott félévben várólistán szerepel. Ez azt jelenti, hogy Ön valójában még nem került be a tárgy felvett kurzusának valódi létszámkeretébe, hanem egy olyan listán vár a bekerülésre, amelyről esetlegesen lehetősége van bejutni a későbbiek folyamán.

A sor végén pedig a "Lehetőségek" linkben a "**Bővebb**", a "**Felvett kurzus módosítása**", a "**Tárgy leadása**", a "**Tárgy alapadatok nyomtatása**", "**Tárgytematika letöltése**", vagy az "**Eredmények**" lehetőségek közül választhat. A lehetőségeket a továbbiakban részletezzük.

A féléves felvett kreditek kijelzését is ezen a felületen találja. A lista alján információs panel tájékoztat a félévben felvett kreditek számáról, így Önnek azt nem kell külön összeszámolni.

A kijelölt sorban bárhova kattintva (nem az említett linkekre), a sorban megjelenik egy kis ikon, melyre újra rákattintva szintén előhozható a helyi menü.

Amennyiben a tárgyhoz nem vett fel kurzust, úgy a tárgy kódja alatt a következő felirat jelenik meg: "Nincs kurzus felvéve", viszont ha a tárgy akkreditációval került felvételre, akkor az "Elismert" (korábban akkreditált) felirat olvasható.

Amennyiben nem teljesül a tárgyra vonatkozó elő-, vagy végleges tárgykövetelmény, akkor azt is kiírja a program a tárgy kódja alá.

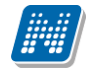

Lehetőség van az összes tárgy excel exportjára. Amennyiben a felületen listázott sorok nagy száma miatt lapozás szükséges, akkor az excel export ikonra kattintva megjelenik egy figyelmeztető üzenet: "Csak az adott oldalt szeretné exportálni?" Ha a kérdésre a "Nem, az összeset" választ adjuk, akkor az excel exportban az összes adat megjelenik.

# 5.1.3. Tárgytematika letöltése

A "Felvett tárgyak" felületen felsorolt tárgyaknál van lehetőség a tárgytematika megtekintése, a "Lehetőségek/Tárgytematika letöltése" menüpont alatt. A menüpont csak akkor aktív, ha feltöltésre került a tárgyhoz tematika. A letölthető tárgytematikában legenerálásra kerül egy plusz oldal a hallgatóra vonatkozó speciális adatokból, ha már lezárásra került a hallgató féléve (ez tartalmazza a tematikának megfelelő eredményeket).

FIGYELEM! A tárgyhoz tartozó tematika letöltésére csak ezen a felületen van lehetőség!

# 5.1.4. Tárgy alapadatok nyomtatása

A "**Tárgy alapadatok nyomtatása**" funkció kiválasztása után .pdf formátumban nyomtathatóak a tárgy adatok. A kiajánlott sablonon szerepel a Tárgykód, Tárgynév, Előkövetelmények, Végleges követelmények, Leírás. (A sablonon megjelenítendő adatok az intézmény által tovább bővíthetőek a sablon szerkesztéskor használható változók sablonra helyezésével.)

# 5.1.5. Tárgy leadása

Ha valamelyik tárgy sorában a "Lehetőségek/Tárgy leadása" linkre kattint, akkor a rendszer előbb visszakérdez, hogy tényleg le akarja-e adni az adott tárgyat, és amennyiben erre igennel válaszol, akkor kerül a tárgy leadásra, és ezzel el is tűnik a felvett tárgyak listájából. Ugyanez a funkció elérhető oly módon is, hogy a tárgy bármely adatánál a sorra kattintva megjelenő linkre kattintva a "Tárgy adatok" ablak "Felvehető kurzusok" fülén található "Tárgy leadása" gombra kattint.

| Szűrések                                               | Félévek: 2011/12/2 (                           | aktuális félév) |                       |           |             |
|--------------------------------------------------------|------------------------------------------------|-----------------|-----------------------|-----------|-------------|
| Félévek:                                               | 2011/12/2 (aktuális félév)                     | •               |                       |           |             |
|                                                        | Listázás                                       |                 |                       |           |             |
| eletek:   Nyilatkozat f                                | elvett tárgyakról                              |                 |                       |           |             |
|                                                        |                                                |                 |                       |           |             |
| irgyak                                                 |                                                |                 |                       |           | 🖺 🚊 🐔       |
| i <b>rgya</b> k<br>Tárgy kódja                         | Tárgy neve                                     | Kredit          | Felvételek száma      | Várólista | n 👌 🗐 👖     |
| r <b>gyak</b><br>Fá <b>rgy kódja</b><br>KQF-V7V-93847V | Tá <b>rgy neve</b><br><u>Villamosságtan I.</u> | Kredit<br>7     | Felvételek száma<br>1 | Várólista | Lehetőségek |

Felvett tárgyak felület listája aktuális félévre szűréssel

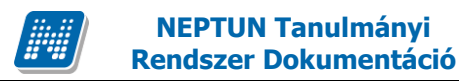

A tárgyjelentkezéssel együtt természetesen a kurzusokra való jelentkezése is törlődik, erről visszajelzést is kap.

FIGYELEM! Tárgyat leadni kizárólag előzetes, vagy végleges tárgyfelvételi, ill. kurzusjelentkezési időszakban lehetséges!

|                                                                                                    |                                                                                                    |                                                                                                    |                                                                          |                                                                                                    |         |        |                |        | ?        |                 |
|----------------------------------------------------------------------------------------------------|----------------------------------------------------------------------------------------------------|----------------------------------------------------------------------------------------------------|--------------------------------------------------------------------------|----------------------------------------------------------------------------------------------------|---------|--------|----------------|--------|----------|-----------------|
| Felvehető kurzuso                                                                                                    | k Alapadatok                                                                                                    | Témakör Je                                                                                                    | egyzetek                                                                 | Hallgatók                                                                                                    |         |        |                |        |          |                 |
| Az EU intézményren                                                                                                    | dszere és működése                                                                                                    | BKQS-A2M-97038                                                                                                    | v                                                                        |                                                                                                    |         |        |                |        |          |                 |
| Felvehető kurzuso                                                                                                    | k                                                                                                    |                                                                                                    |                                                                          |                                                                                                    |         |        |                | ns     | 8        | P               |
| Műveletek : Mentés                                                                                                    | Mégsem   Tá                                                                                                    | rgy leadás                                                                                                    |                                                                          |                                                                                                    |         |        |                |        |          |                 |
| Kurzus kódja                                                                                                    | Kurzus típusa                                                                                                    | Fő/Limit                                                                                                    | Órar                                                                     | end inf.                                                                                                    | Oktatók | Nyelv  | Telephely      | Megj.  | Leírás   |                 |
| e                                                                                                    | Elmélet                                                                                                    | 2/5 🤇                                                                                                    | CS:0                                                                     | 08:00-09:45;                                                                                                    |         | magyar |                |        |          |                 |
| Találatok száma:1-1/1                                                                                                    | (16 ms)                                                                                                    |                                                                                                    |                                                                          |                                                                                                    |         | Műve   | letek : Mentés | Mégsem | Tárgy le | eadás           |
| <ul> <li>A fenti<br/>felvétele</li> <li>A kurzu:<br/>váróliste<br/>maximá<br/>bekerüli</li> <li>: vár</li> <li>: vár</li> <li>: ekurzuso</li> <li>: A zi</li> </ul> | listából jelölőnég<br>ehez kattintson a me<br>s hagyományos léts<br>n létszámot, erről<br>is létszámkereténn<br>i a kurzus hallgatói<br>ólistás kurzus<br>en kurzus hallgatói<br>n bekerülés függvén<br>ikonra pozicionálva<br>adatot. | yzettel kiválaszt<br>entés gombra!<br>zám keretén túl a<br>a listáról későt<br>ek esetleges vál<br>közé.<br>ói között az Ön<br>iye<br>a megtekintheti a | ott kurzu<br>z intézmé<br>ob a kur<br>tozásával<br>véglegesí<br>kurzusra | isok és a tárgy<br>ny meghatározha<br>zus valódi, vagy<br>lehetősége var<br>tése a várólistá:<br>vonatkozó összes |         |        |                |        |          |                 |
|                                                                                                    |                                                                                                    |                                                                                                    |                                                                          |                                                                                                    | _       |        |                |        |          | 0<br>0 0<br>0 0 |

Tárgy adatok előugró ablak, ahol lehetőség van tárgyat leadni

# 5.1.6. Kurzusváltoztatás

Ha egy már felvett tárgyánál szeretné megváltoztatni a kurzus(oka)t, ami(k)re jelentkezett, akkor ezt a felugró "Tárgy adatok" ablakban teheti meg. Egyszerűen csak be kell pipálni a másik kívánt kurzust és a "Mentés" gombra kattintani, ekkor megtörténik a változtatás. A kurzusmódosítás linkjét a tárgy sorának végén található 'Lehetőségek' link alatt is megtalálja **'Felvett kurzus módosítás**' név alatt.

# 5.1.7. Eredmények megtekintése

A tárgyak sorában a "Lehetőségek/Eredmények" feliratra kattintva egy felugró ablakban megjelenik az adott tárgyból elért, a rendszerben rögzített eredményeinek listája.

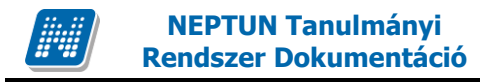

# 5.1.8. Tárgy adatok

# <u>Tárgy kurzusai fül</u>

Itt láthatja a kiválasztott tárgyhoz az adott félévben meghirdetésre került kurzusokat, és itt vehet fel a tárgyhoz további kurzusokat, vagy itt módosíthatja kurzusait. A kurzuslista jobb oldalán található jelölőnégyzet segítségével tudja kiválasztani, hogy mely kurzusokat szeretné felvenni, majd alul a "Mentés gombra kattintva tudja felvenni a tárgyat és a kurzus(oka)t. Több kurzust abban az esetben kell felvennie egy tárgyhoz, ha többféle kurzustípus (pl. elméleti és gyakorlati kurzus) is meghirdetésre került. Ebben az esetben minden kurzustípusból egyet-egyet kell felvennie. Kivétel ez alól a vizsgakurzus, amit viszont minden esetben magában kell felvenni, vagyis nem vehet fel egyszerre egy tárgyhoz vizsgakurzust és más típusú kurzust egyszerre.

Az ablakban megjelenik a kurzus típusa a "Kurzus típusa" fül alatt. A kurzustípus segít a hallgatónak a különböző kurzusok felvételében.

A "**Fő/Limit**" oszlopban láthatja, hogy hányan jelentkeztek eddig az adott kurzusra és hány ember jelentkezhet összesen. A felületen szereplő érték a konkrét kurzusra vonatkozó létszám, de fontos, hogy a kurzusjelentkezés szempontjából többféle létszámkorlát is létezik. Ezek kijelzésére szolgál az érték mellett látható kék, felkiáltójeles ikon, melyre az egérrel pozícionálva megjeleníthetőek a további létszámadatok (például mintatanterv szerinti, tárgy szerinti, vagy várólistás létszámkorlát).

Amennyiben az adott kurzuson már csak várólistán van hely, vagy a kurzuson várólistán szerepel, úgy a létszám ikon mellett egy **piros, vagy sárga várólista ikon** jelenik meg (szintén felkiáltójeles). Ezek az ikonok azt jelzik, hogy Ön az adott kurzuson már csak várólistára kerülhet fel, vagy már adott kurzuson várólistán szerepel. A várólistára kerülés azt jelenti, hogy Ön valójában nem kerül be a kurzus valódi létszámkeretébe, hanem egy olyan listán vár a bekerülésre, amelyről esetlegesen lehetősége van bejutni a későbbiek folyamán.

A **sárga ikon** olyan felvett kurzus mellett jelenik meg, melyen nincs várólistán, de a kurzuspárját várólistán tudta csak felvenni, így ennek véglegesítése is függ a várólistás kurzustól.

Az ikonokról információs panel is felvilágosítást nyújt:

A kurzus hagyományos létszám keretén túl az intézmény meghatározhat várólista létszámot, erről a listáról később a kurzus valódi, vagy maximális létszámkeretének esetleges változásával lehetősége van bekerülni a kurzus hallgatói közé.

🕛 : várólistás kurzus

ezen kurzus hallgatói között az Ön véglegesítése a várólistás kurzuson bekerülés függvénye

Iétszám adatot.

Az "Órarend inf" oszlop jelzi, hogy az adott kurzus mikor (és hol) lesz, a hét napjait a kezdőbetűjük jelöli.

Az "Oktatók", "Nyelv", "Telephely", "Megjegyzés", "Leírás" oszlopokban csak akkor látszódik adat, amennyiben ezeket a mezőket az intézményben feltöltötték.

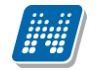

Ha kijelölte a felvenni kívánt kurzus(oka)t, akkor kattintson az ablak alján található "Mentés" gombra. Ezután minden esetben visszajelzést kap arról, hogy sikerült-e felvenni a tárgyat és a kurzus(oka)t, illetve ha hiba történt, akkor a rendszer jelzi, hogy mi a hiba oka.

Amennyiben adott kurzushoz be van állítva, hogy a kurzus nem indul, akkor a kurzus a választható kurzusok listájában megjelenik ugyan, de a jelölőnégyzet elhalványodik, **kijelölni felvételre nem lehet**, és a kurzus fölé húzva az egeret egy előugró információs panelben (tooltip) megjelenik, hogy: "**Ez a kurzus nem indul**."

Ugyanígy, ha intézménye letiltotta a kurzusjelentkezést, akkor a kurzus szintén megjelenik, de kijelölni felvételre ezt sem lehet, és a kurzus fölé húzva az egeret egy tooltipben megjelenik, hogy: "**A kurzusra a jelentkezés letiltásra került.**"

Ha pedig már egy felvett kurzusánál az van be állítva, hogy a kurzusról a lejelentkezés van letiltva, akkor sem tud a kijelölésen változtatni, a jelölőnégyzet elhalványul, inaktív lesz és a kurzus fölé húzva az egeret egy tooltipben megjelenik, hogy: "A kurzusról a lejelentkezés letiltásra került."

#### Kurzusjelentkezése csak akkor lesz sikeres, ha

- teljesítette a tárgy és a kurzus felvételéhez szükséges követelményeket (Ezekről intézménye Tanulmányi és Vizsga Szabályzatából, a Tanulmányi Osztályon, vagy az operatív tantervből szerezhet információkat)

- van még szabad hely az összes kiválasztott kurzusra (a fő/limit oszlopban a fő kisebb, mint a limit)

- az összes típusú kurzusból (pl. elmélet, gyakorlat) kijelölt egyet-egyet

- előzetes, vagy végleges tárgyjelentkezési időszak és kurzusjelentkezési időszak van

- még nem teljesítette a tárgyat korábban

Ha az egyes kurzusokról szeretne további információhoz jutni, akkor a listában kattintson az adott kurzus bármely adatára, és ekkor egy újabb felugró ablakban megjelennek a kurzus adatai. Az erre az ablakra vonatkozó információkat ezen dokumentum 4. pontjában találja.

**FIGYELEM!** Ha felvett egy tárgyat, de valamilyen oknál fogva le szeretné adni, akkor azt a "Felvehető kurzusok" fülön megjelenő "Tárgy leadása" gomb segítségével teheti meg.

**FIGYELEM!** A felvehető kurzusok listájában csak olyan kurzusok jelennek meg, melyekhez a beállított telephely megegyezik a hallgató képzésének szervezeti egységéhez tartozó telephellyel, vagy olyan kurzus, melyhez nem lett meghatározva **telephely!** 

#### Alapadatok fül

Itt a kiválasztott tárgy alapvető adatait láthatja, mint pl. a tárgyhoz tartozó követelmény, a tárgy leírása, vagy a tárgyfelelős oktató neve és a tárgyhoz tartozó szervezeti egység.

### • <u>Témakör, Jegyzetek fülek</u>

Itt a kiválasztott tantárgy témakörei, illetve a tárgyhoz tartozó jegyzetek láthatóak, amennyiben ezt a rendszerbe feltöltötték.

Kiadás: 2012.02.28.

Oldalszám: 68 / 124

## <u>Hallgatók fül</u>

Itt láthatja azon hallgatók listáját, akik már jelentkeztek az adott tárgyra. Azt, hogy az egyes kurzusokra kik jelentkeztek, nem itt, hanem a kurzusok adatainál tudja megnézni!

A sorvégi "Lehetőségek" linkre kattintva tud üzenetet küldeni hallgató társának, illetve a "**Felhasználó** felvétele a címtárba" linkkel az illetőt rögzítheti személyes címtárában.

A "**Csoportos üzenetküldés**" gombra kattintva csoportosan tud üzenetet küldeni a felhasználóknak. Az egyéni és csoportos üzenetküldés az azonos nevű menüpont alatt részletezett módon történik.

# 5.1.9. Kurzus adatok

A Tárgy adatok fül alatt a "Felvehető kurzusok" listájában a kurzus bármely adatára kattintva, megjelenik a "Kurzus adatok" felület. A kurzus adatok fülekre szétbontva tartalmazzák az információt, hasonlóan a tárgy adatok ablakhoz.

#### • <u>Alapadatok</u>

Az "Alapadatok" fül alatt a kurzus alapvető adatai láthatók. Az alapadatok között olyan többek között szerepel a létszámkorlátokra vonatkozó információ (Min., Max. fő), valamint a kurzus felvételéhez esetlegesen beállított előkövetelmény is ("Előkövetelmény").

A maximum és minimum fő értékei a kurzusra vonatkozó beállított létszámkorlátokat jelenítik meg, csakúgy, mint a "Várólista max. létszám" érték, mely megmutatja, hogy van-e várólista létszám az adott kurzuson.

Az Alapadatok alatt található a "**Bővebb órarendi információk**" gomb, melyre kattintva egy előugró ablakban dátumok szerint megjelenik a kurzus összes órarendi időpontja. Tehát az Alapadatok felületen is látható "Órarendi információk" -hoz képest ez annyiban bővebb, hogy felsorolja a konkrét időpontokat.

A 'Kurzushoz kapcsolódó tárgyak' című táblázatban minden olyan tárgy felsorolásra kerül, amelyhez a kurzus hozzárendelésre került (mivel egy kurzus több tárgyhoz is tartozhat).

FIGYELEM! Szabály, hogy egy kurzus egy félévben csak egyszer kerülhet felvételre. Tehát ha egyik tárgyból felvételre került, akkor másik tárgyból már nem lehet azonos félévben felvenni ugyanezt a kurzust.

#### • <u>Hallgatók</u>

A "Hallgatók" fülön már csak azoknak a hallgatóknak a listája látható, akik erre a kurzusra jelentkeztek. A sorvégi "Lehetőségek" linkre kattintva tud üzenetet küldeni hallgató társának, illetve a "**Felhasználó felvétele a címtárba**" linkkel az illetőt rögzítheti személyes címtárában.

A "**Csoportos üzenetküldés**" gombra kattintva csoportosan tud üzenetet küldeni a felhasználóknak. Az egyéni és csoportos üzenetküldés az azonos nevű menüpont alatt részletezett módon történik.

## <u>Oktatók</u>

Ezen a fülön a kurzushoz rendelt oktatók jelennek meg.

Kiadás: 2012.02.28.

# • <u>Órarend</u>

Az "Órarend" fülön az adott kurzus óráinak listaszerű felsorolását találja, viszont a tárgy és a kurzusok felvétele után az összes felvett kurzusát egy helyen is meg tudja nézni a "Tanulmányok" menü "Órarend" menüpontjánál.

### • Jegyzetek

Ezen a felületen mód van az esetlegesen a kurzushoz rendelt jegyzetek megtekintésére.

#### • Jelenléti statisztika

Kurzus - óraalkalom szerint látja, hogy melyik órán volt jelen, illetve hogy az oktató hogyan adminisztrálta Önt. A lehetőségek között szerepel a "Megjelent", "Nem jelent meg", "Késett". Amennyiben egyik sincs beállítva, úgy a "Nincs kitöltve" oszlopba kerül bele érték az óraszámnak megfelelően.

#### • Feladatok

Az oktatók által a kurzushoz tartozó feladatokat láthatja ez alatt a tabulátorfül alatt. Ezek olyan kurzushoz tartozó félévközi feladatok, melyekre az oktató érdemjegyet adhat, ez befolyásolhatja az adott tárgy félévi értékelését.

A feladatok tartalmazhatnak részfeladatokat, a részfeladatok ennek megfelelően a felületen a feladatok alatt hierarchikusan alárendelve jelennek meg. Amennyiben egy feladathoz tartozik részfeladat, úgy a sor elején plusz jel jelenik meg, melyre kattintva megjeleníthető a részfeladat. Egy-egy részfeladatra külön-külön is írhat be érdemjegyet az oktató.

Amennyiben egy feladatot, vagy részfeladatot lehetősége van pótolni, úgy a sor végén a "Pótlás" oszlopban megjelenik ez a lehetőség.

A feladatokra, részfeladatokra, vagy pótlásokra kattintva egy előugró ablakban megjelennek az aktuális feladat, részfeladat, vagy pótlás bővebb adatai, illetve az azokra kapott eredmények. A feladatokat lehetősége van kurzustól függetlenül, félév szerint is megnézni a "Tárgyak/Feladatok" menüpont alatt.

#### • <u>E-tananyagok</u>

Ezen a felületen mód van az esetlegesen a kurzushoz rendelt e-tananyagok lejátszására és az elért eredmény megtekintésére. Egy tananyag sorában látszódik a tárgynév, tárgykód, kurzuskód, amihez az anyagot rendelték, a tananyag neve, verziója és lejátszhatóságának száma. Lejátszás után ebben a listában megjelenik a pontszám illetve az eredmény (százalékos formában) is.

Egy tananyag elindításához először a sor végén található "**Nyelvi verzió választás**" linkre kattintva, a megjelenő felugró ablakban ki kell választani, hogy milyen nyelven szeretné elvégezni az adott etananyagot. Ezután megjelenik az "**Indítás**" link a tananyag sorában, erre kattintva elindul a tananyag lejátszása. Felhívjuk a figyemét, hogy amennyiben a tananyag csak bizonyos számú alkalommal játszható le (egy szám látható a "**Lejátszási lehetőségek**" oszlopban, akkor minden egyes tananyagindítás után **csökkenni fog a számláló**, és a lehetőségek kihasználása után Ön már **nem fogja tudni többször elindítani** ezt a tananyagot.

# 5.1.10. Nyilatkozat felvett tárgyakról

Erre a gombra kattintva egy nyomtatható nyilatkozatot készít el a rendszer a böngészőprogramban, amelyben szerepelnek a felvett tárgyak adatai.

# 5.2. Felvett kurzusok

Ezen az oldalon láthatja felvett kurzusainak alapvető adatait félévenkénti listázási lehetőséggel.

# 5.2.1. A felület

A felületen a következő, kurzusra vonatkozó adatok jelennek meg: "Tárgy kódja", "Tárgy neve", "Kurzus kódja", "Kurzus típusa", "Óraszám", "Órarendi információk", "Oktatók", "Várólista".

| Feivett kurzuso                                                             | k                                                                                    |                                                          |                                                       |                                  |                                                           |                       |                    |                                             |
|-----------------------------------------------------------------------------|--------------------------------------------------------------------------------------|----------------------------------------------------------|-------------------------------------------------------|----------------------------------|-----------------------------------------------------------|-----------------------|--------------------|---------------------------------------------|
| Szűré                                                                       | sek                                                                                  | Félévek: 2011/12/2 (ak                                   | tuális félév)                                         |                                  |                                                           |                       |                    |                                             |
| Félévek:                                                                    | 201                                                                                  | 1/12/2 (aktuális félév)                                  | -                                                     |                                  |                                                           |                       |                    |                                             |
|                                                                             | Lis                                                                                  | tázás                                                    |                                                       |                                  |                                                           |                       |                    |                                             |
| jveletek:   Felvett                                                         | kurzusok nyomtatása   Ho                                                             | zzáadás a kedvencekhez                                   |                                                       |                                  |                                                           |                       |                    |                                             |
|                                                                             |                                                                                      |                                                          |                                                       |                                  |                                                           |                       | -                  |                                             |
| urzusok                                                                     |                                                                                      |                                                          |                                                       |                                  |                                                           |                       |                    | 🗏 🗶 🧶                                       |
| lurzusok                                                                    |                                                                                      |                                                          |                                                       |                                  |                                                           |                       |                    | lalméret 20 🗸                               |
| urzusok<br>Tárgy kódja                                                      | Tárgy nevel▲l                                                                        | Kurzus kódja                                             | Kurzus típusa                                         | Óraszám                          | Órarend inf.                                              | Oktatók               | 1 Old              | lalméret 20 🗸                               |
| urzusok<br>Tárgy kódja<br>3082-Á2K-67218É                                   | Tárgy nevel▲l<br>Ábrázoló geometria, gépra                                           | Kurzus kódja<br>iz GY KAK 4444535                        | <b>Kurzus típusa</b><br>Gyakorlat                     | Óraszám<br>2                     | Órarend inf.                                              | Oktatók               | 1 Old<br>Várólista | alméret 20 ▼<br>Lehetőségek                 |
| urzusok<br>Tárgy kódja<br>3082-Á2K-67218É<br>IKQF-V7V-93847V                | Tárgy nevel▲l<br>Ábrázoló geometria, gépra<br>Villamosságtan I.                      | Kurzus kódja<br>iz GY KAK 4444535<br>learn333            | <b>Kurzus típusa</b><br>Gyakorlat<br>E-Learning       | Óraszám<br>2<br>5/2/0            | <b>Órarend inf.</b><br>SZE:08:00-09:00;                   | Oktatók               | Várólista          | alméret 20 ↓<br>Lehetőségek≯                |
| <b>Tárgy kódja</b><br>3082-Á2K-67218É<br>IKQF-V7V-93847V<br>IKQF-V7V-93847V | Tárgy nevel▲l<br>Ábrázoló geometria, gépra<br>Villamosságtan I.<br>Villamosságtan I. | Kurzus kódja<br>iz GY KAK 4444535<br>learn333<br>gyak222 | Kurzus típusa<br>Gyakorlat<br>E-Learning<br>Gyakorlat | Óraszám<br>2<br>5/2/0<br>2 Figyi | Órarend inf.<br>SZE:08:00-09:00;<br>slem! Ezen a kurzuson | Oktatók<br>várólistán | 1 Old<br>Várólista | lalméret 20 -<br>Lehetőségek<br>Lehetőségek |

Felvett kurzusok várólista kijelzéssel

Az adatok az intézmény által tölthetők.

Az "Óraszám" mezőben mindig a kurzus típusnak megfelelő heti óraszám kerül megjelenítésre. Ha vizsgakurzus felvétel történik, ott nem dönthető el pontosan az óraszám, ezért az óraszám mező minden kurzusra vonatkozó adata megjelenik (ezért lehetnek / jellel elválasztott értékek).

A "Várólista" oszlopban piros, felkiáltójeles ikonnal kijelzésre kerül, ha csak várólistára sikerült feljelentkezni (az egérrel az ikon fölé pozicionálva erről információ is megjelenik).

Fontos, hogy csak akkor tud a továbbiakban vizsgára jelentkezni az adott kurzusból, ha nem várólistán van, vagy már bekerült a várólistáról a kurzus hallgatói közé.

A felületen található '**Felvett kurzusok nyomtatása**' gombbal lehetősége van kinyomtatni a felsorolt kurzusokat. Lehetősége van több nyomtatási sablon közül választani, amennyiben ezt intézménye lehetővé teszi. (A Neptun webes felületén az intézmény által feltöltött nyomtatványok közül választhat számos felületen, így az intézmény elvárásainak megfelelő formátumot használhatja).

Ha rákattint egy tetszőleges kurzusra a listában (tárgy nevére), akkor egy felugró ablakban megjelennek az adott kurzus adatai.

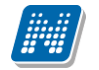

Lehetőség van az összes kurzus excel exportjára. Amennyiben a felületen listázott sorok nagy száma miatt lapozás szükséges, akkor az excel export ikonra kattintva megjelenik egy figyelmeztető üzenet: "Csak az adott oldalt szeretné exportálni?" Ha a kérdésre a "Nem, az összeset" választ adjuk, akkor az excel exportban az összes adat megjelenik.

# 5.2.2. Aktuális félév kurzusai

Ezen az oldalon választhatja ki az aktuális félévben felvett kurzusait is. A félév-választó legördülő menüben az aktuális féléve mellett zárójelben látható: (aktuális félév).

Aktuális félév a hallgatónak az időben legutolsó tanulmányi féléve, melyre aktív, vagy passzív státuszra bejelentkezett, vagy tanulmányi ügyintézője bejelentkeztette.

**FIGYELEM!** Az aktuális kurzusok listájában nem feltétlenül jelennek meg az éppen felvett kurzusai, mivel a tárgy- és kurzusjelentkezés általában nem az aktuális, hanem a következő félévre történik. A felvett tárgyakat a kurzusokkal együtt a "Tárgyak" menü "Felvett tárgyak" menüpontjában találja, és itt van lehetősége leadni is a tantárgyait, vagy kurzust változtatni.

# 5.2.3. Kurzus adatok

A kurzus adatok fülekre szétbontva tartalmazzák az információt, hasonlóan a tárgy adatok ablakhoz.

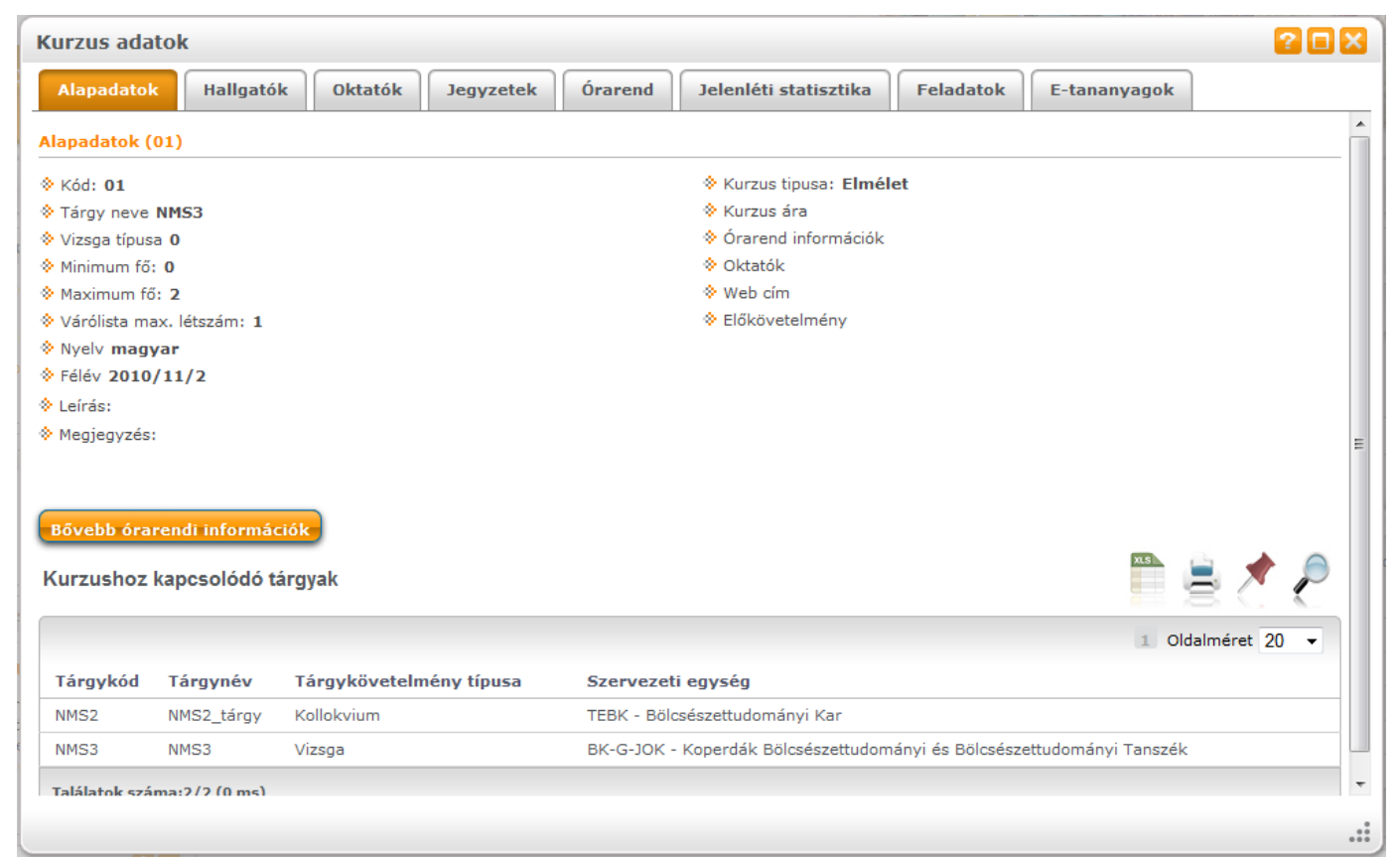

Kurzus adatok ablak

## <u>Alapadatok</u>

Az "Alapadatok" fül alatt a kurzus alapvető adatai láthatók. Az alapadatok között olyan többek között
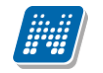

szerepel a létszámkorlátokra vonatkozó információ (Min., Max. fő), valamint a kurzus felvételéhez esetlegesen beállított előkövetelmény is ("Előkövetelmény").

A maximum és minimum fő értékei a kurzusra vonatkozó beállított létszámkorlátokat jelenítik meg, csakúgy, mint a "Várólista max. létszám" érték, mely megmutatja, hogy van-e várólista létszám az adott kurzuson.

Az Alapadatok alatt található a "**Bővebb órarendi információk**" gomb, melyre kattintva egy előugró ablakban dátumok szerint megjelenik a kurzus összes órarendi időpontja. Tehát az Alapadatok felületen is látható "Órarendi információk"-hoz képest ez annyiban bővebb, hogy felsorolja a konkrét időpontokat.

A '**Kurzushoz kapcsolódó tárgyak'** című táblázatban minden olyan tárgy felsorolásra kerül, amelyhez a kurzus hozzárendelésre került (mivel egy kurzus több tárgyhoz is tartozhat).

FIGYELEM! Szabály, hogy egy kurzus egy félévben csak egyszer kerülhet felvételre. Tehát ha egyik tárgyból felvételre került, akkor másik tárgyból már nem lehet azonos félévben felvenni ugyanezt a kurzust.

#### • <u>Hallgatók</u>

A "Hallgatók" fülön már csak azoknak a hallgatóknak a listája látható, akik erre a kurzusra jelentkeztek. A sorvégi "Lehetőségek" linkre kattintva tud üzenetet küldeni hallgató társának, illetve a "**Felhasználó** felvétele a címtárba" linkkel az illetőt rögzítheti személyes címtárában.

A "**Csoportos üzenetküldés**" gombra kattintva csoportosan tud üzenetet küldeni a felhasználóknak. Az egyéni és csoportos üzenetküldés az azonos nevű menüpont alatt részletezett módon történik.

#### • Oktatók

Ezen a fülön a kurzushoz rendelt oktatók jelennek meg.

#### • <u>Órarend</u>

Az " Órarend" fülön az adott kurzus óráinak listaszerű felsorolását találja, viszont a tárgy és a kurzusok felvétele után az összes felvett kurzusát egy helyen is meg tudja nézni a "Tanulmányok" menü "Órarend" menüpontjánál.

#### Jelenléti statisztika

Kurzus - óraalkalom szerint látja, hogy melyik órán volt jelen, illetve hogy az oktató hogyan adminisztrálta Önt. A lehetőségek között szerepel a "Megjelent", "Nem jelent meg", "Késett". Amennyiben egyik sincs beállítva, úgy a "Nincs kitöltve" oszlopba kerül bele érték az óraszámnak megfelelően.

#### • <u>Jegyzetek</u>

Ezen a felületen mód van az esetlegesen a kurzushoz rendelt jegyzetek megtekintésére.

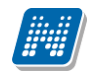

#### <u>Feladatok</u>

Az oktatók által a kurzushoz tartozó feladatokat láthatja ez alatt a tabulátorfül alatt. Ezek olyan kurzushoz tartozó félévközi feladatok, melyekre az oktató érdemjegyet adhat, ez befolyásolhatja az adott tárgy félévi értékelését.

A feladatok tartalmazhatnak részfeladatokat, a részfeladatok ennek megfelelően a felületen a feladatok alatt hierarchikusan alárendelve jelennek meg. Amennyiben egy feladathoz tartozik részfeladat, úgy a sor elején plusz jel jelenik meg, melyre kattintva megjeleníthető a részfeladat. Egy-egy részfeladatra külön-külön is írhat be érdemjegyet az oktató.

Amennyiben egy feladatot, vagy részfeladatot lehetősége van pótolni, úgy a sor végén a "Pótlás" oszlopban megjelenik ez a lehetőség.

A feladatokra, részfeladatokra, vagy pótlásokra kattintva egy előugró ablakban megjelennek az aktuális feladat, részfeladat, vagy pótlás bővebb adatai, illetve az azokra kapott eredmények. A feladatokat lehetősége van kurzustól függetlenül, félév szerint is megnézni a "Tárgyak/Feladatok" menüpont alatt.

#### • <u>E-tananyagok</u>

Ezen a felületen mód van az esetlegesen a kurzushoz rendelt e-tananyagok lejátszására és az elért eredmény megtekintésére. Egy tananyag sorában látszódik a tárgynév, tárgykód, kurzuskód, amihez az anyagot rendelték, a tananyag neve, verziója és lejátszhatóságának száma. Lejátszás után ebben a listában megjelenik a pontszám illetve az eredmény (százalékos formában) is.

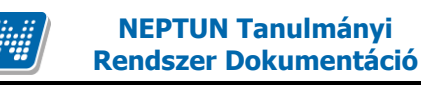

## 5.3. Tárgyfelvétel

Előzetes és végleges tárgyfelvételi időszakban (illetve speciális esetben egyedi tárgyjelentkezési időszakban) erről a felületről indulva veheti fel a tantárgyakat és a hozzájuk tartozó kurzusokat a következő (vagy az aktuális) félévre.

#### A tárgyfelvétel menete röviden a következő:

A tárgylistában a felvenni kívánt tárgynál a "Felvesz" linkre kell kattintani, ekkor megjelenik a tárgy ablaka, melyben láthatóak a felvehető kurzusok. A kívánt kurzust a jelölőnégyzettel kijelölve a "Mentés" gombra kattintva tudja tárgyfelvételét véglegesíteni.

Intézményi beállítástól függhet, hogy minden kurzustípusból (pl. elmélet, gyakorlat, stb...) kell-e választania, vagy tetszés szerint vehet fel kurzusokat.

A tárgyfelvétel sikerességéről, vagy sikertelenségéről visszajelző üzenet tájékoztat. A visszajelző üzenetben olvasható az esetleges sikertelenség esetén a sikertelen tárgyfelvétel oka (pl. nem felelt meg az intézménye által felállított tárgyfelvételi követelményeknek, vagy a kurzus már betelt, stb...).

A visszajelző üzenet konkrétan jelzi, hogy mely kurzusnál telt már be a létszám, így több kurzusra jelentkezés esetén is láthatja, hogy mi a sikertelenség oka.

**FIGYELEM!** Az aktuális félév megléte nélkülözhetetlen tárgyfelvételkor. Amennyiben nincs meghatározva aktuális féléve, akkor erről a felületre lépéskor tájékoztató üzenet jelenik meg: "A kiválasztott képzésen nincs aktuális féléve. Kérem, forduljon a Tanulmányi Osztályhoz!".

## 5.3.1. Tárgylista megjelenítése

A Szűrések alatt határozhatjuk meg, hogy milyen tárgyakat szeretnénk listázni.

A megfelelő félév és a mintatanterv kiválasztása után a "**Tárgytípus**"-nál a "**Mintatanterv tárgyai**" opció választása esetén jelennek meg többek között a kötelező és a kötelezően választható tárgyai. Az "**Egyéb szabadon választható tárgyak**" opció abban az esetben használható, ha az adott intézmény a szabadon választható tárgyait külön, a mintatanterveken kívül kezeli. Amennyiben ebben a listában nem talál tárgyat, akkor az csak annyit jelent, hogy intézménye a szabadon választható tárgyakat is beépítette a mintatantervekbe, így ekkor ennél a kérdésnél mindenképpen az "Mintatanterv tárgyai" opciót válassza! Ha a "Mintatanterv tárgyai" beállítást választja, akkor a megjelenő tárgylistában a tárgy neve fölé húzva az egeret tooltipben láthatóvá válik a tárgy mintatanterve.

Amennyiben az intézmény lehetőséget biztosít rá, úgy harmadik opcióként megjelenik a "**Minden** intézményi tárgy" lehetőség, ekkor az összes intézményi tárgyból válogathat.

| Szűrések Félévek: 2010/11/1<br>meghirdetett tárgy | . Tárgytípus: Mintatanterv tárgyai, Mintatantervek: Minden, Tárgycsoport: Minden, Nyelv: Minden, Csak a<br>Ik: Igen |
|---------------------------------------------------|----------------------------------------------------------------------------------------------------|
| > Félévek:                                        | 2010/11/1                                                                                                    |
| Tárgytípus:                                       | Mintatanterv tárgyai                                                                                                |
|                                                   | 🔿 Egyéb szabadon választható tárgyak                                                                                |
|                                                   | O Minden intézményi tárgy                                                                                           |
| Mintatantervek:                                   | Minden 💌                                                                                                    |
| Tárgycsoport:                                     | Minden 💌                                                                                                    |
| Nyelv:                                            | Minden 💌                                                                                                    |
| Csak a meghirdetett tárgyak:                      |                                                                                                    |
| VIdőszak kezdete:                                 | Hétfő 🛛 🖌                                                                                                    |
| Időszak vége:                                     | Hétfő                                                                                                    |
|                                                   | Tárgyak listázása                                                                                                   |

Tárgyfelvétel szűrési beállítások

A "**Csak a meghirdetett tárgyak**" négyzet kipipálásával biztosíthatja azt, hogy a megjelenő tárgylistában csak azok jelenjenek meg, amelyek a kiválasztott félévben meghirdetésre kerülnek. Ezt éppen ezért általában ajánlott kipipálva hagyni.

Ha a meghirdetett tárgyakat listázzuk, azok a tárgyak, amelyekhez kurzust hirdettek az adott féléven, mindenképpen megjelennek, azonban a további lehetőségek (tárgyfelvétel kurzus nélkül, vagy nem minden kurzus felvétele kötelező, stb.) intézményenként változhat, intézményi beállításoktól függ.

A "Tárgyak listázása" gombra kattintva megjelenik a feltételeknek megfelelően szűrt tantárgylista.

A tárgy sorában tájékoztatásul megjelenik a "Tárgycsoport neve", "Sorszám", "Ajánlott félév", "Kredit", "Tárgytípus", "Megjegyzés".

A felület segítséget nyújt, hogy tervezett órarendi időbeosztásának megfelelően keressen felvehető tárgyakat, az "Időszak kezdete" és "Időszak vége" meghatározásával csak olyan tárgyak jelennek meg a listában, amik arra az időintervallumra esnek.

Továbbá lehetősége van tárgycsoportra szűrni, így könnyen megtalálja az így csoportosított tárgyakat.

A "Nyelv" kiválasztásával olyan tárgyakra tud szűrni, melyeknek van az adott nyelven kurzusa.

A sor végén két fontos információ jelenik meg: "Teljesített" és "Felvett". Ez a két oszlop a sorban megjelenő zöld pipák segítségével tájékoztat arról, hogy a tantárgyat felvette-e, vagy teljesítette-e korábban. A korábban teljesített, vagy felvett tárgyak kövér betűvel, halványszürke háttérrel jelennek meg.

A "**Várólista**" oszlopban piros, felkiáltójeles ikon jelenik meg annál a tárgynál, melyen várólistán van. A tárgyfelvétel menüponton zöld pipával jelöljük az ekvivalencia szabály alapján teljesített tárgyat is. Az így teljesített tárgy fölé húzva az egeret tooltipben megjelenik az ekvivalens tárgy neve, kódja.

Ha megtalálta a keresett tárgyat, akkor kattintson a nevére, vagy a sor végén látható "**Felvesz**" linkre és ekkor egy felugró ablakban megjelennek a kiválasztott tárgy adatai.

Kereséskor a tárgy nevén, kódján kívül lehetősége van többek között tárgycsoportra (tárgycsoport kódja, tárgycsoport neve) is keresni, azaz a mintatanterven belül lehet látni milyen csoportok vannak és azokhoz milyen tárgyak tartoznak.

## 5.3.2. Tárgy adatok

#### <u>Felvehető kurzusok fül</u>

Itt láthatja a kiválasztott tárgyhoz az adott félévben meghirdetésre került kurzusokat, és itt veheti fel a tárgyat és annak kurzusát, vagy kurzusait. A kurzuslista jobb oldalán található jelölőnégyzet segítségével tudja kiválasztani, hogy mely kurzusokat szeretné felvenni, majd alul a "Mentés gombra kattintva tudja felvenni a tárgyat és a kurzus(oka)t. Több kurzust abban az esetben kell felvennie egy tárgyhoz, ha többféle kurzustípus (pl. elméleti és gyakorlati kurzus) is meghirdetésre került. Ebben az esetben minden kurzustípusból egyet-egyet kell felvennie. Kivétel ez alól a vizsgakurzus, amit viszont minden esetben magában kell felvenni, vagyis nem vehet fel egyszerre egy tárgyhoz vizsgakurzust és más típúsú kurzust egyszerre.

<u>Egy kurzus több tárgyhoz is tartozhat</u>, ezért kurzusfelvételkor a kurzusok listájában, ha adott félévben az adott kurzus másik tárgyból már felvételre került, akkor a kurzushoz tartozó kijelölőnégyzet inaktív lesz, és a kurzus sora fölé húzva az egeret, egy előugró tájékoztató szövegből tájékozódhatunk arról, hogy ez a kurzus egy másik tárgyból már felvételre került.

Az ablakban megjelenik még a kurzus típusa a "Kurzus típusa" fül alatt. A kurzustípus segít a hallgatónak a különböző kurzusok felvételében.

A "**Fő/Limit**" oszlopban láthatja, hogy hányan jelentkeztek eddig az adott kurzusra és hány ember jelentkezhet összesen. A felületen szereplő érték a konkrét kurzusra vonatkozó létszám, de fontos, hogy a kurzusjelentkezés szempontjából többféle létszámkorlát is létezik. Ezek kijelzésére szolgál az érték mellett látható kék, felkiáltójeles ikon, melyre az egérrel pozícionálva megjeleníthetőek a további létszámadatok (például mintatanterv szerinti, tárgy szerinti, vagy várólistás létszámkorlát).

Amennyiben az adott kurzuson már csak várólistán van hely, vagy a kurzuson várólistán szerepel, úgy a létszám ikon mellett egy **piros, vagy sárga várólista ikon** jelenik meg (szintén felkiáltójeles). Ezek az ikonok azt jelzik, hogy Ön az adott kurzuson már csak várólistára kerülhet fel, vagy már adott kurzuson várólistán szerepel. A várólistára kerülés azt jelenti, hogy Ön valójában nem kerül be a kurzus valódi létszámkeretébe, hanem egy olyan listán vár a bekerülésre, amelyről esetlegesen lehetősége van bejutni a későbbiek folyamán.

A **sárga ikon** olyan felvett kurzus mellett jelenik meg, melyen nincs várólistán, de a kurzuspárját várólistán tudta csak felvenni, így ennek véglegesítése is függ a várólistás kurzustól.

Az ikonokról információs panel is felvilágosítást nyújt:

A kurzus hagyományos létszám keretén túl az intézmény meghatározhat várólista létszámot, erről a listáról később a kurzus valódi, vagy maximális létszámkeretének esetleges változásával lehetősége van bekerülni a kurzus hallgatói közé.

\rm : várólistás kurzus

ezen kurzus hallgatói között az Ön véglegesítése a várólistás kurzuson bekerülés függvénye

Iétszám adatot.

Az "Oktatók", "Nyelv", "Telephely", "Megjegyzés", "Leírás" oszlopokban csak akkor látszódik adat, amennyiben ezeket a mezőket az intézményben feltöltötték.

Ha kijelölte a felvenni kívánt kurzus(oka)t, akkor kattintson az ablak alján található "Mentés" gombra. Ezután minden esetben visszajelzést kap arról, hogy sikerült-e felvenni a tárgyat és a kurzus(oka)t, illetve ha hiba történt, akkor a rendszer jelzi, hogy mi a hiba oka.

Amennyiben adott kurzushoz be van állítva, hogy a kurzus nem indul, akkor a kurzus a választható kurzusok listájában megjelenik ugyan, de a jelölőnégyzet elhalványodik, **kijelölni felvételre nem lehet**, és a kurzus fölé húzva az egeret egy előugró információs panelben (tooltip) megjelenik, hogy: "**Ez a kurzus nem indul**."

Ugyanígy, ha intézménye letiltotta a kurzusjelentkezést, akkor a kurzus szintén megjelenik, de kijelölni felvételre ezt sem lehet, és a kurzus fölé húzva az egeret egy tooltipben megjelenik, hogy: "A kurzusra a jelentkezés letiltásra került."

Ha pedig már egy felvett kurzusánál az van be állítva, hogy a kurzusról a lejelentkezés van letiltva, akkor sem tud a kijelölésen változtatni, a jelölőnégyzet elhalványul, inaktív lesz és a kurzus fölé húzva az egeret egy tooltipben megjelenik, hogy: "A kurzusról a lejelentkezés letiltásra került."

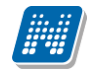

#### Kurzusjelentkezése csak akkor lesz sikeres, ha

- teljesítette a tárgy és a kurzus felvételéhez szükséges követelményeket (Ezekről intézménye Tanulmányi és Vizsga Szabályzatából, a Tanulmányi Osztályon, vagy az operatív tantervből szerezhet információkat)

- van még szabad hely az összes kiválasztott kurzusra (a fő/limit oszlopban a fő kisebb, mint a limit)

- az összes típusú kurzusból (pl. elmélet, gyakorlat) kijelölt egyet-egyet
- előzetes, vagy végleges tárgyjelentkezési időszak és kurzusjelentkezési időszak van
- még nem teljesítette a tárgyat korábban

Ha az egyes kurzusokról szeretne további információhoz jutni, akkor a listában kattintson az adott kurzusra, és ekkor egy újabb felugró ablakban megjelennek a kurzus adatai. Az erre az ablakra vonatkozó információkat a "Kurzus adatok" leírás alatt találja.

**FIGYELEM!** A felvehető kurzusok listájában csak olyan kurzusok jelennek meg, melyekhez a beállított telephely megegyezik a hallgató képzésének szervezeti egységéhez tartozó telephellyel, vagy olyan kurzus, melyhez nem lett meghatározva **telephely!** 

FIGYELEM! Ha felvett egy tárgyat, de valamilyen oknál fogva le szeretné adni, akkor azt a "Felvehető kurzusok" fülön megjelenő "Tárgy leadása" gomb segítségével teheti meg. A tárgy leadására lehetősége van még a 'Felvett tárgyak' és az 'Órarend' felületeken is.

| Tárgy kurzusai       Alapadatok       Témakör       Jegyzetek       Hallgatók         akroökonómia I. (MKQG-M4M-42094V)<br>intatanterv:                                                                                                    | Tárgy kurzusai       Alapadatok       Témakör       Jegyzetek       Hallgatók         hkroökonómia I. (MKQG-M4M-42094V)       Imakör       Imakör | árgy adatok                       |                                 |                |          |          |            |                |                |                 |              | 6        | 20       |
|----------------------------------------------------------------------------------------------------|----------------------------------------------------------------------------------------------------|-----------------------------------|---------------------------------|----------------|----------|----------|------------|----------------|----------------|-----------------|--------------|----------|----------|
| akroökonómia I. (MKQG-M4M-42094V)<br>ńratanterv:<br>Mentés Mégsem Tárgy leadás<br>Kurzus kódja Kurzus típusa Fő/Limit Órarend inf. Oktatók Nyelv Telephely Megi. Leírás<br>Elm3 Elmélet 1/30 magyar<br>Falálatok száma:1/1 (62 ms) Mégsem Tárgy lead                                                                                               | hteroökonómia I. (MKQG-M4M-42094V)<br>hteroäkanterv:<br>Mentés Mégsem Tárgy leadás<br>Kurzus kódja Kurzus típusa Fő/Limit Órarend inf. Oktatók Nyelv Telephely Megi. Leírás [<br>Elm3 Elmélet 1/30 magyar [<br>alálatok száma:1/1 (62 ms) Mégsem Tárgy leadá                                                                                                    | Tárgy kurzusai                    | Alapadatok                      | Témakör        | Jegyze   | etek     | Hallgatók  |                |                |                 |              |          |          |
| Árgy kurzusai       Mégsem       Tárgy leadás         Kurzus kódja       Kurzus típusa       Fő/Limit       Órarend inf.       Oktatók       Nyelv       Telephely       Megj.       Leírás         Elm3       Elmélet       1/30       magyar       Tárgy leadós         Falálatok száma:1/1 (62 ms)       Mentés       Mégsem       Tárgy leadós | irgy kurzusai Mégsem Tárgy leadás<br>Kurzus kódja Kurzus típusa Fő/Limit Órarend inf. Oktatók Nyelv Telephely Megi. Leírás [<br>Elm3 Elmélet 1/30 magar el<br>alálatok száma:1/1 (62 ms) Mentés Mégsem Tárgy leadá                                                                                                    | lakroökonómia I.<br>lintatanterv: | (MKQG-M4M-4209                  | 94V)           |          |          |            |                |                |                 |              |          |          |
| Mentés       Mégsem       Tárgy leadás         Kurzus kódja       Kurzus típusa       Fő/Limit       Órarend inf.       Oktatók       Nyelv       Telephely       Megj.       Leírás         Elm3       Elmélet       1/30       magyar         Találatok száma:1/1 (62 ms)       Mentés       Mégsem       Tárgy lead                             | Mentés       Mégsem       Tárgy leadás         Kurzus kódja       Kurzus típusa       Fő/Limit       Órarend inf.       Oktatók       Nyelv       Telephely       Megj.       Leírás       []         Elm3       Elmélet       1/30       magyar       []       []       []       []       []       []       []       []       []       []       []       []       []       []       []       []       []       []       []       []       []       []       []       []       []       []       []       []       []       []       []       []       []       []       []       []       []       []       []       []       []       []       []       []       []       []       []       []       []       []       []       []       []       []       []       []       []       []       []       []       []       []       []       []       []       []       []       []       []       []       []       []       []       []       []       []       []       []       []       []       []       []       []       []       []       []       []       []       <                                                                                                    | lárgy kurzusai                    |                                 |                |          |          |            |                |                |                 | <b>XIS</b>   | 8        | ~        |
| Kurzus kódja         Kurzus típusa         Fő/Limit         Órarend inf.         Oktatók         Nyelv         Telephely         Megj.         Leírás           Elm3         Elmélet         1/30         magyar           Találatok száma:1/1 (62 ms)         Mentés         Mégsem         Tárgy lead                                            | Kurzus kódja       Kurzus típusa       Fő/Limit       Órarend inf.       Oktatók       Nyelv       Telephely       Megj.       Leírás       []         Elm3       Elmélet       1/30       magyar       []       []       []       []       []       []       []       []       []       []       []       []       []       []       []       []       []       []       []       []       []       []       []       []       []       []       []       []       []       []       []       []       []       []       []       []       []       []       []       []       []       []       []       []       []       []       []       []       []       []       []       []       []       []       []       []       []       []       []       []       []       []       []       []       []       []       []       []       []       []       []       []       []       []       []       []       []       []       []       []       []       []       []       []       []       []       []       []       []       []       []       []       [] <t< td=""><td>Mentés Mé</td><td>gsem Tárgy le</td><td>eadás</td><td></td><td></td><td></td><td></td><td></td><td></td><td></td><td></td><td></td></t<>                  | Mentés Mé                         | gsem Tárgy le                   | eadás          |          |          |            |                |                |                 |              |          |          |
| Elm3     Elmélet     1/30     magyar       falálatok száma:1/1 (62 ms)     Mentés     Mégsem     Tárgy lead                                                                                                    | Elm3 Elmélet 1/30 magyar     alálatok száma: 1/1 (62 ms) Mentés Mégsem     A fenti listában található kurzusokat a jelölőnégyzet segítségével fel lehet venni, le lehet adni és kurzust lehet cserélni.                                                                                                    | Kurzus kódja                      | Kurzus típus                    | a Fő/          | Limit    | Óraren   | d inf.     | Oktatók        | Nyelv          | Telephely       | Megj.        | Leírás   |          |
| Falálatok száma:1/1 (62 ms) Mentés Mégsem Tárgy lead                                                                                                    | alálatok száma:1/1 (62 ms) Mentés Mégsem Tárgy leadá                                                                                                    | Elm3                              | Elmélet                         | 1/30           |          |          |            |                | magyar         |                 |              |          | <b>V</b> |
|                                                                                                    | A fenti listában található kurzusokat a jelölőnégyzet segítségével fel lehet venni, le lehet adni és kurzust lehet cserélni.                                                                                                    | Találatok száma:1/                | 1 (62 ms)                       |                |          |          |            |                |                | Mentés          | Mégsem       | Tárgy le | adás     |
| A fenti listában található kurzusokat a jelölőnégyzet segítségével fel lehet venni, le lehet adni és kurzust lehet cserélni.                                                                                                    |                                                                                                    | A fenti                           | l (62 ms)<br>listában található | ó kurzusokat a | jelölőné | gyzet se | gítségével | fel lehet veni | ni, le lehet a | idni és kurzust | lehet cserél | ni.      | a        |
|                                                                                                    |                                                                                                    |                                   |                                 |                |          |          |            |                |                |                 |              |          |          |
|                                                                                                    |                                                                                                    |                                   |                                 |                |          |          |            |                |                |                 |              |          |          |
|                                                                                                    |                                                                                                    |                                   |                                 |                |          |          |            |                |                |                 |              |          |          |
|                                                                                                    |                                                                                                    |                                   |                                 |                |          |          |            |                |                |                 |              |          |          |
|                                                                                                    |                                                                                                    |                                   |                                 |                |          |          |            |                |                |                 |              |          |          |

'Tárgy adatok' ablak, ahol lehet kurzust felvenni és tárgyat leadni

• <u>Alapadatok fül</u>

Itt a kiválasztott tárgy alapvető adatait láthatja, mint pl. a tárgyhoz tartozó követelmény, a tárgy leírása, vagy a tárgyfelelős oktató neve és a tárgyhoz tartozó szervezeti egység.

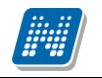

#### • <u>Témakör, Jegyzetek fülek</u>

Itt a kiválasztott tantárgy témakörei, illetve a tárgyhoz tartozó jegyzetek láthatóak, amennyiben ezt a rendszerbe feltöltötték.

#### <u>Hallgatók fül</u>

Itt láthatja azon hallgatók listáját, akik már jelentkeztek az adott tárgyra. Azt, hogy az egyes kurzusokra kik jelentkeztek, nem itt, hanem a kurzusok adatainál tudja megnézni!

A sorvégi "Lehetőségek" linkre kattintva tud üzenetet küldeni hallgató társának, illetve a "**Felhasználó** felvétele a címtárba" linkkel az illetőt rögzítheti személyes címtárában.

A "**Csoportos üzenetküldés**" gombra kattintva csoportosan tud üzenetet küldeni a felhasználóknak. Az egyéni és csoportos üzenetküldés az azonos nevű menüpont alatt részletezett módon történik.

### 5.3.3. Kurzus adatok

A Tárgy adatok fül alatt a "Felvehető kurzusok" listájában a kurzus kódjára kattintva, megjelenik a "Kurzus adatok" felület. A kurzus adatok fülekre szétbontva tartalmazzák az információt, hasonlóan a tárgy adatok ablakhoz.

#### • Alapadatok

Az "Alapadatok" fül alatt a kurzus alapvető adatai láthatók. Az alapadatok között olyan többek között szerepel a létszámkorlátokra vonatkozó információ (Min., Max. fő), valamint a kurzus felvételéhez esetlegesen beállított előkövetelmény is ("Előkövetelmény").

A maximum és minimum fő értékei a kurzusra vonatkozó beállított létszámkorlátokat jelenítik meg, csakúgy, mint a "Várólista max. létszám" érték, mely megmutatja, hogy van-e várólista létszám az adott kurzuson.

A '**Kurzushoz kapcsolódó tárgyak'** című táblázatban minden olyan tárgy felsorolásra kerül, amelyhez a kurzus hozzárendelésre került (mivel egy kurzus több tárgyhoz is tartozhat).

FIGYELEM! Szabály, hogy egy kurzus egy félévben csak egyszer kerülhet felvételre. Tehát ha egyik tárgyból felvételre került, akkor másik tárgyból már nem lehet azonos félévben felvenni ugyanezt a kurzust.

#### • <u>Hallgatók</u>

A "Hallgatók" fülön már csak azoknak a hallgatóknak a listája látható, akik erre a kurzusra jelentkeztek. A sorvégi "Lehetőségek" linkre kattintva tud üzenetet küldeni hallgató társának, illetve a "**Felhasználó felvétele a címtárba**" linkkel az illetőt rögzítheti személyes címtárában.

A "**Csoportos üzenetküldés**" gombra kattintva csoportosan tud üzenetet küldeni a felhasználóknak. Az egyéni és csoportos üzenetküldés az azonos nevű menüpont alatt részletezett módon történik.

#### <u>Oktatók</u>

Ezen a fülön a kurzushoz rendelt oktatók jelennek meg.

Kiadás: 2012.02.28.

Oldalszám: 79 / 124

#### • <u>Órarend</u>

Az " Órarend" fülön az adott kurzus óráinak listaszerű felsorolását találja, viszont a tárgy és a kurzusok felvétele után az összes felvett kurzusát egy helyen is meg tudja nézni a "Tanulmányok" menü "Órarend" menüpontjánál.

#### • Jelenléti statisztika

Kurzus - óraalkalom szerint látja, hogy melyik órán volt jelen, illetve hogy az oktató hogyan adminisztrálta Önt. A lehetőségek között szerepel a "Megjelent", "Nem jelent meg", "Késett". Amennyiben egyik sincs beállítva, úgy a "Nincs kitöltve" oszlopba kerül bele érték az óraszámnak megfelelően.

#### • <u>Jegyzetek</u>

Ezen a felületen mód van az esetlegesen a kurzushoz rendelt jegyzetek megtekintésére.

#### <u>Feladatok</u>

Az oktatók által a kurzushoz tartozó feladatokat láthatja ez alatt a tabulátorfül alatt. Ezek olyan kurzushoz tartozó félévközi feladatok, melyekre az oktató érdemjegyet adhat, ez befolyásolhatja az adott tárgy félévi értékelését.

A feladatok tartalmazhatnak részfeladatokat, a részfeladatok ennek megfelelően a felületen a feladatok alatt hierarchikusan alárendelve jelennek meg. Amennyiben egy feladathoz tartozik részfeladat, úgy a sor elején plusz jel jelenik meg, melyre kattintva megjeleníthető a részfeladat. Egy-egy részfeladatra külön-külön is írhat be érdemjegyet az oktató.

Amennyiben egy feladatot, vagy részfeladatot lehetősége van pótolni, úgy a sor végén a "Pótlás" oszlopban megjelenik ez a lehetőség.

A feladatokra, részfeladatokra, vagy pótlásokra kattintva egy előugró ablakban megjelennek az aktuális feladat, részfeladat, vagy pótlás bővebb adatai, illetve az azokra kapott eredmények. A feladatokat lehetősége van kurzustól függetlenül, félév szerint is megnézni a "Tárgyak/Feladatok" menüpont alatt.

#### • <u>E-tananyagok</u>

Ezen a felületen mód van az esetlegesen a kurzushoz rendelt tananyagok megtekintésére.

### 5.4. Feladatok

Ezen a felületen olyan feladatokat talál, amelyek olyan, a szorgalmi időszakban elvégzendő feladatokat jelentenek, amiket az oktatók írhatnak ki tárgyaikhoz, kurzusaikhoz. Ebben a listában alapértelmezetten az összes, aktuális félévében hallgatott tárgyához kapcsolódó feladat megjelenik, de a **félévválasztó** mezővel lehetősége van a többi félév évközi feladatainak megtekintésére is.

A feladat típusa, a leadási határidő, az alkalmazott értékelés az igénybe vehető pótlások és az eredmény beszámítási módjának meghatározása az oktató, ill. az intézmény hatásköre.

Ha a listában egy feladatra kattint, akkor az adott feladat részletesebb adatait is megtekintheti, így például a kiválasztott feladatra kapott eredményét is itt láthatja.

A feladatok alatt hierarchikusan alárendelve az egy-egy feladathoz tartozó **részfeladatok** jelennek meg. A sorvégi "**Pótlás**" oszlopban megjelenik a pótlás bejegyzés, amennyiben Önnek pótlása van az adott feladatból, vagy részfeladatból. Amennyiben a feladathoz tartozik részfeladat, úgy már csak a részfeladathoz tartozhat pótlás.

A feladatokra, részfeladatokra, vagy pótlásokra kattintva előugró ablakban a feladat, vagy pótlás részletesebb adatait, és megszerzett eredményeit láthatja.

Lehetőség van az összes feladat excel exportjára. Amennyiben a felületen listázott sorok nagy száma miatt lapozás szükséges, akkor az excel export ikonra kattintva megjelenik egy figyelmeztető üzenet: "Csak az adott oldalt szeretné exportálni?" Ha a kérdésre a "Nem, az összeset" választ adjuk, akkor az excel exportban az összes adat megjelenik.

| >   | Feladatok             |                  |                     |                  |                                                           |            |                 |
|-----|-----------------------|------------------|---------------------|------------------|-----------------------------------------------------------|------------|-----------------|
|     |                       | Szűrések         |                     |                  | Félév: 2009/10/2                                          |            |                 |
| ۵   | Félév:                |                  | 2009/10/            | 2                | <b>v</b>                                                  |            |                 |
|     |                       |                  | Listáz              | ás               |                                                           |            |                 |
| Hoz | záadás a kedv         | /encekhez        |                     |                  |                                                           |            |                 |
| Fe  | ladatok               |                  |                     |                  |                                                           | xs         | 🗏 🕭 营           |
|     |                       |                  |                     |                  |                                                           | 1          | Oldalméret 20 💌 |
| Ŧ   | Feladat neve          | Feladat típusa   | Feladat vége        | Tárgynév         |                                                           | Kurzus kód | Eredmény Pótlás |
| F   | <u>Házidolgozat</u>   | Nagyházi feladat | 2010. 11. 01. 23:00 | ) A magyar nye   | elv története (Unkarin kielen historia) (BKQG-A2F-79632V) | 001        |                 |
|     | Feladat neve          | Feladat típusa   | Feladat vége        | Eredmény P       | Pótlás                                                    |            |                 |
|     | <u>Házidolgozat 1</u> | Nagyházi feladat | 2010. 11. 01. 23:00 | )                |                                                           |            |                 |
|     | <u>Házidolgozat 2</u> | Nagyházi feladat | 2010. 12. 13. 18:00 | )                |                                                           |            |                 |
|     | <u>1. Feladat</u>     | Labor zh         | 2010. 07. 13. 12:00 | ) Az uráli nyelv | részet alapjai (BKQG-A1U-24872V)                          | 01         | Jó              |
| Та  | lálatok száma:2       | /2 (16 ms)       |                     |                  |                                                           |            |                 |

A feladatok felületen hierarchikusan egymás alá rendelve jelennek meg a feladatok és a részfeladatok

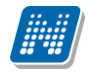

## 5.5. Megajánlott jegyek

Ezen a felületen jelennek meg az Ön megajánlott jegyei, itt fogadhatja, vagy utasíthatja el őket. Ha valamelyik tantárgyának oktatója megajánlott jegyet ad Önnek, az azt jelenti, hogy ennek elfogadása esetén a megajánlott jegy lesz az Ön érdemjegye az adott tárgyból, és ezután nem kell vizsgáznia belőle, sőt a rendszer a megajánlott jegy elfogadása után ezt a lehetőséget le is tiltja az Ön számára. Amennyiben nem elégedett a megajánlott jegyel, akkor választhat úgy, hogy azt nem fogadja el, ebben az esetben vizsgára kell jelentkeznie az adott tárgyból.

**FIGYELEM!** Addig, amíg nem rögzítette döntését a megajánlott jeggyel kapcsolatban, nem fog tudni vizsgára jelentkezni az adott tárgyból! Ha tehát úgy dönt, hogy nem fogadja el a megajánlott jegyet, akkor először ezt rögzítse a rendszerben, és csak ezután fog tudni vizsgára jelentkezni.

Ha a megajánlott jegy megfelel az Ön számára, akkor a lista jobb oldalán található "Jegy elfogadás" oszlopban lévő "**Kattintson ide, ha rendelkezni akar velük**" linkre kattintson! Ebben az esetben egy előugró ablakban tudja legördülő menü segítségével kiválasztani, hogy elfogadja, vagy elutasítja a megajánlott jegyet.

**FIGYELEM!** Mentés után a műveletet már nem tudja visszavonni, azaz nincs lehetőség módosításra! Megajánlott jegy elfogadása után nem fog tudni vizsgára jelentkezni a tárgyból! Ezért ajánlott átgondolni a döntését!

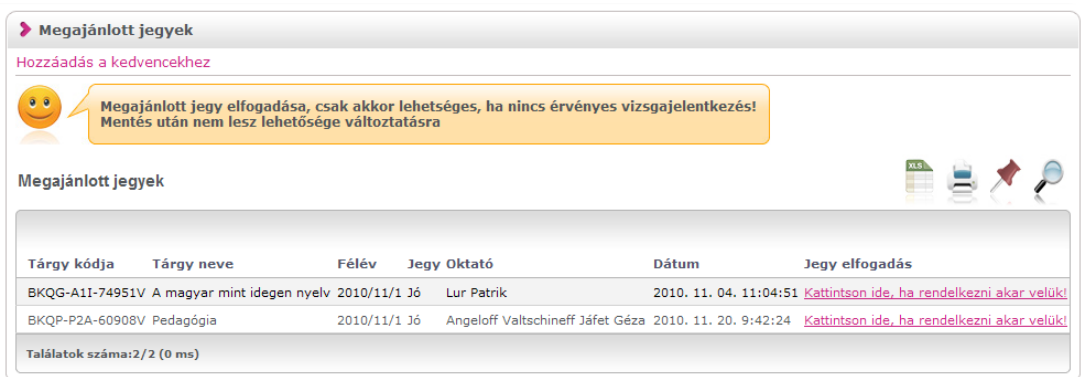

A "Megajánlott jegyek" felület rózsaszín témában

## 5.6. E-leckekönyv műveletek

#### Aktuális félév eredményei

Itt az aktuális félév tantárgyainak eredményei jelennek meg. Minden bejegyzés új sorban látható. A "Bejegyzés dátuma" oszlopban az érdemjegy bejegyzésének időpontja jelenik meg. A Jegy elfogadás jelölőnégyzetben kijelölve az aktuális sort lehetősége van elfogadni, vagy elutasítani a kapott érdemjegyet. Ez az Ön hivatalos jóváhagyása, hogy a félév végén jegyei jól szerepelnek a rendszerben. Jóváhagyásának fontos szerepe lehet az elektronikus index adminisztrálásában. Az aktuális félév végéig, annak lezárásáig van mód elfogadásra, vagy elutasításra.

Az aktuális félévének eredményeit lehetősége van listaszerűen kinyomtatni a felületen látható nyomtató ikon segítségével.

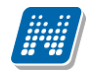

| E ICCRCROIT     | yv muvelet  |                                     |         |                  |                  |           |
|-----------------|-------------|-------------------------------------|---------|------------------|------------------|-----------|
| ozzáadás a ke   | dvencekhez  |                                     |         |                  |                  |           |
| ktuális félév   | eredményei  |                                     |         |                  | XS               | ء * ا     |
| Elfogadás       | Elutasítás  |                                     |         |                  |                  |           |
| Tárgy kódja     | 1           | Tárgy neve                          | Jegy    | Bejegyzés dátuma | 🗌 Jegy elfogadás | Státusz   |
| BKQP-P2A-6090   | 1 V8V       | Pedagógia                           | Aláírva | 2010. 11. 15.    |                  |           |
| BKQP-P2A-6090   | 08V I       | Pedagógia                           | Jó      | 2010. 11. 20.    | <u></u>          |           |
| BKQG-A1I-7495   | 51V /       | A magyar mint idegen nyelv          | Aláírva | 2010, 11, 01,    |                  |           |
| BKQG-A1I-7495   | 51V /       | A magyar mint idegen nyelv          | Jó      | 2010. 11. 04.    |                  | Elfogadva |
| BKQP-P1K-8305   | 56V I       | <sup>p</sup> edagógiai kommunikáció | Aláírva | 2010. 02. 23.    |                  |           |
| BKQP-P1K-8305   | 56V I       | Pedagógiai kommunikáció             | Jeles   | 2010. 03. 31.    |                  | Elfogadva |
| ralálatok száma | :6/6 (0 ms) |                                     |         |                  | Elfogadás        | Elutasítá |

E-leckekönyv műveletek

## 5.7. Intézményi tárgyak

A felületen lehetősége van megtekinteni az Ön intézményében oktatott összes tantárgyat, valamint azoknak részletes adatait.

A felületen a tárgy kódja, neve és kreditértéke szerepel, a további adatokat a sor végén található "Lehetőségek/tárgy adatok" linkre kattintva hozhatja elő.

**FIGYELEM!** A kijelölt sorban bárhova kattintva (nem az említett linkekre), a sorban megjelenik egy kis ikon, melyre újra rákattintva szintén előhozható a helyi menü.

Lehetősége van az intézményi tárgyak listájában tárgynévre, vagy kódra, kreditértékre keresni, akár szövegrészlet beírásával is.

A nyomtató ikon segítségével kinyomtathatja a listázott tárgyakat.

A lapozás által laponként megjeleníthető sorok számát is megszabhatjuk.

#### Tárgy adatok

#### • <u>Tárgy kurzusai fül</u>

Itt láthatja a kiválasztott tárgyhoz az adott félévben meghirdetésre került kurzusokat.

Az ablakban megjelenik a kurzus típusa a "Kurzus típusa" fül alatt. A kurzustípus segít a hallgatónak a különböző kurzusok felvételében.

A "**Fő/Limit**" oszlopban láthatja, hogy hányan jelentkeztek eddig az adott kurzusra és hány ember jelentkezhet összesen. A felületen szereplő érték a konkrét kurzusra vonatkozó létszám, de fontos, hogy a kurzusjelentkezés szempontjából többféle létszámkorlát is létezik. Ezek kijelzésére szolgál az érték mellett látható kék, felkiáltójeles ikon, melyre az egérrel pozícionálva megjeleníthetőek a további létszámadatok (például mintatanterv szerinti, tárgy szerinti, vagy várólistás létszámkorlát).

Amennyiben az adott kurzuson várólistán szerepel, úgy a létszám ikon mellett egy **piros, vagy** sárga várólista ikon jelenik meg (szintén felkiáltójeles). Ezek az ikonok azt jelzik, hogy Ön az adott kurzuson várólistán szerepel. Ez azt jelenti, hogy Ön valójában még nem került be a kurzus valódi létszámkeretébe, hanem egy olyan listán vár a bekerülésre, amelyről esetlegesen lehetősége van bejutni a későbbiek folyamán.

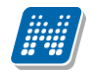

Az ikonokról információs panel is felvilágosítást nyújt:

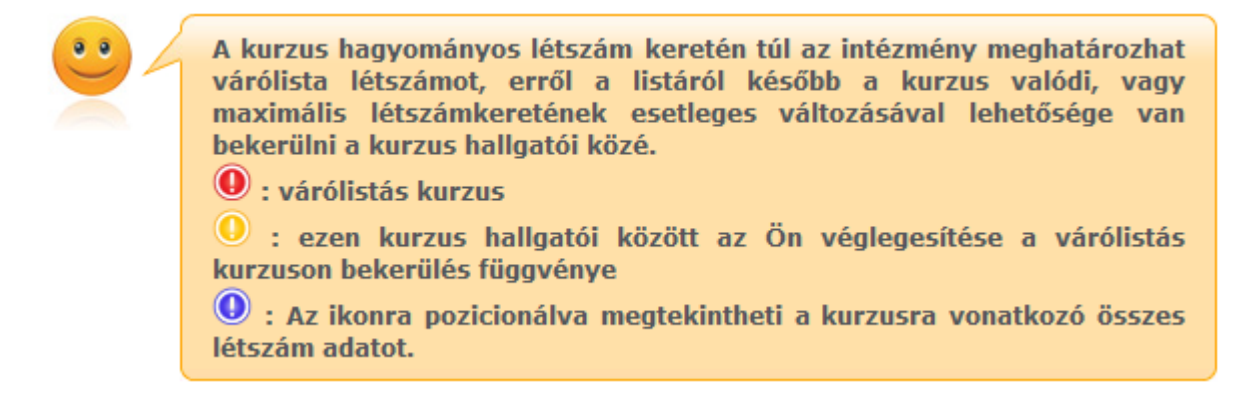

Az "Órarend inf" oszlop jelzi, hogy az adott kurzus mikor (és hol) lesz, a hét napjait a kezdőbetűjük jelöli.

Az "Oktatók", "Nyelv", "Telephely", "Megjegyzés", "Leírás" oszlopokban csak akkor látszódik adat, amennyiben ezeket a mezőket az intézményben feltöltötték.

Ha az egyes kurzusokról szeretne további információhoz jutni, akkor a listában kattintson az adott kurzusra, ekkor egy újabb felugró ablakban megjelennek a kurzus adatai. Az erre az ablakra vonatkozó információkat ezen dokumentum 4. pontjában találja.

FIGYELEM! Itt nincs lehetősége tárgyfelvételre, vagy leadásra!

#### • <u>Alapadatok fül</u>

Itt a kiválasztott tárgy alapvető adatait láthatja, mint pl. a tárgyhoz tartozó követelmény, a tárgy leírása, vagy a tárgyfelelős oktató neve és a tárgyhoz tartozó szervezeti egység.

#### • <u>Témakör, Jegyzetek fülek</u>

Itt a kiválasztott tantárgy témakörei, illetve a tárgyhoz tartozó jegyzetek láthatóak, amennyiben ezt a rendszerbe feltöltötték.

#### • <u>Hallgatók fül</u>

Itt láthatja azon hallgatók listáját, akik már jelentkeztek az adott tárgyra. Azt, hogy az egyes kurzusokra kik jelentkeztek, nem itt, hanem a kurzusok adatainál tudja megnézni! A sorvégi "Lehetőségek" linkre kattintva tud üzenetet küldeni hallgató társának, illetve a "**Felhasználó felvétele a címtárba**" linkkel az illetőt rögzítheti személyes címtárában.

A "**Csoportos üzenetküldés**" gombra kattintva csoportosan tud üzenetet küldeni a felhasználóknak. Az egyéni és csoportos üzenetküldés az azonos nevű menüpont alatt részletezett módon történik.

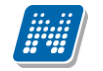

#### Kurzus adatok

A Tárgy adatok fül alatt a "Felvehető kurzusok" listájában a kurzus bármely adatára kattintva, megjelenik a "Kurzus adatok" felület. A kurzus adatok fülekre szétbontva tartalmazzák az információt, hasonlóan a tárgy adatok ablakhoz.

#### • <u>Alapadatok</u>

Az "Alapadatok" fül alatt a kurzus alapvető adatai láthatók. Az alapadatok között olyan többek között szerepel a létszámkorlátokra vonatkozó információ (Min., Max. fő), valamint a kurzus felvételéhez esetlegesen beállított előkövetelmény is ("Előkövetelmény").

A **maximum és minimum fő** értékei a kurzusra vonatkozó beállított létszámkorlátokat jelenítik meg, csakúgy, mint a "**Várólista max. létszám**" érték, mely megmutatja, hogy van-e várólista létszám az adott kurzuson.

Az Alapadatok alatt található a "**Bővebb órarendi információk**" gomb, melyre kattintva egy előugró ablakban dátumok szerint megjelenik a kurzus összes órarendi időpontja. Tehát az Alapadatok felületen is látható "Órarendi információk" -hoz képest ez annyiban bővebb, hogy felsorolja a konkrét időpontokat.

A '**Kurzushoz kapcsolódó tárgyak'** című táblázatban minden olyan tárgy felsorolásra kerül, amelyhez a kurzus hozzárendelésre került (mivel egy kurzus több tárgyhoz is tartozhat).

FIGYELEM! Szabály, hogy egy kurzus egy félévben csak egyszer kerülhet felvételre. Tehát ha egyik tárgyból felvételre került, akkor másik tárgyból már nem lehet azonos félévben felvenni ugyanezt a kurzust.

#### • <u>Hallgatók</u>

A "Hallgatók" fülön már csak azoknak a hallgatóknak a listája látható, akik erre a kurzusra jelentkeztek.

A sorvégi "Lehetőségek" linkre kattintva tud üzenetet küldeni hallgató társának, illetve a "**Felhasználó felvétele a címtárba**" linkkel az illetőt rögzítheti személyes címtárában.

A "**Csoportos üzenetküldés**" gombra kattintva csoportosan tud üzenetet küldeni a felhasználóknak. Az egyéni és csoportos üzenetküldés az azonos nevű menüpont alatt részletezett módon történik.

#### <u>Oktatók</u>

Ezen a fülön a kurzushoz rendelt oktatók jelennek meg.

#### • <u>Órarend</u>

Az " Órarend" fülön az adott kurzus óráinak listaszerű felsorolását találja, viszont a tárgy és a kurzusok felvétele után az összes felvett kurzusát egy helyen is meg tudja nézni a "Tanulmányok" menü "Órarend" menüpontjánál.

#### • Jelenléti statisztika

Kurzus - óraalkalom szerint látja, hogy melyik órán volt jelen, illetve hogy az oktató hogyan adminisztrálta Önt. A lehetőségek között szerepel a "Megjelent", "Nem jelent meg", "Késett".

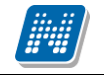

Amennyiben egyik sincs beállítva, úgy a "Nincs kitöltve" oszlopba kerül bele érték az óraszámnak megfelelően.

#### <u>Feladatok</u>

Az oktatók által a kurzushoz tartozó feladatokat láthatja ez alatt a tabulátorfül alatt. Ezek olyan kurzushoz tartozó félévközi feladatok, melyekre az oktató érdemjegyet adhat, ez befolvásolhatja adott tárgy félévi értékelését. az A feladatok tartalmazhatnak részfeladatokat, a részfeladatok ennek megfelelően a felületen a feladatok alatt hierarchikusan alárendelve jelennek meg. Amennyiben egy feladathoz tartozik részfeladat, úgy a sor elején plusz jel jelenik meg, melyre kattintva megjeleníthető a részfeladat. részfeladatra külön-külön írhat be érdemjegyet Egy-egy is az oktató. Amennyiben egy feladatot, vagy részfeladatot lehetősége van pótolni, úgy a sor végén a "Pótlás" oszlopban megjelenik ez a lehetőség.

A feladatokra, részfeladatokra, vagy pótlásokra kattintva egy előugró ablakban megjelennek az aktuális feladat, részfeladat, vagy pótlás bővebb adatai, illetve az azokra kapott eredmények. A feladatokat lehetősége van kurzustól függetlenül, félév szerint is megnézni a "Tárgyak/Feladatok" menüpont alatt.

#### • <u>Jegyzetek</u>

Ezen a felületen mód van az esetlegesen a kurzushoz rendelt jegyzetek megtekintésére.

#### • <u>E-tananyagok</u>

Ezen a felületen mód van az esetlegesen a kurzushoz rendelt tananyagok megtekintésére.

## 6. Vizsgák

## 6.1. Vizsgajelentkezés

Ezen a felületen tud jelentkezni a vizsgáira. A vizsgák listájában kék színnel látja azokat a vizsgákat, amelyekre már jelentkezett. Vizsgaalkalmakról való lejelentkezését nem csak a "Felvett vizsgák" menüpont alatt tudja megtenni, hanem közvetlenül ezen a vizsgajelentkezés felületen is, így vizsgaidőszakban nem szükséges a menüpontok között lépkednie és gyorsabban tudja ügyeit intézni.

#### Vizsga leadása a "Vizsgajelentkezés" felületen

A vizsgát a felvett (kék színben látható) vizsga sorvégi "Lehetőségek" alatt a "Leadás" gombra kattintva adhatja le.

**FIGYELEM!** Tájékozódjon arról, hogy a TVSZ (Tanulmányi és Vizsga Szabályzat) szerint az Ön képzésén a vizsgaidőszakban milyen szabályrendszer érvényes: meddig tud büntetlenül visszalépni egy vizsgáról, mikor kell ismételt vizsgadíjat befizetni, milyen korlátozások vannak a vizsga leadására vonatkozóan, stb.!

## 6.1.1. Vizsgák listázása

A felületre lépéskor első alkalommal automatikusan az aktuális félévben meghirdetett összes, az aznapi dátum utáni vizsgaalkalom megjelenik, de lehetősége van a listát szűkíteni is. Vizsgajelentkezéskor kiválasztható az aktuális félévet megelőző félév is, így nem okoz problémát, ha a beiratkozási időszak és a vizsgaidőszak között átfedés van.

Ha egy bizonyos tárgy vizsgaalkalmaira kíváncsi csak, akkor a "Tárgyak" legördítő menüből válassza ki az adott tantárgyat, majd kattintson a "Vizsgák listázása" gombra.

| × Vizsga sz                                                                | űrések                                                 | F                | élévek: 200                             | 9/10/2, <b>Tárgy</b> a                                          | ak: Összes tárgy           |                                  |        | Vizsgák listázá                                                                                                    | sa                                         |                                           |
|----------------------------------------------------------------------------|--------------------------------------------------------|------------------|-----------------------------------------|-----------------------------------------------------------------|----------------------------|----------------------------------|--------|----------------------------------------------------------------------------------------------------|--------------------------------------------|-------------------------------------------|
| Félévek:                                                                   | 2009/10                                                | )/2              |                                         | *                                                               |                            |                                  |        |                                                                                                    |                                            |                                           |
| Tárgyak:                                                                   | Összes                                                 | tárgy            |                                         |                                                                 |                            | *                                |        |                                                                                                    |                                            |                                           |
| ozzáadás a kedv                                                            | encekhez                                               |                  |                                         |                                                                 |                            |                                  |        |                                                                                                    |                                            | 2                                         |
| Izsgak                                                                     |                                                        |                  |                                         |                                                                 |                            |                                  |        |                                                                                                    |                                            | 1. 1. 1. 1. 1. 1. 1. 1. 1. 1. 1. 1. 1. 1  |
| Tárgyl▼l                                                                   | Tárgykód                                               | Kurzus           | Típus                                   | Kezdés                                                          | Fő/Limit<br>(Kurzus limit) | Fő/Limit<br>(Vizsga limit)       | Termek | Oktatók                                                                                                    | 1 Oldalm<br>Leírás                         | néret 100 💌                               |
| Tárgyl▼l<br>A magyar mint<br>idegen nyely                                  | Tárgykód<br>BKQG-A1I-<br>74951√                        | Kurzus<br>E      | Típus<br>Irásbeli                       | Kezdés<br>2010. 11. 18.<br>1:00:10                              | Fő/Limit<br>(Kurzus limit) | Fő/Limit<br>(Vizsga limit)<br>0/ | Termek | Oktatók<br>Dr. Miglitzer Dusmáta, Lu<br>Patrik, Hohi Tonuzóba                                                       | 1 Oldalm<br>Leírás                         | néret 100 💌                               |
| Tárgyl▼l<br>A magyar mint<br>idegen nyely<br>A magyar mint<br>idegen nyely | Tárgykód<br>BKQG-A1I-<br>74951V<br>BKQG-A1I-<br>74951V | Kurzus<br>E<br>E | T <b>ípus</b><br>Irásbeli<br>Gyakorlati | Kezdés<br>2010. 11. 18.<br>1:00:10<br>2010. 11. 29.<br>22:00:10 | Fő/Limit<br>(Kurzus limit) | Fő/Limit<br>(Vizsga limit)<br>0/ | Termek | Oktatók<br>Dr. Miglitzer Dusmáta, Lu<br>Patrik, Hohi Tonuzóba<br>Dr. Miglitzer Dusmáta, Lu<br>Patrik, Hohi Tonuzóba | 1 Oldalm<br>Leírás<br><sup>Ir</sup> teszt3 | néret 100 💌<br>Lehetőségek<br>Lehetőségek |

Vizsgajelentkezés és előugró tooltip a vizsga leírásáról

A felületen a tárgy neve és a vizsga időpontja a két fő információ, de ezeken túl egyéb adatokat is láthatunk a sorban, úgy mint: 'Típus', 'Limit', 'Fő/Limit', 'Termek', 'Oktatók', 'Leírás'.

**FIGYELEM!** A kétféle 'Limit' meghatározást azért látja, mert egy vizsgára több kurzusból is jelentkezhetnek hallgatók. Így létezik egy kurzusokra bontott és egy abszolút létszám korlát. A 'Leírás' oszlopban szereplő szöveg tooltip (előugró információs panel) formájában jelenik meg, amikor az egeret az adat fölé húzza!

Lehetőség van az összes adat excel exportjára. Amennyiben a felületen listázott sorok nagy száma miatt lapozás szükséges, akkor az excel export ikonra kattintva megjelenik egy figyelmeztető üzenet: "Csak az adott oldalt szeretné exportálni?" Ha a kérdésre a "Nem, az összeset" választ adjuk, akkor az excel exportban az összes adat megjelenik.

### 6.1.2. Vizsga adatok

Ha megtalálta a keresett vizsgát, akkor amennyiben a vizsgatárgy nevére, vagy a sorvégi "Lehetőségek / Vizsga adatok" linkre kattint, egy felugró ablakban megjelennek a kiválasztott vizsga adatai. FIGYELEM! A kijelölt sorban bárhova kattintva (nem az említett linkekre), a sorban megjelenik egy kis ikon, melyre újra rákattintva szintén előhozható a helyi menü.

A vizsga adatai a tárgy ablakához hasonlóan fülekre szétosztva jelennek meg.

#### • <u>Alapadatok</u>

Ezen a felületen a vizsga részletes adatai jelennek meg. Itt megtudhatja a vizsga típusát (pl. írásbeli, vagy szóbeli...stb.), vagy a vizsga pontos idejét, a létszámadatokat, vagy hogy a vizsgára vonatkozik-e valami oktatói megjegyzés, vagy egyedi jelentkezési időszak. A 'Vizsga bizonylat nyomtatása' gombbal nyomtathat vizsgabizonylatot. Amennyiben a vizsgán várólistán van, úgy a gomb inaktívvá válik, ilyenkor fölé húzva az egeret tooltip tájékoztat róla, hogy "Várólistán nem lehetséges a nyomtatás".

Lehetősége van több nyomtatási sablon közül választani, amennyiben ezt intézménye lehetővé teszi. (A Neptun webes felületén az intézmény által feltöltött nyomtatványok közül választhat számos felületen, így az intézmény elvárásainak megfelelő formátumot használhatja).

#### • Kurzusok, jelentkezett hallgatók fül

Itt kurzusra bontva láthatja az adott vizsgára jelentkezett hallgatók nevét, és a jelentkezésük időpontját is. A sor végén látható "Várólistán" jelölőnégyzet megmutatja, hogy melyik hallgató van egyelőre csak a vizsga várólistáján (a várólistán szereplő hallgatók olyan személyek, akik egy esetleges vizsgalétszámbővítés esetén automatikusan kerülnek be a vizsga létszámába, azonban ha a vizsga létszámát nem bővítik, a várólistán levők nem vizsgázhatnak).

A sorvégi "Lehetőségek" linkre kattintva tud üzenetet küldeni hallgató társának, illetve a "**Felhasználó** felvétele a címtárba" linkkel az illetőt rögzítheti személyes címtárában.

A "**Csoportos üzenetküldés**" gombra kattintva csoportosan tud üzenetet küldeni a felhasználóknak. Az egyéni és csoportos üzenetküldés az azonos nevű menüpont alatt részletezett módon történik.

#### • <u>Vizsgáztatók</u>

Ezen a felületen láthatók a vizsgához rendelt vizsgáztatók.

Kiadás: 2012.02.28.

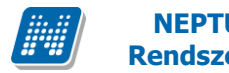

#### Előzmények

Itt az adott tárgyból, félévtől függetlenül megjelenik azoknak a vizsgaalkalmaknak a listája, melyekre Ön korábban jelentkezett. A listában az egyes vizsgaalkalmakhoz tartozó eredmény is megjelenik, illetve az is, ha Ön a vizsga előtt lejelentkezett az adott alkalomról.

| Vizsga adatok                                                                                                    |                                                                                                    | 20%                                                                                                    |
|----------------------------------------------------------------------------------------------------|----------------------------------------------------------------------------------------------------|----------------------------------------------------------------------------------------------------|
| Alapadatok Kurzusok, jelentkezett hallgatók                                                                                                    | Vizsgáztatók Előzményel                                                                                                    | < Comparison of the second second sec |
| Vizsga adatok                                                                                                    |                                                                                                    |                                                                                                    |
| <ul> <li>Vizsga típusa Írásbeli</li> <li>Vizsga kezdete 2010. 10. 26. 10:01:01</li> <li>Vizsga vége 2010. 10. 26. 12:01:01</li> <li>Minimális létszám</li> <li>Maximális létszám 20</li> <li>Egyedi vizsgajelentkezési időszak kezdete:</li> <li>Egyedi vizsgajelentkezési időszak vége:</li> <li>Vizsga helye:</li> <li>Megjegyzés: teszt</li> </ul> | <ul> <li>Selentke</li> <li>Várólista</li> <li>Várakoz</li> <li>Beosztol</li> <li>Beosztol</li> <li>Létrehoz</li> <li>Létrehoz</li> </ul> | zettek száma 1<br>a 0<br>ók száma: 0<br>tt időpont:<br>tt terem:<br>zás dátuma: 2010. 10. 12. 14:59:39<br>zó neve: Polyacsek Asztéria                                                                                                    |
|                                                                                                    |                                                                                                    |                                                                                                    |

A vizsga adatok előugró ablak képe

## 6.1.3. Vizsgajelentkezés

Vizsga felvételéhez a Vizsgajelentkezés felületen kattintson az adott időpont sorában található "Lehetőségek" feliratra, majd azon belül a "Jelentkezés"-re. A kijelölt sorban bárhova kattintva (nem az említett linkekre), a sorban megjelenik egy kis ikon, melyre újra rákattintva szintén előhozható a helyi menü.

A vizsgajelentkezés sikerességéről, vagy sikertelenségéről a program visszajelzést ad. A visszajelzés arról is tájékoztat, hogyha csak várólistára sikerült feljelentkeznie.

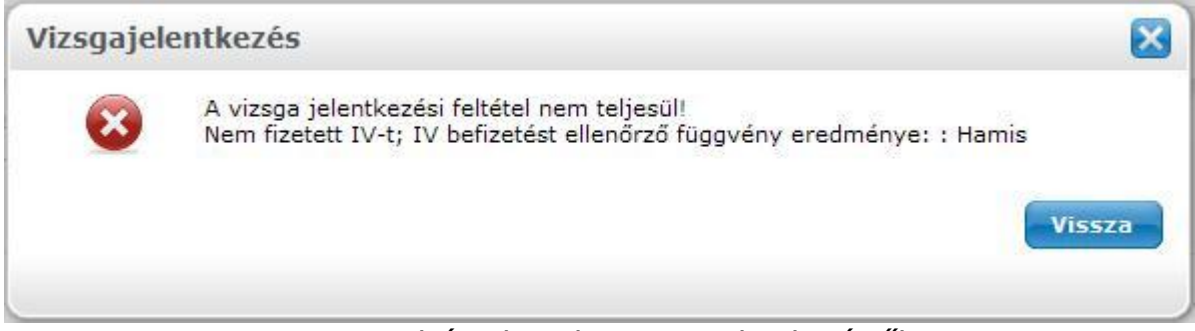

Visszajelzés sikertelen vizsgajelentkezésről

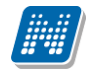

FIGYELEM! Vizsgára jelentkezni (és arról lejelentkezni) kizárólag az intézmény/oktató által megjelölt vizsgaidőszakban van lehetősége!

A vizsgaidőszak egységesen mindenkire vonatkozik, speciális esetben az oktatónak lehetősége van úgynevezett egyéni vizsgajelentkezési időszakot megadni, akár egyénenként is. Vizsgajelentkezéséről automatikus rendszerüzenetet is kap. Ezt az üzenetet akkor is megkapja, ha más jelentkezteti fel a vizsgára.

Amennyiben már jelentkezett a vizsgára, úgy a vizsga sora kék betűkkel jelenik meg és az egeret a sor fölé húzva tooltip (előugró információs panel) tájékoztat róla, hogy ezt a vizsgát már felvette. Ilyenkor a "Jelentkezés" link is inaktív (ellenben aktívvá válik a "Lejelentkezés" link, ahogy azt korábban is írtuk, tehát innen is lehetősége van leadni az épp felvett vizsgát).

## 6.2. Felvett vizsgák

Itt láthatja azoknak a vizsgaalkalmaknak a listáját és adatait, amelyekre már korábban jelentkezett. Itt van lehetősége az Ön felsőoktatási intézménye által megszabott határidőig az adott vizsgaalkalomról való lejelentkezésre, és ezen a felületen is megtekintheti az egyes vizsgaalkalmakhoz bejegyzett eredményeket.

Alapértelmezetten az aktuális félévben felvett vizsgái jelennek meg, de a "Félév" mező segítségével listázhatja az egyéb félévben felvett vizsgáit is.

Lehetőség van az összes vizsga excel exportjára. Amennyiben a felületen listázott sorok nagy száma miatt lapozás szükséges, akkor az excel export ikonra kattintva megjelenik egy figyelmeztető üzenet: "Csak az adott oldalt szeretné exportálni?" Ha a kérdésre a "Nem, az összeset" választ adjuk, akkor az excel exportban az összes adat megjelenik.

**FIGYELEM!** Tájékozódjon arról, hogy a TVSZ (Tanulmányi és Vizsga Szabályzat) szerint az Ön képzésén a vizsgaidőszakban milyen szabályrendszer érvényes: meddig tud büntetlenül visszalépni egy vizsgáról, mikor kell ismételt vizsgadíjat befizetni, milyen korlátozások vannak a vizsga leadására vonatkozóan stb.!

## 6.2.1. Vizsgaalkalmak listája

A listában kék színnel látja azokat a vizsgákat, amelyekre jelentkezett, de várólistára került.

Amennyiben várólistára kerül és végül nem tud bekerülni a vizsgára, akkor vizsgajelentkezése nem számít be a vizsgák számába.

A "**Vizsgaj.típusa**" oszlopban tájékozódhat a vizsgajelentkezés típusáról (vizsga, javítóvizsga, ismétlővizsga stb.). A "Nem jelent meg" oszlopban a jelölőnégyzet kipipálódik, amennyiben nem jelent meg a vizsgán (amennyiben az oktató erről statisztikát vezet).

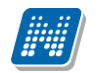

| 2                                              | Szűrések            |        |                        | 1                       | Félévek:                        | 2009/10/ | 2                                                            |                            |             |                            |                   |
|------------------------------------------------|---------------------|--------|------------------------|-------------------------|---------------------------------|----------|--------------------------------------------------------------|----------------------------|-------------|----------------------------|-------------------|
| Félévek:                                       |                     |        | 2009/1                 | 0/2                     | 1                               | ~        |                                                              |                            |             |                            |                   |
| ozzáadás a kedv                                | encekhez            |        |                        |                         |                                 |          |                                                              |                            |             |                            |                   |
| izsgák (Félév: 2                               | 2009/10/2)          |        |                        |                         |                                 |          |                                                              |                            |             |                            | 🗎 🗏 🗶 🌈           |
|                                                |                     |        |                        |                         |                                 |          |                                                              |                            |             |                            | 1 Oldalméret 20 💌 |
| Tárgy                                          | Tárgykód            | Kurzus | Vizsgatípus            | Vizsgaj.típ.            | Kezdés                          | Termek   | Oktatók                                                      | Limit<br>(Kurzus<br>limit) | N.J.M       | Vizsgaazonosító            | Eredmény          |
| WEB programozás<br>WEB programozás<br>2        | IKQR-W2W<br>-69432É | 01     | Irásbeli és<br>szóbeli | Vizsga                  | 2010.05.<br>06.<br>8:00:00      |          |                                                              | 1/2                        |             | Ugrosdy Abos<br>( I1X1X1 ) | Lehetősége        |
| Filozófiatörténet                              | BKQK-F2F-<br>67118V | E      | Szóbeli                | Vizsga                  | 2010.07.<br>02.<br>9:00:00      |          | Polyacsek<br>Asztéria                                        | 1/2                        |             | Ugrosdy Abos<br>( I1X1X1 ) | Lehetősége        |
| <u>WEB programozás</u><br>WEB programozás<br>2 | IKQR-W2W<br>-69432É | 01     | Irásbeli és<br>szóbeli | Ezen a vizsgá<br>Vizsga | in várólistá<br>19.<br>12:00:00 | in van!  |                                                              | 0/1 (1)                    |             | Ugrosdy Abos<br>( I1X1X1 ) | Lehetősége        |
| <u>Gvepgazdálkodás</u>                         | TKQS-G71<br>-14498V | 01     | Irásbeli               | Vizsga                  | 2010.05.<br>06.<br>10:00:00     |          | Holczveber<br>Özséb                                          | 1/10 (8)                   | $[\forall]$ | Ugrosdy Abos<br>( I1X1X1 ) | Lehetősége        |
| <u>A maqyar mint</u><br>idegen nyely           | BKQG-A1I-<br>74951V | E      | Gyakorlati             | Vizsga                  | 2010, 11.<br>29.<br>22:00:10    |          | Dr. Miglitzer<br>Dusmáta,<br>Lur Patrik,<br>Hohi<br>Topuzóba | 1/                         |             | Ugrosdy Abos<br>( I1X1X1 ) | Lehetősége        |
| <u>Az uráli</u><br>nyelvészet alapjai          | BKQG-A1U<br>-24872V | 01     | Irásbeli és<br>szóbeli | Ismétlővizsga           | 2010.11.<br>16.<br>1:00:00      |          | Holczveber<br>Özséb                                          | 1/                         |             | Ugrosdy Abos<br>( I1X1X1 ) | Lehetősége        |

Felvett vizsgák (kék színnel az a vizsga, ahol várólistára került)

#### Vizsga adatok

Ha megtalálta a keresett vizsgát, akkor amennyiben a vizsgatárgy nevére, vagy a sorvégi "Lehetőségek / Vizsga adatok" linkre kattint, egy felugró ablakban megjelennek a kiválasztott vizsga adatai. **FIGYELEM!** A kijelölt sorban bárhova kattintva (nem az említett linkekre), a sorban megjelenik egy kis ikon, melyre újra rákattintva szintén előhozható a helyi menü.

A vizsga adatai a tárgy ablakához hasonlóan fülekre szétosztva jelennek meg.

#### <u>Alapadatok</u>

Ezen a felületen a vizsga részletes adatai jelennek meg. Itt megtudhatja a vizsga típusát (pl. írásbeli, vagy szóbeli...stb.), vagy a vizsga pontos idejét, a létszámadatokat, vagy hogy a vizsgára vonatkozik-e valami oktatói megjegyzés, vagy egyedi jelentkezési időszak.

Lehetősége van a vizsga eredményéről igazolást nyomtatni, ez a "Vizsga bizonylat nyomtatása" gombbal teheti meg. Amennyiben a vizsán várólistán van, úgy a gomb inaktívvá válik, ilyenkor fölé húzva az egeret tooltip tájékoztat róla, hogy "Várólistán nem lehetséges a nyomtatás". Lehetősége van több nyomtatási sablon közül választani, amennyiben ezt intézménye lehetővé teszi. (A Neptun webes felületén az intézmény által feltöltött nyomtatványok közül választhat számos felületen, így az intézmény elvárásainak megfelelő formátumot használhatja).

#### <u>Kurzusok, jelentkezett hallgatók fül</u>

Itt kurzusra bontva láthatja az adott vizsgára jelentkezett hallgatók nevét, és a jelentkezésük időpontját is. A sor végén látható "Várólistán" jelölőnégyzet megmutatja, hogy melyik hallgató van egyelőre csak a

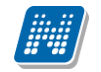

vizsga várólistáján (a várólistán szereplő hallgatók olyan személyek, akik egy esetleges vizsgalétszámbővítés esetén automatikusan kerülnek be a vizsga létszámába, azonban ha a vizsga létszámát nem bővítik, a várólistán levők nem vizsgázhatnak).

A sorvégi "Lehetőségek" linkre kattintva tud üzenetet küldeni hallgató társának, illetve a "**Felhasználó** felvétele a címtárba" linkkel az illetőt rögzítheti személyes címtárában.

A "**Csoportos üzenetküldés**" gombra kattintva csoportosan tud üzenetet küldeni a felhasználóknak. Az egyéni és csoportos üzenetküldés az azonos nevű menüpont alatt részletezett módon történik.

#### • <u>Vizsgáztatók</u>

Ezen a felületen láthatók a vizsgához rendelt vizsgáztatók.

#### • Előzmények

Itt az adott tárgyból, félévtől függetlenül megjelenik azoknak a vizsgaalkalmaknak a listája, melyekre Ön korábban jelentkezett. A listában az egyes vizsgalkalmakhoz tartozó eredmény is megjelenik, illetve az is, ha Ön a vizsga előtt lejelentkezett az adott alkalomról. Amennyiben várólistára került egy vizsgára és végül nem tudott bekerülni a vizsgára, akkor vizsgajelentkezése nem számít be a vizsgák számába.

### 6.2.2. Vizsga leadása

Abban az esetben, ha egy vizsgára hibásan jelentkezett fel, vagy egyszerűen csak meggondolta magát és le akar jelentkezni, akkor kattintson az adott vizsga sorának végén látható "Lehetőségek", majd a "Leadás" feliratra. (Ezt általában legkésőbb a vizsgát megelőző 24 óráig teheti meg, de ez a határidő intézményenként eltérő lehet). Ekkor a rendszer meg próbálja lejelentkezteti Önt az adott alkalomról és a művelet sikerességéről, ill. sikertelenségéről visszajelzést ad.

Automatikus rendszerüzenetet is kap a lejelentkezésről, akár Ön jelentkezik le, akár már jelentkezteti le a vizsgáról.

# 7. Pénzügyek

## 7.1. Befizetés

Itt tekintheti meg a már teljesített és a befizetendő (vagyis aktív) fizetési kötelezettségeinek listáját. Itt lehetősége van a Neptunban az Ön számára rendelkezésre álló fizetési módok segítségével ezen kötelezettségeinek teljesítésére is, valamint, amennyiben ezt intézménye lehetővé tette az Ön számára, akkor saját magának is írhat ki és aztán teljesíthet bizonyos pénzügyi tételeket.

## 7.1.1. Befizetés, Visszafizetés - Kiírt tételek listája

Ezen a felületen listázhatja **fizetési kötelezettségeit** (Befizetés fül) és **visszafizetési kötelezettségeit** (Visszafizetés fül). Ez utóbbira csak abban az esetben van szükség, ha az Ön intézménye valamilyen okból túlságosan nagy összeget utalt át, ilyenkor a korrekciót ezen a felületen keresztül szükséges elvégezni.

Amennyiben Önnek van **gyűjtőszámlája**, akkor a szűrési feltételek (félév, státusz) fölött megjelenik az Önhöz tartozó gyűjtőszámlák listája, és ezek közül bármelyiket kiválasztva láthatja az adott gyűjtőszámlán meglévő egyenlegét is ('**Gyűjtőszámla egyenleg**'), így könnyedén ellenőrizni tudja, hogy rendelkezik-e a megfelelő fedezettel ahhoz, hogy fizetési kötelezettségeinek eleget tegyen.

A szűrések részen kiválaszthatja, hogy a kiírt tételek (vagyis a fizetési kötelezettségek) közül melyek jelenjenek meg. Jelenleg a félévek, illetve a kiírt tételek státusza alapján tudja leszűrni a listát, a "Listázás" gombra kattintva.

Például a -Félév: Minden, Státusz: Aktív - beállítások mellett az összes félévre vonatkozóan az Ön számára kiírt, de még teljesítetlen fizetési kötelezettségek jelennek meg a listában.

A listában megjelenő tételek tartalmazzák a kiírt tétel nevét, típusát mely információk segítenek visszamenőlegesen is beazonosítani a kiírt tételeket. A "Tárgykód" oszlopban a tantárgyhoz köthető kiírások esetében jelenik meg a tantárgy kódja (pl. Ismételt Vizsga díj kiírása esetén). A "Kiírás dátuma" a tétel kiírásának időpontjáról, a "Szolgáltatás teljesítése" a tétel befizetésének időpontjáról, a "Határidő" pedig a tétel fizetésének határidejéről tájékoztat.

Lehetőség van az összes tétel excel exportjára. Amennyiben a felületen listázott sorok nagy száma miatt lapozás szükséges, akkor az excel export ikonra kattintva megjelenik egy figyelmeztető üzenet: "Csak az adott oldalt szeretné exportálni?" Ha a kérdésre a "Nem, az összeset" választ adjuk, akkor az excel exportban az összes adat megjelenik.

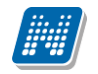

| > Befizetés                                      |                                       |                                               |           |                               |                  |                  |                  |             |              |                    |
|--------------------------------------------------|---------------------------------------|-----------------------------------------------|-----------|-------------------------------|------------------|------------------|------------------|-------------|--------------|--------------------|
| Szűrések                                         | 1                                     | Félévek: 2009/10/2,                           | , Státusz | z: Minden típus               |                  |                  |                  |             |              |                    |
| Félévek:                                         |                                       | 2009/10/2                                     |           | •                             |                  |                  |                  |             |              |                    |
| Státusz:                                         |                                       | Minden típus                                  |           | •                             |                  |                  |                  |             |              |                    |
|                                                  |                                       | Listázás                                      |           |                               |                  |                  |                  |             |              |                    |
| Műveletek:   Tétel kiírás                        | DiákHitel   H                         | ozzáadás a kedveno                            | ekhez     |                               |                  |                  |                  |             |              |                    |
| 1.) Tételek kiválasztása                         | 1                                     |                                               |           |                               |                  |                  |                  |             |              |                    |
| Syűjtőszámlák:                                   |                                       | Pannon Virtualis 1                            |           | •                             |                  |                  |                  |             |              |                    |
| Gyűjtőszámla egyenleg                            |                                       | 35846                                         |           |                               |                  |                  |                  |             |              |                    |
| Befizetés Visszaf                                | izetés                                |                                               |           |                               |                  |                  |                  |             |              |                    |
| Befizetendő kiírt tétel                          | ek[2009/10/2, M                       | linden típus]                                 |           |                               |                  |                  |                  |             |              | <u></u>            |
| Műveletek : Tovább                               | Törlés                                |                                               |           |                               |                  |                  |                  |             |              |                    |
| 🖻 Név 🛛 Fé                                       | lév Típus                             | Tárgykód                                      | Összeg    | Mobilfizetés<br>engedélyezése | Kiírás<br>dátuma | Szolg.telj.      | Határidő         | Státusz     | Töröl Befize | t                  |
| költségtérítés 200                               | 09/10/2                               |                                               | 100000    | Nem<br>engedélyezhető         | 2010.<br>02. 05. | 2010. 02.<br>05. | 2010. 02.<br>15. | Aktív       |              | Lehetőségek        |
| <u>TEBK</u><br>szol szakf szerv-K <sup>200</sup> | Adóigazol<br>09/10/2 módosítás<br>díj | ás BKQK-H2B-<br><sup>si</sup> 85074G          | 11        | Nem<br>engedélyezhető         | 2010.<br>11. 09. | 2010. 11.<br>09. | 2010. 11.<br>09. | Teljesített |              | <u>Lehetőségek</u> |
| TEMK<br>TEMK-E-N-MMM 200<br>IV-A                 | 09/10/2                               | TKQS-G71-14498V                               | 1200      | Nem<br>engedélyezhető         | 2010.<br>03. 22. | 2010. 03.<br>22. | 2010. 03.<br>22. | Aktív       |              | <u>Lehetőségek</u> |
| Találatok száma:3/3 (16 n                        | ns)                                   |                                               |           |                               |                  |                  |                  | Művelet     | ek : Tovább  | Törlés             |
| • • • - Törölni, csi<br>- Törölni csa            | ak a hallgató ált<br>k addig lehet, a | al kiírt tételt lehet.<br>míg nincs hivatkozá | is az ad  | ott tételre!                  |                  |                  |                  |             |              |                    |

A befizetés és tételkiírás műveleti felülete

#### Kiírt tétel részletes adatai

A megjelenített pénzügyi tételek sorában a tétel nevére, vagy a "Lehetőségek" alatt a "Bővebb" feliratra kattintva egy felugró ablakban láthatja az adott tétel részletes adatait. Itt olyan fontos információk szerepelnek például, mint az összeg (lehet mínuszos előjele is, amennyiben nem tartozásról van szó, a pluszos előjelű tételeknél a plusz jel nem jelenik meg), a típus (ide a kiírt tétel díjtípusa kerül), vagy a státusz (aktív, vagy teljesített-e a tétel).

A kiírt tétel bővebb adatai között a "Diákhitel státusz" mezőben látható, hogy történt-e diákhitel engedményezés a kiírásra. Az engedményezés státusza lehet: Leadva, Diákhitelnek feladva, Elfogadva, Visszautasítva.

Az ablakban látható "**Nyomtatás**" gombra kattintva van lehetősége **pénzügyi igazolás**t nyomtatni az adott tételről. A nyomtatványon a tétel bővebb adatain túl információként megjelenik a hallgató neve, hallgató Neptun kódja, kiírt tétel féléve, teljesítés dátuma is.

Amennyiben a tétel **kérvény díjaként jött létre**, úgy a nevében a kérvény azonosítója látható, valamint a tétel ablakában a "Megjegyzés" mezőben is megjelenik a kérvény azonosítója. Ezekből az információkból egyértelműen tudja, hogy mely kérvényhez tartozik a kiírt tétel.

#### További lehetőségek a tétellel

A sorvégi lehetőségeknél a "Befizető" feliratra kattintva befizetőt rendelhet az adott tételhez. Erre abban az esetben van szüksége, ha az adott befizetésről elektronikus számlát kíván kapni. Az adóigazolás igénylését nem itt, hanem a Pénzügyek\Beállítások menüpont "Adóigazolás" fülén teheti meg, mivel azt nem egyes pénzügyi tételekre, hanem egy-egy adóévre vonatkozóan kell beállítani. **FIGYELEM!** A kijelölt sorban bárhova kattintva (nem az említett linkekre), a sorban megjelenik egy kis ikon, melyre újra rákattintva szintén előhozható a helyi menü.

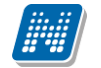

A szűrés blokk alatt megjelenő "**iákHitel**" gomb segítségével lehetősége van kinyomtatni diákhitel engedményezési adatlapját, melyre a Neptun segítségével rákerülnek személyes és képzési adatai is. Lehetősége van több nyomtatási sablon közül választani, amennyiben ezt intézménye lehetővé teszi. (A Neptun webes felületén az intézmény által feltöltött nyomtatványok közül választhat számos felületen, így az intézmény elvárásainak megfelelő formátumot használhatja).

**FIGYELEM!** A Diákhitel adatlap nyomtatása pdf. formátumban történik. Ez az eljárás egyes böngészőknél az előugró ablakok biztonságos kezelése miatt további beavatkozást igényelhet. Ilyenkor az előugró ablakok engedélyezése megoldást jelent a problémára.

#### A státuszok jelentése:

Aktív: A tétel még nincs befizetve, hallgató által kiírt tételnél ekkor lehetőség van a tétel törlésére.

*Feldolgozás alatt:* A tétel befizetése folyamatban van, de a visszaigazolása még nem történt meg. Ennek időtartama az alkalmazott fizetési módtól és az egyéb érintett felek (pl.: bank, posta) ügyintézésének gyorsaságától függ.

Teljesítve: A tétel befizetése megtörtént, a befizetést a Neptunban visszaigazolták.

### 7.1.2. Befizető módosítása

Alapértelmezetten minden tétel esetében a hallgató, vagyis Ön a befizető, ezt tehát nem szükséges külön beállítania. Amennyiben mégis mást szeretne meghatározni befizetőként, akkor a kiírt tétel sorában látható "Lehetőségek/Befizető" opciót választva tudja beállítani. A kijelölt sorban bárhova kattintva (nem az említett linkekre), a sorban megjelenik egy kis ikon, melyre újra rákattintva szintén előhozható a helyi menü és a "Befizető".

A felugró ablakban található mezők, és jelentésük:

*Befizető típusa: "Partner"* = A befizető magánszemély *"Szervezet"* = A befizető jogi személy

*Befizető:* A mező utáni három pontra kattintva láthatja az Önhöz regisztrált partnerek ill szervezetek listáját. Új befizető hozzárendelésére nem itt, hanem a Pénzügyek\Beállítások menüpont "Partnerek" ill "Szervezetek" fülén van lehetősége.

FIGYELEM! Az intézmény meghatározhatja, hogy amennyiben befizető szervezetet rendelt egy tételhez, a továbbiakban Ön már nem teljesítheti a tételt.

Az *Adószám* ill. *Adóazonosító* mezőket a Neptun automatikusan kitölti (amennyiben a hozzárendelésnél töltésre került).

A *Cim* mező esetében egy leugró menüből van lehetősége kiválasztani, hogy a befizető melyik címét szeretné használni a befizetésről kiállított számlán. Ezeket az adatokat módosítani szintén a Pénzügyek\Beállítások menüpont hivatkozott részén van lehetősége.

*Átutalásos számlát kérek:* Ennek az opciónak akkor van jelentősége, ha az Ön költségtérítését egy vállalat vagy más szervezet finanszírozza, és erről a részükre átutalásos számlát szükséges kiállítani, minden más esetben üresen hagyható. A legenerált számlát később a "*Pénzügyek/Számlák*" menüponton tudja kinyomtatni.

## 7.1.3. Tétel kiírás (opcionális)

Amennyiben az Ön intézményében engedélyezett a hallgatók számára a tétel kiírás, akkor a szűrési blokk alatt, közvetlenül a "Listázás" gomb alatti magasságban, az oldal bal oldalán látható a "Tétel kiírás" gomb. Erre kattintva megjelenik egy felugró ablak, ahol Ön kiírhat fizetési kötelezettséget a saját maga számára.

A tételek adatait sorban, egyesével kell megadnia, legördülő menüből kiválasztva a kívánt beállítást. A beállítások jelentésével, és a különböző fizetési kötelezettségek szabályaival kapcsolatban intézménye Tanulmányi Osztályán tudnak bővebb felvilágosítást adni.

Elsőként a **fizetési jogcímet** kell kiválasztania (pl. szolgáltatási jogcím, mely lehet valamilyen különeljárási, vagy késedelmi díj), majd a jogcímtől függően jelennek meg a további mezők.

Egy **félévválasztó gomb** segítségével lehetőség van az aktuális félévet megelőző, valamint azt követő félévre is IV.(ismételtvizsga) díjat kiírni. Szolgáltatás jogcímnél lehetősége van "**Minden félév**"-et választani a félévválasztó mezőben, így a kapcsolódó tárgyaknál minden félévének tárgyai közül választhat. Ebben az esetben a kiírás féléve mindig az aktuális félév lesz. (Ennek oka pl. a tárgyújrafelvétel tárgyhoz kötött hallgatói kiírás és ehhez kapcsolódó tárgyfelvétel ellenőrzés, tiltás.)

Ismételtvizsga és Szolgáltatás jogcímnél is kötelezővé teheti az intézmény a tárgy kiválasztását a "**Tárgyak**" legördülő menüben (a tárgy neve mögött a tárgy kódja is megjelenik a könnyebb azonosítás végett). A szolgáltatás jogcím esetén ez függ a szolgáltatás típustól. Ha mindent megfelelően beállított, akkor kattintson a "**Tétel létrehozása**" gombra. A rendszer a tétel kiírás sikerességéről visszajelzést ad, majd ezután a "Befizetés" fülön, a szűrések megfelelő beállításával azonnal meg is jelenik az adott tétel az aktív tételei között.

A kiírt tétel neve a fizetési jogcímhez kapcsolódó díjtípus neve lesz (például a szolgáltatási jogcím alatt "Határidő mulasztási díj" díjtípussal kiírt tétel neve "Határidő mulasztási díj" lesz).

## 7.1.4. Tétel törlése (opcionális)

A Neptunban a hallgatók csak a saját maguk által kiírt és még teljesítetlen tételeiket tudják törölni, vagyis az intézmény adminisztrátorai, vagy oktatói által kiírt, ill. a rendszer által generált tételeket nem. Ennek megfelelően, a kiírt tételek listájában, a "Töröl" oszlopban csak azoknál a tételeknél jelenik meg a jelölőnégyzet, amelyek megfelelnek ennek a két kritériumnak.

A listában kijelölve a törlésre szánt tételek sorában található jelölőnégyzeteket, kattintson az oldal alján található "Törlés" gombra.

## 7.1.5. Tétel befizetése

A befizetetlen (vagyis aktív), kiírt tételeinek befizetéséhez pipálja be a teljesítendő tétel(ek) mellett található "**Befizet**" jelölőnégyzetet, majd kattintson a "Tovább" gombra. Ekkor a Neptun még utoljára figyelmeztethet a befizető hozzárendelésének lehetőségéről, mivel ezen beállítás módosítására a tétel(ek) befizetése után már nincs mód. Amennyiben a megadott adatokkal minden rendben van, akkor kattintson az "OK" gombra.

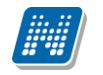

#### Fizetési mód választás

Intézményi beállítástól függően a következő módokon tud(hat) egy kiírt tételt befizetni:

*Gyűjtőszámlás fizetés/Virtuális gyűjtőszámlás fizetés* : Ha ezt a befizetési módszert alkalmazza, akkor a rendszer a gyűjtőszámlájáról fogja átutalni a szükséges összeget, amennyiben ez ott rendelkezésére áll. Ha több gyűjtőszámlához is hozzá van rendelve, akkor az Ön választásán múlik, hogy melyikről szeretné befizetni az adott tétel(eke)t. Gyűjtőszámlás és Virtuális gyűjtőszámlás fizetés esetén a Neptunban is rögtön rögzítésre kerül a befizetés ténye.

*Bankkártyás fizetés:* A bankkártyás fizetést lehetővé tévő intézmények hallgatói az erre alkalmas bankkártyájuk segítségével az OTP Bank weboldalán kersztül teljesíthetik befizetéseiket. Bővebb információt az elfogadott kártyákról az <u>OTP Bank honlapján</u> találhat. Ezt a befizetési opciót választva következő lépésben az OTP weboldala jelenik meg, ahol a bankkártya adatainak megadásával az interneten keresztül tudja kiírt tételeket teljesíteni. A gyűjtőszámlás befizetéshez hasonlóan a bankkártyával befizetett tételek teljesítésének regisztrálása azonnal megtörténik a Neptunban.

*Csekkes fizetés:* A csekkes befizetés lényege, hogy ekkor Ön a Tanulmányi Osztályról, vagy intézménye egy tanszékétől kap egy csekket, majd miután befizette azt a postán, a Neptun lehetőséget biztosít a befizetés megtörténének rögzítésére azonnal, még a posta által küldött visszajelzés előtt. Ezt az opciót választva a megjelenő "Csekk berögzítés" oldalon kell felvennünk a befizetett csekk paramétereit.

Csekk típusok:

*"Neptunos csekk azonosító"* = A Neptunból nyomtatták azt a csekket, amelyen Ön teljesítette az adott befizetést, így a csekk azonosítója a rendszerben a rendelkezésére áll.

*"Külső csekk azonosító"* = A csekket valamilyen, nem a Neptunból származó egyedi számmal tudja azonosítani. Az azonosító pontos formátumáról ebben az esetben érdeklődjön intézményénél.

A csekk sorszámát - vagyis az ún. "Külső csekk azonosítót" - a Neptunos csekkek esetében is bekéri a rendszer, annak érdekében, hogy ne jelenthessen problémát a hallgató és a befizetés beazonosítása.

A csekkes befizetés előnye, hogy sürgős befizetések esetén nem kell megvárnia az adott esetben több napig is eltartó banki átutalást, hanem egyből befizetheti a postán a kiírt tétel összegét.

**FIGYELEM!** Intézménye prioritást határozhat meg a befizetendő tételek között. Előfordulhat hogy bizonyos tételt addig nem tud teljesíteni, amíg az intézmény által meghatározott magasabb prioritású tételt be nem fizette.

## 7.1.6. Tétel megosztása és összevonása (opcionális)

A kiírt tételek listájában az aktív, vagyis még befizetetlen tételek esetében lehetősége van a tételeket megosztani, vagyis több résztételre szétbontani, amennyiben ezt az intézménye lehetővé tette az Ön számára. A tételek megosztására akkor lehet például szüksége, ha

- az adott befizetésről részletenként különböző befizetőnek szeretne számlát kiállíttatni, vagy

- részletekben szeretne befizetni egy tételt, vagy

- több gyűjtőszámlához tartozik és csak együttesen van rajtuk megfelelő összeg az adott tétel teljesítéséhez, akkor a megosztással képes lesz a résztételeket különböző gyűjtőszámlákról befizetni.

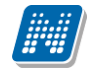

Az adott tétel sorában a "**Megosztás**" feliratra kattintva, a megjelenő felületen adja meg az adott kiírás két részösszegét, majd kattintson "Mentés" gombra. Ezzel a tételeinek listájában két a megosztás szerinti két részösszeg szerint fog megjelenni, melyek teljesítése ezután külön-külön lehetséges. A megosztott tételeket tovább bonthatja a fentiekkel megegyező módon, ha a résztétel sorában a "Megosztás" feliratra kattint. Amennyiben még egyik résztételt sem fizette be, akkor lehetősége van a megosztott tételek összevonására a főtétel sorában található "Összevon" linkre kattintva, és az ekkor megjelenő felugró ablakban a "Tételek összevonása" gomb megnyomására.

## 7.1.7. "Visszafizetés" fül

A "Visszafizetés" fülön az intézmény által tévesen Önnek utalt tételeket tudja visszafizetni. Ennek módja megegyezik a "Befizetés"-nél leírtakkal.

**FIGYELEM!** A tétel kiírásáról, módosításáról automatikus rendszerüzenetet küld a Neptun, akár Ön, akár az intézmény ügyintézője írta ki, vagy módosította a tételt. Így mindig megfelelő tájékoztatást kap pénzügyi kötelezettségeiről. Lehetősége van e-mailben is kérni az értesítést, erről bővebben az üzenetbeállításoknál olvashat.

## 7.2. Számlák

Ezen a felületen a Neptunon keresztül lebonyolított befizetésekről kiállított elektronikusan archivált, vagy egyéb számlákat tekintheti meg és letöltheti (amennyiben elektronikusan archivált számlát használ az intézmény) másolatukat saját számítógépére.

A számlák listájában az utolsó két oszlopban látható az adott számlához tartozó fájlok neve, amennyiben elektronikusan archivált számláról van szó. Ha ezek az oszlopok nem tartalmaznak adatot, de szüksége van papíralapú számlára is, akkor a Tanulmányi Osztálytól kell ezt igényelnie.

Elektronikusan archivált számlák esetében a táblázat utolsó előtti oszlopára kattintva pdf, az utolsó oszlopba kattintva pedig zip formátumban töltheti le az adott számlát számítógépére. Az érvényes számlák esetében a felületen a számla státusza a kiírás aktuális státusza lesz (a tranzakcióra figyel a program, ha nem tartozik a kiírt tételhez tranzakció, akkor aktívnak veszi a számla státuszát, ellenkező esetben teljesítettnek), a sztornó számlák "Sztornó" státusszal, a sztornózott számlák pedig "Sztornózott" státusszal szerepelnek. A letöltésre az érvényes és a sztornó számlák esetén van lehetőség.

Az elektronikus számlák hitelességét ellenőrizni tudja a <u>www.e-ellenorzes.hu</u> weboldalon. Erre információs panel is figyelmezteti a számla lista alján.

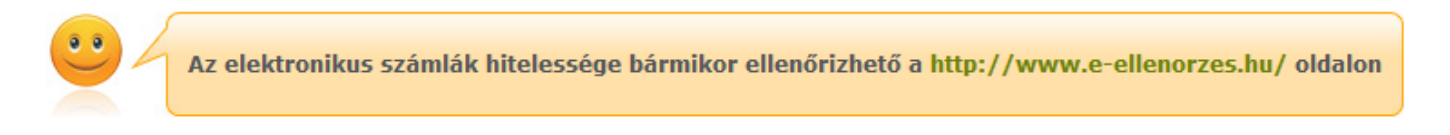

FIGYELEM! A Neptunból letöltött pdf-ek kinyomtatott verziója nem minősül a számla hivatalos másolatának, ezért amennyiben ilyenre van szüksége, akkor forduljon a Tanulmányi Hivatalhoz!

Kiadás: 2012.02.28.

Oldalszám: 98 / 124

## 7.3. Tranzakciós lista

Ezen a felületen tekintheti meg egy szűrhető listában összes korábbi pénzügyi tranzakciójának adatait, és gyűjtőszámla használata esetén itt van lehetősége visszautalást kezdeményeznie a saját, Neptunon belüli gyűjtőszámla egyenlegéről valamelyik bankszámlaszámára.

#### Szűrési lehetőségek a listában

A lista felett található szűrési feltételeket beállítva a tranzakciók listájában azonnal a feltételeknek megfelelő tranzakciók jelennek meg.

Félévek: Beállíthatja, hogy mely félévhez kapcsolodó tranzakciókat kívánja megjeleníteni a listában.

*Fizetési típusok:* Itt az Ön számára elérhető fizetési módoktól (pl. gyűjtőszámla, csekk, stb.) függően az egyes fizetési módokhoz tartozó fizetési típusok alapján szűkítheti a listát. Pl. gyűjtőszámla használata esetén a "Gyűjtőszámlás befizetés" opciót választva csak azok a tranzakciók maradnak a listában, amelyek esetében a hallgató befizetett egy kiírt tételt a gyűjtőszámlán keresztül.

*Gyűjtőszámlák:* Ennek az opciónak akkor van jelentősége, ha a hallgató több gyűjtőszámlához is hozzá van rendelve, akkor képes elkülönítve megjeleníteni az egyes gyűjtőszámlákon lezajlott forgalmat.

Ez alatt található a *Gyűjtőszámla egyenleg* mező, amely az előző mezőben a "Minden" opciót kiválasztva a gyűjtőszámlákon található összesített összeget mutatja, egy gyűjtőszámla kiválasztása esetén pedig a kiválasztott gyűjtőszámlán rendelkezésre álló egyenleget.

Ha megtalálta a keresett tranzakciót, akkor kattintson a 'Fizetés típusa' oszlopban az elnevezésre, vagy a sorvégi 'Lehetőségek/Tranzakció adatok' linkre! Ekkor egy felugró ablakban megjelennek a kiválasztott tranzakció bővebb adatai.

**FIGYELEM!** A kijelölt sorban bárhova kattintva (nem az említett linkekre), a sorban megjelenik egy kis ikon, melyre újra rákattintva szintén előhozható a helyi menü.

### 7.3.1. Visszautalás a gyűjtőszámláról

Visszautalást a gyűjtőszámlájáról a saját bankszámlájára úgy tud kezdeményezni, hogy a gyűjtőszámlák közül kiválaszt egyet a szűrések felületen. Ekkor a tranzakciók listája fölött, a baloldalon megjelenik a visszautalás gomb, erre kattintva egy felugró ablakban megadhatja a visszautalandó összeg nagyságát, és az Önhöz rendelt bankszámlaszámok közül kiválaszthatja azt, amelyre a pénzt szeretné elutalni.

Ezután az ablak alján található "**Visszautalás**" gombra kattintva a Neptun elindítja az átutalást, és általában ezután két-három munkanappal az összeg megérkezik a kiválasztott bankszámlára.

**FIGYELEM!** Az intézmény úgy is rendelkezhet, hogy nem engedi a gyűjtőszámláról való visszautalást egészen addig, amíg "aktív" státuszú, befizetetlen pénzügyi tétele van a rendszerben. Ilyenkor egy tájékoztató szöveg jelenik meg: *A visszautalás nincs engedélyezve, a következő tartozása miatt: "Kiírás adatai"*.

FIGYELEM! Új bankszámla felvételére, vagy a bankszámlaszám módosítására a Pénzügyek\Beállítások menüpont Bankszámlaszámok fülén van lehetősége.

## 7.4. Ösztöndíjak, kifizetések

Ezen a felületen félévenként szűrhetően láthatja azoknak a kifizetéseknek a listáját, amelyet az Ön intézménye indított az Ön bankszámlájára. A listában tipikusan az ösztöndíj és egyéb támogatások kifizetései találhatóak meg, illetve a jóváírások fülön az esetleges túlfizetések korrekciójához kapcsolódó jóváíró tételeket láthatja.

Ha megtalálta a keresett tételt, akkor kattintson bármelyik adatára, és ekkor egy felugró ablakban megjelennek a kiválasztott tétel adatai.

## 7.4.1. Ösztöndíj, kifizetések fül

Ebben a listában láthatja kifizetett ösztöndíjainak, támogatásainak, hozzájárulásainak, és egyéb kifizetéseinek listáját. Az egyes kifizetések státusza megegyezik a Befizetés menüpontnál leírtakkal.

**FIGYELEM!** Ha egy tétel teljesített státusszal szerepel a listában, az nem jelenti azt, hogy a pénznek már az Ön bankszámláján kell lennie, tipikusan 2-3 munkanap egy átutalás átfutási ideje.

## 7.4.2. "Jóváírások" fül

Az itt található listában azok a tételek szerepelnek, amelyek korábban valamilyen oknál fogva tévesen befizetett, vagy túlfizetett tételeket korrigálnak, vagyis ebben az esetben az intézmény azért utal(t) Önnek pénzt, mert Ön korábban többet fizetett be, mint kellett volna, vagy olyan tételt fizetett be, amelyet egyáltalán nem kellett volna.

## 7.5. Beállítások

Ebben a menüpontban az összes, pénzügyekhez kapcsolódó beállítását láthatja és módosíthatja. A különböző pénzügyekhez kapcsolódó adatok fülekre osztva jelennek meg.

### 7.5.1. Bankszámlaszámok

Itt láthatja a Neptunban Önhöz rendelt bankszámlaszámokat, és amennyiben intézménye ezt engedélyezte az Ön számára, akkor itt van lehetősége új bankszámlaszámot rögzíteni, illetve a meglévőket módosítani, vagy törölni.

Új bankszámlaszám regisztrálását az "Új bankszámlaszám" gombra kattintva megjelenő felugró ablakon lehet megtenni. Ha felvitte az új számlaszámot, akkor a sorvégi "Lehetőségek" linkkel, a "Legyen alapértelmezett" felirattal lehetősége van kiválasztani, hogy melyik számlaszámot szeretné alapértelmezettnek. A kijelölt sorban bárhova kattintva (nem az említett linkekre), a sorban megjelenik egy kis ikon, melyre újra rákattintva szintén előhozható a helyi menü.

Ennek az a jelentősége, hogy a Neptun a hallgató felé irányuló kifizetéseket erre a bankszámlára fogja utalni, így ha lehetősége van megváltoztatni ezt az opciót, akkor ezt vegye figyelembe!

#### FIGYELEM! Minden hallgatónak kizárólag egy alapértelmezett bankszámlaszáma lehet!

Számlaszám módosításához kattintson a "Lehetőségek" alatt található "Módosítás" feliratra.

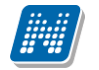

A "Lehetőségek" link alatt megjelenhet (az intézmény és az OTP közötti szerződés esetén) egy "**Nyilatkozat OTP kedvezményről**" felirat, mely akkor aktív, amennyiben a hallgatónak van OTP-s bankszámlaszáma (117-el kezdődő szám), és nem múlt még el 24 éves, valamint ha ezt az intézmény úgy állította be. Erre kattintva megjelenik egy előugró ablak, amiben felül a nyilatkozat szövege van, alul pedig a jelenlegi státusz megjelenítése (két érték lehet, vagy nem nyilatkozott még, vagy elutasította), illetve 2 gomb, "**Nyilatkozat elfogadása**" illetve "**Nyilatkozat elutasítása**" címmel.

Amennyiben az intézmény úgy állította be, akkor közvetlenül a webre belépéskor is feljöhet ez a nyilatkozatot tartalmazó ablak.

A nyilatkozat elfogadásával az intézmény és az OTP bank közötti szerződésben foglalt kedvezményekben részesülhet.

Bankszámlaszám törléshez az aktuális számlaszám(ok) jelölőnégyzetét kijelölve a "Kijelöltek törlése" gombot használja!

### 7.5.2. Partnerek

Ezen a fülön partnereinek adatait tarthatja karban.

Az **új partner felvitele**, vagy meglévő törlése a bankszámlaszámoknál leírtaknak megfelelően történik itt is, a partner (nevének, címének és bankszámlaszámának) módosítása a "Lehetőségek" gomb alatt lehetséges.

A partnerek magánszemélyek, olyan embereket érdemes felvenni ebbe a listába, akinek a nevére a későbbiekben számlát kíván kérni a befizetéseiről, vagy aki számára adóigazolást kíván kérni (kizárólag közeli hozzátartozó esetében).

Már felvitt partnereknél a sorvégi "Lehetőségek" -re kattintva rákattinthat a "**Módosítás, címek, bankszámlaszámok**" feliratra. Ezzel a meglévő partner adatait módosíthatja. Az előugró ablakban két tabfül jelenik meg: a "**Partner módosítása**" és a "**Partner bankszámlaszámai**". Az első tabfülön a partner nevét és címét módosíthatja, a másikon hozzáadhat, vagy elvehet bankszámlaszámot. Az "Új bankszámlaszám felvitele" gomb megnyomásával egy új előugró ablakban megadhatja a bankszámlaszámot és egy jelölőnégyzet segítségével azt is bejelölheti, hogy alapértelmezett legyen-e.

**FIGYELEM!** Azon kívül, hogy partnerként felvesz valakit, még azt is jelezni kell a Neptun számára, hogy a partnert mely befizetéseknél és milyen arányban kívánja befizetőként felüntetni, illetve, hogy közeli hozzátartozó esetében kér-e adóigazolást a partner nevére. A partnert befizetéshez rendelni a "Megosztási szabályok" fül segítségével lehet, vagy a Befizetés felületen egy tétel "Befizető" linkjére kattintva van erre lehetőség, az adóigazolás igénylését pedig az "Adóigazolás" fülön lehet megtenni.

### 7.5.3. Szervezetek

Itt olyan szervezeteket választhat ki az intézmény dolgozói által karbantartott listából, amelyek számára számlát szeretne kérni a befizetett költségtérítéséről. Az "Új saját szervezet" gombra kattintva megjelenik a szervezetek listája, melyben a jobb oldalt, felül található keresés ikonra kattintva megjelenik egy keresési felület. Itt a leugró menüből kiválaszthatja, hogy a szervezet mely adatára szeretne keresni, majd adja meg a keresendő szöveget, és kattintson a "Keresés" gombra. Ezután a listában már csak a megadott feltételeknek megfelelő szervezetek maradnak. A keresés töredékszóra is működik, és nem érzékeny a kis- és a nagybetűkre. Ha újra a teljes listát szeretné látni, akkor kattintson a "Keresés" gombra úgy, hogy a "Keresendő szöveg" mezőt üresen hagyja.

A kiválasztott szervezet sorában az utolsó oszlopban lévő "Lehetőségek/Kiválaszt" feliratra kattintva veheti fel a szervezetet a sajátjai közé.

Amennyiben nem találja a listában azt a szervezetet, amelynek a részére Ön számlát szeretne kérni a befizetéseiről, akkor új szervezetet vihet fel az előugró ablakon látható "Új szervezet felvétele" gombbal!

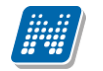

**FIGYELEM!** Azon kívül, hogy felvesz egy szervezetet a sajátjai közé, még azt is jelezni kell a Neptun számára, hogy az adott szervezetet mely befizetéseknél és milyen arányban kívánja befizetőként feltüntetni. A szervezetet befizetéshez rendelni a "Megosztási szabályok" fül segítségével lehet, vagy a Befizetés felületen egy tétel "Befizető" linkjére kattintva van erre lehetőség, az adóigazolás igénylését pedig az "Adóigazolás" fülön lehet megtenni.

## 7.5.4. Megosztási szabályok

Ezen a fülön olyan szabályokat vehet fel egy-egy félévhez, amely alapján a rendszer az adott félévben, azoknál a befizetéseknél, ahol a megosztást az intézmény engedélyezte, és amelyekről számlát lehet kiállítani, a kiállított számlákon a megadott százalékban, vagy a megadott összeghatárig a megosztási szabályban szereplő befizető fog szerepelni.

Pl.: Ön felvesz egy olyan megosztási szabályt, hogy az a cég, amely felerészben fedezi az Ön költségtérítését, számlát is kapjon pontosan erről az összegről.

Az "Új felvétel" gombra kattintva jelenik meg a megosztási szabály rögzítését lehetővé tévő felület. Elsőként be kell állítania, hogy a szabály melyik félévre vonatkozik. Az "Érték típusa" mezőben azt adhatja meg, hogy az adott befizető az összes erre alkalmas tétel ez bizonyos százalékáról kapjon számlát (Százalékos megadás), vagy pedig egy bizonyos összeghatárig kívánja megjelölni befizetőként (Összeg megadás).

A két jelölőnégyzet segítségével megadhatja, hogy kér-e az adott befizető számára számlát, és/vagy adóigazolást.

A befizető típusa mező esetében ki kell választania, hogy a felveendő befizető magánszemély (Partner) vagy jogi személy (Szervezet). Mindkét esetben, a Befizető mező melletti három pontra kattintva hívhajta be az Önhöz rendelt szervezetek, ill. partnerek listáját. A többi szükséges mezőt, az előzőek kiválasztása után a Neptun automatikusan kitölti, ezután, ha az összes adat stimmel, kattintson a "Mentés" gombra, és a megosztási szabály felvételre kerül a kiválasztott félévéhez.

Megosztási szabály törléséhez tegyen pipát a törlendő szabályok "Törlés" feliratú oszlopába, majd kattintson a "Törlés" gombra. Módosításra a sorvégi linkkel van lehetőség.

## 7.5.5. E-számla engedélyezése

Amennyiben az intézmény használ elektronikus számlát, akkor ezen a felületen lehetősége van engedélyezni az elektronikus számla készítését. A számlát megtekinteni a "Számlák" menüpont alatt tudja.

**FIGYELEM!** Az elektronikus számla csak elektronikus formában banki bizonylat, kinyomtatott változata nem használható fel.

## 7.5.6. Automatikus teljesítés

Itt lehetősége van beállítani, hogy lejárt határidejű befizetési kötelezettségeit intézménye a gyűjtőszámlája alapján automatikusan teljesítse. Így Önnek csak arra kell figyelnie, hogy gyűjtőszámláján rendelkezésre álljon a megfelelő összeg a tételek teljesítéséhez.

Amennyiben rendelkezik gyűjtőszámlával, akkor félévre szűrve kiválaszthatja, hogy kíván-e a gyűjtőszámlára vonatkozóan automatikus teljesítést eszközölni az aktív státuszú tételeire. Amennyiben kiválasztotta a jelölőnégyzettel a gyűjtőszámlát, majd a "Mentés" gombra kattint, akkor beállításra kerül az automatikus teljesítés a kiválasztott gyűjtőszámláról.

FIGYELEM! Az automatikus teljesítés csak olyan intézményeknél működik, ahol van gyűjtőszámlás befizetés.

## 8. Információ

## 8.1. Időszakok

Ez a felület féléves bontásban tartalmazza a fontosabb időszakok adatait, mint pl. a vizsgajelentkezési, a tárgyjelentkezési, a kurzusjelentkezési és a beiratkozási időszak.

A félév kiválasztása után a "Listáz" gombra kattintva jeleníthetők meg a különböző időszakok.

FIGYELEM! Az időszakok megismerése nélkülözhetetlen a hallgatók számára, mert az időszakok be nem tartását az intézmény komoly szankciókkal sújthatja!

## 8.2. Hallgatók keresése

Ezen a felületen van lehetősége arra, hogy más hallgatókat Neptun kód, név, e-mail, vagy telefonszám alapján megtaláljon a rendszerben.

FIGYELEM! Csak azokat a hallgatókat fogja tudni megtalálni, akik ezt a "Saját adatok"\"Beállítások" menüpont "Keresés engedélyezése" fülén engedélyezték. Alapesetben a hallgató neve és Neptun kódja nem szerepel együtt a rendszerben egy felületen sem!

### 8.2.1. Hallgatók keresése

Kereséshez a felületen található mezők közül (Neptun kód, Vezetéknév, Keresztnév, Email, Telefon) **legalább az egyiket töltse ki**, majd kattintson a "Keresés" gombra. A **keresés töredékszóra is működik**, azaz ilyenkor a rendszer az összes olyan egyént megjeleníti, akinek az adott töredékszó a megfelelő attribútumában megtalálható.

## 8.2.2. Üzenet küldése adott hallgatónak

A találatok sorában a hallgató Neptun kódjára, vagy a sor végén található "Lehetőségek/Üzenet" linkre kattintva üzenetet is tud küldeni az adott hallgatónak. Ekkor a felugró ablakban a címzett Neptun kódját a rendszer automatikusan kitölti.

Az üzenetküldés a továbbiakban ugyanúgy működik, mint a webes felület többi részén. Bővebb tájékoztatást a 'Beérkezett üzenetek' menüponthoz tartozó leírásban talál.

## 8.3. Jegyzet keresése

Ezen a felületen lehetőség van a tárgyakhoz kapcsolódó, a rendszerbe feltöltött jegyzeteket szerző, cím, nyelv, kulcsszó, valamint jegyzet típus szerint megkeresni.

Jegyzet kereséséhez, írja be a kereső megfelelő mezőjébe az ismert adatokat, majd kattintson a "Keres" gombra. A keresés töredékszóra is működik, ekkor a rendszer kiadja az összes olyan találatot, melynek hivatkozott mezőjében az adott szövegrészlet szerepel.

A megjelenő listában egy jegyzet sorára kattintva egy felugró ablakban megtekintheti az adott jegyzet részletes adatait, vagy a jegyzet elérési útját is megtalálja, amennyiben a jegyzethez megadtak URL-t. A jegyzeteket az intézmény, illetve az oktatók hozzárendelhetik a tárgytematikához is.

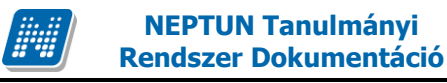

### 8.4. Dokumentumok

Ezen a felületen az Ön által feltöltött dokumentumok listája jelenik meg, valamint módja van új dokumentumok feltöltésére.

A felület a kérvényleadáshoz kapcsolódik, az itt feltöltött dokumentum kérvénymellékletként használható a későbbiekben. A dokumentum formátuma (kiterjesztése) nem korlátozott, de érdemes általánosan használt dokumentumtípusokat választani (pl. .doc, .xlsx, ...stb.), hogy a kérvény mellékletét az ügyintéző mindenképp meg tudja nyitni.

A listában látja a fájl nevét, feltöltésének dátumát, az elfogadás státuszát, valamint az érvényesség dátumát is (meddig érvényes az állomány). A kliensben az ügyintéző által elfogadott dokumentumok zöld pipával kerülnek megjelölésre. A fájl nevére, vagy a "Lehetőségek/Megtekint"-re kattintva meg tudja nyitni a dokumentumot (ennek engedélyezését bizonyos esetekben külön be kell állítani a böngészőprogramban).

A "**Dokumentum feltöltése**" gombra kattintva megjelenik egy előugró ablak, melynek működése megegyezik az interneten megszokott feltöltési mechanizmussal. A "**Típus**"-nál kiválaszthatja, hogy milyen típusú dokumentumot kíván feltölteni. Itt többnyire az intézmény által meghatározott típusok közül választhat, amennyiben az intézmény ezt lehetővé teszi. Amennyiben nem, akkor csak a "**Kérvénymelléklet**" típus jelenik meg.

A "Mentés" gombra kattintva véglegesítheti az állományfeltöltés folyamatát.

Lehetőség van az összes dokumentum excel exportjára. Amennyiben a felületen listázott sorok nagy száma miatt lapozás szükséges, akkor az excel export ikonra kattintva megjelenik egy figyelmeztető üzenet: "Csak az adott oldalt szeretné exportálni?" Ha a kérdésre a "Nem, az összeset" választ adjuk, akkor az excel exportban az összes adat megjelenik.

FIGYELEM! Feltöltéskor figyelmesen járjon el, mert a dokumentumot törölni nem tudja!

# 9. Ügyintézés

## 9.1. Beiratkozás/bejelentkezés

Itt láthatja a korábbi féléveiben beadott beiratkozási kérelmeit, valamint ezen a felületen tudja megtenni a következő félévre történő beiratkozását (bejelentkezését/regisztrációját) is.

**FIGYELEM!** Beiratkozni csak akkor lehetséges, ha a képzésen beiratkozási időszak van! Ennek meglétét az "Információ"\"Időszakok" menüpont alatt tudja ellenőrizni. A "Beiratkozás" lehetőség is csak akkor jelenik meg a felületen, ha az időszak kiírásra került, és az aktuális dátum ezen időszak kezdő és végdátuma között van. Amennyiben Önnek nem jelenik meg a beiratkozási lehetőség, annak egyéb adminisztrációs okai is lehetnek, ilyenkor forduljon intézménye Tanulmányi Hivatalához! Lehetséges, hogy nem csak a soron következő félév jelenik meg csak a felületen új státusszal, ez adminisztrációs hiba, Önnek nem okozhat problémát.

Intézményi beállítástól függően a beiratkozás kétféle módon történhet:

- igényléssel,
- automatikusan.

Ameddig nem regisztrált egyáltalán az adott félévre, akkor a 'Státusz' oszlopban az 'Új' felirat jelenik meg. Amennyiben a beiratkozás **igényléssel** történik, – függetlenül attól, hogy a hallgatónak ki kellett-e töltenie iratkozási lapot vagy sem – egy igénylési folyamat kezdődik, és ameddig a beiratkozási kérelmét el nem fogadják, vagy el nem utasítják, addig az adott félév státuszánál a "**Folyamatban**" felirat lesz látható.

Ha pedig **automatikusan** történik a beiratkozás – ugyancsak a iratkozási lap kitöltésétől függetlenül –, akkor a rendszer a beiratkozási folyamat végén, a hallgató regisztrációját automatikusan elfogadja, így az adott félév státuszánál az "**Elfogadva**" szöveg lesz olvasható.

### 9.1.1. Beiratkozási folyamat

Beiratkozáshoz kattintson a "Lehetőségek/Beiratkozás" gombra. Ekkor egy felugró ablakban nyilatkoznia kell arról, hogy "Aktív" vagy "Passzív" státusszal szeretne regisztrálni az adott félévre. A megfelelő kiválasztása után a "Nyilatkozom" gombot kell megnyomnia!

**FIGYELEM!** A kijelölt sorban bárhova kattintva (nem az említett linkekre), a sorban megjelenik egy kis ikon, melyre újra rákattintva szintén előhozható a helyi menü.

#### A beiratkozás módosítása

A beiratkozás az egész beiratkozási időszak végéig megváltoztatható, módosíthatja, hogy aktív, vagy passzív félévre szeretne bejelentkezni. Az időszak végén végül úgy fog megtörténni a beiratkozás, amilyen stádiumban akkor van beiratkozása. A módosítást az időszak sorában látható "Lehetőségek/Beiratkozás módosítása" linkkel tudja megtenni. A beiratkozás módosításának lehetősége nem függ attól, hogy igényléssel, vagy automatikusan történik a beiratkozás.

**FIGYELEM!** Ha nem vett fel eddig egyetlen tárgyat sem a félévre, de "Aktív" státusszal szeretne beiratkozni a képzésre, akkor a program a biztonság kedvéért rákérdez, hogy biztosan folytatja-e a beiratkozási folyamatot. A "Mégse" gomb funkciója ekkor annyit jelent, hogy a regisztráció nem történik meg, és mielőtt ezt megtenné, felveheti a tárgyait. Az "OK" gombbal pedig folytatni tudja a beiratkozás rögzítését. Természetesen, ezután is felveheti a tárgyait.

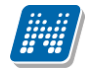

Amennyiben először passzív félévre iratkozik, majd ezt aktívra változtatja, úgy előfordulhat, hogy tárgyfelvétele letiltva marad, ezért forduljon a Tanulmányi Osztályhoz segítségért!

Egyes esetekben megkülönböztethető a beiratkozás módja abból a szempontból is, hogy az adott intézmény beiratkozási lappal, vagy beiratkozási lap nélkül iratkoztatja be a hallgatókat.

## 9.1.2. Beiratkozás iratkozási lappal

Az intézményi beállítások eredményeként elképzelhető, hogy a hallgatónak a félév státuszáról való nyilatkozás után ki kell töltenie egy beiratkozási lapot is.

A beiratkozási lapot a beiratkozási felületen a "Lehetőségek/Beiratkozási kérelem megtekintése" linkre kattintva nézheti meg. Intézményi beállítástól függ, hogy minden félévének, vagy csak az aktuális félév beiratkozási lapját tudja-e megtekinteni.

Az iratkozási lap ablakban a személyes adataira, képzésére, illetőleg a félévre vonatkozó információkat kell ellenőriznie, ill. egyes adatok (a szürkén megjelenő mezők) esetében lehetőség van a módosítások felvitelére is. Az adatok többsége tájékoztató jellegű, azokat nem itt, hanem a webes felület ezekre vonatkozó menüpontjaiban tudja módosítani. Ha ez megtörtént, akkor a "Beiratkozás" gombbal tudja a regisztrációját rögzíteni. Ezután, attól függően, hogy igényléssel, vagy automatikusan történt a beiratkozási folyamat, az adott félév státuszában vagy az "Elfogadva", vagy a "Folyamatban" felirat lesz látható.

**FIGYELEM!** A beiratkozási lapot az intézmény képzés szerint módosíthatja, így előfordulhat, hogy Ön többféle iratkozási lap közül választhat. Így kiválaszthatja a képzésre, vagy adott karra, szervezeti egységre vonatkozó elvárásoknak megfelelő sablont.

Az iratkozási lap olyan hivatalos adatokat tartalmaz, melyeket az intézménynek a későbbiek folyamán több helyütt fel kell használnia hivatalos ügyintézéshez. Fontos, hogy az adatokért és azok helyes feltöltéséért, megadásáért nem az intézmény, hanem Ön a felelős!

## 9.1.3. Beiratkozási lap nyomtatása

A Tanulmányi Osztály kérheti, hogy juttassa el a beiratkozási lapjának aláírt példányát az intézmény részére. Ezért fontos, hogy a beiratkozási lap akár a beiratkozási folyamat közben, akár a beiratkozási kérelmek felületen lévő "Lehetőségek/Beiratkozási kérelem megtekintése" linkre kattintva utólag is kinyomtatható.

A "**Sablon nyomtatás**" linkre kattintva lehet a továbbiakban a "Beiratkozási lap" típussal feltöltött sablonnak megfelelően nyomtatni az adatokat. Ilyenkor tehát ki kell választani a sablont, melyet intézménye rendelkezésére bocsájt.

Lehetősége van több nyomtatási sablon közül választani, amennyiben ezt intézménye lehetővé teszi. (A Neptun webes felületén az intézmény által feltöltött nyomtatványok közül választhat számos felületen, így az intézmény elvárásainak megfelelő formátumot használhatja).

A felületen található "**Nyomtatási kép**" gomb pedig a "Beiratkozás/Bejelentkezés" felületen található megjelenítéssel egyező nézetben nyomtatja ki az adatokat. Ilyenkor a böngésző önállóan hoz létre egy nyomtatási képet, melyen a "Nyomtatás" gombra kattintva lehet elvégezni a nyomtatást.

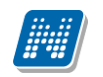

| Beiratkozás/Bejelentkezés | 3                    | 20× |
|---------------------------|----------------------|-----|
| Nyomtatási kép            |                      |     |
| Intézmény:                | Teszt Egyetem        |     |
| & Kar:                    | ТЕ-ВК                |     |
| 🗞 Évfolyam:               |                      |     |
| Félév:                    | 2010/11/1            |     |
| Félév sorszáma:           | 2                    |     |
| & Csoport:                |                      |     |
| Tagozat:                  | Nappali              |     |
| Képzés:                   | Francia - magyar     |     |
| ≫ Név:                    | Textil Özséb         |     |
| Születési név:            | Textil Özséb         |     |
| Anyja neve:               | Juhtenyésztő Erzsike |     |
| Születési idő:            | 1995. 03. 06.        | ~   |

Beiratkozási kérelem

#### FIGYELEM!

Egyes böngészőknél előfordulhat, hogy az előugró ablakok megjelenését külön engedélyezni kell!

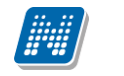

## 9.2. Kollégiumi jelentkezés

Ezen a felületen van lehetősége az aktuális jelentkezési időszakban a kollégiumba jelentkezni, illetve megnézni az elért jelentkezési pontszámait.

## 9.2.1. Időszak és képzés kiválasztása

A felület tetején található 'Kollégium kiválasztása' blokkban a hallgató számára elérhető kollégiumi **jelentkezési időszakok** találhatóak. Alatta az időszakhoz kapcsolódó **jelentkezés státusz**át tudja megtekinteni. A státusz attól függően változik, hogy hol tart kollégiumi jelentkezési folyamata (például ha jelentkezett, akkor '**Jelentkezett**' szöveg jelenik meg mellette zárójelben a képzéssel.

A megfelelő időszakot kiválasztva a **'Kiválasztott kollégiumok**' mezőben lehetősége van a konkrét kollégium kiválasztására. Ezt az **'Új kollégium kiválasztása**' gombbal teheti meg. Amennyiben mégsem a kiválasztott kollégiumot szeretné megjelölni, kattintson az adott kollégium sorában található **"Lehetőségek/Törlés**" gombra, illetve ha a megjelölt kollégiumok sorrendjén szeretne változtatni, azt is a 'Lehetőségek' link alatt tudja megtenni.(sorrend fel, le).

**FIGYELEM!** A kijelölt sorban bárhova kattintva (nem az említett linkekre), a sorban megjelenik egy kis ikon, melyre újra rákattintva szintén előhozható a helyi menü.

### 9.2.2. Jelentkezés kollégiumba

A konkrét kollégium kiválasztása után nyomja meg a "Jelentkezés" gombot. Ekkor vagy egyből elmenti a jelentkezést (amennyiben nem tartozik hozzá kérvény), vagy megjelenik a felületen az intézmény által feltöltött jelentkezési lap/ kollégiumi jelentkezési kérvény (amennyiben az intézmény töltött fel kérvényt). Ezt kitöltve és a 'Mentés' gombra kattintva tudja jelentkezését véglegesíteni. A mentés után kérvényéhez bizonyos esetekben (amennyiben az intézmény a kérvényhez mellékletet kér) a 'Kérvénymelléklet feltöltése' ablakban tud mellékletet feltölteni (amennyiben a mellékletek leadásának határideje is van, ez megjelenik az ablakban).

Amennyiben jelentkezése sikeres volt valamely kollégiumba (vagy akár várólistára került), a 'Kiválasztott kollégiumok' oszlopban a megfelelő kollégiumnál egy zöld pötty jelenik meg. Ez jelzi a sikeres jelentkezést.

### 9.2.3. Kollégiumi jelentkezés visszavonása

Abban az esetben, ha meggondolta magát, a leadandó kollégium mellett lévő "Lejelentkezés" gombra kattintva tud az adott kollégiumról lejelentkezni.

**FIGYELEM!** Ez a gomb csak a jelentkezést követően jelenik meg a felületen. Ugyanitt jelenik meg a **'Kérvénymelléklet megtekintése**' gomb is, mellyel megtekintheti az Ön által a kérvényhez feltöltött mellékleteket.

## 9.2.4. Korrekciós pontok

A jelentkezést követően a 'Kollégium kiválasztása' fülön túl megjelenik egy újabb fül, a '**Korrekciós pontok**'. Itt az intézmény által - bizonyos szempontok alapján - előre meghatározott pontok jelennek meg, amennyiben Önhöz is hozzárendelték. Ezek bizonyos intézményi szempontok alapján adható többletpontok (pl. fogyatékosság, vagy kiemelkedő intézményi szerepvállalás - HÖK elnök, stb.), melyek intézményi elbírálás alapján kerülhetnek a hallgatóhoz.

Kiadás: 2012.02.28.
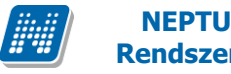

### 9.3. Szakirány jelentkezés

Ezen a felületen tud szakirány választási időszakban szakirányra jelentkezni és a jelentkezési sorrendet beállítani.

**FIGYELEM!** A már korábban felvett szakirányokat nem itt, hanem a "Tanulmányok" menü "Képzés adatok" menüpontjában tekintheti meg.

#### Felvenni kívánt szakirányok kiválasztása és sorrendezése

Első lépésként válassza ki a félévet és a 'Listázás' gombra kattintva jelenítse meg a kívánt időszakokat! A megjelenő szakirány választási időszakok listájából, az időszak nevére, vagy a sorában található "Lehetőségek/Választás" feliratra kattintva válassza ki azt a **szakirány választási időszak**ot, melyben a jelentkezését meg kívánja tenni.

Az időszak sorában az időszak neve mellett tájékozódhat az időszak kezdetének és végének pontos idejéről. Fontos információként megjelenik ebben a sorban a "Felveendő szakirányok száma", mely azt jelenti, hogy ennyi szakirányt kell választania, valamint megjelenik a "Felvehető szakirányok száma", mely jelzi, hogy hány szakirányt vehet fel összesen ebben az időszakban. Ez azért fontos, mert a felvett szakirányok sorrendjét ennek megfelelően tudja kialakítani.

#### FIGYELEM!

A felületen csak akkor jelenik meg szakirány választási időszak, amennyiben az intézmény arra a megtekintés időpontjára az intézmény éppen meghirdetett szakirány jelentkezési időszakot.

| lelentk                                                                                                    | ezési időszakok h                                                                                                  | eállítása            |                                  |                               | Félévek              | 2010/11/1        |              |                                                                   |
|----------------------------------------------------------------------------------------------------|----------------------------------------------------------------------------------------------------|----------------------|----------------------------------|-------------------------------|----------------------|------------------|--------------|-------------------------------------------------------------------|
| Jerenter                                                                                                    | CECST ROSEUROR D                                                                                                   | cumusu               |                                  |                               | I CICYCRI            | 2010/11/1        | _            | _                                                                 |
| Félévek:                                                                                                    |                                                                                                    | 2010/11/1            |                                  | ~                             |                      |                  |              |                                                                   |
|                                                                                                    |                                                                                                    | Listázá              | s                                |                               |                      |                  |              |                                                                   |
| ozzáadás a kedve                                                                                                    | encekhez                                                                                                    |                      |                                  |                               |                      |                  |              |                                                                   |
| elenlegi szakirái                                                                                                    | nyválasztási idős                                                                                                  | zakok:               |                                  |                               |                      |                  |              | 1                                                                 |
|                                                                                                    |                                                                                                    |                      |                                  |                               |                      |                  | 1 Olda       | Iméret 20                                                         |
| Időszak                                                                                                    | Felveendő szaki                                                                                                    | irányok száma        | Felvehető s                      | zakirányok száma              | Időszak kezdete      | Időszak vé       | ége          |                                                                   |
| szakirányjel.                                                                                                    | 1                                                                                                    |                      | 3                                |                               | 2009. 08. 10. 23:42  | :34 2010. 11. 30 | . 20:00:00   | Lehetősége                                                        |
| szakirány 10/11/1                                                                                                    | 1                                                                                                    |                      | 2                                |                               | 2010. 08. 02. 1:00:0 | 2010. 09. 30     | 0. 12:00:00  | <u>Lehetősége</u>                                                 |
| ⊧lvehető szakirá                                                                                                    | ányok                                                                                                    |                      |                                  |                               |                      |                  |              | 1                                                                 |
| elvehető szakirá                                                                                                    | ányok                                                                                                    |                      | w:-:                             |                               | - 144                |                  |              | Iméret 20                                                         |
| elvehető szakirá<br>Szakirány                                                                                                    | ányok                                                                                                    |                      | Minimum léts                     | szám Maximu                   | m létszám Jele       | :ntkezettek szán | 1 Olda       | Iméret 20                                                         |
| elvehető szakirá<br>Szakirány<br>Vállalkozási szakira<br>Műszer és méréste                                                                                                    | ányok<br>ány                                                                                                    | futA)                | Minimum léts                     | szám Maximu                   | m létszám Jele       | entkezettek szán | 1 Olda       | Iméret 20                                                         |
| elvehető szakirá<br>Szakirány<br>Vállalkozási szakira<br>Műszer és méréste<br>MM Termelésmene                                                                                              | ányok<br>ány<br>ishnika szakirány (ki<br>dzement szakirány                                                         | futó)                | Minimum léts<br>0<br>0           | szám Maximu                   | m létszám Jele       | ntkezettek szán  | 1 Olda       | Iméret 20                                                         |
| elvehető szakirá<br>Szakirány<br>Vállalkozási szakira<br>Műszer és méréste<br>MM Termelésmene<br>MM Humán menedi                                                                           | ányok<br>ány<br>chnika szakirány (ki<br>dzsment szakirány<br>zsment szakirány                                      | f <u>utó)</u>        | Minimum léts<br>0<br>0<br>0      | szám Maximu                   | m létszám Jele       | ntkezettek szán  | na           | Iméret 20<br>ehetőségek<br>ehetőségek<br>ehetőségek               |
| elvehető szakirá<br>Szakirány<br>Vállalkozási szakira<br>Műszer és méréste<br>MM Termelésmene<br>MM Humán menedi<br>Találatok száma:4/4                                                    | ányok<br>ány<br>ichnika szakirány (ki<br>idzsment szakirány<br>zsment szakirány<br>4 (16 ms)                       | futó)                | Minimum léts<br>0<br>0<br>0<br>0 | szám Maximu                   | m létszám Jele       | entkezettek szán | I Olda       | Iméret 20<br>ehetőségek<br>ehetőségek<br>ehetőségek<br>ehetőségek |
| elvehető szakirá<br>Szakirány<br>Vállalkozási szakir:<br>Műszer és méréste<br>MM Termelésmene<br>MM Humán mened;<br>Falálatok száma:4/4<br>elvett szakírány                                | ányok<br>ány<br>kohnika szakirány (ki<br>dzsment szakirány<br>zsment szakirány<br>4 (16 ms)<br>ok                  | futó)                | Minimum léts<br>0<br>0<br>0<br>0 | szám Maximu                   | m létszám Jele       | ntkezettek szán  |              | Iméret 20<br>ehetőségek<br>ehetőségek<br>ehetőségek               |
| elvehető szakirá<br>Szakirány<br>Vállalkozási szakirá<br>Műszer és méréste<br>MM Termelésmene<br>MM Humán mened;<br>Találatok száma:4/4<br>elvett szakírány leadá                          | ányok<br>ány<br>kchnika szakirány (ki<br>dzsment szakirány<br>zsment szakirány<br>4 (16 ms)<br>ok<br>ás            | futó)                | Minimum léts<br>0<br>0<br>0<br>0 | szám Maximu                   | m létszám Jele       | ntkezettek szán  | 1 Olda       | Iméret 20<br>ehetőségek<br>ehetőségek<br>ehetőségek               |
| elvehető szakirá<br>Szakirány<br>Vállalkozási szakir<br>Műszer és méréste<br>MM Termelésmene<br>MM Humán mened;<br>Falálatok száma:4/4<br>elvett szakírány<br>Szakirány leadá<br>Szakirány | ányok<br>ány<br>cchnika szakirány (ki<br>dzsment szakirány<br>zsment szakirány<br>4 (16 ms)<br>ok<br>ás<br>Sorrend | futó)<br>Min.létszám | Minimum léts<br>0<br>0<br>0<br>0 | szám Maximu<br>Speciális pont | m létszám Jele       | entkezettek szán | 1 Olda<br>na | Iméret 20<br>ehetőséaek)<br>ehetőséaek)<br>ehetőséaek             |

Szakirány jelentkezési felület

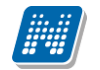

Ha kiválasztotta a jelentkezési időszakot, akkor a "Felvehető szakirányok" listájában megjelennek azok a szakirányok, melyekre Ön jelentkezni tud a kiválasztott időszakban. A listában a "Lehetőségek/Hallgatók" feliratra kattintva megtekintheti azoknak a hallgatóknak a listáját, akik már jelentkeztek az adott szakirányra. Ugyanott a "Felvesz" feliratra kattintva az adott szakirány bekerül az oldal alján található "Felvett szakirányok" listába. A "Bővebb" felirat alatt pedig bővebben tájékozódhat a szakirányról a "Szakirány adatok" előugró ablakban.

A felvehető szakirányok sorában tájékoztatást kap a szakirány minimum és maximum létszámáról, valamint a már szakirányra jelentkezők létszámáról is.

**FIGYELEM!** A kijelölt sorban bárhova kattintva (nem az említett linkekre), a sorban megjelenik egy kis ikon, melyre újra rákattintva szintén előhozható a helyi menü.

A felvett szakirányokat a 'Lehetőségek' alatt található "Fel" és "Le" feliratokra kattintva tudja az Önnek megfelelő **sorrendbe rakni**. Az itt beállított sorrend azt mutatja, hogy Ön melyik szakirányra szeretne 1. melyikre 2., 3., stb. helyeken jelentkezni.

Ha egy szakirányt el kíván távolítani a kiválasztottak közül, akkor a "**Szakirány leadása**" oszlopban lévő jelölőnégyzetben jelölje ki, és kattintson a "**Szakirány leadás**" gombra. Ekkor a leadott szakirány visszakerül a "Felvehető szakirányok" listába.

## 9.4. Záróvizsgák

A felületen megjelennek a képzéshez meghirdetett záróvizsga időszakok (minden időszak). Itt azokat az időszakokat is látja, amelyekre jelentkezhet, vagy amelyekre már jelentkezett (ezek kiemelten jelennek meg).

Az időszak sor végén a Lehetőségek menüből érhetőek el a következő opciók:

- Jelentkezés,
- Lejelentkezés
- Jelentkezés módosítása/Bővebb

A záróvizsga időszak sor addig látható a felületen, amíg a záróvizsga időszak vége nem jár le.

Jelentkezési időszak kezdete és vége pedig akkor látszódik, ha az aktuális időpontban lehet még jelentkezni, vagyis nem járt le a jelentkezési időszak. Ha lejárt a jelentkezési időszak, akkor a Jelentkezési időszak kezdete és vége oszlopban már nem jelenik meg dátum, de továbbra is látható a záróvizsga időszak az időszak végéig.

A "Záróvizsgák" felületen kövér betűvel jelennek meg azok az időszakok, melyekre már jelentkezett, ilyenkor a "**Jelentkezett**" elnevezésű oszlopban egy zöld pipa jelenik meg. Ilyen esetben az időszak sorának végén található "Lehetőségek" menüben aktívvá válik a "**Lejelentkezés**" felirat, melynek segítségével le tud jelentkezni az időszakról.

Minden esetben a záróvizsga tárgyakat és vizsgákat listázó, megnyíló ablakban látni fogja a záróvizsga időszakhoz tartozó **záróvizsga tárgyak és vizsgák alapvető adatait**:

- Tárgy neve, kódja, jelentkezés dátuma, eredmény,
- Vizsga időpontja, létszám, beosztott időpont, vizsga terme, vizsga eredménye

Oldalszám: 110 / 124

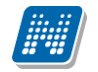

Záróvizsga időszak meghirdetése az intézmény részéről következő formákban történhet:

- 1. Záróvizsga jelentkezési időszak meghirdetése történik
- 2. Záróvizsga jelentkezési időszakhoz vizsga meghirdetés is történik
- 3. Záróvizsga jelentkezési időszakhoz tárgy meghirdetés is történik
- 4. Záróvizsga jelentkezési időszakhoz vizsga és tárgy meghirdetés történik (tárgy összerendelésre kerül a vizsgával)
- 5. Záróvizsga jelentkezési időszakhoz vizsga és tárgy meghirdetés történik (tárgy nem kerül összerendelésre a vizsgával)
- 1. Amikor csak a záróvizsga jelentkezési időszak meghirdetése történik, akkor csak időszakra jelentkezhet és a későbbiek folyamán vagy ügyintéző osztja be Önt a vizsgára, vagy jelentkezhet egy következő időszakban.

Ha csak időszak kerül meghirdetésre, akkor a hallgatói weben az "Ügyintézés /Záróvizsgák" menüpontban a Lehetőségekre kattintva a "Jelentkezés" és "Jelentkezés módosítása/Bővebb" gomb aktív.

A Jelentkezés gombra kattintva lehet az időszakra jelentkezni. Miután megtörtént a jelentkezés, akkor már csak a "Jelentkezés módosítása/Bővebb" és a "Lejelentkezés" gomb aktív.

| Záróvizsgák                                                                                                    | C C C C C C C C C C C C C C C C C C C |                            |              |                                            |                             |                              |                |  |  |
|----------------------------------------------------------------------------------------------------|---------------------------------------|----------------------------|--------------|--------------------------------------------|-----------------------------|------------------------------|----------------|--|--|
| Műveletek:   Hozz                                                                                                    | záadás a kedvencekhe                  | z                          |              |                                            |                             |                              |                |  |  |
| Záróvizsga időszakra való jelentkezését a lehetőségek linkre kattintva<br>teheti meg. Amennyiben az időszaknál tárgy és/vagy vizsga<br>jelentkezés is szükséges akkor a lehetőségek linknél csak a<br>Jelentkezésmódosítása/Bővebb gomb aktív! Jelentkezését ennek a<br>gombnak a segítségével végezze el. |                                       |                            |              |                                            |                             |                              |                |  |  |
| Záróvizsga idő:                                                                                                    | szakok                                |                            |              | Keresés Idősz                              | zak neve                    | ▼ csak                       | Keresés        |  |  |
|                                                                                                    |                                       |                            |              |                                            | _                           |                              | t 100 🔻        |  |  |
| Időszak neve                                                                                                    | Záróvizsga időszak<br>kezdete         | Záróvizsga<br>időszak vége | Modul<br>név | Záróvizsga jelentkezési<br>időszak kezdete | Záróvizsga j<br>időszak vég | Jelentkezes<br>Lejelentkezés |                |  |  |
| Csak időszak<br>jelentkezés                                                                                                    | 2012. 03. 12. 8:00                    | 2012. 03. 17.<br>15:00     |              | 2012. 03. 01. 8:00                         | 2012. 03. 06                | Jelentkezes módosítása/Bőveb | b<br>hetőségek |  |  |
| Találatok száma:                                                                                                    | 1-1/1 (62 ms)                         |                            |              |                                            |                             |                              |                |  |  |

Záróvizsga időszakra jelentkezés

2. Amennyiben a záróvizsga jelentkezési időszakhoz vizsga meghirdetés is történik, akkor a "Lehetőségek" link alatt csak a "Jelentkezés módosítása/Bővebb" opció aktív. Ebben az esetben a linkre kattintás után ki kell választania a vizsgát is melyre szeretne jelentkezni. Ezt a megjelenő ablakban a "Jelentkezés/Módosítás" gombbal teheti meg.

A vizsga kiválasztása és a "Jelentkezés/Módosítása" gombra kattintás után megjelenő felületen a "**Jelentkezés az időszakra**" gombbal történhet meg az időszakra és vizsgára jelentkezés.

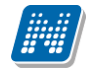

| áróvizsga jelentk                                                                                                    | ezés                                                                                                    |                                                                                                    |                                           | 20                           |  |  |  |  |  |
|----------------------------------------------------------------------------------------------------|----------------------------------------------------------------------------------------------------|----------------------------------------------------------------------------------------------------|-------------------------------------------|------------------------------|--|--|--|--|--|
| e e A jelent<br>Tárgyat<br>Jelentkez<br>kiírásra k                                                                       | kezéshez szükséges leg<br>a felső panelban tud fe<br>cés/Módosítás gombbal.<br>cerült akkor egyszerre tör | alább egy záróvizsga kiválasztása.<br>Ivenni, vizsgát az alsó panelban a<br>Amennyiben a tárgyhoz vizsga is<br>ténik a vizsga és tárgyfelvétel. |                                           |                              |  |  |  |  |  |
| 😵 Záróvizsgaidőszak információ Név: tavaszi termes záróvizsga időszak Időszak: (2012. 02. 28. 8:00 - 2012. 03. 04. 8:00) |                                                                                                    |                                                                                                    |                                           |                              |  |  |  |  |  |
| Felvett záró vizsga                                                                                                    | tárgyak és a hozzá tartoz                                                                                 | ó vizsgák[A tartalom csak olvasható                                                                                                    | ]                                         | 1 1 2 2                      |  |  |  |  |  |
|                                                                                                    |                                                                                                    |                                                                                                    |                                           | 1 Oldalméret 20 💌            |  |  |  |  |  |
| Tárgy neve                                                                                                    | Tantárgy kód                                                                                              | Jelentkezés dátuma                                                                                                    | Eredmény                                  | Jelentkezett                 |  |  |  |  |  |
| Nincs találat                                                                                                    |                                                                                                    |                                                                                                    |                                           |                              |  |  |  |  |  |
| Találatok száma:1-0/0                                                                                                    | (0 ms)                                                                                                    |                                                                                                    |                                           |                              |  |  |  |  |  |
| Felvett záró vizsgák                                                                                                    | t és a hozzá tartozó tárgy                                                                                | ak                                                                                                    |                                           | 🖺 🚔 🚔                        |  |  |  |  |  |
| Műveletek : Jelentkez                                                                                                    | tés/Módosítás                                                                                             |                                                                                                    |                                           | 1 Oldalméret 20 💌            |  |  |  |  |  |
| 🕂 Vizsga kezdő dátu                                                                                                    | m Vizsga vég dátum Létszá                                                                                 | m Jelentkezés dátuma Beosztott időpon                                                                                                    | t Tanuló teremhez ren <mark>delése</mark> | Terem Erednény Scientikezett |  |  |  |  |  |
| Nincs találat                                                                                                    |                                                                                                    |                                                                                                    |                                           |                              |  |  |  |  |  |
| Találatok száma:1-0/0                                                                                                    | (0 ms)                                                                                                    |                                                                                                    | Művel                                     | etek : Jelentkezés/Módosítás |  |  |  |  |  |
| Vissza Jelentkezés                                                                                                    | az időszakra                                                                                              |                                                                                                    |                                           |                              |  |  |  |  |  |
|                                                                                                    |                                                                                                    |                                                                                                    |                                           |                              |  |  |  |  |  |
|                                                                                                    |                                                                                                    |                                                                                                    |                                           | -                            |  |  |  |  |  |

Záróvizsga időszakhoz tartozó vizsgára jelentkezés

| Záróvizsga jelentkezés                  |                            |                         | 20                                        |
|-----------------------------------------|----------------------------|-------------------------|-------------------------------------------|
| Záróvizsgák                             |                            |                         | 🆺 🚖 📌 🥐                                   |
| Műveletek : Jelentkezés/Módosítás       |                            |                         | 1 Oldalméret 20 💌                         |
| 🖻 Vizsga kezdő dátum 🛛 Vizsga vég dátum | Létszám Jelentkezés dátuma | Beosztott időpont Eredm | nény Leírás Jelentkezés[1] 🔲 Jelentkezett |
| 2012. 03. 06. 8:00 2012. 03. 06. 10:00  | /0                         |                         |                                           |
| Találatok száma:1-1/1 (78 ms)           |                            |                         | Műveletek : Jelentkezés/Módosítás         |
| Vissza                                  |                            |                         |                                           |

Vizsga kiválasztása

....

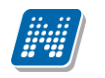

- 3. Amennyiben az időszakhoz tárgy került hozzárendelésre, akkor a jelentkezés folyamata megegyezik a 2-es pontban leírtakkal. Természetesen ebben az esetben a tárgy, vagy tárgyak közül kell választani.
- 4. Ha a záróvizsga időszak meghirdetése úgy történt, hogy **az időszakhoz vizsga és a vizsgához tárgy került hozzárendelésre**, akkor jelentkezéskor vizsgát vagy tárgyat kell választania, de ebben az esetben meg kell jelölnie felvételkor a vizsgához tartozó tárgyat, ill. a tárgyhoz tartozó vizsgát is.

Azért elég a jelentkezést csak vizsga vagy tárgy felől elvégezni, mert az összerendelés miatt akár vizsga felől, akár tárgy felől történik a jelentkezés az viszi magával az összerendelést.

5. Ebben az esetben nincs összerendelés, így külön tud jelentkezni záróvizsga tárgyra és vizsgára.

| Záróvizsga jelentke                                             | zés                                                                                                    |                                                                                                    |                                 | 20                         |
|-----------------------------------------------------------------|----------------------------------------------------------------------------------------------------|----------------------------------------------------------------------------------------------------|---------------------------------|----------------------------|
| A jelentko<br>kiválasztá<br>panelban<br>vizsga is<br>tárgyfelvé | ezéshez szükséges lega<br>sa. Tárgyat a felső pan<br>a Jelentkezés/Módosítá<br>kiírásra került akkor<br>tel. | lább egy záróvizsga és egy tárgy<br>elban tud felvenni, vizsgát az alsó<br>s gombbal. Amennyiben a tárgyhoz<br>egyszerre történik a vizsga és |                                 |                            |
| Záróvizsgaidősza                                                | ak információ Név: tavasz                                                                                    | zi termes záróvizsga időszak Időszak                                                                                                    | : (2012. 02. 28. 8:00 - 2012. ( | 03. 04. 8:00)              |
| Felvett záró vizsga tá                                          | árgyak és a hozzá tartoz                                                                                     | ó vizsgák                                                                                                    |                                 | 🖺 🚖 🥭 📄                    |
| Műveletek : Jelentkezé                                          | s/Módosítás                                                                                                  |                                                                                                    |                                 | 1 Oldalméret 20 ▼ ≡        |
| 🕂 Tárgy neve                                                    | Tantárgy kód                                                                                                 | Jelentkezés dátuma                                                                                                    | Eredmény                        | Jelentkezett               |
| Nincs találat                                                   |                                                                                                    |                                                                                                    |                                 |                            |
| Találatok száma:1-0/0 (                                         | (0 ms)                                                                                                    |                                                                                                    | Művel te                        | k : Jelentkezés/Módosítás  |
| Felvett záró vizsgák                                            | és a hozzá tartozó tárgy                                                                                     | ak                                                                                                    |                                 | 1 2 2 2                    |
| Műveletek : Jelentkezé                                          | s/Módosítás                                                                                                  |                                                                                                    |                                 | 1 Oldalméret 20 💌          |
| 🕂 Vizsga kezdő dátun                                            | n Vizsga vég dátum Létszá                                                                                    | m Jelentkezés dátuma Beosztott időpon                                                                                                    | t Tanuló teremhez rendelése Te  | erem Eredmény Jelentkezett |
| Nincs találat                                                   |                                                                                                    |                                                                                                    |                                 |                            |
| Találatok száma:1-0/0 (                                         | (0 ms)                                                                                                    |                                                                                                    | Művelete                        | : Jelentkezés/Módosítás    |
| Vissza Jelentkezés a                                            | az időszakra                                                                                                 |                                                                                                    |                                 |                            |
|                                                                 |                                                                                                    |                                                                                                    |                                 |                            |
|                                                                 |                                                                                                    |                                                                                                    |                                 | *                          |
|                                                                 |                                                                                                    |                                                                                                    |                                 |                            |

Vizsga és tárgyjelentkezés együtt

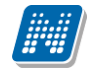

? 🗆

Záróvizsga jelentkezés

| Zá                                | Ľáróvizsga tárgyak       |                     |             |                    |                   |          |                    |                |  |  |  |  |
|-----------------------------------|--------------------------|---------------------|-------------|--------------------|-------------------|----------|--------------------|----------------|--|--|--|--|
| Műveletek : Jelentkezés/Módosítás |                          |                     |             |                    |                   |          |                    |                |  |  |  |  |
|                                   | Tárgy neve Tantárgy kód  |                     |             | Jelentkezés dátuma | Eredmény          | Jelentk  | ezés[2]            | Jelentkezett   |  |  |  |  |
| F                                 | Nibelungenlied eufenizm  | usai BKQZ-          | N2N-79756V  |                    |                   |          | <b>V</b>           |                |  |  |  |  |
|                                   | Vizsga kezdő dátum       | Vizsga vég dátum    | Létszám     | Jelentkezés dátuma | Beosztott időpont | Eredmény | Jelentkezés 🔲      | Jelentkezett   |  |  |  |  |
|                                   | 2012. 03. 12. 15:00      | 2012. 03. 12. 17:00 | Korlátlan/0 |                    |                   |          |                    |                |  |  |  |  |
|                                   |                          |                     |             |                    |                   |          |                    |                |  |  |  |  |
| E                                 | Neurolingvisztika        | BKQR-               | N1A-51851V  |                    |                   |          |                    |                |  |  |  |  |
|                                   | Vizsga kezdő dátum       | Vizsga vég dátum    | Létszám     | Jelentkezés dátuma | Beosztott időpont | Eredmény | Jelentkezés 🔲      | Jelentkezett   |  |  |  |  |
|                                   | 2012. 03. 20. 12:02      | 2012. 03. 20. 14:02 | Korlátlan/0 |                    |                   |          |                    |                |  |  |  |  |
|                                   |                          |                     |             |                    |                   |          |                    |                |  |  |  |  |
| Т                                 | alálatok száma:1-2/2 (63 | ms)                 |             |                    |                   | м        | űveletek : Jelentk | ezés/Módosítás |  |  |  |  |
|                                   |                          |                     |             |                    |                   |          |                    |                |  |  |  |  |

### Záróvizsga tárgy kiválasztása, hozzá tartozó vizsgával

| Zár | óvizsga jelentkez       | és                  |             |                    |                   |                 |                     | 20              |
|-----|-------------------------|---------------------|-------------|--------------------|-------------------|-----------------|---------------------|-----------------|
| Zái | óvizsgák                |                     |             |                    |                   |                 | ns                  | 🖹 🗶 🥭           |
| Mű  | veletek : Jelentkezés/  | /Módosítás          |             |                    |                   |                 | 1 0                 | Idalméret 20 💌  |
| =   | Vizsga kezdő dátum      | Vizsga vég dátum    | Létszám     | Jelentkezés dátuma | Beosztott időpont | Eredmény Leírás | Jelentkezés[2]      | Jelentkezett    |
| ۳   | 2012. 03. 20. 12:02     | 2012. 03. 20. 14:02 | Korlátlan/0 |                    |                   |                 |                     |                 |
|     | Tárgy neve              | Tantárgy kód        |             | Jelentkezés dátuma | Eredmén           | y Jelentk       | ezett Jele          | entkezés 🔲      |
|     | Neurolingvisztika       | BKQR-N1A-51851      | V           |                    |                   |                 |                     |                 |
| F   | 2012. 03. 12. 15:00     | 2012. 03. 12. 17:00 | Korlátlan/0 |                    |                   |                 | V                   |                 |
|     | Tárgy neve              | Tant                | tárgy kód   | Jelentkezés        | dátuma Er         | edmény Jele     | ntkezett Je         | lentkezés 🔲     |
|     | Nibelungenlied eufenizn | nusai BKQ           | Z-N2N-79756 | V                  |                   |                 |                     |                 |
|     |                         |                     |             |                    |                   |                 |                     |                 |
| Та  | lálatok száma:1-2/2 (1  | 88 ms)              |             |                    |                   | P               | 1űveletek : Jelenti | kezés/Módosítás |
| Vis | sza                     |                     |             |                    |                   |                 |                     |                 |

### Záróvizsga kiválasztása, hozzátartozó tárgy választásával

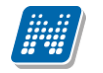

| Siker                                |                                           | ×      |
|--------------------------------------|-------------------------------------------|--------|
| ldősz 💽 A                            | jelentkezés sikeresen megtörtént.         |        |
| dősz                                 |                                           |        |
| dősz                                 |                                           | Vissza |
| dősz                                 |                                           |        |
| 2010. november<br>záróvizsga időszak | 2010. 11. 29. 8:00 20:00<br>20:00         |        |
| Teszthez                             | 2010. 07. 29. 8:00 2010. 08. 18.<br>16:00 |        |
| Kérvényes ZV                         | 2010, 08, 16, 0:00 2010, 08, 21,          |        |

Visszajelző üzenet sikeres jelentkezés után

# Az időszak melyre jelentkezett vagy jelentkeztették, kivastagítva és zöld pipával megjelölve jelenik meg.

| Záróvizsgák                                          |                                                                                 |                                                                                  |                                                                                   |                                                                       |                                            |                   |              |                    |
|------------------------------------------------------|---------------------------------------------------------------------------------|----------------------------------------------------------------------------------|-----------------------------------------------------------------------------------|-----------------------------------------------------------------------|--------------------------------------------|-------------------|--------------|--------------------|
| Műveletek:   Hozzáada                                | ás a kedvencekh                                                                 | iez                                                                              |                                                                                   |                                                                       |                                            |                   |              |                    |
| Záróviz:<br>teheti<br>jelentke<br>Jelentke<br>gombna | sga időszakra<br>meg. Amenr<br>szés is szük<br>szésmódosítás<br>ik a segítségév | való jelentke;<br>nyiben az ie<br>séges akkor<br>ia/Bővebb go<br>vel végezze el. | zését a lehetőségek<br>dőszaknál tárgy é<br>a lehetőségek l<br>mb aktív! Jelentke | linkre kattintva<br>és/vagy vizsga<br>inknél csak a<br>szését ennek a |                                            |                   |              |                    |
| Záróvizsga időszak                                   | ok                                                                              |                                                                                  |                                                                                   |                                                                       |                                            |                   |              | 2                  |
|                                                      |                                                                                 |                                                                                  |                                                                                   |                                                                       |                                            |                   | 1 Oldaln     | néret 100 💌        |
| Időszak neve                                         | Záróvizsga<br>időszak<br>kezdete                                                | Záróvizsga<br>időszak vége                                                       | Modul név                                                                         | Záróvizsga<br>jelentkezési<br>időszak kezdete                         | Záróvizsga<br>jelentkezési<br>időszak vége | Időszak<br>típusa | Jelentkezett |                    |
| pompi időszak2<br>(M) (M)                            | 2012. 01. 30.<br>8:00                                                           | 2012. 03. 30.<br>15:00                                                           | Filozófia BA Szak                                                                 |                                                                       |                                            |                   | <            | <u>Lehetőségek</u> |
| nyelvvizsga feltétel                                 | 2012. 02. 27.<br>8:00                                                           | 2012. 03. 03.<br>15:00                                                           | Filozófia BA Szak                                                                 |                                                                       |                                            |                   | <            | <u>Lehetőségek</u> |
| próba időszak                                        | 2012. 01. 30.<br>8:00                                                           | 2012. 02. 04.<br>15:00                                                           | Filozófia BA Szak                                                                 |                                                                       |                                            |                   | <            | <u>Lehetőségek</u> |
| pompi időszak2<br>(M) (M)                            | 2012. 01. 30.<br>8:00                                                           | 2012. 03. 30.<br>15:00                                                           | Turizmus -<br>vendéglátás szak<br>szak szak szak Szak                             |                                                                       |                                            |                   | <            | <u>Lehetőségek</u> |
| nyelvvizsga feltétel                                 | 2012. 02. 27.<br>8:00                                                           | 2012. 03. 03.<br>15:00                                                           | Turizmus -<br>vendéglátás szak<br>szak szak szak Szak                             |                                                                       |                                            |                   | ✓            | <u>Lehetőségek</u> |
| jelentkezési<br>időszak feltétellel                  | 2012. 02. 20.<br>8:00                                                           | 2012. 02. 25.<br>15:00                                                           | Turizmus -<br>vendéglátás szak<br>szak szak szak Szak                             |                                                                       |                                            |                   | <            | <u>Lehetőségek</u> |
| Csak időszak<br>jelentkezés                          | 2012. 03. 12.<br>8:00                                                           | 2012. 03. 17.<br>15:00                                                           |                                                                                   | 2012. 03. 01. 8:00                                                    | 2012. 03. 06.<br>15:00                     | Előzetes<br>teszt | <            | Lehetőségek        |
| pompi 33                                             | 2012. 02. 06.<br>8:00                                                           | 2012. 02. 11.<br>15:00                                                           |                                                                                   |                                                                       |                                            |                   | <b>V</b>     | <u>Lehetőségek</u> |
| szakos 222                                           | 2012. 02. 27.<br>8:00                                                           | 2012. 03. 03.<br>8:00                                                            |                                                                                   |                                                                       |                                            |                   |              | Lehetőségek        |

A Záróvizsga időszak soránál a Lehetőségeknél a "**Jelentkezés módosítása/Bővebb**" linkre kattintva pedig megtekintheti az időszak adatait melyre jelentkezett.

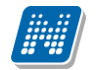

Kiadás: 2012.02.28.

Az egyes záróvizsgáról bővebb információt az időszak vizsgáinál a "Jelentkezés módosítása/Bővebb" gombra kattintva láthat a megjelenő előugró ablakban, amennyiben a "Leírás oszlopban" látható kék információ ikon fölé húzza az egeret (ekkor tooltipben jelenik meg).

Ekkor megjelenik a vizsgához tartozó bővebb leírás (amennyiben intézménye készített ilyet).

| ovizsga jelentkezesi idoszak                                                                                                    |                                                                                                    |                                                                                                    |                         |                                                                                                    |
|----------------------------------------------------------------------------------------------------|----------------------------------------------------------------------------------------------------|----------------------------------------------------------------------------------------------------|-------------------------|----------------------------------------------------------------------------------------------------|
| lév <b>ÚJ záróvizsga időszak</b>                                                                                                    |                                                                                                    | Időszak kezdete 2012. 03. 05. 8                                                                                                    | 8:00                    |                                                                                                    |
|                                                                                                    |                                                                                                    | Időszak vége 2012.03.10.15:                                                                                                    | :00                     |                                                                                                    |
| áróvizsga időszakkal kapcsolatos                                                                                                    |                                                                                                    |                                                                                                    |                         |                                                                                                    |
| ITOFMACIOK                                                                                                    |                                                                                                    |                                                                                                    |                         |                                                                                                    |
|                                                                                                    |                                                                                                    |                                                                                                    |                         |                                                                                                    |
| loszakok                                                                                                    |                                                                                                    |                                                                                                    |                         |                                                                                                    |
| ípus Előzetes teszt                                                                                                    |                                                                                                    | Típus                                                                                                    |                         |                                                                                                    |
| ezdő dátum 2012. 03. 05. 8:00                                                                                                    |                                                                                                    | Kezdő dátum     Kezdő dátum     Kezdő     Kezdő dátum     Kezdő dátum |                         |                                                                                                    |
| ég dátum 2012. 03. 11. 15:00                                                                                                    |                                                                                                    | ♦ Vég dátum                                                                                                    |                         |                                                                                                    |
| elentkezési feltétel                                                                                                    |                                                                                                    | ☆ Jelentkezesi feltetel                                                                                                    |                         |                                                                                                    |
|                                                                                                    |                                                                                                    |                                                                                                    |                         |                                                                                                    |
|                                                                                                    |                                                                                                    |                                                                                                    |                         |                                                                                                    |
|                                                                                                    |                                                                                                    |                                                                                                    |                         |                                                                                                    |
|                                                                                                    |                                                                                                    |                                                                                                    |                         |                                                                                                    |
|                                                                                                    |                                                                                                    |                                                                                                    |                         |                                                                                                    |
|                                                                                                    |                                                                                                    |                                                                                                    |                         |                                                                                                    |
| lvett záró vizsga tárgyak és a hozzá t                                                                                                    | artozó vizsgák                                                                                                    |                                                                                                    | E                       | 🗎 🚖 📌 🔎                                                                                                    |
| lvett záró vizsga tárgyak és a hozzá t                                                                                                    | artozó vizsgák                                                                                                    |                                                                                                    |                         | • • ₹ ₹                                                                                                    |
| lvett záró vizsga tárgyak és a hozzá t<br><sup>j</sup> veletek : Jelentkezés/Módosítás                                                                                                    | artozó vizsgák                                                                                                    |                                                                                                    |                         | 1 Oldalméret 20 💌                                                                                                    |
| lvett záró vizsga tárgyak és a hozzá t<br>íveletek : Jelentkezés/Módosítás<br>Tárgy neve                                                                                                    | artozó vizsgák<br>Tantárgy kód                                                                                                  | Jelentkezés dátuma                                                                                                    | Eredmény                | <ul> <li>Oldalméret 20 </li> <li>Jelentkezett</li> </ul>                                                                                                    |
| lvett záró vizsga tárgyak és a hozzá t<br>íveletek : Jelentkezés/Módosítás<br>Tárgy neve<br>Nibelungenlied eufenizmusai                                                                                                    | artozó vizsgák<br>Tantárgy kód<br>BKQZ-N2N-79756V                                                                               | Jelentkezés dátuma<br>2012. 03. 07. 14:32                                                                                                    | Eredmény                | <ul> <li>Oldalméret 20 </li> <li>Jelentkezett</li> </ul>                                                                                                    |
| lvett záró vizsga tárgyak és a hozzá t<br>íveletek : Jelentkezés/Módosítás<br>Tárgy neve<br>Nibelungenlied eufenizmusai<br>alálatok száma:1-1/1 (63 ms)                                                                                                    | artozó vizsgák<br>Tantárgy kód<br>BKQZ-N2N-79756V                                                                               | Jelentkezés dátuma<br>2012. 03. 07. 14:32                                                                                                    | Eredmény<br>Műveletek : | I Oldalméret 20 J<br>Jelentkezett                                                                                                    |
| elvett záró vizsga tárgyak és a hozzá t<br>űveletek : Jelentkezés/Módosítás<br>Tárgy neve<br>Nibelungenlied eufenizmusai<br>alálatok száma:1-1/1 (63 ms)                                                                                                    | artozó vizsgák<br>Tantárgy kód<br>BKQZ-N2N-79756V                                                                               | Jelentkezés dátuma<br>2012. 03. 07. 14:32                                                                                                    | Eredmény<br>Műveletek : | I Oldalméret 20 V<br>Jelentkezett                                                                                                    |
| lvett záró vizsga tárgyak és a hozzá t<br>űveletek : Jelentkezés/Módosítás<br>Tárgy neve<br>Nibelungenlied eufenizmusai<br>alálatok száma:1-1/1 (63 ms)                                                                                                    | artozó vizsgák<br>Tantárgy kód<br>BKQZ-N2N-79756V<br>tárgyak                                                                    | Jelentkezés dátuma<br>2012. 03. 07. 14:32                                                                                                    | Eredmény<br>Műveletek : | <ul> <li>I Oldalméret 20 Jelentkezett</li> <li>Jelentkezett</li> <li>Jelentkezés/Módosítás</li> </ul>                                                                                                    |
| lvett záró vizsga tárgyak és a hozzá t<br>űveletek : Jelentkezés/Módosítás<br>Tárgy neve<br>Nibelungenlied eufenizmusai<br>alálatok száma:1-1/1 (63 ms)                                                                                                    | artozó vizsgák<br>Tantárgy kód<br>BKQZ-N2N-79756V<br>tárgyak                                                                    | Jelentkezés dátuma<br>2012. 03. 07. 14:32                                                                                                    | Eredmény<br>Műveletek : | Contraction of the second second seco |
| lvett záró vizsga tárgyak és a hozzá t<br>ïveletek : Jelentkezés/Módosítás<br>Tárgy neve<br>Nibelungenlied eufenizmusai<br>alálatok száma:1-1/1 (63 ms)<br>lvett záró vizsgák és a hozzá tartozó<br>ïveletek : Jelentkezés/Módosítás                                                                                    | artozó vizsgák<br>Tantárgy kód<br>BKQZ-N2N-79756V<br>tárgyak                                                                    | Jelentkezés dátuma<br>2012. 03. 07. 14:32                                                                                                    | Eredmény<br>Műveletek : | <ul> <li>I Oldalméret 20 v</li> <li>Jelentkezett</li> <li>v</li> <li>Ielentkezés/Módosítás</li> <li>I Oldalméret 20 v</li> <li>I Oldalméret 20 v</li> </ul>                                                                                                    |
| lvett záró vizsga tárgyak és a hozzá t<br>űveletek : Jelentkezés/Módosítás<br>Tárgy neve<br>Nibelungenlied eufenizmusai<br>alálatok száma:1-1/1 (63 ms)<br>lvett záró vizsgák és a hozzá tartozó<br>űveletek : Jelentkezés/Módosítás<br>Vizsga kezdő dátum Vizsga vég dátum                                             | artozó vizsgák<br>Tantárgy kód<br>BKQZ-N2N-79756V<br>tárgyak<br>Létszám Jelentkezés dátuma                                      | Jelentkezés dátuma<br>2012. 03. 07. 14:32<br>1 Beosztott időpont Tanuló teremi                                                                                                    | Eredmény<br>Műveletek : | <ul> <li>I Oldalméret 20 </li> <li>Jelentkezett</li> <li>Jelentkezés/Módosítás</li> <li>I Oldalméret 20 </li> <li>I Oldalméret 20 </li> <li>I Oldalméret 20 </li> </ul>                                                                                                    |
| elvett záró vizsga tárgyak és a hozzá t<br>iveletek : Jelentkezés/Módosítás<br>Tárgy neve<br>Nibelungenlied eufenizmusai<br>alálatok száma:1-1/1 (63 ms)<br>lvett záró vizsgák és a hozzá tartozó<br>iveletek : Jelentkezés/Módosítás<br>Vizsga kezdő dátum Vizsga vég dátum<br>2012. 03. 12. 15:00 2012. 03. 12. 17:00 | artozó vizsgák<br>Tantárgy kód<br>BKQZ-N2N-79756V<br>tárgyak<br>Létszám Jelentkezés dátuma<br>0 Korlátlan/1 2012. 03. 07. 14:32 | Jelentkezés dátuma<br>2012. 03. 07. 14:32<br>Beosztott időpont Tanuló tereml                                                                                                    | Eredmény<br>Műveletek : | I Oldalméret 20 v<br>Jelentkezett<br>V<br>Ielentkezés/Módosítás                                                                                                    |

#### Záróvizsga bővebb adatainak, felvett vizsga és tárgy megtekintése

| áróvizsga jelentkezé      | 5                   |         |                    |                   |          |        |                    | 20          |
|---------------------------|---------------------|---------|--------------------|-------------------|----------|--------|--------------------|-------------|
| Záróvizsgák               |                     |         |                    |                   |          |        | <b>**</b>          | * P         |
| Műveletek : Jelentkezés/  | Módosítás           |         |                    |                   |          |        | 1 Olda             | Iméret 20 💌 |
| Vizsga kezdő dátum        | Vizsga vég dátum    | Létszám | Jelentkezés dátuma | Beosztott időpont | Eredmény | Leírás | Jelentkezés        | Jelentkezet |
| 2012. 02. 07. 8:00        | 2012. 02. 07. 10:00 | /0      | Ez a               | leírás fülön van  |          | 0      |                    |             |
| Találatok száma:1/1 (16 m | s)                  |         |                    |                   |          | Műve   | letek : Jelentkeze | s/Módosítás |
| Vissza                    |                     |         |                    |                   |          |        |                    |             |
|                           |                     |         |                    |                   |          |        |                    |             |
|                           |                     |         |                    |                   |          |        |                    |             |
|                           |                     |         |                    |                   |          |        |                    |             |
|                           |                     |         |                    |                   |          |        |                    |             |
|                           |                     |         |                    |                   |          |        |                    |             |
|                           |                     |         |                    |                   |          |        |                    |             |
|                           |                     |         |                    |                   |          |        |                    |             |
|                           |                     |         |                    |                   |          |        |                    |             |
|                           |                     |         |                    |                   |          |        |                    |             |
|                           |                     |         |                    |                   |          |        |                    |             |
|                           |                     |         |                    |                   |          |        |                    |             |
|                           |                     |         |                    |                   |          |        |                    |             |

Információ ikon a záróvizsga alkalomnál

#### Lejelentkezés a záróvizsgáról

Amennyiben a kliens programban az időszaknál engedélyezésre kerül az időszakról a lejelentkezés, akkor a "**Lejelentkezés**" vagy a "**Jelentkezés módosítása/Bővebb**" gomb az aktív.

Amennyiben csak időszakra történt a jelentkezés és az időszaknál bejelölésre került az Időszak lejelentkezés akkor a "Lejelentkezés" gomb az aktív.

Amennyiben a az időszakhoz tartozik vizsga és tárgy jelentkezés is, akkor lejelentkezéshez a "Jelentkezés módosítása/Bővebb" gombra kattintva lehet kiválasztani az adott vizsgát vagy tárgyat melyről szeretne a hallgató lejelentkezni. Ekkor a tárgy vagy vizsga panelban a "**Jelentkezés/Módosítás**" gombra kattintva ki kell venni a pipát a leadni szándékozott tárgyból, és vizsgából, majd a "Jelentkezés/Módosítás" gombra kattintani. Majd a "**Lejelentkezés az időszakról**" gombra kell kattintani. Ezzel történik meg az időszak és vizsga-, tárgyjelentkezés törlése.

| M  | űveletek : Jelentkezés/  | /Módosítás          |             |                     |                   |                      | 1 Oldalméret 20 💌       |
|----|--------------------------|---------------------|-------------|---------------------|-------------------|----------------------|-------------------------|
| F  | Vizsga kezdő dátum       | Vizsga vég dátum    | Létszám     | Jelentkezés dátuma  | Beosztott időpont | Fredmény Leírás Jele | entkezés 🔲 Jelentkezett |
| F  | 2012. 03. 20. 12:02      | 2012. 03. 20. 14:02 | Korlátlan/0 |                     |                   |                      |                         |
|    | Tárgy neve               | Tantárgy kód        | Je          | lentkezés dátuma    | Eredmény          | Jelentkezett         | Jelentkezés 🔲           |
|    | Neurolingvisztika        | BKQR-N1A-51851V     |             |                     |                   |                      |                         |
|    |                          |                     |             |                     |                   |                      |                         |
| E  | 2012. 03. 12. 15:00      | 2012. 03. 12. 17:00 | Korlátlan/1 | 2012. 03. 07. 14:32 |                   |                      |                         |
|    | Tárgy neve               | Tantá               | rgy kód     | Jelentkezés dátu    | ıma Eredmér       | Jelentkezett         | Jelentkezés 🔲           |
|    | Nibelungenlied eufenizn  | nusai BKQZ-         | N2N-79756V  | 2012. 03. 07. 14:   | 32                | <b>V</b>             |                         |
|    |                          |                     |             |                     |                   |                      |                         |
| т  | alálatok száma:1-2/2 (10 | 5 ms)               |             |                     |                   | Műveletek            | : Jelentkezés/Módosítás |
| Vi | 5573                     |                     |             |                     |                   |                      |                         |

#### Záróvizsga időszakról lejelentkezés

Lehetőség van arra is, hogy ha nem veszi ki a pipát a felvett tárgyak, vizsgák sorból, akkor **a** "Lejelentkezés az időszakról" gombra kattintással az összes felvett vizsga és tárgy törlődik. Ebben az esetben a program visszajelző üzenetben tájékoztat.

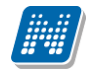

| Záróvizsga jelentkezés                                                                                                    |                                                                                                    |                                                                                         |                              |                 | 20                    |
|----------------------------------------------------------------------------------------------------|----------------------------------------------------------------------------------------------------|-----------------------------------------------------------------------------------------|------------------------------|-----------------|-----------------------|
| A jelentkezéshez szüksége<br>kiválasztása. Vizsga/tárgy<br>gombokkal módosíthatja! Tá<br>az alsó panelban a Jelent<br>tárgyhoz vizsga is kiírásra<br>tárgyfelvétel. | es legalább egy záróvizsga<br>y jelentkezéseit a táblá<br>irgyat a felső panelban tud f<br>kezés/Módosítás gombbal.<br>került akkor egyszerre törté | n és egy tárgy<br>ázatokon lévő<br>elvenni, vizsgát<br>Amennyiben a<br>enik a vizsga és |                              |                 |                       |
| Záróvizsgaidőszak információ Név:                                                                                                    | ÚJ záróvizsga időszak Idősz                                                                                                    | zak: (2012. 03. 05.                                                                     | 8:00 - 2012. 03. 11          | . <b>15:00)</b> |                       |
| Felvett záró vizsga tárgyak és a hozzá                                                                                                    | tartozó vizsgák                                                                                                    |                                                                                         |                              | X               | ے ج 🗧 着               |
| Műveletek : Jelentkezés/Módosítás                                                                                                    |                                                                                                    |                                                                                         |                              |                 | 1 Oldalméret 20 💌     |
|                                                                                                    | Tantárgy kód                                                                                                    | Jelentkezé                                                                              | s dátuma                     | Eredmény        | Jelentkezett          |
| \pm Nibelungenlied eufenizmusai                                                                                                    | BKQZ-N2N-79756V                                                                                                    | 2012. 03.                                                                               | 07. 13:46                    |                 | ✓                     |
| Találatok száma:1-1/1 (0 ms)                                                                                                    |                                                                                                    |                                                                                         |                              | Műveletek : Je  | elentkezés/Módosítás  |
| Felvett záró vizsgák és a hozzá tartozo                                                                                                    | ó tárgyak                                                                                                    |                                                                                         |                              | x               | 1 🗏 🗶 🤌               |
| Műveletek : Jelentkezés/Módosítás                                                                                                    |                                                                                                    |                                                                                         |                              |                 | 1 Oldalméret 20 💌     |
| ■ Vizsga kezdő Vizsga vég dátum dátum                                                                                                    | Létszám Jelentkezés<br>dátuma                                                                                                    | Beosztott<br>időpont                                                                    | Tanuló teremhez<br>rendelése | Terem E         | Fredmény Jelentkezett |
| <b>±</b> 2012. 03. 12. 15:00 2012. 03. 12. 17:00                                                                                                    | Korlátlan/1 2012. 03. 07. 13                                                                                                    | :46                                                                                     |                              |                 | ✓                     |
| Találatok száma:1-1/1 (0 ms)                                                                                                    |                                                                                                    |                                                                                         |                              | Műveletek : Je  | elentkezés/Módosítás  |
| Vissza Jelentkezés véglegesítése <u>Lej</u>                                                                                                    | elentkezés az időszakról                                                                                                    |                                                                                         |                              |                 |                       |
| A vizsga/tárgy jelentk<br>véglegesítése gombbal lépt                                                                                                    | ezéseinek módosítását<br>eti érvénybe.                                                                                                    | a Jelentkezés                                                                           |                              |                 |                       |
|                                                                                                    |                                                                                                    |                                                                                         |                              |                 |                       |
|                                                                                                    |                                                                                                    |                                                                                         |                              |                 | -                     |
|                                                                                                    |                                                                                                    |                                                                                         |                              |                 | .:                    |
| Telentkezesi                                                                                                    | 2012.02.20. 2012.02.25.                                                                                                    |                                                                                         |                              |                 | 4                     |

Lejelentkezés az időszakról

| tás    |       |                                |                                          |                              |                                  |                   |
|--------|-------|--------------------------------|------------------------------------------|------------------------------|----------------------------------|-------------------|
| K      | érdés | ;                              |                                          |                              |                                  |                   |
|        | ? A l | lejelentkezés<br>rlésre kerüln | az időszakról gor<br>ek! Biztosan folyta | nb megnyomásával az<br>atja? | z időszakhoz felvett vizsgajelen | tkezései is<br>Je |
| zá     |       |                                |                                          | Igen Nem                     |                                  | ns                |
| tás    |       |                                |                                          |                              |                                  |                   |
| véa dá | tum   | Létszám                        | Jelentkezés                              | Beosztott                    | Tanuló teremhez                  | Terem E           |

Lejelentkezéskor visszajelző üzenet.

### 9.5. Kérdőívek

Ezen a felületen van lehetőség az intézmény által - jellemzően az Oktatók Hallgatói Véleményezése keretében - készített kérdőívek kitöltésére. Természetesen csak akkor jelenik meg kérdőív, ha az intézmény készített.

FIGYELEM! A kérdőívek kitöltése, minden esetben névtelenül történik!

Kérdőív kitöltéséhez kattintson bárhol a listában az adott kérdőívre, majd az ekkor megjelenő felületen válaszoljon a kérdésekre! Végül az "Elküld" gombbal tudja véleményét az intézmény felé továbbküldeni. A művelet után az adott kérdőív eltűnik az aktuális kérdőívek listájából!

### 9.6. Átsorolási kérelem

Az Átsorolási kérelem felületen a költségtérítéses pénzügyi státuszú hallgatók adhatnak le átsorolási kérelmet államilag finanszírozott státuszra való átvétel céljából.

Amennyiben a felületet államilag finanszírozott képzés kiválasztásával tekinti meg, egy felirat jelzi, hogy csak költségtérítéses hallgatók adhatnak le kérelmet.

Átsorolási kérelmet csak akkor adhat le, amennyiben az intézménye a képzésen meghatározott erre vonatkozó időszakot, ellenkező esetben megjelenik egy felirat, miszerint jelenleg nincs lehetőség átsorolási kérelem leadására. Ilyenkor az "Átsorolás kérése" gomb is inaktív.

Amennyiben a felület aktív, az "Átsorolás kérése" gombot kell megnyomnia. Ha már korábban kérte átsorolását, arról információs panel tájékoztatja:

| > Átsorolási kérelem      |  |  |  |  |
|---------------------------|--|--|--|--|
| Hozzáadás a kedvencekhez  |  |  |  |  |
| Már kérte az átsorolását! |  |  |  |  |
| Átsorolás kérése          |  |  |  |  |

## 9.7. Kérvények

A felületen lehetősége az intézmény által feltöltött kérvénysablonokat kitölteni.

Ezen a felületen van lehetősége elektronikus úton kérvényt benyújtani intézményének. A kérvények az ügytípusnak megfelelően sokfélék lehetnek, azok sablonjait az intézmény szerkeszti meg és tölti fel a rendszerbe, csak ekkor fog Önnél megjelenni.

**Kitölthető kérvények fül:** itt van lehetősége az intézmény által feltöltött kérvények kitöltésére. Ezt a kérvény nevére, vagy a sorvégi "Lehetőségek/Kiválaszt" linkre kattintva teheti meg. A kijelölt sorban bárhova kattintva (nem az említett linkekre), a sorban megjelenik egy kis ikon, melyre újra rákattintva szintén előhozható a helyi menü. Az "Érvényesség vége" oszlopban a kérvény érvényességének vége kerül megjelenítésre. A kérelem a felület részeként jelenik meg, kitöltése után a "Mentés" gombbal kerül

HALLGATÓI FELHASZNÁLÓI SEGÉDLET

továbbításra. A Kérvény kitöltésének felfüggesztése is lehetséges, az erre szolgáló gombra kattintva a félbemaradt kérvényt később folytathatja, vagy újrakezdheti.

A "**Kérvény kitöltése befejezve**" oszlopban, amennyiben félbehagyta a kérvény kitöltését, egy piros X jelenik meg. A félbehagyott kérvény folytatható, vagy újrakezdhető.

A mentés után kérvényéhez bizonyos esetekben (amennyiben az intézmény a kérvényhez mellékletet kér) a '**Kérvénymelléklet feltöltése**' ablakban tud mellékletet feltölteni (amennyiben a mellékletek leadásának határideje is van, ez megjelenik az ablakban). Ebben az ablakban a "Tallózás" gombbal tud könyvtárból állományt feltölteni és a "Leírás" mezőben leírást is rögzíthet hozzá. Az "Új kérvénymelléklet feltöltése" gombbal történik meg a dokumentum feltöltése.

A melléklet feltöltése az előzetesen a **"Dokumentumok**" menüpont alatt feltöltött állományokból is lehetséges. Az ablak alján a **"Létező dokumentum hozzáadása**" gombbal lehet megnyitni azt az ablakot, melyből a kívánt dokumentum kiválasztható.

Akár új, akár korábban feltöltött állományt mellékelünk a kérvényhez, meg fog jelenni a "**Feltöltött kérvénymellékletek**" listában, ahol a "Fájl letöltése" gombbal le tudja tölteni, a "melléklet törlése" gombbal pedig törölni tudja.

Leadott kérvények fül: itt láthatja az eddig kitöltött és leadott kérvényeit, azoknak leadási időpontjait, valamint a "Státusz" és "Döntés indoka" mezőkben az elbírálásuk eredményét és azok okát.

| Kérvények                  |                     |                     |                             |                    |
|----------------------------|---------------------|---------------------|-----------------------------|--------------------|
| Hozzáadás a kedvencekhe    | Z                   |                     |                             |                    |
| Kitölthető kérvények       | Leadott kérvények   |                     |                             |                    |
|                            |                     |                     |                             | 🖺 🚔 🥭              |
|                            |                     |                     |                             | 1 Oldalméret 20 💌  |
| Név                        | Érvényesség kezdete | Érvényesség vége    | Kérvény kitöltése befejezve |                    |
| Személyi lap PTI           | 2010. 09. 02. 8:00  | 2011. 09. 16. 20:00 |                             | <u>Lehetőségek</u> |
| Kollégium jelentkezés      |                     |                     | ×                           | <u>Lehetőségek</u> |
| Találatok száma:2/2 (484 m | s)                  |                     |                             |                    |

#### Kitölthető kérvények

A "Leadott kérvények" tabulátor fül alatt, azon a kérvények mellett, melyeknél pontszámítás történt, egy **információs ikon** jelenik meg. Az ikon fölé húzva az egeret láthatóvá válik a **kiszámított pontszám**.

A véleményező és döntő számára is megjelenítésre kerül a pontszám, ezért az "Ügyintézés/Kérvény véleményezés/Véleményezendő kérvények", "Ügyintézés/Kérvény véleményezés/ Véleményezett kérvények", "Ügyintézés/Kérvény elbírálás/ Bírálandó kérvények", "Ügyintézés/Kérvény elbírálás/Bírált kérvények" menüpontokon is található egy oszlop "Pontszám" elnevezéssel.

Amennyiben a felületen megjelenő kérvényhez tartozik pontszám, akkor az ebben az oszlopban került megjelenítésre.

A kérvénysablonhoz intézménye díj befizetését rendelheti el. Amennyiben egy kérvénysablonhoz díjtípus kerül hozzá rendelésre, abban a kérvény leadásakor készül egy pénzügyi tétel kiírás. Erről a kérvény leadása után a következő visszajelző üzenetből értesül: "A kérvényhez befizetés lett kiírva ...... Ft-os összegben, a kérvényleadás a befizetést követően lesz sikeres!"

Ezután a "Pénzügyek/Befizetés" menüpontban kell a szokásos módon a kiírt tételt teljesítenie.

Az így leadott kérvény a hallgatói weben megjelenik a "Leadott kérvények" menüpontban, de a többi kérvénytől eltérően, az a kérvény melyhez kiírt tétel tartozik, a leadáskor nem "Ügyintézés alatti" státuszba, hanem "**Befizetésre vár**" státuszba kerül.

"Befizetésre vár" státusza lesz a kérvénynek mindaddig, míg a hozzá tartozó tétel befizetésre nem kerül. A "Pénzügyek/Befizetés" menüpontban a "Név" oszlopban a kérvény azonosítója jelenik meg. Valamint a

"Lehetőségek/Bővebb" opciót választva a "Megjegyzés" mezőben is megjelenik a kérvény azonosítója. A tétel befizetése után a kérvények státusza "Ügyintézés alatti" státuszba kerül, ekkor már a "Kérvények" menüpontokban jelennek meg és a szokások módon feldolgozhatóak, továbbíthatóak.

## 9.8. Időpontfoglalás

Ez a felület lehetővé teszi Önnek, hogy intézménye Tanulmányi Hivatalában elektronikus úton foglaljon le ügyfélfogadási időpontot.

| ont |
|-----|
| ont |

Új időpont rögzítése

**FIGYELEM!** A menüpont csak abban az esetben jelenik meg Önnek és csak akkor válik használhatóvá, amennyiben intézménye használ a Neptunhoz kapcsolódó időpont-foglaló programot, ami a foglalást továbbítja a Tanulmányi Hivatal felé.

Amennyiben az új időpont rögzítésénél kitöltötte az '**Ügytípus**' és '**Telephely**' mezőket, úgy az időpontfoglaláskor egy új felületre jut, ahol a hét napjait láthatja órablokkokra bontva. Ebben a táblázatban **zölddel jelöli a rendszer azokat az időintervallumokat**, ahol Önnek lehetősége nyílik az ügyintézésre.

Amennyiben az időpontnál nem a kereső mezőre, hanem a '**Leghamarabbi**' gombra kattint, akkor a rendszer a legközelebbi időszakot fogja Önnek felajánlani, amikor az ügyet el tudja intézni, tehát amikor leghamarabb szabad ügyfélfogadási időszak van a rendszerben.

A beállításokat a 'Mentés' gombbal tudja jóváhagyni, visszalépni a 'Mégsem' gombbal tud.

**FIGYELEM!** Az egy órára vonatkoztatott zöld mező nem jelenti azt, hogy az egész óra szabad abban az időpontban, csupán azt, hogy az Ügytípushoz tartozó **ügyviteli idő** áll rendelkezésre ebben az időszakban. Ez az ügyviteli idő az ügytípustól függ (például egy diákigazolvány érvényesítés körülbelül 5-10 perc).

### 9.9. Kérvény véleményezés

Ezen a felületen megjelennek azok a kérvények, melyekhez Ön véleményezőként hozzá lett rendelve a kliens programban. Ezeket a kérvényeket különféle, intézmény által rögzített formában és témakörben a hallgatóknak módjukban áll a hallgatói webes felületen kitölteni és leadni. Ezután lehetséges a véleményezés.

A Véleményezendő kérvények tabulátor fül alatt azok a kérvények találhatók, melyek még véleményezésre várnak.

A Véleményezett kérvények fül alatt a már véleményezett kérvények találhatók.

Amennyiben a felületen megjelenő kérvényhez tartozik pontszám, akkor a "**Pontszám**" oszlopban kerül megjelenítésre.

A sorvégi "Lehetőségek" linkre, vagy a sorban bárhova kattintva (az ekkor megjelenő kis ikon segítségével) elérheti a helyi menüt, melyben az alábbi lehetőségek közül választhat:

• véleményezés: itt van módja egy szöveges mezőbe beírni véleményét a kérvényről. A beírt szöveget a "Mentés" gombbal mentheti és véglegesítheti. A szöveg megírása után a kérvény a véleményezendő fül alól átkerül a véleményezett kérvények fül alá. A véleményezett kérvények alatt ekkor egy külön oszlopban jelenik meg a vélemény.

A véleményezés határidejét, kérvényazonosítóját, státuszát külön oszlopokban láthatjuk. A státusza egészen addig "Ügyintézés alatt" lesz, amíg a kérvényhez rendelt döntő nem döntött a kérvényről.

- mellékletek: itt megtekintheti a kérvényhez csatolt mellékleteket.
- pdf letöltés: pdf formátumban letöltheti magát a kérvényt.

**FIGYELEM!** A menüpont csak akkor jelenik meg, amennyiben az intézmény használja a Kérvénykezelés modult.

Hallgatók számára ez a menüpont csak bizonyos speciális esetekben használható, elsősorban hallgatói szervezeteknél (pl. Hallgatói Önkormányzat).

## 9.10. Kérvény elbírálás

Itt van lehetőség a döntés indok rögzítésére, a kérvény elbírálására. A menüpontban két tabulátor fül található Bírálandó kérvények és Bírált kérvények.

A Bírálandó kérvények menüpontban a Lehetőségek linket kiválasztva megjelenik **Bírálat**, a **Mellékletek** és a **PDF letöltés** opciók. A Bírálat opció alatt lehet a kérvényt elbírálni.

A menüpontban a Lehetőségekre kattintva és a "**Bírálat**" opciót kiválasztva a megjelenő felületen 4 mező látható. A felső "**Megjegyzés**" mezőben a döntésre továbbító személy által adott hozzáfűzések, javaslatok jelennek meg, melyek segíthetik a kérvény döntését.

A "**Bírálat**" mező legördülő menüjében amennyiben előre megadott döntés indokok készültek a kérvénysablonhoz akkor a Kérvény elbíráláskor a felrögzített döntés indokokból tud választani a döntő. Amennyiben nem került megadásra előre megadott döntés indok, akkor szabadon írhatja be a döntés indokokat. A "**Bírálat szövege**" mezőbe további kiegészítést írhat.

A felület alján található "Vélemények" mezőben pedig a véleményezők által adott vélemények és a véleményezők, valamint a véleményezés dátuma jelenik meg. Mind a Megjegyzés mind a Véleményezés mező tartalma a döntő számára csak olvasható.

Amennyiben a felületen megjelenő kérvényhez tartozik pontszám, akkor a "Pontszám" oszlopban kerül megjelenítésre.

# 9.11. Diákigazolvány igénylés

A Diákigazolvány igénylés felületen lehetőség van új diákigazolvány igénylés leadásának elektronikus rögzítésére, valamint itt nyomon lehet követni a hallgatóhoz kapcsolódó, már leadott igényléseket. Az elektronikus felrögzítés felsőoktatási rendszerben történő nyilvántartás miatt fontos és kötelező, de egyelőre az igényléshez a papír alapú igénylőlapra is szükség van (a vonalkód/sorszám felrögzítéséhez).

A megkapott nyomtatvány leadásához azonban a továbbiakban nincs szükség a papíralapú nyomtatványon az adatok részletes kitöltésére, a fénykép és aláírás és oktatási azonosító megadására. Az igénylőlap egyedül a **nyomtatvány sorszám** felrögzítése miatt fontos.

A felületen az 'Új felvétel' gombbal lehetséges új diákigazolvány igénylés felrögzítése. Erre kattintva egy előugró ablakban ki kell töltenie a "Sorszám", "Igénylés típusa", vagy amennyiben van, akkor a "Másodlagos intézmény" mezőket.

A másodlagos intézmény kitöltésekor ki kell tölteni mind a másodlagos intézmény (legördülő listából kiválasztható), mind a másodlagos intézmény nyomdai kódja szöveges mezőket. Az utóbbi formátuma Fxxxxx, azt, hogy mit kell ide beírni, a másodlagos intézmény honlapján, vagy a tanulmányi osztályon lehet megtudni.

A "**Cím**" mezőbe automatikusan belekerül az "**Állandó lakcím**", de a legördülő menüből lehetősége van "**Tartózkodási**" típusú címet is kiválasztani, amennyiben ilyen jellegű címe is rögzítve van a rendszerben. A diákigazolvány igénylésnél csak állandó, vagy tartózkodási cím alapján igényelheti az igazolványt.

**FIGYELEM!** Mivel a diákigazolány hivatalos okmány, ezért a saját érdekében javasoljuk, hogy a lakcímeknél kizárólag **bejelentett lakcím**et rögzítsen!

A "**Sorszám**" mezőbe a Tanulmányi Osztálytól kapott, papíralapú igénylőlap vonalkódjánál látható sorszámot kell berögzíteni. Ez kötelező mező, ahol sorszám ellenőrzést is végez a program, tehát hibás formátumú sorszám nem rögzíthető.

Az igénylés típusa mezőben jelezheti, hogy milyen okból kérelmezi az új diákigazolványt. Lehetséges többek között előző igazolvány elvesztése, vagy adatváltozás miatt.

A "Képzés" mező nem változtatható, tájékoztató jellegű, hogy lássa, mely képzésére fog vonatkozni az igénylés.

Ha több képzés van, akkor a képzésváltás segítségével lehet a képzésen módosítani. Ilyenkor természetesen elölről kell kezdeni a rögzítést.

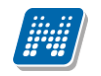

| Diákigazolvány igénylés                                                                    | 20                                                                                                    |    |
|--------------------------------------------------------------------------------------------|----------------------------------------------------------------------------------------------------|----|
| Sorszám:                                                                                   |                                                                                                    |    |
| Igény típusa:                                                                              | Első igénylés 🗸                                                                                                    |    |
| ♦ Képzés:                                                                                  | Műszaki menedzser                                                                                                    |    |
| ♦ Cím:                                                                                     | 1011, Budapest ifjusag.6/b út 6/7. 8. lh. 9. em. 10. ajtó (Állandó lakcím) 👻                                                                                            |    |
| A másodlagos intézmény mező kitöltése csak<br>intézményen belül képzése, vagy képzései töb | akkor szükséges, ha másik felsőoktatási intézmény hallgatója is egyben, vagy<br>ıb telephelyen (városban) folynak, és ezt kéri feltüntetni az igényelt diákigazolványoi | ı. |
| Másodlagos intézmény:                                                                      |                                                                                                    |    |
| Másodlagos intézmény nyomdai kódja:                                                        |                                                                                                    |    |
|                                                                                            | Mentés Mégsem                                                                                                    |    |
|                                                                                            |                                                                                                    |    |

diákigazolvány igénylés előugró ablak

**FIGYELEM!** Új igénylést addig nem indíthat, amíg van folyamatban lévő igénylése, illetve a korábbi rendszer alapján fel nem adott (postázva) igénylőlapja.

Már felrögzített igénylései a felületen látható listában jelennek meg, ahol kijelzésre kerülnek (az igénylés korábbi eljárási módjának megfelelően) az igénylő lapok sorszámai, igény típusa, befizetve, valamint, hogy postázásra került-e már.

A "**Befizetve**" oszlopban láthatja, hogy az igénylés díja már megérkezett-e a rendszerbe, a "Postázva" oszlopban pedig nyomon követheti, hogy a Tanulmányi Hivatalból már továbbításra került-e a nyomtatvány (az igénylés korábbi eljárási módjának megfelelően).

Amennyiben a befizetés sikeresen megtörtént, egy zöld pipa látható az oszlopban.

Azokban az intézményekben, ahol a befizetés a tanulmányi rendszeren keresztül történik, addig nem érvényes a leadott igénylőlap, amíg az igénylőlap mentésekor létrejövő kiírást ki nem egyenlíti. Szintén ezekben az intézményekben fontos, hogy igénylőlapot addig nem enged törölni a rendszer, amíg a kapcsolódó kiírás aktív státuszú. Mivel ezekeket a kiírásokat nem tudja törölni, ilyenkor az ügyintézőhöz kell fordulni.